See discussions, stats, and author profiles for this publication at: https://www.researchgate.net/publication/284317532

# PLSCadd Help (Persian Farsi)

### Technical Report · January 1985

DOI: 10.13140/RG.2.1.1184.2001

| CITATIONS | READS |
|-----------|-------|
| 0         | 14    |

#### 2 authors, including:

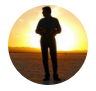

#### Mostafa Eidiani

Khorasan Institute of Higher Education 273 PUBLICATIONS 9,145 CITATIONS

SEE PROFILE

### Some of the authors of this publication are also working on these related projects:

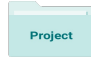

Determine the optimal capacity of renewable generation in Khorasan network with operational constraints View project

صفحه

عنوان

فصل چهارم: معیارهای طراحی

فصل پنجم: بناها

فصل ششم: سیمهای زمین و هادیها

فصل هفتم: ایجاد یا ویرایش مدل خط

فصل دوازدهم: نرم افزار پی ال اس کد محدود

فصل اول ييشگفتار

طراحی و پیش نویس کامپیوتری سیستمهای خطوط قدرت (PLS-CADD) ، یک برنامه –MS Windows برای تحلیل و طراحی خطوط قدرت الکتریکی هوایی است . که تمام داده ها و الگوریتم های مورد نیاز جهت هندسه و طراحی ساختار خطی را در محیط کامپیوتری جمع کرده است . که بازبین کننده ها ، مهندسان طرح اولیه خط ، مهندسان هندسی /ساختاری و پیش نویسان را به عملکرد بهتر و بازدهی بالاتر با یکدیگر توانا می سازد .

از این رو بهره برداری را افزایش و احتمال خطا را کاهش می هد PLSS-CADD پروسه های طراحی کامل را از انتخاب یک سیم خط ، راه ها برای تولید داکیومنت های ساختمان و ترسیمات را پشتیبانی می کند . همچنین خطی rating و ابزار مدیریت است. PLS-CADD بطور یکپارچه برنامه های زیادی را که طی چندین سال با سیستم های خط قدرت بهبود یافته را جمع آوری کرده است. این برنامه ها، کارهای گوناگونی از جمله منظم نمودن خط و طراحی ، طراحی ساختار برجهای مشبک ، دکل ها و قالب های مواد مختلف، محاسبات کشش و شکم ، برجگذاری بهینه ، تولید اتوماتیک طرح و صفحات پروفیل و غیره را انجام می دهند.

تمام فایل ها در PLS-CADD فایل ASCII هستند . استفاده از این فایل ها به شما اجازه می دهد که به آسانی نرم افزاری بنویسید ، که PLS-CADD با پایگاه داده های مورد نظرتان مجهز نماید . سیستم های خطوط قدرت ، حوزه گنجایش برگرداندن فایل توسعه یافته دارد و همچنین حوزه گنجایش برگرداندن فایل را توسعه خواهد داد ، به طوری که مصرف کنندگان قبلی سایر بسته بندی های طراحی خط به آسانی می توانند به PLS-CADD سوئیچ شوند. همه مفاهیم راهنمایی PLS-CADD استفاده اش از مدل سه بعدی مفصل از یک خط و ترکیبا تش است ، که در شکل ۱–۱ تشریح شده است.

مدل سه بعدی شامل زمین ، تمام برجها ، تمام مقره ها و همه کابل ها می شود . ساختن یا پیراستن مدل از طریق گرافیک های متقابل و یا برج گذاری بهینه یا الگوریتم های شکم دهی انجام می پذیرد. مدل خط یک مدیریت دقیقی از میزان قابل توجه ای از داده ها در فایل کتابخانه را نیاز دارد.

این کتابخانه های شامل زمین ، برج ، کابل و اطلاعات معیار طراحی در این راهنما کاملاً توصیف شده اند . وقتی مدل خطی ساخته می شود معمولاً PLS-CADD تمام محاسبات مهندسی که برای فرایند انجام می شود یا طراحی را معتبر می سازد در یک کلیک موس قرار میدهد . PLS-CADD نه تنها وسیله گرانبهایی جهت مهندسی سازی خطوط جدید ، بلکه وسیله ای قدرتمند جهت ارزیابی خطوط موجود نیز است . قابلیت های فراهم شده توسط PLS-CADD بازدهی تمام حرفه های دخیل در طراحی خط را شدیدا" افزایش میدهد . نرم افزار PLS-CADD به طراحان اجازه ی ارزیابی سریع و مکرر طراحی را می دهد . آن همچنین یک ابزار ایده آل "teaching tool" است که مفاهیم طراحی را میتواند بوضوح تشریح کند. فرضیات پشتیبان تمام مدل ها و محاسبات کاملاً توصیف شده اند .

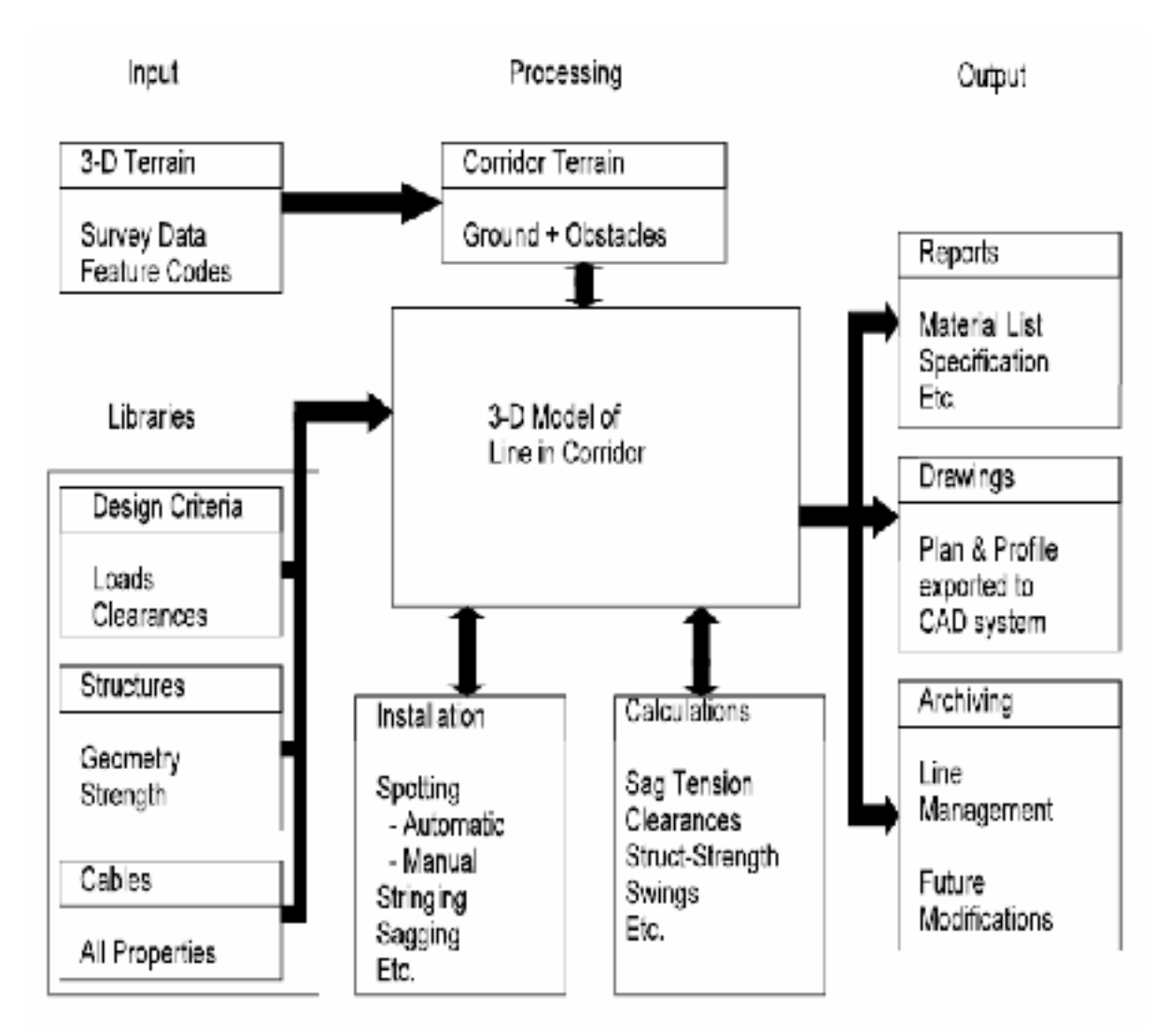

## شکل( ۱–۱)– سازماندهی کلی PLS-CADD

PLS-CADD تنها برای پشتیبانی طراحی US متداول نیست ، بلکه برای پشتیبانی سایر روش های بین المللی نیز است. PLS-CADD چندین نسخه دارد، نسخه اساسی، PLS-CADD شامل تمام قابلیت های این راهنما بجز برجگذاری بهینه می شود. قدرتمندترین نسخه ، +PLS-CADD مثل نسخه اساسی با قابلیت اضافی برجگذاری بهینه می باشند. نسخه demo برای نسخه +PLS-CADD یکسان است ، جز اینکه تنها می تواند با مدل های زمینی که بصورت مثال های روی سی دی فراهم شده استفاده گردد و اجازه ذخیره روی دیسک را نمی دهد. نسخه PLS-CADD/LTED تنها برای شکم ، کشش و محاسبات قالب بار بنا بصورت آمده در بخش ۱۵ می تواند استفاده گردد . مشخصه های موجود در بخش ۱۵ در PLS-CADD و +PLS-CADD وجود دارند ولی در demo وجود ندارند. در اصل ، تمام محاسبات کشش سیم در PLS-CADD با فرض اسپان متداول ساخته شده اند.

## <sup>فصل دوم</sup> بارگذاری و نمایش یک مدل موجود

این بخش نحوه بارگذاری ، نمایش و بررسی یک مدل خط موجود را توضیح می دهد . فـرض میشـود کـه شما آشنا به فرمانهای MS-Windows هستید . برنامه PLS-CADD را فعال کنید . ۲-۱- فعال نمودن یک مدل خط

در این بخش ، بیشتر به خط دمو توجه می کنیم ، که مدل ساختگی با معیار طراحی ساختگی و موقعیت های ساختگی است . خط دمو حتی بعضی از معیارهای طراحی اش را نقض می کند ( برای توضیح به فهرست H نگاه کنید) اما نگران نباشید ، چون مثال ها صرفاً جهت توضیح می باشند . برای فعال نمودن یک مدل File/open را کلیک نمائید ، کادر ۲-۱ باز می شود این کادرفایل های زمین مدل های موجود در فهرست پروژه ها را نمایش می دهد .

| India Ta                                                               | Projecte                                                              |                                                                        | and here same |
|------------------------------------------------------------------------|-----------------------------------------------------------------------|------------------------------------------------------------------------|---------------|
| New Folder<br>alcaruloa<br>Asceloa<br>Burnioa<br>burns:X/2<br>Cal0.pfl | Demo.kyz<br>Dim.kyz<br>Faichan.pfl<br>Itame LOA<br>Grid.kyz<br>Idiloa | sit XYZ<br>si2 LOA<br>Spotdemo.pli<br>steve PFL<br>wpLPFL<br>WpffuDXYZ | Wok1521       |
| •  <br>File partie (1990<br>Files of type, (1915                       | z." pilit loe<br>S-CADD Files (".xyz;".pil                            | :.loa)                                                                 | Doen Cancel   |

شکل۲-۱ کادر فایلها

همانطور که در فصل ۳ خواهـد آمـد ، مـدل هـای زمـین مـی تواننـد PFL یـا XYZ باشـند . وقتـی در کادر Open PLS - CADD هستید ، جهت فعـال نمـودن خـط دمـو روی آیکـون Demo XYZ دابـل کلیک نمائید . صفحه مانیتور پنجره پروفیل شکل ۲-۲ را می گیرد.

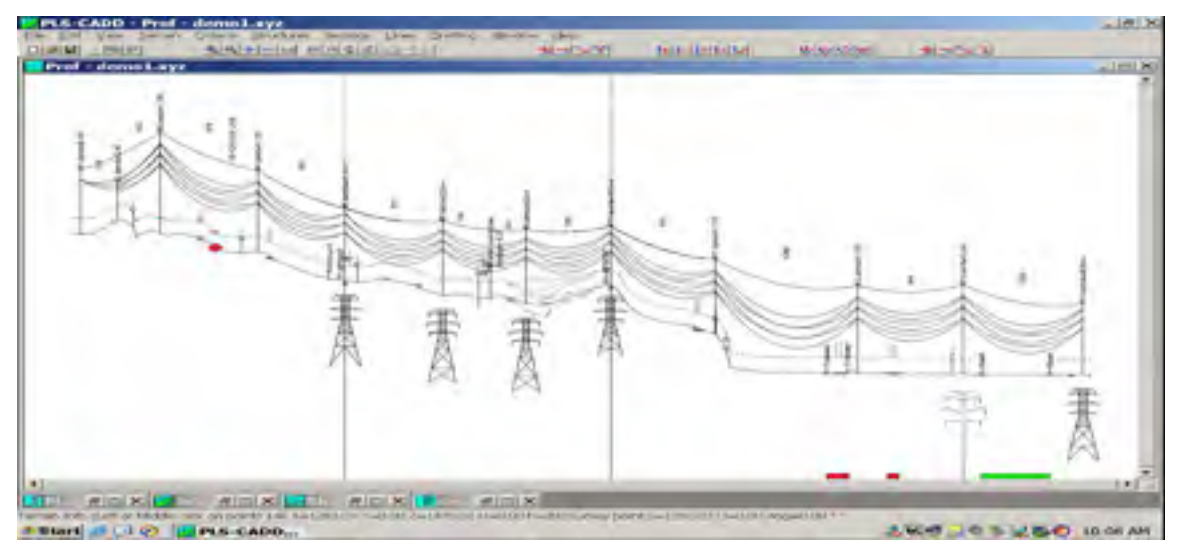

شکل ۲-۲ خط DEMO در نمای Profile

در حالیکه چهار پنجره دیگر کوچک شده اند و بصورت آیکون هایی روی Statusbar نشان داده شده اند . این پنجره ها شامل نمای طرح ، نماس سه بعدی ، نمای صفحات P&P و پروژه می باشند . نماهای ، پروفیل و طرح و P&P ، تنها روش های مختلفی برای نمایش مدل یکسانی می باشند . در واقع شبیه شکل ۳-۲ می توانید همه نماها را همزمان نشان دهید. همانطور که بعداً خواهید دید، اکثر توابع مهندسی در هریک از نماهای گرافیکی قابل انجام می باشند.

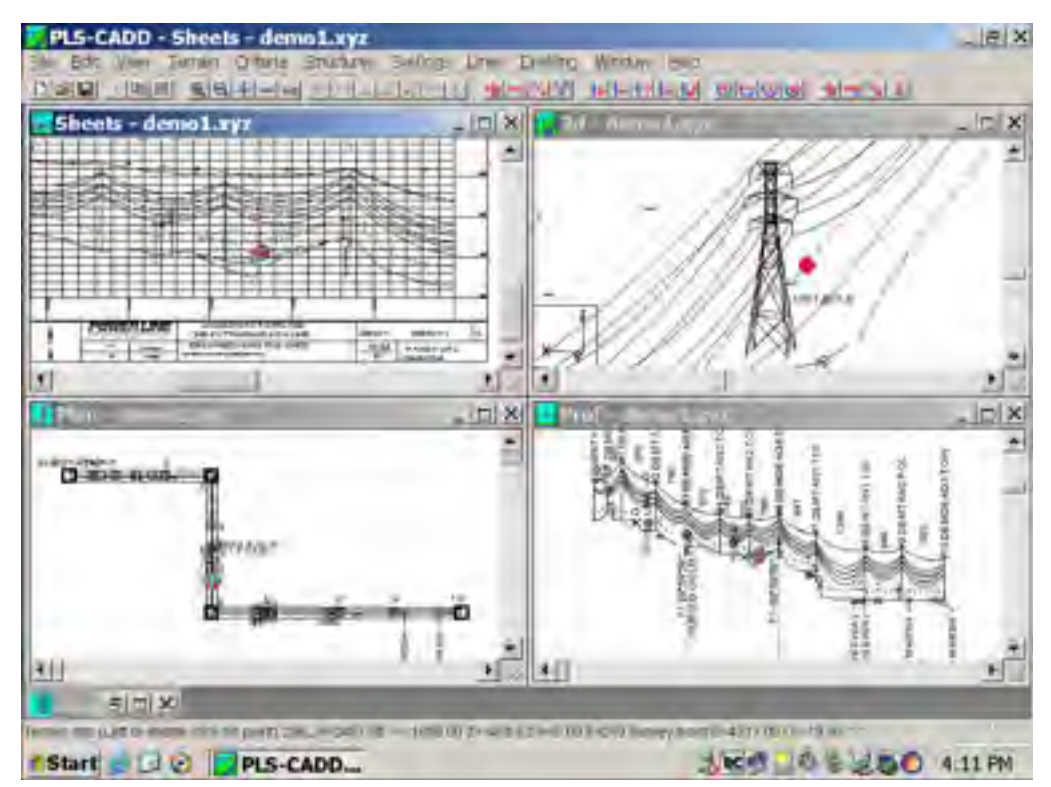

شکل ۲-۳ نمایش های گوناگون از خط DEMO

بعنوان مثال اگر بخواهید می توانید برجی را روی یک صفحه P&P مستقیماً اصلاح و جابجا نمائید . صفحات P&P در PLS-CADD پروسه پیش نویس اضافی در پایان هر فاز پروژه مهندسی نیست . ایس صفحات P&P حالت خط را بطور موجود نمایش می دهند . وقتی در PLS-CADD در حال طراحی هستید، صفحات P&P بصورت خودکار آپ-گریت می شوند.

پی به ذخیره ۹۰ تا ۱۰۰ درصد هزینه های پیش نویسی قدیمی اتان خواهید برد . شکل ۳-۲ با بزرگ سازی همه نماهای موجود در شکل ۲-۲ و با استفاده از فرمان Window /Tile تعیین شده است بعضی نروم نمایی و چرخش های اضافی در پنجره های هر نما حرکت می دهید ، توپی قرمز رنگ در همه نماها ، نزدیکترین نقطه زمین را دنبال می کند. اطلاعات این نقط ه در پائین Status bar نمایش داده می شود اطلاعاتی مشابه این می توانند در کادر Terrain Info که با Terraim/Info باز می شود ، یا زمانیک ه روی یک نقطه کلیک می نمائید نمایش داده شوند . اگر می خواستید به جای باز کردن خط موجود خط جدیدی را بسازید ، بایستی روی Status روی میکردید . اما

## ۲-۲- اولويتها

اگر روی File / Preferenees کلیک کنید کادر شکل ۴– ۵ جهت انتخاب موارد زیرباز می شود : با PLSS-CADD می توانید با واحدهای SI (متریک) یا US مرسوم کار کنید .

| PLS-CADD Preferences                                                                                                    |                                   | ?                                                                                                    |
|----------------------------------------------------------------------------------------------------|-----------------------------------|----------------------------------------------------------------------------------------------------|
| Studie CrWINDOWS PLS_DICC.M<br>UnrSystem SegWith Stellors D<br>IF U.S. C Ceterory Content C Tire S<br>C SJ IF Temon IF Equal | Japinyad                          |                                                                                                    |
| Forms and Colors                                                                                                    |                                   |                                                                                                    |
| Peppriter                                                                                                    | COUTLET NEW -                     | ID Point                                                                                                    |
| Table kml                                                                                                    | Courter New -                     | 10 Point                                                                                                    |
| Unoperiors tore                                                                                                    | But 20a                           | 4                                                                                                    |
| Aller Dis.                                                                                                    | As-one                            |                                                                                                    |
| View background color                                                                                                    |                                   |                                                                                                    |
| 3                                                                                                    | nuchane lie menne filter          |                                                                                                    |
| File.or                                                                                                    | Default for                       | Setting for Project                                                                                                    |
| Directory                                                                                                    | Sev Projecta                      | demol.xyr                                                                                                    |
| 1 Application Dir.                                                                                                    | c:\pls\pls cadd                   | And the second second sec                                                                                                    |
| 2 Temporary Dir.                                                                                                    | c:\pls\temp                       |                                                                                                    |
| 3. Project Dir.                                                                                                    | c:\pis\pis_cadd\examples\poojects | And a second second sec |
| 4 Structure Dir.                                                                                                    | c:\pls\pla_cadd\esamples\struct   | c:\pls\pls cadd\emamples\struct                                                                                                    |
| 5 Cable and Marker Bail Dir.                                                                                                 | c:\pis\pis cadd\examples\cables   | c:\pls\pls cadd\esamples\cables                                                                                                    |
| 6 Part/Assembly Library                                                                                                    | c:\train\parts\chapmod.prt        | c:\pls\pls cadd\esamples\parts\demo.pct                                                                                                    |
| 7 Schema/Customizationa File                                                                                                 | c:\pis\pis cadd\pis-cadd.sms      |                                                                                                    |
|                                                                                                    |                                   | 1                                                                                                    |

شکل ۲-۴ کادر محاوره ای اولویتها

می توانید در همین کار روی پروژه ، واحد را تغییر دهید . تمام فایل های داده شده در PLSS-CADD بطور قسمتی دارند که واحد های داده ای که آنها شامل می شوند را نمایان می سازد . PLSS-CADD بطور ذاتی همه داده ها را می خواند یا می نویسد ، واحدهای آنرا شناسایی می کند و تبدیل واحد مقتضی را می سازد . مثال هایی که ما فراهم ساخته ایم ، با برنامه ای بودند که در واحدهای US تولید شده اند . اگر بخواهید ، می توانید آنها را با واحد SI نیز ببینید .

Sag With : در کادر Section Modify آمده در بخش ۲. ۳. ۱۰ می بینید که با اختصاص ثابت کَتنِری یا مولفه ی افقی کشش در دمای داده شده ، شکم دهی قابل انجام است .

اولویت "Sag With" اجازه اختصاصی استفاده از یکی از دو روش آمده در کادر Section Modify را می دهد .

Stations Displayed : همانند بخش ۱٬۶ مراکز می توانند بصورت True Stations توصیف شوند. جایگاه ها (ایستگاه ها) از شروع مسیر اندازه گیری می شوند یا بصورت Equation Station ، از هر نقطه ای درطول مسیر ، که شماره گذاری می شوند . "Station Displayed" اجازه انتخاب یکی از مراکز نمایش داده شده در نمای پروفیل یا بخش پروفیلی از نماهای Sheet را می دهد. نوع خط گزارش : فونت مورد استفاده در همه پنجره ها نوع خط جدول : برای استفاه فونت در همه جداول ورودی

**نوع خط گرافیک** : جهت استفاه برای همه نماها .

**نوع خط نما** : جهت استفاده فونت در نماهایی که برجی یا برنامه های برج (Tower, PLS-POLE) باز شده است . تنها برای برجهای Method 4 استفاده می شود (بخش ۴. ۳. ۸) .

رنگ پس زمینه : رنگ زمینه نماها می تواند در فرمت رنگ زمانیکه روی کادر Preferences شکل ۴-۲ کلیک می کنید انتخاب گردد . می توانید دایرکتوری ها و فایل های کوتاهی در ستون Defalut for New Project از این جدول در انتهای کادر را برای پروژه جدید اختصاص دهید . اینها دایرکتوری ها و فایل هایی اند که پس از زمان File / New استفاده خواهند شد .

> Application Directory : دایرکتوری عملکرد محل نصب برنامه PLS-CADD دایرکتوری موقتی : محلی که تمام فایل های موقتی نوشته شده اند .

نکته مهم: دایرکتوری موقتی بایستی در کامپیوترتان اختصاص یابد ، حتی اگر با فایل های یک شبکه کار می کنید تا از اتلاف زمان دسترسی به شبکه جلوگیری نماید و نیز از قابلیت تصادف با سایر تـلاش هـا جهـت دستیابی یکسان جلوگیری نماید. **Project directory**: محلی را که مدل زمین اتان و تعدادی فایل های اضافه شده می باشند را نشان می دهد. دایرکتوری برج، شروع مختصر جهت کادر Open Strueture File (فهرست F) .

دایر کتوری کابل : شروع پیشفرض برای کادر Open Cable File ( بخـش ۲،۹) یا کادر Edit ( بخـش ۲،۹) یا کادر Edit

**Part/assembly Library** : نام فایل لیست شدهء مواد (لیست قسمت هایی که شامل تعداد جزوها، قیمتها و غیره برای ترکیبات برج که بصورت دلخواه در خط استفاده شده است). فایل لیست مواد با Strueture / material فراهم می شود (بخش ۵. ۸)

Schema/Customization : نام فایل بهینه سازی که متن کادر منوهای مختلف و غیره را کنترل می کند . در نهایت می توانید دایرکتوری های کوتاه و فایل مواد را برای پروژه جاری اختصاص دهید. بنای کوتاه و دایرکتوری های کابل ، بعلاوه فایل مواد معمولاً مثل آنهایی اند که برای پروژه جدید انتخاب شده اند اما نیاز ندارند که باشند . فایل مواد معمولاً مثل آنهایی است که برای پروژه جدید انتخاب شده است ، اما نیاز ندارند که باشند .

که در ستون Setting For Project اختصاص یافته اند . توجه نمائید ، تنها وقتیکه پروژه فعالی دارید این ستون قابل دسترسی است . وقتی کادر Preferences را OK می کنید ، تمام تنظیمات آن جز آنهایی که در ستون Setting for project در فایلی بنام PLS - CADD. INE خود کارند ، که در راهنمای Window اتان قرار گرفته است . ممکن است نام فایل در پنجره ها متفاوت باشد.

۲-۴-ذخیره سای ، پشتیبان گیری یا جابجایی یک مدل

یک مدل خط (پروژه) از نوع زمین ، برجها ، کابلها ، معیار طراحی بعلاوه پارامترهایی نصب تهیه گزارش ها و صفحات P&P ساخته شده است . که ممکن است شامل نقشه ها و عکس ها نیـز باشـد . بعضـی از داده های مدل خط با قراردادهای نامگذاری شده، دقیق در فایل هـای اختصاصـی مـی باشـد . بـرای مثـال اگـر Project.xyz, project.fea , project.Brk , project.Num , . بـرای مثـال اگـر Project نـام مـدلی باشـد ، , project.str و project.str و project.str ، مـدلی باشـد ، برای مـدال اگـر وابسته به محتصات نقطه زمین، کدمشخصه هـای زمین، خطـوط مقطعـه، مسیر زمین ، معیار طراحی ، وابسته به مختصات نقطه زمین، کدمشخصه هـای زمین، خطـوط مقطعـه، مسیر زمین ، معیار طراحی ، برجگذاری، رشته در آوردن سیمها فرمت های صفحات P&P بیش داده قسـمتها و لیست برجهـای قابـل دسترس است . برای توضیح بیشتر ضمیمه k را مطالعه کنید . زمانی که پس از ساخت یا اصلاح مدلی Save اطلاعات خاص پروژه ، ذخیره شده در فایل های \* . Project در یک مدل به فایل های کتابخانه ، برجها ، کابل ها و قسمت ها مراجعه می کند . این کتابخانه ها که با چند پروژه در اشتراک می باشند ، معمولاً با File / Save تحت تاثیر قرار نمی گیرند . از آنجا که فایل های \*.project به فایل های موجود در کتابخانه ها فرستاده می شوند ، یک مدل ، بدون فایل های کتابخانه ای مربوطه کامل نیست .

## ۲–۳–۱–پشتیبانی مدل

زمانیکه File /save را انتخاب می کنید ، در حال ذخیره سازی مدل موجود در حافظه در فایل های \*.Project هستید . فرمان فوق ، تاثیری روی محتویات کتابخانه هایی که این مدل به آن ارجاء داده میشود ، ندارد . فایلهای موجود در کتابخانه تنها زمانیکه آنها را ویرایش نمائید ، ذخیره می شوند . گاهی ممکن است بخواهید که در یک فایل یکه ذخیره کنید ، مدل ( I . e همه فایل های \*.Project) بعلاوه بنای مناسب کابل و فایل های قسمت های کتابخانه ای \*.Project گفته می شود .

از این رو Project.x بت کاملی از اطلاعات در دسترس ، در زمانی که مدلی پشتیبانی گردد است . Project . bak با Project و باره ذخیره شود . که می توانند در همان کامپیوتر یا کامپیوتر دیگری با File/Backup با Project.bak مامل کلیه File / Restore Backup دوباره ذخیره شود . که می توانند در همان کامپیوتر یا کامپیوتر دیگر مامل کلیه Backup المان مال فایل ها ، بلکه شامل کلیه دایر کتوری کامل تنای آنها می شود. بخش 8.3 شامل اطلاعات اضافی در خصوص فرمان Backup است . بهترین روش جهت بایگانی یا انتقال پروژه ای در PLS-CADD از یک کامپیوتر به کامپیوتر دیگر استفاده بهترین روش جهت بایگانی یا انتقال پروژه ای در DLS-CADD از یک کامپیوتر به کامپیوتر دیگر استفاده می از مین و مان Backup است . می کنید ، جهت تغییر نام دایرکتوری های که فایل های گوناگون ای را نگه داشته اند فرضی به شما داده می شود . توجه نمائید وقتی دوباره ذخیره سازی می کنید. اگر تصمیم به دوباره نویسی بخش موجود قدیمی تر کتابخانه با بخش موجود جدیدش گرفته اید ، ممکن است تمام مدل های موجود تان را که به آن پایگاه شود . توجه نمائید وقتی دوباره نویسی بخش موجود قدیمی تر ماطلاعات فرستاه مالاعات فرسته می دوباره نویسی بخش موجود قدیمی تر می کنید ، موجود جدیدش گرفته اید ، ممکن است تمام مدل های موجودتان را که به آن پایگاه شود . توجه نمائید وقتی دوباره نویسی بخش موجود جدیدش کتابخانه با بخش موجود جدیدش گرفته اید ، ممکن است تمام مدل های موجودتان را که به آن پایگاه اطلاعات فرستاده اید ، خراب نمائید. Backup تنها تابع مدوری است که مدل دوباره ذخیره شده را ، بطور خودکار باز نمی کند . وقتی پشتیبانی فنی از سیستم های خط قدرت در خصوص یک مدل اختصاصی را تقاضا می کنید ، بایستی فایل Backup از آن مدل را برایمان بغرستید .

۲-۳-۲-جابجایی مدل و کتابخانه های وابسته اش بدون استفاده "Backup" همانطور که قبلاً ذکر شده مدل CADD-PLS ( پروژه کامل شده) در فایل های Project.x ذخیره شده که شامل امتیازاتی برای سایر فایل های کتابخانه ای می شود . به عبارتی جابجایی یک پروژه کامل و فایل های کتابخانه ای وابسته اش از کامپیوتری به کامپیوتر دیگر یا حتی به دایرکتوری های مختلف در همان کامپیوتر ، ممکن است از فرمانهای وانهای File / Backup یا File/Restore Jasor یک یا بیش از یک پروژه PLS-CADD و کتابخانه های وابسته اش یا فرعی ساده تری جهت جابجایی یک یا بیش از یک پروژه PLS-CADD و کتابخانه های وابسته اش یا Window Explorer ( حیاتی است) وجود دارد؛ بشرطی که تمام فایل یک دایرکتوری بیس مشترک را به اشتراک بگذراند و در نسخه های ۴۸۰ یا بالاتر ذخیره شود و بعنوان مثال فرض کنید فایل های پروژه اتان ( میک اتان ( بعنوان مثال فرض کنید فایل های پروژه اتان ( بعنوان مثال فرض کنید فایل های پروژه اتان ( بعنوان مثال فرض کنید فایل های پروژه اتان ( بعنوان مثال فرض کنید فایل های پروژه اتان ( بعنوان مثال فرض کنید فایل های پروژه اتان ( بعنوان مثال به اشتراک بگذراند و در نسخه های ۴۸۰ یا بالاتر ذخیره شود و بعنوان مثال فرض کنید فایل های پروژه اتان ( بعنوان مثال \*. Project2.x ، Project2.x ، در یک ور یک ور یک در یک در یک در یک در یک در یک درایو شبکه ذخیره شده اند؛ گفته می شود در دایرکتوری DTS-CADD و ... ) در یک درایو شبکه ذخیره شده اند؛ گفته می شود در دایرکتوری اس \*. ۲۰۵۲ کال \*. File/Restore که این پروژه فرستاده اند دایرکتوری در یک در یک در یک در یک در یک در یک در یک در یک در یک در یک دری Project2.x ، توری Fi/engr/pls/PLS-CADD یا یک از دایرکتوری دایرکتوری در دایرکتوری ور و فایل های کتابخانه که این پروژه فرستاده اند دایرکتوری دایرکتوری دایرکتوری دایرکتوری دایم شامل شده اند. دایرکتوری که طولانی ترین رشته مشترک با همه فایل های \*. Project2.x می خواهید تمام پروژه های DPS-CADD یا یک دایرکتوری دایرکتوری بیس مشترک گفته می شود . فرض کنید می خواهید تمام پروژه های DPS-CADD یا یک دایرکتوری دایرکتوری دایرکتوری دایرکتوری دایر دایرکتوری دایرکتوری دایر به درایو محلی اتان دایرکتوری بیس مشترک گفته می شود . فرض کنید می خواهید تمام پروژه های کتابخانه ای دایرکتوری دایر کتابخانه کار روی آنها در دایرکتوری دایر کتان دایر کتاب کار دوی آنها در دایرکتوری دایرکتوری دایرکتوری دایر کتروری دایر کتاب کار دوی آنها در دایرکتوری دایرکتوری دایر کتاب کار دو مانو دایر کتاب کار دایرکتوری دایرکتوری دایر کتاب کار دایر کتاب کار دایرکتوری دایر کتاب کار دایر کتاب کار

| the series proof                                                                                                    | Options                                                                                                    | ? X |
|----------------------------------------------------------------------------------------------------|----------------------------------------------------------------------------------------------------|-----|
| ine Name and Dis                                                                                                    | ple/Informetion                                                                                                    |     |
| dama ORIGINA                                                                                                    | L                                                                                                    |     |
| 4 Structures, 25 St<br>Wormstic spotting                                                                                                    | ections, Cost=0<br>data, Suboptimalis=0, Interval=50,000, Main loop tras=20,467                                                                                                    |     |
| Line Type<br>G Solid (* Dar                                                                                                    | h C Don & Catenary C Parabola                                                                                                    |     |
| Color and lexits (May require up                                                                                                    | ptons<br>= PLS-POLE and TOWER structures based on material type<br>desing structures by saving with recent PLS-POLE or TOWER to take effect)                                                                                                    |     |
| Draw all structu                                                                                                    | res using the structure color specified below                                                                                                    |     |
| Structure Color                                                                                                    | Insulator Color                                                                                                    |     |
| C Draweach se                                                                                                    | action with the color specified in Section/Modify                                                                                                    |     |
| Draw soch s     Draw all tech     Draw all tech     Draw all tech     Draw all tech     Draw all tech     Draw all tech     Draw all tech                                                                                                    | ection with the color specified in Section/Modify<br>ions using the section color below (override Section/Modify display color)<br>Ind<br>phase selected in the Section/Modify                                                                                                    |     |
| Draw and sector     Draw all sector     Phases Displays     Draw only the     Draw only the     Draw only the                                                                                                    | ection with the color specified in Section/Modify<br>ions using the section color below (overnde Section/Modify display color)<br>d<br>phase selected in the Section/Modify<br>es (overnde Section/Modify display phase)                                                                                                    |     |
| Draw and sector     Draw all sector     Draw all sector     Draws Displays     Draw only the     Draw all phase     Display each     Display each                                                                                                    | ection with the color specified in Section/Modify<br>ions using the section color below (override Section/Modify display color)<br>d<br>phase selected in the Section/Modify<br>es (override Section/Modify tisp by phase)<br>Case<br>section as selected in Section/Modify (each section can be of different weather case)                                                                                                    |     |
| Draw add sector     Draw all sector     Draw all sector     Draws Displays     Draw any the     Draw all phase     Display each     Display add sector                                                                                                    | ection with the color specified in Section/Modify<br>ions using the section color below (overnide Section/Modify display color)                                                                                                    |     |
| Draw and sector     Draw all sector     Draw all sector     Draw and sector     Draw and property     Draw and phase     Draw and phase     Draw and phase     Draw and phase     Draw and phase     Weather case                                                                                                    | ection with the color specified in Section/Modify<br>ions using the section color below (override Section/Modify display color)<br>d<br>phase selected in the Section/Modify<br>es (override Section/Modify tisp by phase)<br>Case<br>section as selected in Section/Modify (each section can be at different weather case)<br>tions for weather case below (override Section/Modify weather case or catenary)<br><b>ESEWIND</b>                |     |
| Draw and sector     Draw all sector     Draw all sector     Draw all property     Draw all phase     Draw all phase     Dr | ection with the color specified in Section/Modify<br>ions using the section color below (override Section/Modify display color)<br>d<br>phase selected in the Section/Modify<br>iss (override Section/Modify disp by phase)<br>Case<br>section as selected in Section/Modify (each section can be of different weather case)<br>clones for weather case below (override Section/Modify weather case or cateoary)<br><b>VESCWING</b><br>Creep RS | •   |

شکل (۲-۵)- کادر تنضیمات نمایش خط

## فصل سوم مدل کردن زمین

### ۳–۱–عمومی

در این نرم افزار دو نوع زمین در دسترس است . ۱ – XYZ ۲ ۲ – PFL ، که ما دراینجا به توصیف زمین نوع XYZ می پردازیم . در مدل PFL زمین را با جایگاه نقاط ودر مدل XYZ زمین را با مختصات جهات XYZ توصیف می کند . لازم به ذکراست که PLS-CADD این دو مدل را می تواند به یکدیگر تبدیل کند . ( البته با مشخص کردن یک مسیر ).

## ۳-۲- مدل کردن زمین XYZ

اطلا عات لازم برای توصیف یک جایگاه در مدل PFL به سه پارامتر خاص بستگی دارد که عبارتند از : ۱- فاصله از یک نقطه مرجع قراردادی در امتداد خط مرکزی مسیر ۲- انحراف ( فاصله جانبی از خط مرکزی مسیر ) ۳- برآمدگی (Z)

توجه: برای درک بهتر برای مدل کردن یک نقطه یا مانع، به شکل ۳–۱ دقت کنید.

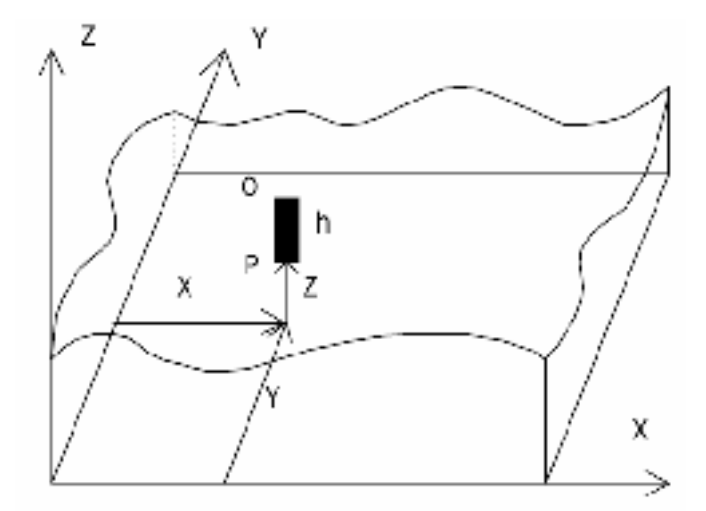

0 = OBSTACLE POINT ABOVE GROUND

P = GROUND POINT

شكل( ۳-۱)- مدل زمين XYZ

اطلاعات لازم برای توصیف نقطه زمین عبارتند از : ۱-کد مشخصه ۲- برچسب یا توصیف نقطه انتخابی ۳- مختصات XوYوZ ۶- ارتفاع مانع صفر ( = h 0) می شود . ۱-کد مشخصه ۲- برچسب یا توصیف مانع نوع ۱ شامل : ۱-کد مشخصه ۲- برچسب یا توصیف مانع انتخابی ۳- مختصات XوYوZ ( Z : مختصات نقطه انتهای مانع می باشد ) و ۴- ارتفاع نوک مانع نسبت به ته آن می باشد . اطلاعات لازم برای توصیف یک نقطه مانع نوع ۲ شامل : اطلاعات لازم برای توصیف یک نقطه مانع نوع ۲ شامل : ۱- کد مشخصه ۲- برچسب یا توصیف مانع نوع ۲ شامل : ۱- کد مشخصه ۲- برچسب یا توصیف مانع نوع ۲ شامل : (۲ توجه شود که در این حالت (نوع ۱) ستون point is on ground در کادر Seg است . ۱- کد مشخصه ۲- برچسب یا توصیف مانع نوع ۲ شامل : (۲ توجه شود که در این حالت ستون مانع انتخابی ۳- XوYوZ (Z = مختصات نوک مانع ) ۴-ارتفاع مانع صفر ( h = 0) می باشد . ( توجه شود که در این حالت ستون J = ۲۰۰۴فوت باشد ، ما درایـن حالـت مختصات (۲۰۰۴+۱۰۰۰) و ( توجه شود که در این حالت ستون X = ۲۰۰۴فوت باشد ، ما درایـن حالـت مختصات (۲۰۰۴+۱۰۰۰) و ( ) و ( x ) را وارد می کنیم. و درنتیجه باید No ground is on ground باشد . مثل یک کابل تلفن در مدل خط معام .

اطلاعات برای مدل زمین XYZ در فایل ASCII قرار می گیرد. یک فایل XYZ را می توان با فرمان Terrain / Edit/ Edit XYZ و یا با پردازشگر Word ، ویرایش کرد. ابزار و تکنیک های زیادی در PLS-CADD وجود دارد که جهت وارد کردن و فیلتر کردن اطلاعات نقاط زمین می توان از آن استفاده کرد . برای جزئیات بیشتر در مورد نقاط زمین به ضمیمه D مراجعه کنید .

۳-۳- مسير

مسیر ( یا مسیرهای ) یک پروژه باید قبل از اینکه هر بررسی فنی انجام گیرد، مشخص شود. مسیرها شامل تکه های خط راست بین نقاط PI ( نقاط خمیدگی ) می باشند. در صورتیکه ازمدل زمین xyz استفاده شود، مسیرها باید در نمای plan با انتخاب کردن نقاط P.I ( گوشه های مسیر ) مشخص شود.

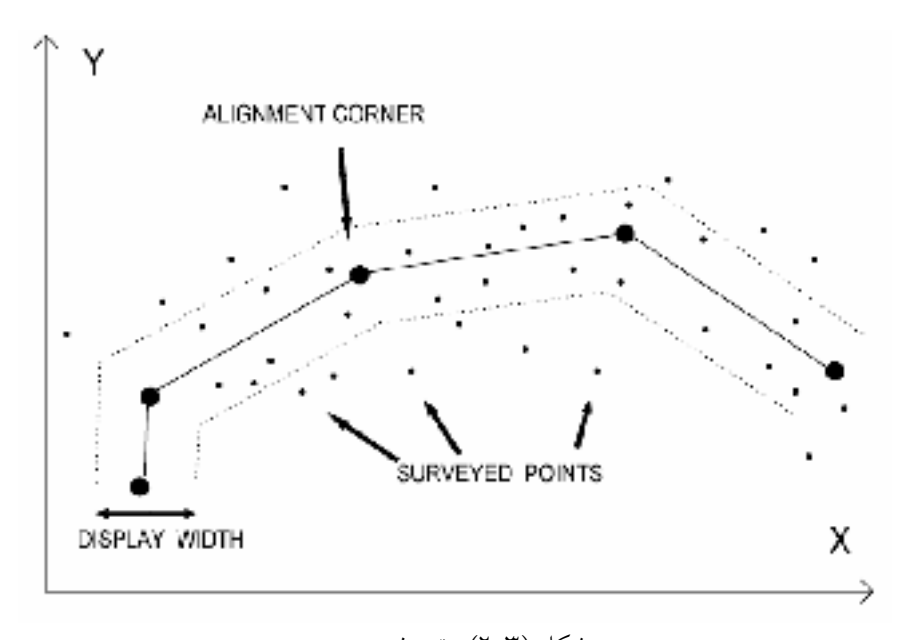

شکل (۳–۲)- تعریف مسیر

اگر از مدل زمین PFL استفاده می شود این کار لازم نیست بدلیل اینکه مسیر قبلا" تعین شده است.( هرچند که مدل PFL محدود به یک مسیر از پیش تعیین شده می باشد.) تمام توابع لازم برای ایجاد یا ویرایش یک مسیر در زیر منوهای Terrain /Alignment وجود دارند. در این بخش ما مفاهیم زیادی را در قالب مثال روشن خواهیم ساخت.

مثال مدل GRID شکل یک هرم متقارن بصورت نشانداده شده در سمت راست شکل ۳–۳ می باشد. نقاط ۱و۲و ۳و ۶و ۶و۷و ۸و ۹ در ته هرم هستند که ارتفاع آنها ۱۰۰ فوت می باشد. نقاط ۱۰و ۱۱و ۱۲و ۱۳ ارتفاع 200ft در میانه هرم هستند و نقطه ۵ با ارتفاع ۳۰۰ فوت، در نوک هرم قرار دارد.

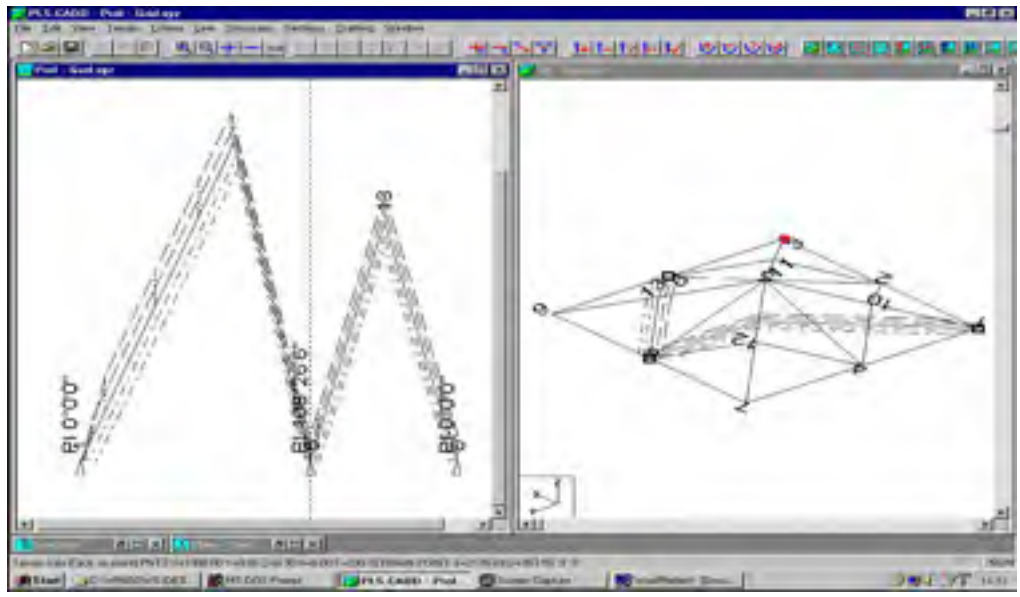

شکل ۳-۳ مسیر ۱-۸-۶ در مدل GRID

۳–۳–۱– **تعیین یا ویرایش مسیرها ، در زمین بدون وجود خط** توابع مسیر مقدار کمی به اینکه آیا قبلاً یک خط ( مسیر) وجود داشته است یا خیر، بستگی دارنـد . در ایـن بخش ما چگونگی ایجاد یک یا چند مسیر شامل شاخه ها و حلقه ها را بدون خط موجود توضیح می دهیم.

| dd/Insert P.1.                                                                                           | × |
|----------------------------------------------------------------------------------------------------|---|
| Achightener 1 Made                                                                                       |   |
| Add: Extend an existing alignment, its presence of multiple alignments the closest one will be selected. |   |
| C Insert submatic: Insert P.I. Into closest alignment segment.                                           |   |
| C Insert Before: Manually select P.1 before which new P.1 is inserted.                                   |   |
| F Insert After: Manually select P.I. after which new P.L. is inserted.                                   |   |

شکل (۳–۴)– کادر مربوط به اضافه کردن مسیر

۳–۳–۱–۱– تعیین یا ویرایش یک مسیر واحد

برای مثال ، مدل زمین GRID را بارگذاری نمایید. چون هنوز هیچ مسیری روی این زمین مشخص نشده است در نمای Profile هیچ اطلاعاتی وجود ندارد . بنابراین تنها پنجره ای که شامل اطلاعات مفید است، نمای plan است ، که ۱۳ نقطه دارد . اطلاعات مربوط به نقطه زمین که موس آن را پررنگ می کند در نوار وظیفه دیده می شود.

هدف ما ایجاد یک مسیر واحد است که از نقطه ۱ شروع می شود و سپس به نقطه ۸ می رود و در نقط ه ۶ به پایان می رسد . در نهایت ما یک پروفیل خط مرکزی و چهار پروفیل جانبی همانند آنچه در قسمت چپ شکل ۳–۳ نشانداده شده است خواهیم داشت. ( توجه: تمام فرمانهای لازم ، در Terrain/Alignment می باشند) ایتدا فرمان Add P.I را اجرا می کنیم. سپس بترتیب روی نقاط ۱و۲وهو۶ کلیک می کنیم تا مسیر ۱–۲–۵–۶ شکل ۳–۵ پدیدار شود. حالا شما یک نمای plan از دالان ساخته شده تان دارید. تشریح پروفیلهای دالان: - یک جفت خط آبی بیرونی، حداکثر انحراف برای نمای Profile رانمایش می دهند. - یک جفت خط آبی داخلی ، حداکثر انحراف برای نمای پروفیل زمین خط مرکزی را نشان می دهند. - پهنای هر دو جفت خط از طریق منوی Terrain/Terrain width انتخاب می شوند.

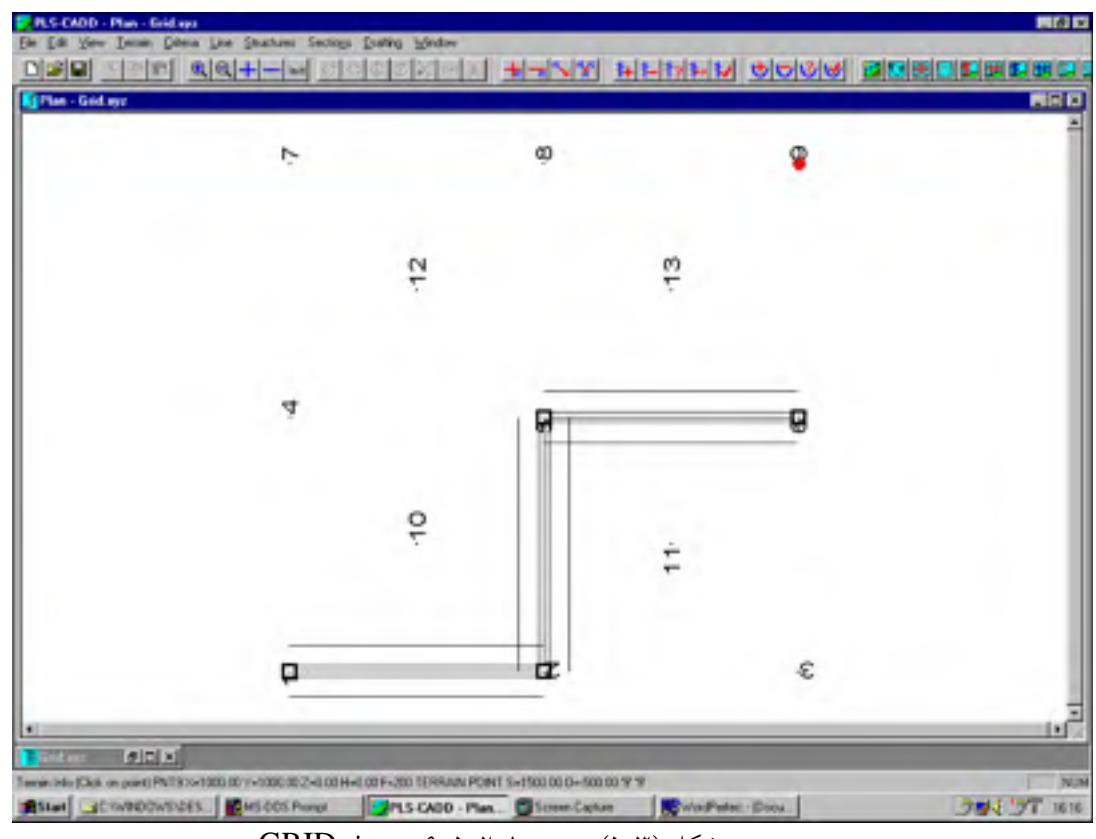

شکل (۳-۵)- مسیر ۱-۲-۵-۶ در مدل GRID

شما می توانید بوسیله حرکت دادن، واردکردن( جادادن یا الیت کردن) و یا حذف کردن نقاط مسیر ، راهرویتان را اصلاح کنید. برای مثال روی Move P.I کلیک کنید و دکمه موس را روی نقطه 5 نگه دارید و به نقطه ۸ بکشانید.حالا روی Delete.P.I کلیک کنید و سپس روی نقط ۲ برای رسیدن به مسیر نشانداده شده در شکل ۳-۶ کلیک کنید.

حـالا روی Add P.I دوبـاره کلیـک کنیـد. در ایـن لحظـه متوجـه خواهیـد شـد کـه کـادر محـاوره ای Add/Insert PI باز می شود . اینبار عمل متفاوتی را PLS-CADD انجام می دهد و این بـدلیل وجـود یک مسیر در زمین می باشد.

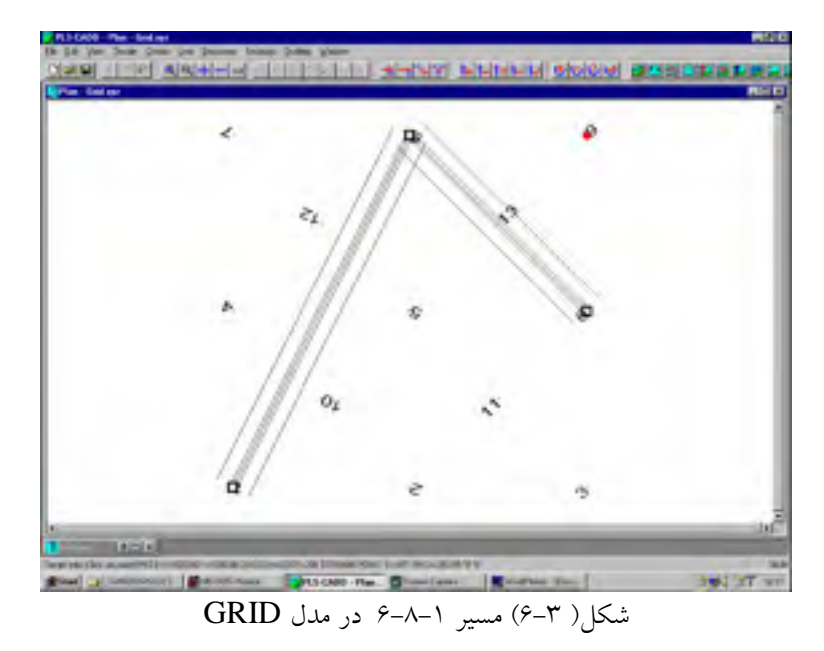

این دفعه PLS-CADD چند انتخاب را درکادر Add/Insert PI پیش روی شما می گذارد کـه عبارتنـد از:

بعنوان یک یدک برای توصیف دستی مسیر مشخص شده در بالا، شما می توانید با تعیین کد مشخصه ی خاصی در زمین و واردکردن آن در کادری که بوسیله Terrain/Alignment/Automatic باز می شود، همان مسیر را بطور اتومات تعیین کنید. شما همچنین می توانید جهت مسیر را با دستور Terrain/Alignment/Reverse Alignment معکوس کنید. در یک مسیر مشخص شده بطور دستی یا اتومات شما قادر به جابجایی PI با زوایای کوچک بوسیله فرمان Terrain/DSA P.I را دو اورد هستید. در این کادر باید مقدار زاویه ماکزیمم و حداکثر فاصله مجاز برای یک بنا جهت فعال شدن را، وارد کند .

این خطوط بطور همزمان در نمای سه بعدی ( 1-3 ) قابل مشاهده است. روی New Alignment کلیک کنید تا کادر New Alignment شکل ۳-۷ باز شود.

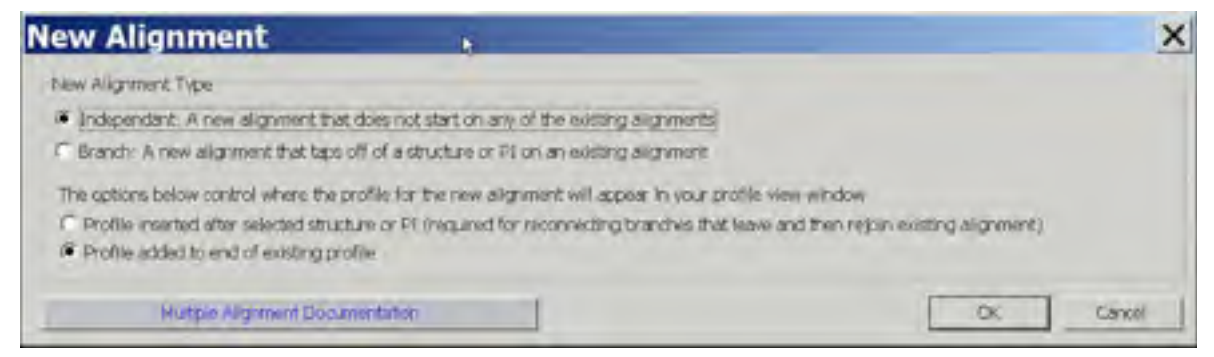

شکل( ۳-۷ )-کادر مربوط به ایجاد مسیر جدید

مسير مستقل:

بار دیگر زمین GRID را فعال کنید و مطمئن شوید که مدل زمین اصلی هیچ تغییری نکرده است. ابتدا مسیر 9-5-1-1 را ایجاد کنید. آن مسیر در پنجره plan نمایان می شود ( شکل ۳–۸ ).

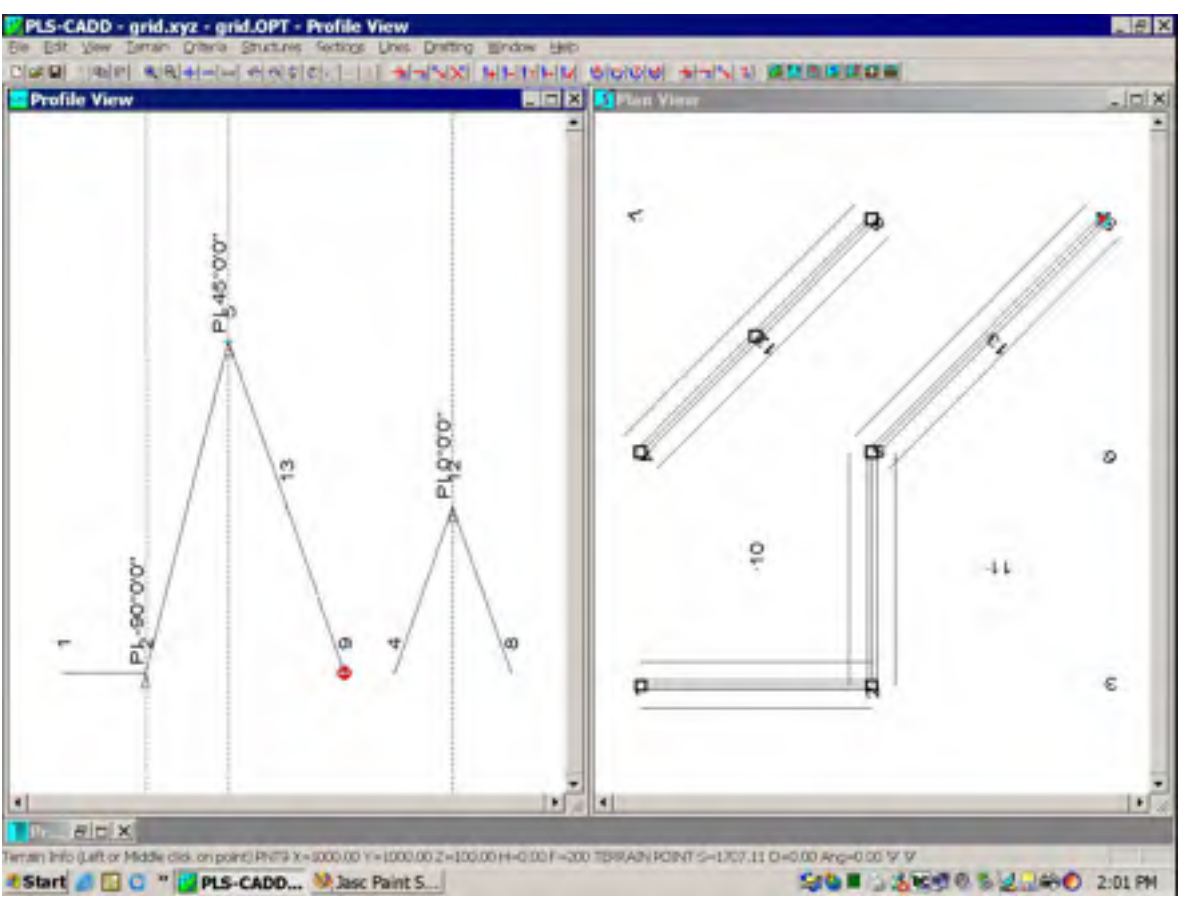

شکل( ۳-۸ )- مسیرهای منفصل

سپس روی New Alignment کلیک کنید در کادر مربوطه گزینه Independent ( یک مسیر جدید که شروع نمی شود در هیچ یک از مسیرهای موجود ) و OK Profile added to end of exiting Profile یک مسیر را تعیین ( پروفیل اضافه شده به انتهای پروفیل موجود ) را انتخاب و OK کنید . وقتی حداقل یک مسیر را تعیین کردید ، می توانید یک پنجرهٔ Windows/New wind/Profile باز کنید . با دقت کردن در پنجره Profile متوجه خواهیم شد که پروفیل مجزای مسیر دوم پس از پروفیل مسیر اصلی ( ۹–۵–۲–۱) با یک فاصله هوایی کوتاه واقع شده است. طول فاصله هوایی ( Station Gap) بین دو پروفیل مسیرهای مشیخص شده در کیادر محیاوره ای حاصیل از Profile Multiple است.

باز کردن شاخه :

مدل زمین GRID را ( بدون هیچ مسیری در آن ) دوباره فعال کنیـد. ابتـدا مسـیر اصـلی ۱–۲–۵–۱۳–۹ را ایجاد کیند . این مسیر درنمای plan در سمت راست شکل ۳–۹ مشهود است .

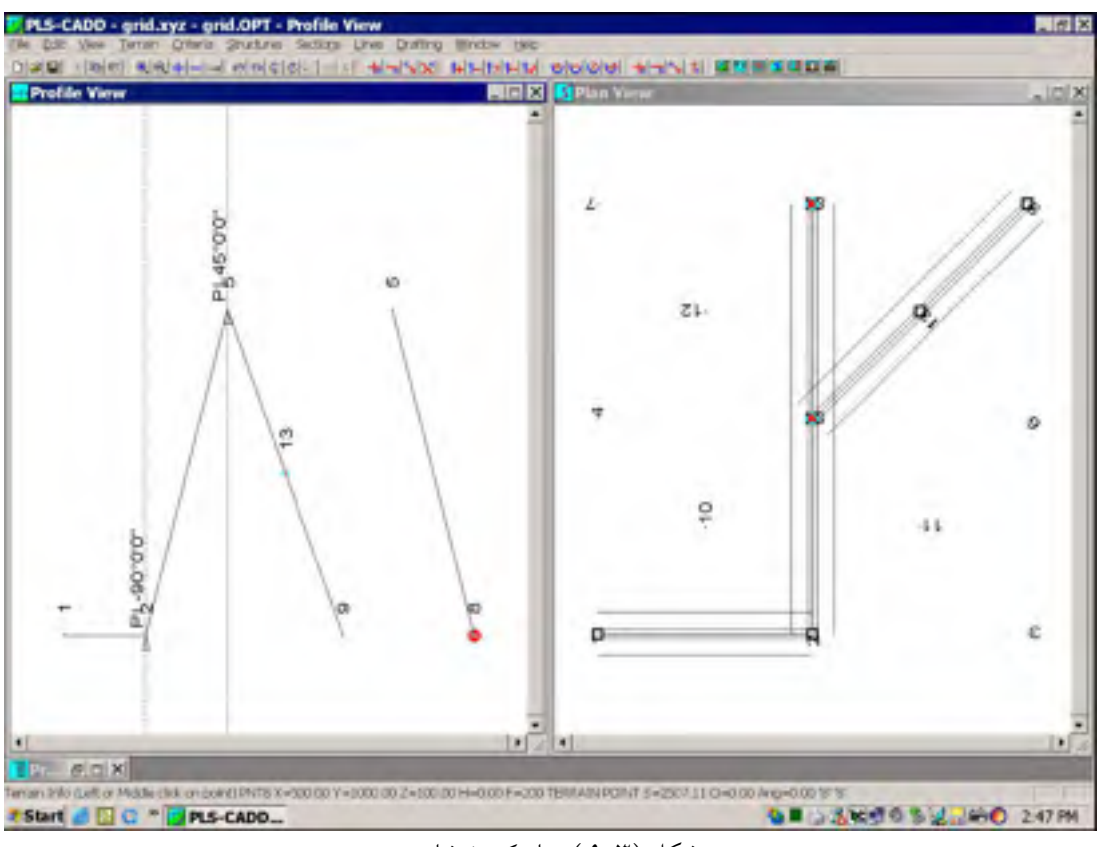

شکل (۳–۹ )- باز کردن شاخه

حـال روی New Alignment کلیـک کنیـد و سـپس branch و Add to End of Profile در کـاد رمحاوره ای New Alignment را انتخاب کنید و بعد روی نقاط 5 و 8 کلیک کنید و شاخه اضافی 8-5 را ایجاد کنید .

پس از آنکه پنجرهٔ Profile را باز کردید متوجه خواهید شد که پروفیل مربوط به شاخه اضافی ، پس از فاصله هوایی تعیین شده نسبت به مسیر اصلی ایجاد شده است ، چون در کادر New Alignment گزینه Add to End of Profile را انتخاب کرده اید.

## ايجاد حلقه:

حالا با مثال شاخه باز شده قسمت قبل ادامه می دهیم . روی Add P.I کلیک کنید و درکادر مربوط ه Insert After را انتخاب کرده روی نقاط ۸ و ۱۳ بترتیب کلیک کنید و سپس OK کنید. (این نشانداده شده در شکل ۳–۱۰)

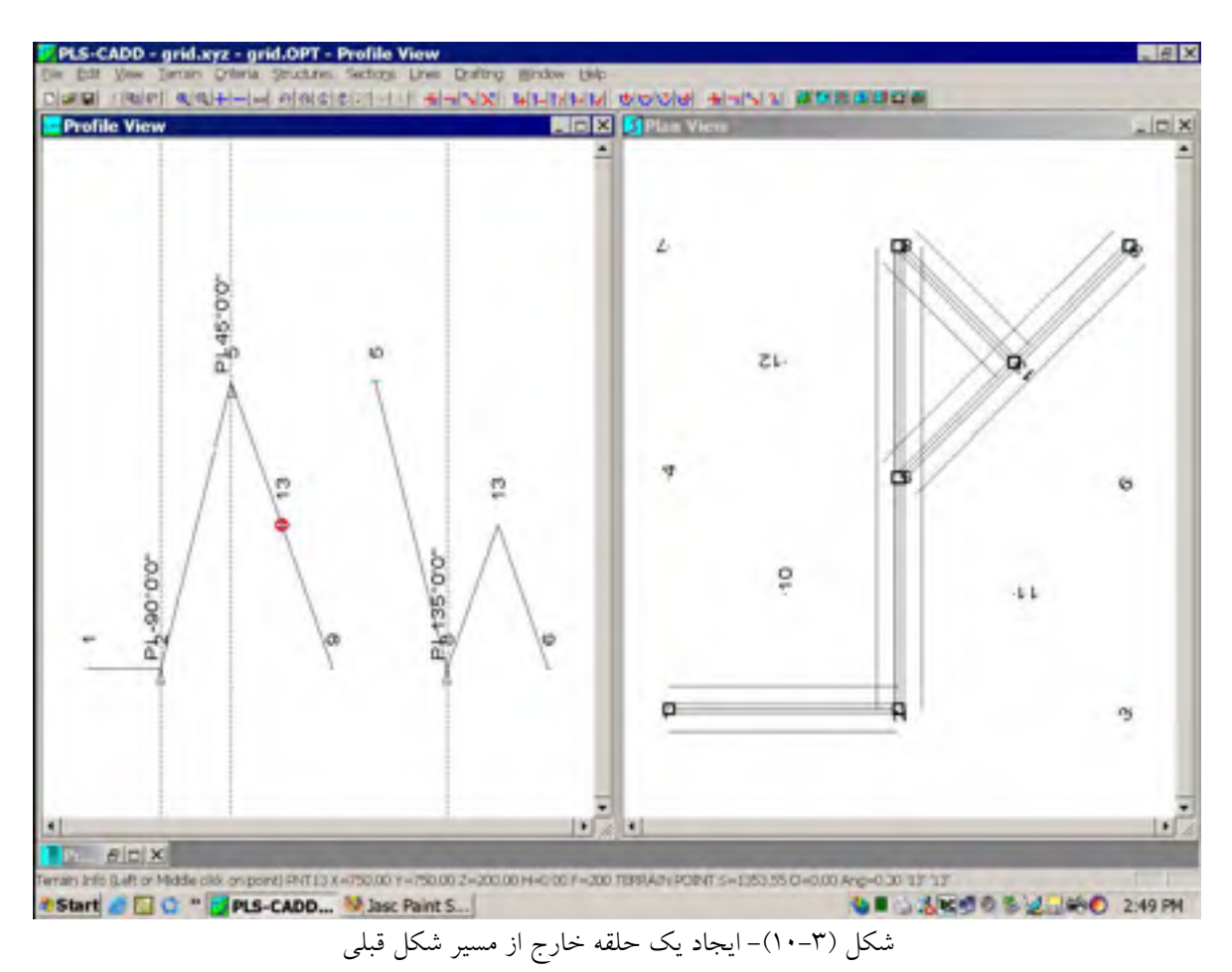

به خاطر داشته باشید که پنجره Profile در شکل ۳–۱۰ با پنجره Profile شکل ۳–۹ کاملاً مشابه است بجز یک قسمت خط ۸–۱۳ که بطور مستقیم به پروفیل شاخه اضافی وصل شده است . در حقیقت پروفیل در یک خط مستقیم دورتر از نقطه ۱۳ ادامه می یابد. پروفیلها همیشه برای بعضی فاصله های دورتر نقطه آخرین مسیر ، اگر نقاط زمین در آن ناحیه وجود داشته باشد توسعه می یابند.

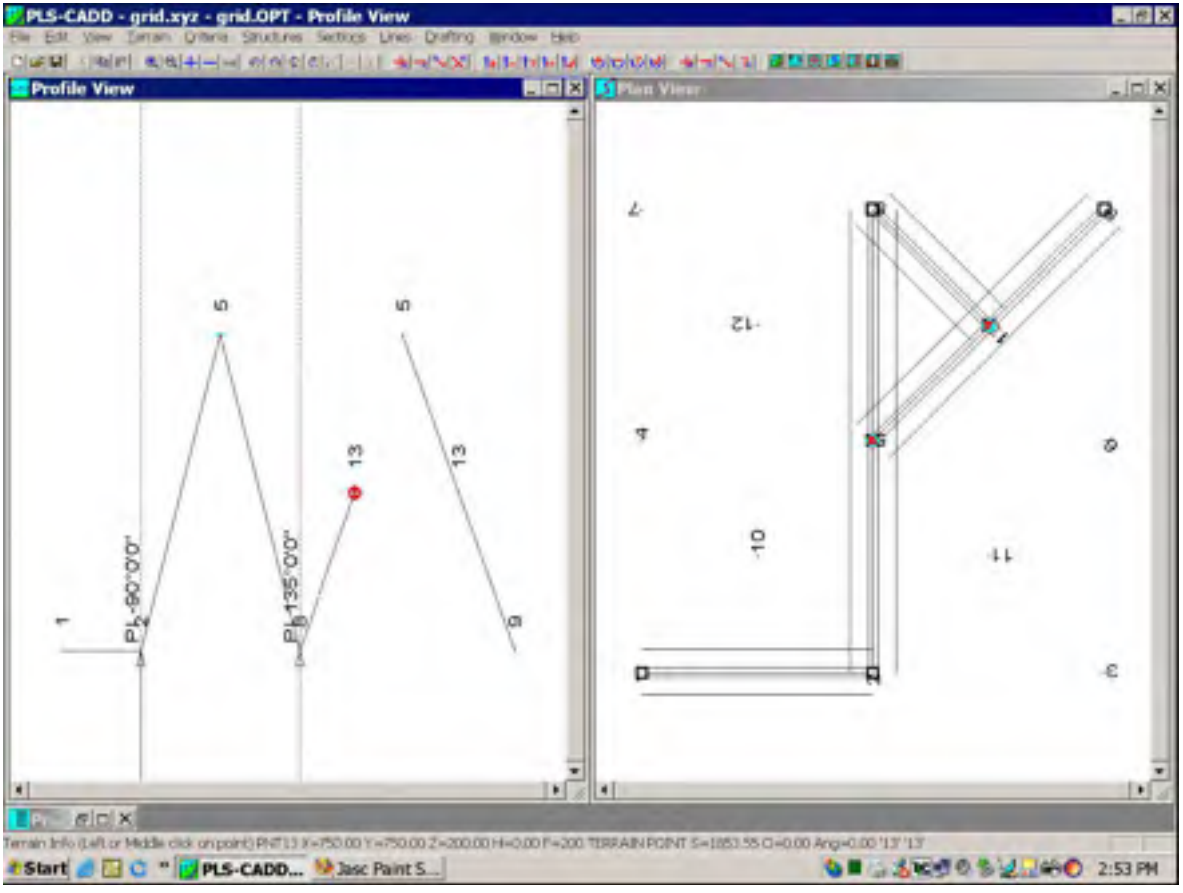

شکل (۳–۱۱)- ایجاد یک حلقه ی کامل

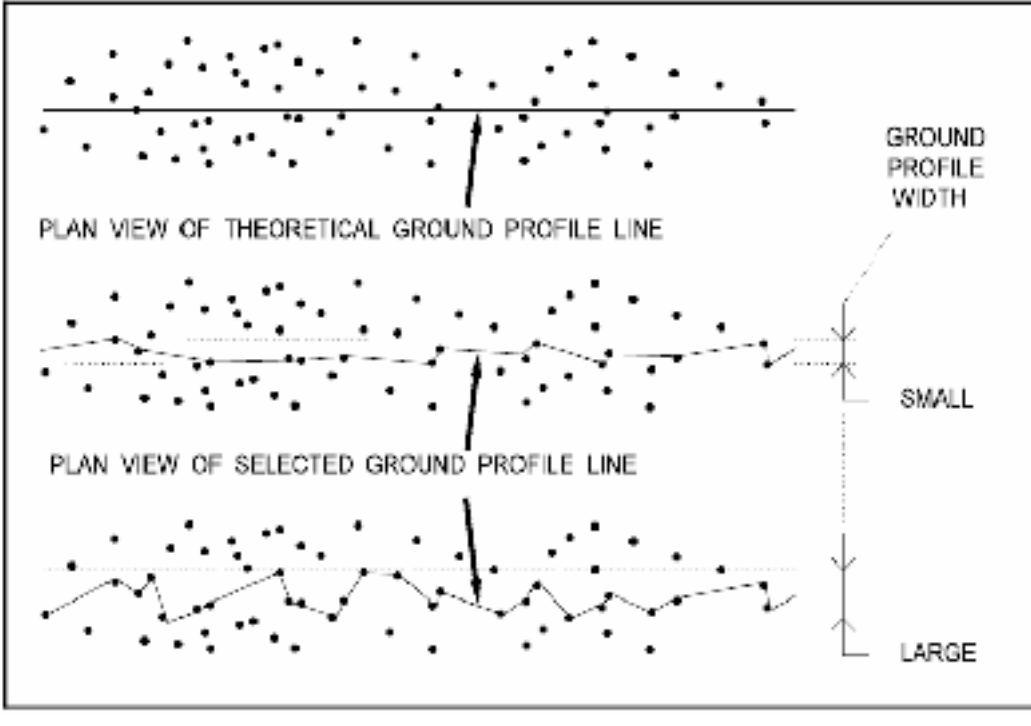

شکل (۳–۱۲ )- تعریف پروفیل زمین خط مرکزی

## ۳–۳–۲– حداکثر انحرافها و پروفیلهای خط مرکزی

مقادیر حداکثر انحرافها برای نمای Profile ( MOPV) و حداکثر انحرافها برای پروفیل زمین خط مرکزی ( MOCGP) در کاوری که با فرمان Terrain /Terrain width باز می شود ، تعیین می شوند. توصیف کادر Terrain width :

### ۱-قسمت مربوط به MOPV

باید مطمئن شوید که مقداری را که در اینجا وارد می کنید به اندازهٔ کافی بزرگ باشد که شامل همه سیمها و نقاط زمین که شما در نمای Profile لازم دارید ، بشود . قسمتهایی از خطوط نقاط با آفستهای بیشتر از مقدار مشخص شده نمایش داده نخواهد شد.

## ۲-قسمت مربوط به MOCGP

خط مرکزی زمین با رسم یک خط متصل به نقاط زمین ( نقاطی با کد مشخصه point is on Gramd") در آفست مشخص شده بر طبق جایگاه فزاینده ( فزاینده بودن عدد مربوط به جایگاه ) تولید شده است . یک مقدار بزرگ در اینجا شکلی شبیه دندانه اره ای می دهد . کاربران با اطلاعات TIN خوب باید از مقادیر کوچک استفاده کنند ( مثلاً 0.1m) و سپس با استفاده از درونیابی نقاط ، نقاطی را درست چسبیده است به خط مرکزی ، ایجاد کنند .

۳-گزینه انتهایی، نقاطی را که در زمین هستند ( point is on Ground ) با رسم خطوط در زیـر آنهـا در نمای Profile نشان می دهد.

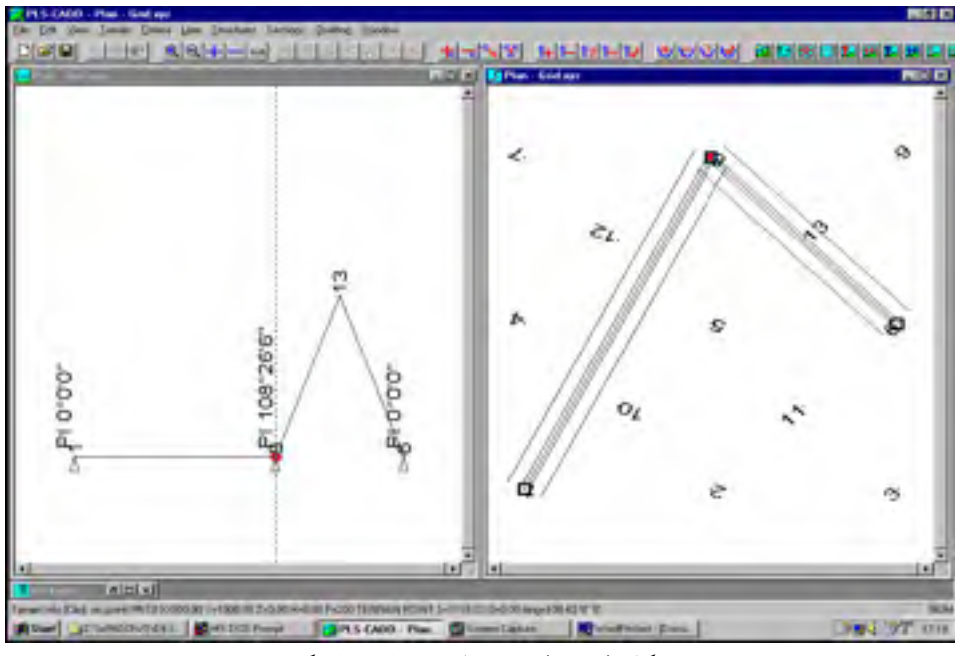

شکل (۳–۱۳)- پروفیلهای جانبی باریک

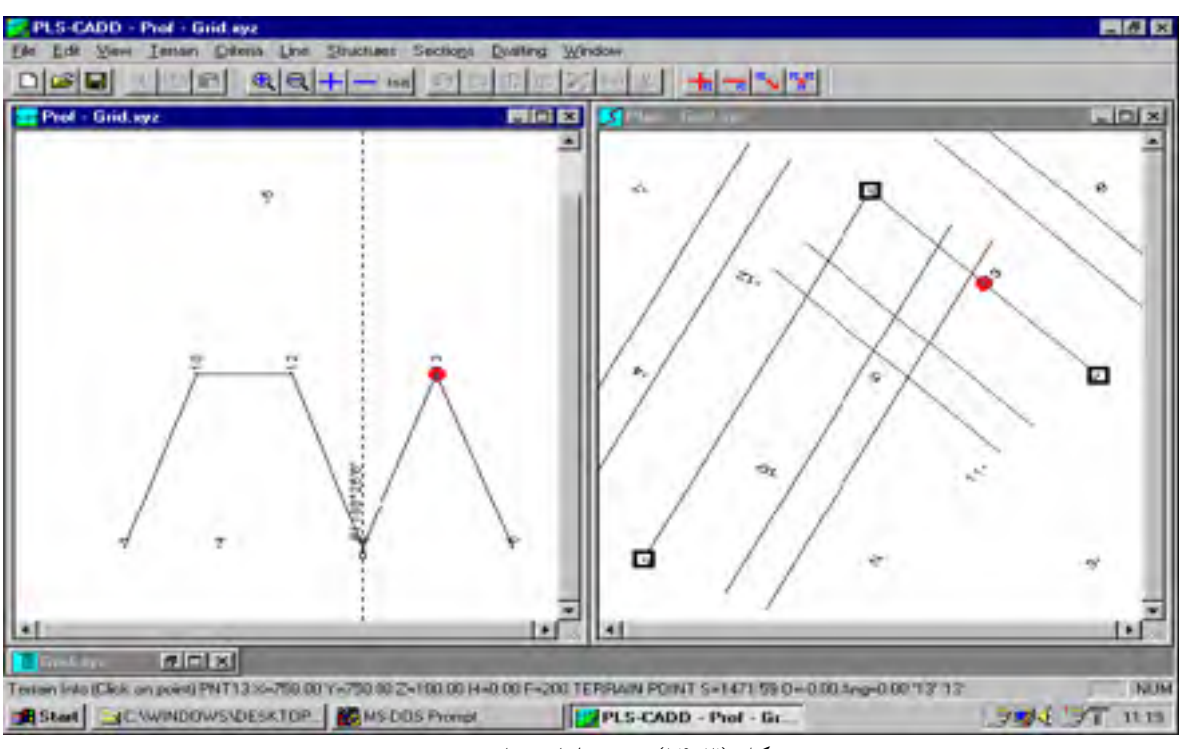

شکل (۳–۱۴)- پروفیلهای جانبی عریض

**۳–۳–۳ ویرایش مسیر زمانیکه یک خط روی زمین وجود دارد** در این حالت باید مراقب باشید که وقتی یک نقطه مسیر را وارد می کنید خـط مرکـزی جـاری را خـاموش کنید . همانطور که شما خواه و ناخواه در آن نقطهء مسیر یک بنا دارید .

۴-۳- مدل TIN - زمين XYZ مثلثي

TIN) -۴-۳ شبکه مثلثی بی قاعده (TIN)

مدل زمین XYZ مورد استفاده با PLC-CADD شامل نقاط منحصر بفرد دارای مختصات و کد مشخصه های خاصی میباشد . TIN مدل سطحی زمین XYZ ساخته شده از سه گوشهایی که نقاط زمین در نـوک آنهاست ، میباشد . PLS-CADD میتواند بطور خود کار مدل TIN را از زمین XYZ بـا استفاده از سـه گوشهای Delauney ایجاد کند. اولین مزیت مدل TIN نسبت به مدل اولیه XYZ این است که در اینجا بجای مجموعه ای از نقاط ما با یک سطح سرو کار داریم و آن سطح میتواند برای ایجاد خط مرکزی و پـرو فیلهای جانبی دقیق برای پیدا کردن بلندیهای نقاط یا برای قرار دادن نقاط در قسمت میانی (فصل مشترک) پایه های برج مشبک یا مهارهای با زمین مورد استفاده قرار گیرد. سطح TIN برای نمایش واقعی تـر زمین ۳-۴-۲ ایجاد ، بارگذاری ، ذخیره و حذف یک مدل

بعنوان مثال ، مدل Demo.xyz را باز کنید . حال توسط فرمان Terrain /TIN/Create TIN فوت را برای حد اکثر انحراف و حد مربوطه را باز نمایید .برای شامل شدن نقاط با بلندی صفر ، ما ۳۰۰ فوت را برای حد اکثر انحراف و حد اکثر طول لبه های مثلث ، انتخاب کرده ایم .به محض اینکه روی دکمه انتهایی Create کلیک کنید ، مثلث سلزی شروع میشود . برای مشاهده نتایج نهایی مثلث سازی با ید در نمای Plan یا سه بعدی باشید. هر گاه یک مدل TIN بسازید ، بطور اختیاری میتوانید این مدل را با استفاده از فرمان TIN Save TIN ذخیره کنید. برای برداشتن دوباره ی این مدل میتوانید از گزینه Load TIN استفاده نمایید. جهت حذف مدل TIN از حافظه میتوان از فرمان Delete در منوی Terrain/TIN استفاده کرد .

## TIN -۳-۴-۳ نمایش دادن مدل

با استفاده از فرمان Display Option کادر محاوره ای Display Option باز میشود که شامل چندین گزینه انتخابی برای حالت های نمایش مدل TIN میباشد. شکل ۳–۱۵ تاثیر گزینه های موجود در این کادر را نشان می دهد ، که بشرح زیر می باشد : ۱-نمایش اضلاع مثلث غیر گرافیکی ۲-ارائه مثلثها بطور گرافیکی (رنگی)

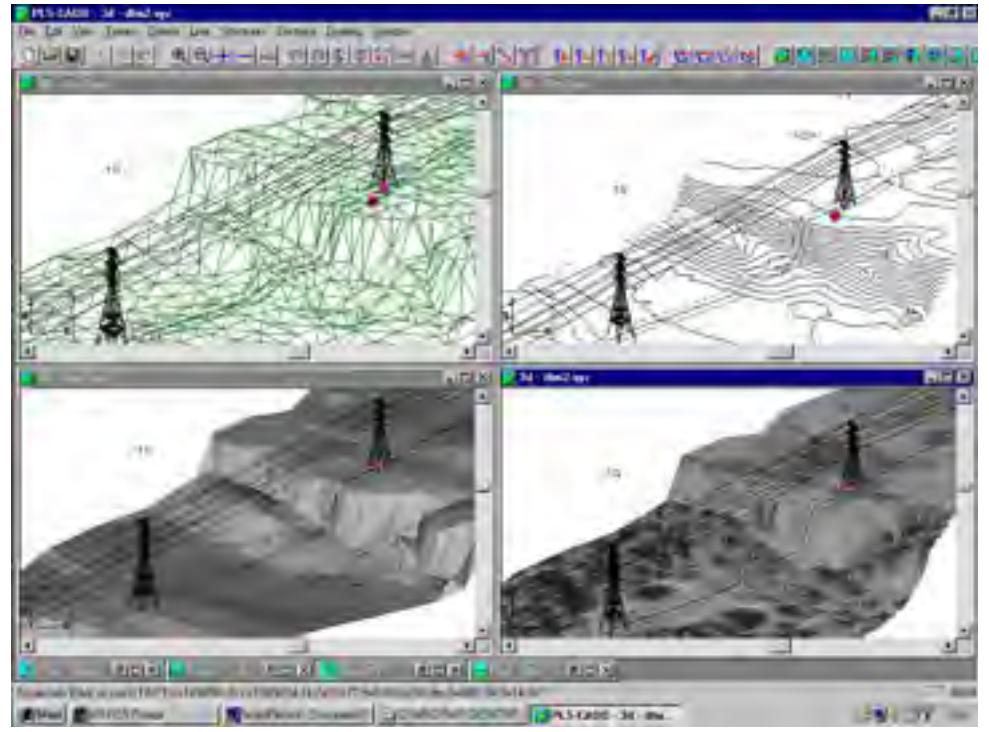

شکل ( ۳-۱۵ )- نمایشهای گوناگون برای مدل TIN

۲-اضلاع مثلث ارائه شده ( اگر این گزینه را تیک بزنیم هم بطور گرافیکی و هم اضلاع مثلثها را نمایش می
 دهد )
 ۵-انتخاب نوع گرافیک
 ۶-سه گزینه مربوط به فواصل خطوط واصل و غیره
 ۷-دو گزینه مربوط به حداقل و حداکثر مقدار Z ای که می خواهیم به ازاء آن ، خطوط واصل رسم شوند.

۳–۴–۴– ایجاد نقاط زمین درونیابی شده

یکی از کاربردهای قدرتمند مدل TIN تولید نقاط زمینی ، که روی خط مرکزی و پروفیله ای جانبی قرارگرفته اند، می باشد. برای مثال، فایل Grid.xyz را باز کیند، یک مسیر ۱-۸-۶ تعیین کنید و یک مدل TIN به استثناء نقاط با آفستهای بزرگتر از ۱۰۰۰ فوت ، ایجاد کنید و مثلث های با اضلاع بیش از ۱۰۰۰ فوت را حذف کنید. اگر گزینه خطوط اضلاع مثلث غیرگرافیکی را انتخاب کنید این مدل TIN بصورت ۶ مثلث سبز رنگ همچنانکه در سمت راست شکل ۳-۳ می بینید ظاهر می گردد. در این مدل، زمین xyz شامل ۱۳ نقطه می باشد و مدل TIN شامل ۶۶ مثلث است. حال روی Tinv/Interpolate کنید ، برای ایجاد کلیک کنید ، ۲۰۰ ( نقطه زمین نوعی ) را برای کد مشخصه نقاط میان یابی شده انتخاب کنید ، برای ایجاد نقاط میان یابی در آفستهای ۴۰- ، ۲۰- ، ۲۰ ، ۲۰ ، دقت کنید که این مقادیر را در پنجره حاصل از شده روی اظلاع مثلثی کمتر از مین نوعی او را د کرد) درخواست کنید و همچنین برای ایجاد این نقاط درونیابی شده روی اظلاع مثلثی کمتر از معن از ۱۰۰۰ فوت و با یک ارتفاع کمتر از مدان فوت درخواست کنید.

| П  | Offset<br>(ft) | Tolerance (ft) | Max<br>Separation<br>(ft) | Display |
|----|----------------|----------------|---------------------------|---------|
| I  | -40            | 1              | 1000                      | Ŧ       |
| 2  | -20            | 1              | 1000                      | Y       |
| 3  | 20             | 1              | 1000                      | Y       |
| 4  | 40             | 1              | 1000                      | Y       |
| 5  |                | -              |                           | N       |
| 6  |                |                |                           | N       |
| 7. |                |                |                           | м       |
| 8  |                |                |                           | N       |
| 9  |                |                |                           | N       |
| 10 |                |                |                           | 12      |

شکل( ۳-۱۵)- جدول پروفیلهای جانبی

توجه کنید که ۵۷ نقطه جدید به مدل xyz اضافه شده است. شما این نقاط را با موس می توانیـد ردیـابی کنید یا اینکه با فرمان Terrain/Edit/Edit xyz مشخصات آن نقـاط را ببینیـد. ایـن نقـاط، نقـاط تا TIN نامیده می شوند با توصیف TINPT .

اکنون زمین xyz شما حاوی ۷۰ نقطه، ۱۳ نقطه اصلی بعلاوه ۵۷ نقطه اضافی می باشد. حالا به Terrain/Terrain Width بروید و MOCGP را به 1ft و MOPV را به ۵۰ فوت تغییر دهید. به حوزه .../Terrain بروید و مقادیر را بصورت شکل ۳–۱۵ تنظیم کنید. حال اگر یک پنجره Profile باز کنید شما خط مرکزی و پروفیلهای جانبی را بصورت نمایش داده شده در سمت چپ شکل ۳–۳ خواهید دید. اینها خط مرکزی و پروفیلهای جانبی صحیح برای زمین grid.xyz هستند. آنها مطمئناً از آنچه در شکلهای ۳–۱۲ و ۳–۱۴ آمده اند،بهتر هستند. دلیل درونیابی نقاط: نمای واقعی تری از پستی و بلندی های مسیر درنمای Profile حاصل می شود.

مراحل ايجاد نقاط درونيابي شده بطور خلاصه :

۱- در Terrain/side Profile فاصله خطوطی ( از خط مرکزی ) را که می خواهیم این نقاط روی این
 خطوط ایجاد شوند را وارد می کنیم .

۲- بافرمان Terrain/TIN/Create Inter pot نقاط را درونیابی می کنیم.

**توجه**: برای درک بهتر این عمل در مراحل مختلف نمای Plan و Profile را بطور همزمان مشاهده نمایید. جهت نمایش دادن یا ندادن پروفیلهای اطراف خط مرکزی در نمای Profile می توان در کادر side Terrain آنرا تنظیم کرد . همچنین برای نمایش ندادن نقاط درونیابی شده در این نما از کادر width کمک گرفت.

۳-۴-۵- اضافه کردن نقاط xyz :

مدل TIN می تواند با ترکیبی از مختصات y,x برای ایجاد نقاط زمین xyz استفاده شود. برای مثال فرمان Terrain/TIN/Add point at xy را انتخاب کنید . و روی .... درنمای plan کلیک کنید . جاییکه شما نقطه ای را می خواهید ایجاد کنید، یک کادر باز می شود که به شما اجازه می دهد که مختصات x,y انتخابی و ارتفاع و کد مشخصه اش ( H,y,x و کد مشخصه را وارد می کنیم و z بطور خودکار مشخص می شود)، را ویرایش کنید. نقطه ایجاد شده روی سطح TIN خواهد بود که یک مثلث قرمز رنگ در اطراف آن نشان داده خواهد شد . برای حذف این مثلث از فرمان vition vition استفاده می کنیم .

### B.L ) خطوط مقطعه ( B.L)

خطوط مقطعه می توانند برای بالابردن ( یا توسعه ) مدل زمین xyz مورد استفاده قرارگیرد . در حالیکه این خطوط می توانند تماماً تعریف و نمایش داده شوند توسط خودشان ، آنها مفیدترین چیز در اثصال نقاط زمین xyz و مدلهای TIN هستند. یک B.L ،شامل چند قسمت B.L می باشد . هر قسمت ( قطعه) از B.L ، خط مستقیمی است که با نقاط ابتدا و انتهاییش مشخص می شود. مکان هر قطعه در نمای سه بعدی کاملاً معلوم است. همه اطلاعات B.L ، موجود در یک پروژه قرار گرفته در یک فایل ASCI با یک رکورد ( ثبت ) برای هر قطعه J.L ، همانطور که در ضمیمه D توصیف شده است . پسوند این فایل بصورت brk می باشد. به محض ذخیره کردن مدل پروژه ، همه J.L های پیوست شده با پروژه در فایلی به نام brd در فایلی

گزینه های موجود برای تعریف و ویرایش خطوط مقطعه:

۱-توسط فرمان Terrain/Break lines/Import Break line from .DXF Attachment می توان از خط و خطوط چندگانه موجود درفایل DXF ، خطوط مقطعه ایجاد کرد. به خاطر اینکه اکثر سیستم های مدلسازی زمین تجاری می توانند خطوط مقطعشان را بصورت DXF صادرکنند، این یک راه بسیار سریع و آسان برای وارد کردن B.L ها می باشد .

۲- برای بازخوانی نقاط از یک فایل site works می توان از فرمان Terrain/Break lines/Import ۲- برای بازخوانی نقاط از یک فایل Break lines from sile works file استفاده نمود. فرمت این فایل در کادری توسط آن منو باز شده است توصیف می شود.

۳- برای بارگذاری یک فایل B.L که در خارج ایجاد شده از فرمان B.L که در خارج ایجاد شده از فرمان File استفاده می شود.
۴- فرمان های Add B.1 و Add B.1 در منوی Terrain/B.1 بترتیب برای اضافه کردن و حذف کردن B.L بکار می روند. فرمان Add B.1 بطور خودکار به نزدیک ترین نقطه محوطه گیره خواهد شد. برای ایجاد یک رشته ( توالی یا قطار) از B.L ها تنها نیاز است که روی نقاط زمین مربوطه کلیک نمایید و برای خاتر دادن به این توالی کلید Enter را فشار دهید.

xyz استفاده از B.L برای بالا بردن مدل زمین

برای توصیف کردن استفاده تعاملی از B.L جهت بالابردن یک مدل زمین xyz ، با مثال ۱۴ نقط ه ای BREAK کار خواهیم کرد. این مدل یک خاکریز بزرگراه را در بالای زمین اصلی توصیف می کند. بطوریکه نقاط BREAK کار خواهیم کرد. این مدل یک خاکریز بزرگراه را در بالای زمین اصلی توصیف می کند. بطوریکه نقاط PT,ET,AT,AM,F,E,B,A در روی زمین اصلی هستند و نقاط DM,CM,D,C نقاط بازبینی شده در امتداد لبه ی خاکریز شاهراه هستند. مدل TIN مربوط به این مثال را با حذف مثلثهای با اضلاع بیش از 100001 بدست می آوریم . ضمناً گزینه مربوط به نمایش خطوط و اصل ( Contour ) را در کادر Display option در فواصل ۲ فوت تنظیم می کنیم .

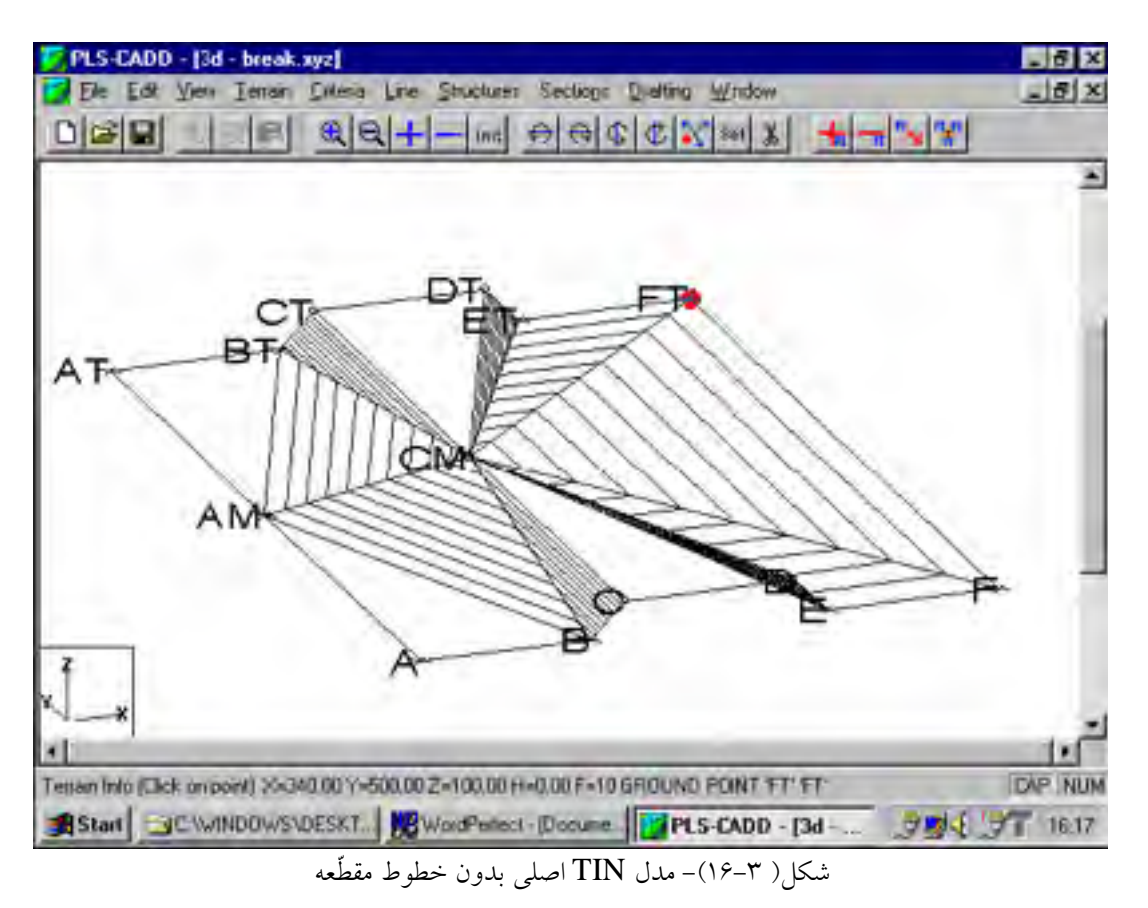

این خطوط ( خطوط واصل ) نشان می دهند که مثلثهای گوناگون، یک الگوی واقعی از خاکریز مربوط ارائه نداده است و این بدلیل نبود نقاط بازبینی شدهٔ کافی در امتداد پایین و بالای خاکریز است. اما اگر رشته های زیر را ایجاد کنیم : ۱- یک قطعه B.L بین B و BT ۲ - یک رشته B.L بین C, CM, CT بین B.L بین C, CM, CT بین B.L م ۳- یک قطعه B.L بین D و DT ۴ - یک قطعه B.L بین ET , E م ۳- یک قطعه J.T جدید بصورت شکل ۳-۱۷ با خطوط برجسته به اندازه ۲ فوت موازی با لبه های شاهراه نمایش مدل TIN جدید بصورت شکل ۳-۱۷ با خطوط برجسته به اندازه ۲ فوت موازی با لبه های شاهراه نمایش داده می شود: حال پروفیلهایی که عرض مثلثهای شکل ۳-۱۷ را برش می زنند ، صحیح خواهند بود. PLS CADD – بطور اتومات دوباره زمین را در مجاورت مکانهای انتخاب شده در امتداد خطوط مقطعه مثلث سازی می کند . بطوریکه کناره های مثلثها همیشه با B.L ها منطبق می شوند ، مثل اینکه نقاط xyz جدید در امتداد خطوط مقطعه ایجاد شده باشد.

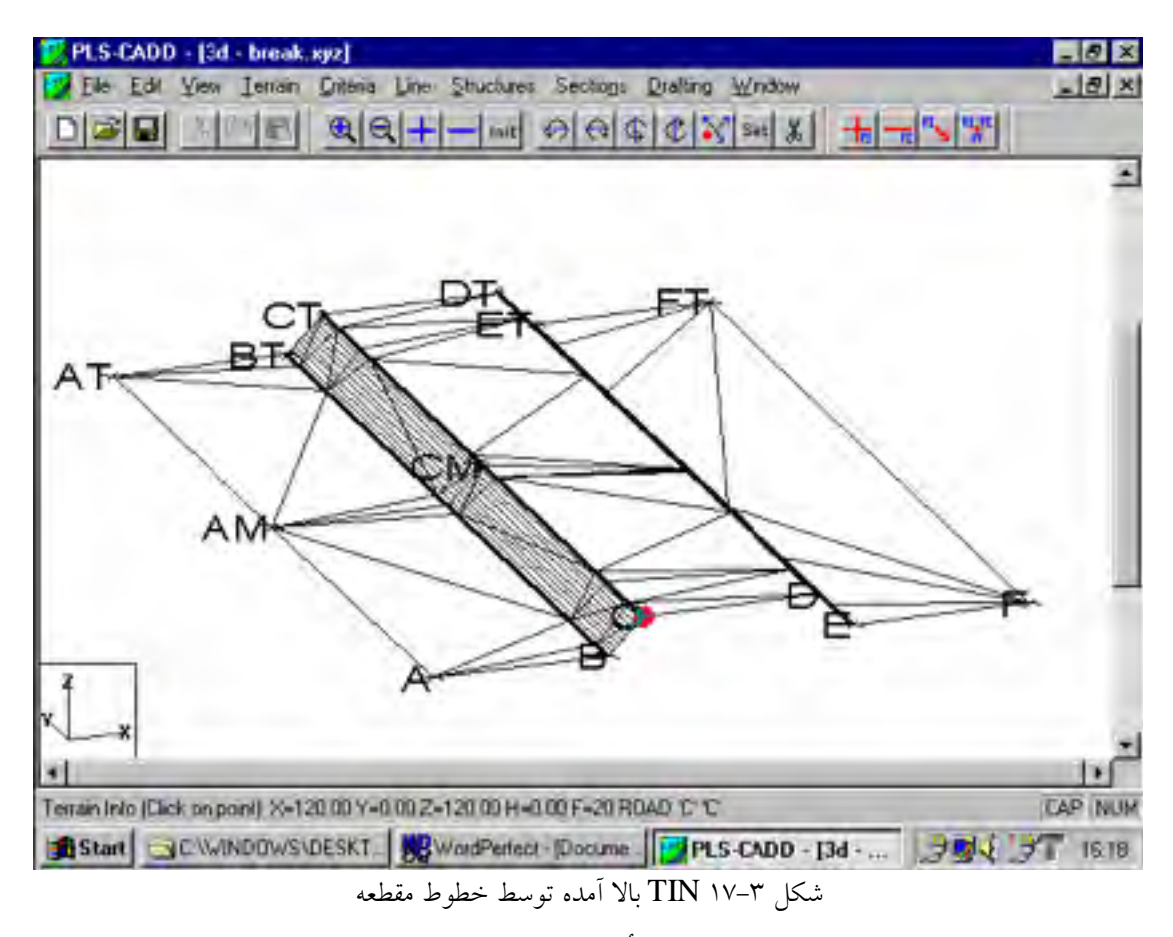

۳–۵–۲– استفادهٔ خطوط مقطعه برای توصیف تأسیسات موجود یا طرح ریزی شده:

این قسمت را توسط دو شکل زیر توصیف می کنیم : شکل ۳–۱۸ تکه ای از یک زمین بزرگتر با بیش از ۸۰۰۰ قطعه B.L و تعداد بیشتری از نقاط xyz را نشان می دهد.

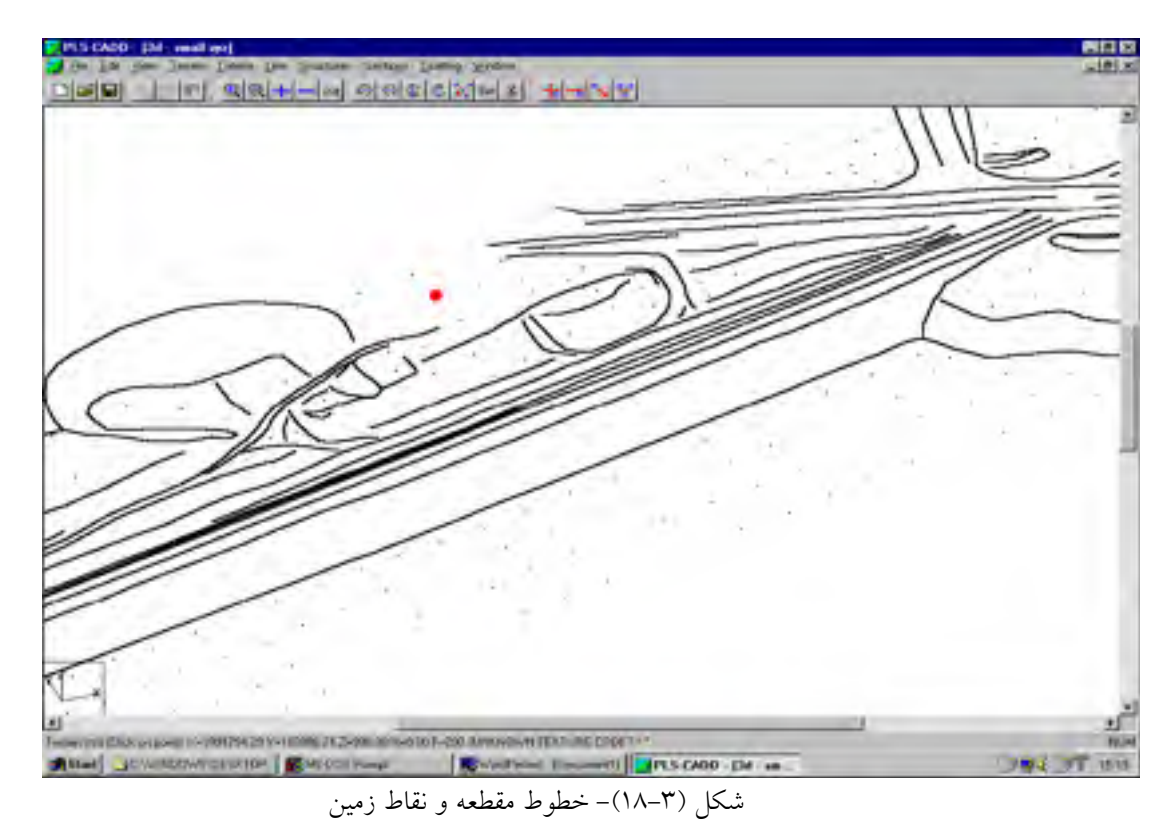

شکل ۳-۱۹ مدل TIN زمین شکل ۳-۱۸ را نشان می دهد بطوریکه خط مرکزی و پروفیلهای جانبی ایجاد شده بودند.

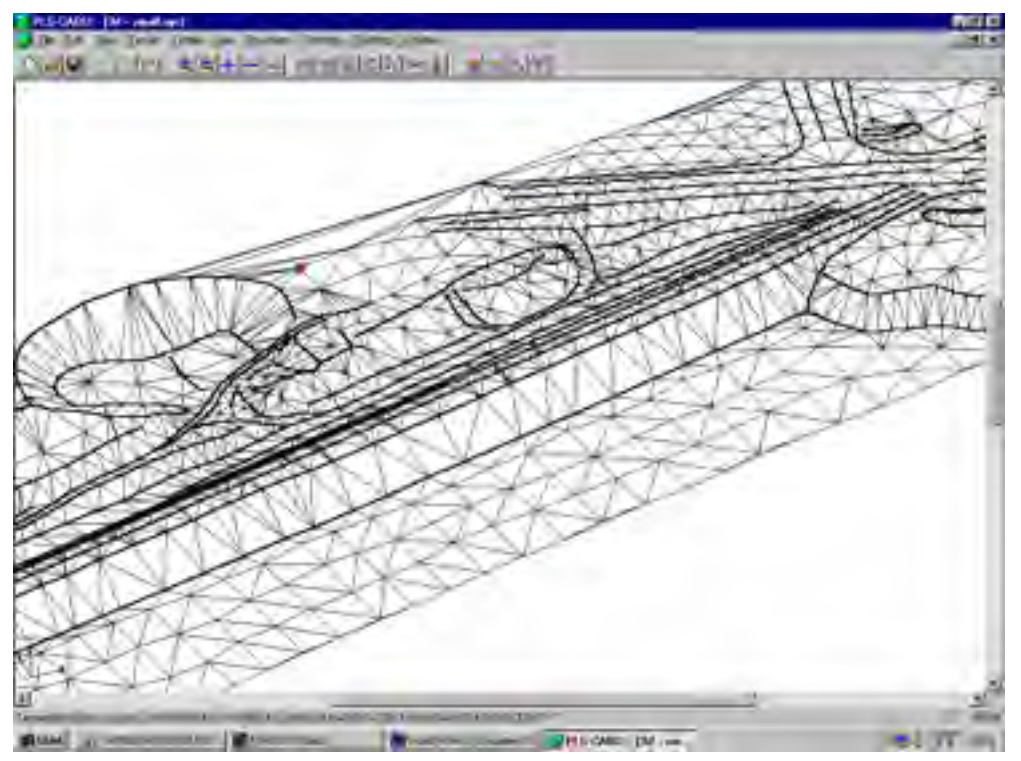

شکل( ۳–۱۹)- مدل TIN زمین در شکل قبل با توجه به خطوط مقطعه

۳-۶- ضمائم زمین
طرح های CAD در فرمت DXF و عکسهای هاشورخورده درفرمت TIFF, BMP ، یا ECW می طرح های CAD در فرمت DXF ( شکل plan در نماهای PLS-CADD ( شکل plan ( شکل ۲۰-۳) ، یک نمای Plan ( شکل ۲۰-۳) ، یک نمای Profile ( شکل ۲۰-۳) و یا یک نمای نمای Plan ( شکل ۱۵-۹) پیوست شوند .

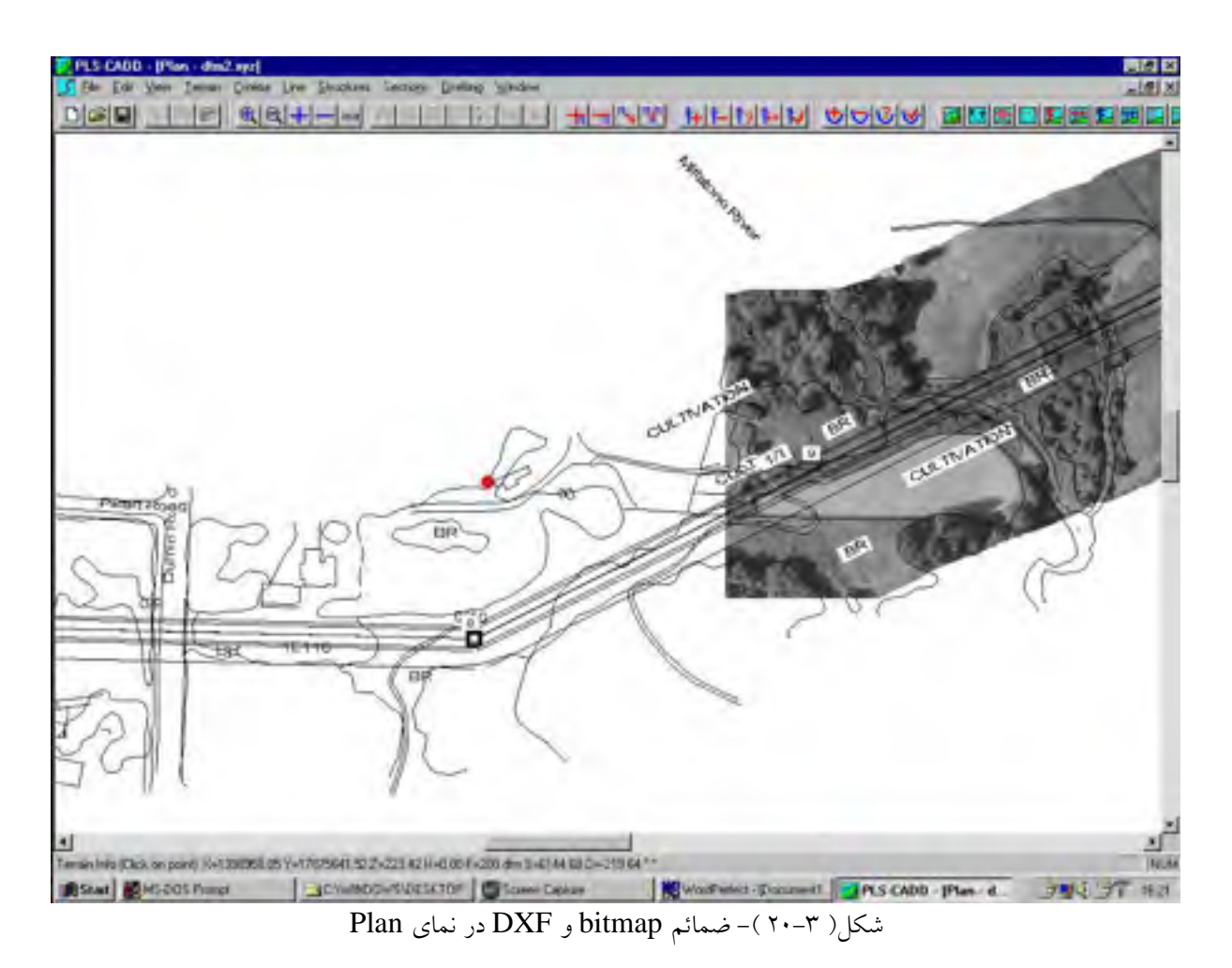

استفادهٔ نوعی از ضمائم بشرح زیر می باشند: ۱-ضمائم plan : عکسهای هوایی ( سطحی ) ، نقشه های پلانمتریک ( نقشه هایی که فقط فاصله افقی نقاط را نشان می دهند). ۲-ضمائم Profile : دیاگرامهای مرحله بندی عملیات( فازیک )، ترسیمات اسکن شدهٔ خط موجود ۳-ضمائم صفحات (P&P) : ترسیم کردن حریم ها، بلوک عنوان ، لوگوی شرکت ، ارائه طرحهای قدیمی تر پیمایش شده ( یا اسکن شده )

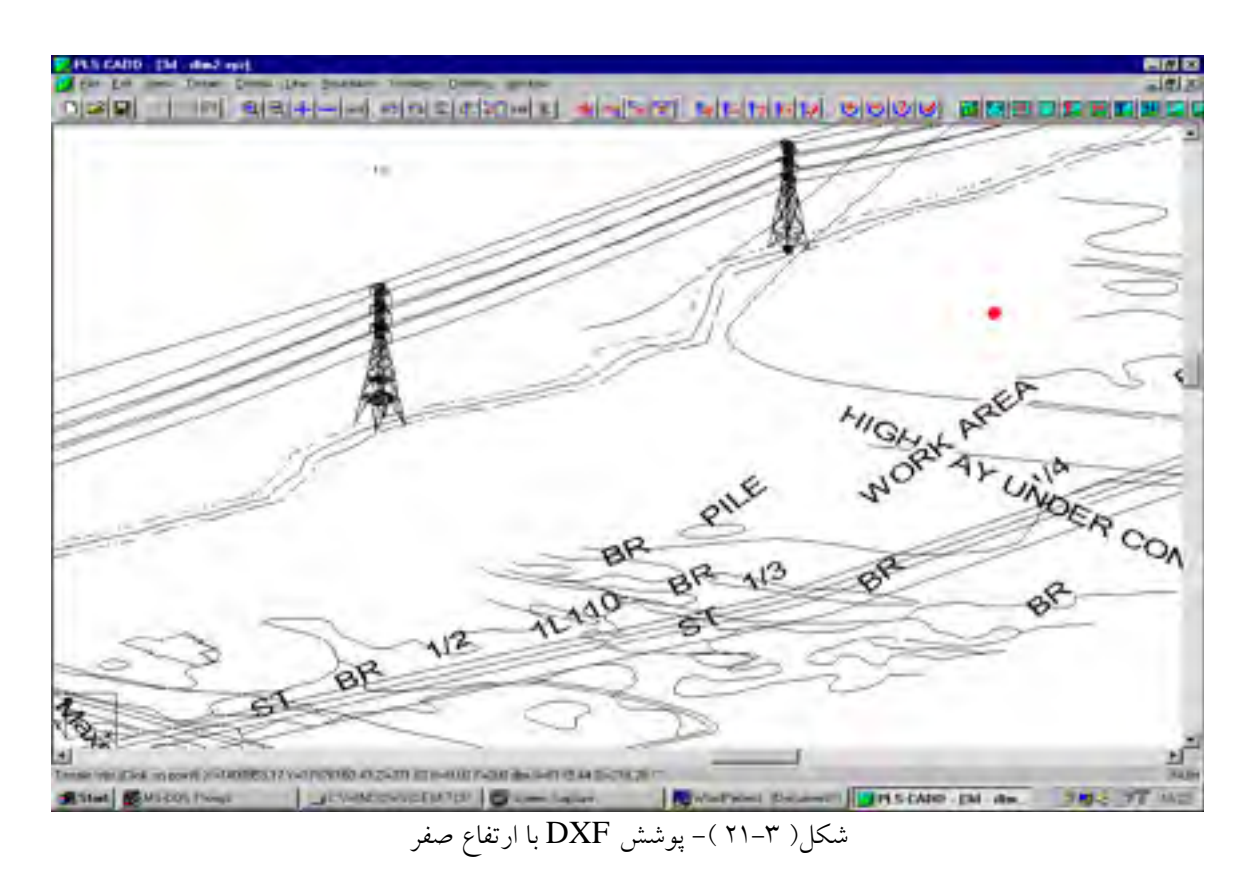

۳–۷– خطوط فاصله مجاز ، نواحی ممنوعه و نواحی هزینه بر

۳–۷–۱– **خط فاصله مجاز زمین ( خط حریم مجاز زمین )** یک خط فاصله مجاز ( یا چندین خط فاصله اگر پروفیلهای اطراف وجود داشته باشند ) می تواند بصورت نقطه چین و تیرکهای نقطه چین در بالای پروفیل نمایش داده شود.

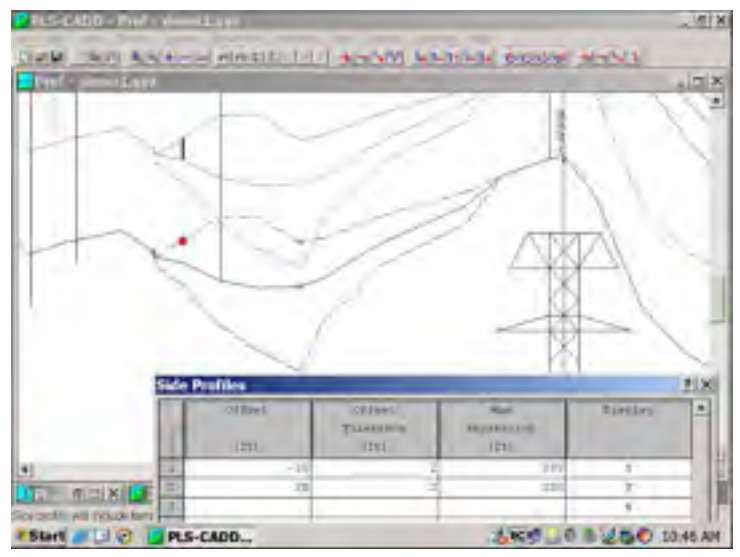

شکل( ۳-۲۲)- پروفیلهای جانبی در خط DEMO

شکل گرافیکی خط تعیین کننده حریم زمین شامل دو بخش است:

۱- قسمت اول خط فاصله یا (حریم) زمین اصلی است، که شامل کپی هایی از خط مرکزی و پروفیلهای جانبی آن است که با یک مقدار مشخص شده به سمت بالا شیفت داده شده است. مقدار فاصله عمودی لازم در کادر Feature Code Data انتخاب می شود.

۲- قسمت دوم خط حریم مجاز، تیرکها یا ( میخ های ) عمودی تعیین کنندهٔ حریم، می باشد. این میخها در نقاطی پدیدار می شوند که حریم مشخص شده آنها در کادر Feature Code Data بزرگتر از حریم ( فاصله ) زمین اولیه ( تعیین شده اند Grourd Clearance Feature Code) باشد.

## دو روش برای اینکار وجود دارد:

۱-با انتخاب گزینه Terrain/clearance و کلیک کردن روی یک نقط ه دلخواه کادر Terrain/clearance مربوط به آن نقطه باز می شود. این کادر ظاهراً شبیه به کادر Terrain/info می باشد اما با این تفاوت که در پایین کادر اطلاعات اضافی تری نشانداده شده است و همچنین یک گزینه اضافی به نام Report وجود دارد که با کلیک کردن بر روی آن اطلاعات جزئی تری راجع به فواصل عمودی، افقی و کلی از نقطه انتخاب شده یا نوک مانع به هر فاز در هرمدار و برای ترکیب های شرایط هوا و شرایط کابل که در منوی Criteria/Vertical clearance تعیین شده ، به ما می دهد.

۲-به طور گرافیکی : در نمای Profile با توجه به فاصله خطوط فاصله مجاز و تیرکها نسبت به کابلها بطور گرافیکی مشخص است که آیا فاصله مجاز رعایت شده یا نشده است.

گزینه های مورد نیاز برای تنظیم فاصله این خط نسبت به خط مرکزی:

۱-در کادر مربوط به فرمان Terrain/Feature code Data/Edit برای کد مشخصه های مختلف حریم های افقی و عمودی لازم را به ازاء ولتاژ های متفاوت باید تعیین نمود.

۲-در کادر حاصل از فرمان Terrain/Feature code Data/Ground Feature Code کد مشخصه مورد نظر را جهت بررسی حریم ما انتخاب می کنیم.

۳- و سرانجام در کادر حاصل از دستور Terrain/ Clearance line مقدار ولتاژ مورد نظر را باید تعیین نمود.

۳–۷–۲– نواحی ممنوعه و هزینه زا :

نواحی ممنوعه و هزینه بر را می توان با فرمان Structures/Automatic Spotting/ Spotting می قرمان Structures/Automatic Spotting/ Spotting تعریف کرد . این نواحی زمانیکه اسپرت کردن بهینه صورت می گیرد ، بحساب می آیند. در کار Spotting Constraints ، می توان نواحی ممنوعه و هزینه بر مستقر در جایگاههای شروع و پایان آنها را اضافه، ویرایش و یا حذف کرد. شکل ۳–۲۳ سه ناحیه ممنوعه و هزینه بر را نزدیک خط

Demo نشان می دهد. یک ناحیه ممنوعه ، با یک سطح قرمز یکپارچه در ته نمای Profile و یک مستطیل قرمز در نمای سه بعدی نشان داده شده است. یک ناحیه هزینه بر با رنگ سبز نشانداده شده است .

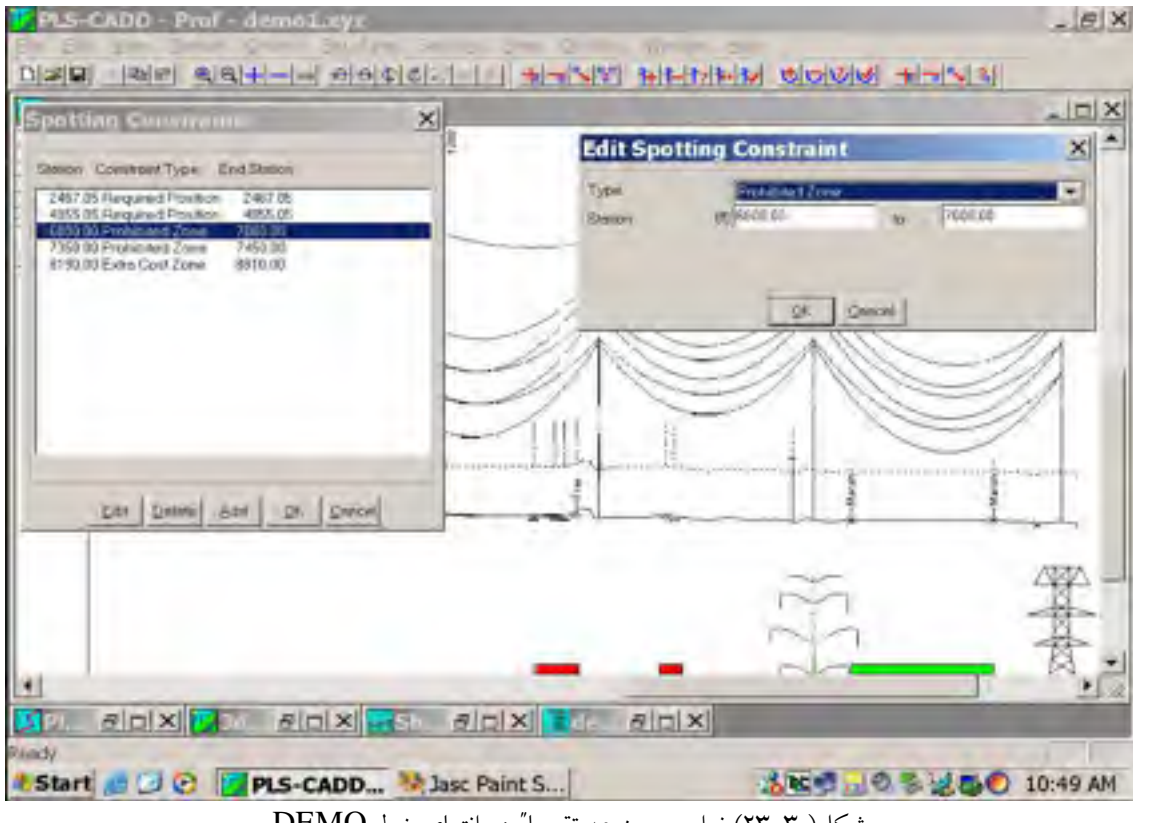

شکل( ۳-۲۳) نواحی ممنوعه تقریبا" در انتهای خط DEMO

نمایش این سطوح رنگی توسط فرمان Structure/Automatic Spotting/Spotting فرمان Structure/Auto - دمان Structure/Auto - فعال یا غیرفعال کرد. این نواحی را می توان بکمک فرمان Constraints/Display فعال یا خیرفعال کرد. این نواحی را می توان بکمک فرمان Spotting Consteraints/ Add or Delete

۳–۸- جایگاههای هم ارز هر نقطه زمین در طول مسیر مشخص شده، یک جایگاه ( فاصله در امتداد مسیر ) و یک آفست ( فاصله از خط مرکزی ) دارد. "True Station" بصورت فاصله کلی اندازه گیری شده نسبت به اولین PI در ابتدای مسیر تعریف می شود . جایگاه اولین نقطه مسیر را می توان از مقدار پیش فرض صفر به هر مقدار دلخواه با کمک فرمان Terrain/Edit/Origin تغییر داد. "Equation Station" بصورت فاصله نسبی نقطه مورد نظر نسبت به یک نقطه در طول مسیر به طرف جلو یا عقب تعریف می شود .

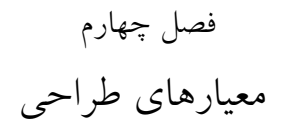

۴-۳-۱۲-۷-بارگذاری نامتقارن

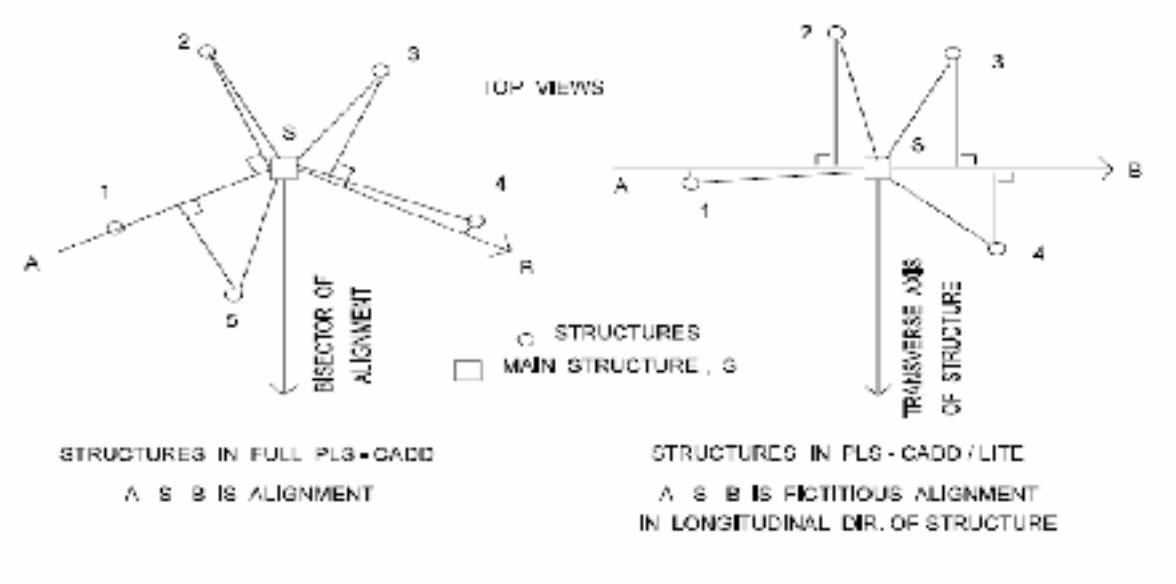

SPAN #-S IS A BACK SPAN FOR STRUCT, S IF ITS PROJECTION ON ALIGNMENT IS TO THE LEFT OF 3 - OTHERWISE IT IS AN AHEAD SPAN

شکل( ۴–۷ )- تعریف اسپانهای عقب و جلو

پی ال اس کد، توانایی بهبود بخشیدن بارگذاری درخت ها را برای موقعیت هایی که بارهای دو طرف بنا یکسان نیستند را دارد . این وضعیت به صورت "unbalanced Loading" تعریف می شود. فرمان های مشابهی وجود دارد که به شما اجازه اصلاح بارها را در هر یک از اسپن های "back" یا اسپن های "ahead" می دهد. بنابراین فهیمدن اسپن های جلو و عقب لازم است . شکل ۴-۷ به واضح شدن این تعریف کمک می کند .

طرح های ساده آمده در شکل ۴–۷، نمای بالایی یک بنای اصلی ۶ ( نمایش داده شده بوسیله یک مربع) و اسپن هایی منتشر شده از دکل هستند . دکل های موجود در اسپن های منشعب (دکل های اسپن انتهایی) با دایراه کوچکی نشان داده شده اند . سمت چپ شکل ۴–۷ دکل ها و اسپن هایی که قسمتی از مدل کامل پی ال اس کد می باشند را نمایش داده است . دکل ها با پروژه هایشان (مراکز) روی مسیر و آفست هایش نسبت به آن مسیر قرار داده شده اند. در این مثال مسیر A-S-B یک زاویه خط در S دارد. اسپن های عقبی دکل S ( S \_ ۵ و S \_ ۲ . S \_ ۱) آنهایی هستند که موقعیت و کل اسپن انتها کوچکتر از مرکز S می باشد . بقیه اسپن های جلو (۴ \_ S و ۳\_ 8) سمت راست شکل ۴-۷ دکلها و اسپن هایی را که قسمتی از یک مدل پی ال اس کد (LTEL) ی ال اس کد LTED در فصل 15 آورده شده) نشان داده شده است . بصورت یک مدل دکل های اسپن انتها به طول های زمین و جهتش (بسته به محور عرض دکل اصلی S) قرار گرفته اند. از این رو، در این حالت هیچ مسیر تعریف شده ای وجود ندارد . اگر چه ، برای استفاده توضیحات مشابه اسپن های جلو و عقب همچنانکه برای یک دکل در مدل پی ال اس کد است کد استاده ثده ؛ ما توضیحات مشابه اسپن های جلو و عقب همچنانکه برای یک دکل در مدل پی ال اس کد استاده شده ؛ ما توضیحات مشابه اسپن های جلو و عقب همچنانکه برای یک دکل در مدل پی ال اس کد استفاده شده ؛ ما یک مسیر خط مستقیم ساختگی که عمود بر محور عرضی دکل است را تعیین می کنیم . جهت شبیه سازی یک مسیر خط مستقیم ساختگی که عمود بر محور عرضی دکل است را تعیین می کنیم . جهت شبیه سازی شده به دکل را می دهد . که برای هر حالت بار، بار اصلی روی سیم تا حدود ۱۰ سیم مخصوص زمین شده به دکل را می دهد . که برای اصلاح تعدادی از بارگذاری سیم تا حدود ۱۰ سیم مخصوص زمین دکل یا مجاز شدن شما برای اصلاح قابل انجام است . برای هر بار سیم ای بار انتقال داده شده توسط سیم به دکل یا مجاز شدن شما برای اصلاح قابل انجام است . برای هر بار سیم ایا بار انتقال داده شده توسط سیم به دکل یا مجاز شدن شما برای اصلاح قابل انجام است . برای هر بار سیم اصلاح شده (۱۰ برچسب اصلاح از دکل یا مجاز شدن شما برای اصلاح قابل انجام است . برای هر بار سیم اصلاح شده (۱۰ برچسب اصلاح از ددکل یا مجاز شدن شما برای اصلاح قابل انجام است . برای هر بار سیم اصلاح شده (۱۰ برچسب اصلاح از ددکل یا مجاز شدن شما برای اصلاح قابل انجام است . برای هر بار سیم اصلاح شده (۱۰ برچسب اصلاح از داده زیر را دارید:

۱- کدام سیم یا سیمها باید در ستون "Wire(s) – Phase – Span" بر رویشان واکنش انجام شود . ۲ چه چیزی در ستون "Command" تصحیح شده ۳- دامنه یا حوزه اصلاح در ستون - % - Value"
 چه چیزی در ستون "Subconductors" تصحیح کنید در ستون های "Command" تصحیح کنید در بخش های ۴-۳-۱۲-۷-۱ تا ۴-۳-۱۷-۷ در زیر آمده اند.

## ۴-۳-۲۱–۷-۱۲ درصد تنظیم کششی افقی

اگر شما برای یک اسپن مخصوص "Present Horizontal Tension" را تعیین کرده اید ، عکس العملهای طولی ، عرضی و افقی اسپن (نشان داده شده در شکل ۴-۶ و محاسبه شده بصورت بخش j.1.2) روی بارهای کشش افقی کاهش یافته، H قرار خواهد گرفت که کشش کاهش نیافته ی اصلی ، که توسط درصدی که در همسایگی "Value % Subconductors" وارد کرده اید. این گزینه توسط اسپن متداول ( سطح ۱ ) قابل دسترس است. برای مثال می توانید یک موقعیت هادی شکسته شده را جاییکه بار استاتیکی باقیمانده انتظار دارید به ٪۷۰ کشش اصلی توسط تعیین ٪ . کشش در اسپن عقب و ٪۷۰ کشش در اسپن جلو ، می توانید مدل کنید.

# ۴-۳-۲-۷-۲-۱۲-۳-۲- اختصاص تعداد های های باندل پاره شده ۱۶ اگر "Broken Subconductor" را تعیین کنید ، باید تعداد هادی های پاره شده را در ستون - Value" ۱۶ "Subconductor" % وارد کنید . اگر اسپن های تحت تاثیر دارای یک سیم اند شما قادر به وارد کردن

تنها یک معادل باندل شکسته شده هستید. اگر اسپن تحت تاثیر واقع شده ، دارای چندین هادی فرعی است ، شما می توانید یک یا چند هادی باندل پاره شده وارد کنید .

با مدل سازی بار سطح ۱، این گزینه به آسانی بارهایی را که توسط کابل های پاره شده به دکل منتقل می شود را حذف میکند ، اما بارهای کابل هایی که هنوز دست نخورده اند در اسپن (باندل) یا کابل های روی سمت دیگر دکل را تغییر نمی دهد . با مدل سازی سطح ۲، ۳ یا ۴ ، کابل یا کابلها های پاره شده بطور فیزیکی از مدل حذف می شوند اما تحیل های المان محدود کشش های جدیدی ، پس از برداشتن یا از بین بردن در سیستم تعیین می کند. این گزینه جهت تعیین بارها تنها در یک سمت از دکل انتهایی با استفاده از مدل سازی سطح ۱ می تواند استفاده شود : یک حالت بار جایی است که شما تمام هادی های باندل در اسپن جلویی را پاره می کنید و دیگری جایی است که همه هادی های باندل را در اسپن عقب پاره می کنید . این گزینه می تواند همچنین جهت تعیین با یک هادی شکسته شده در کنار مقره آویز با مدل سازی هادی سطحهای ۲، ۳ یا ۴، استفاده شود این تحلیل ها می توانند واکنش کششی که تخت انحراف طولی مقره بوجود می آید را پوشش دهد .

۴-۳-۲۰-۷-۳-۱۲-۳-۱۲ مردن بار عمودی متمرکز اگر "Add Vertical Load" را تعیین کنید ، می توانید اندازه بار را در ستون # - % - Valve" "Subconductors" وارد کنید . این بار به بار عمودی وارد شده از اسپن انتخاب شده ، اضافه خواهد شد . آن توسط bobconductor (بخش ۴-۳-۱۲-۶) ضرب میشود ، قبل از آنکه اضافه شود . مولفه های طولی وعرضی تحت تاثیر قرار نمی گیرند . این گزینه و دو گزینه زیر می توانند برای تمام سطوح مدل سازی سیم (سطح های ۱ تا ۴) استفاه شوند.

## ۴–۳–۱۲–۷–۴– اضافه سازی یک بار عرضی متمرکز

اگر "Add tranverse load" را اختصاص دهید می توانید اندازه آن بار را در ستون # - % - Value" "Subconductors وارد نمایید . این بار به بار عرضی حاصل از اسپن انتخاب شده (عمود بر اسپن است) اضافه خواهد شد . قبل از اضافه شدن با ضریب بار برای باد ضرب می شود . لازم به ذکر است که مولفه های عمودی و طولی تحت تاثیر قرار نمی گیرند.

### ۴–۳–۱۲–۷–۵– اضافه کردن بار طولی متمرکز

اگر "Add Longitudinal Load" را اختصاص دهید ، می توانید اندازه این بار را در ستون - Value" "Subconductors # - % وارد کنید . این بار به بار طولی حاصل از اسپن انتخاب شده، که در مسیر اسپن است اضافه خواهد شد . البته ، قبل از اضافه شدن با ضریب بار برای کشش ضرب خواهد شد . در این حالت مولفه های عرضی و عمودی تحت تاثیر قرار نمی گیرند.

## ۷–۳–۱۲–۷–۶– تنظیم ضخامت یخ

اگر "Ice thickness %" را اختصاص دهید ، ضخامت یخ روی سیم مشخص شده با مقدار درصدی که در ستون "Value # - % - Subcondutor" وارد کرده اید تنظیم خواهد شد. این گزینه تنها می تودند با مدل سازی سیم سطحهای ۲، ۳ یا ۴، استفاده شود . با این روش نوسان های طولی مقره در تمام بنا های آویز و انحراف های طولی در تمام نقاط ضمیمه با سختی طولی غیر صفرشان به حساب می آید. این گزینه به خاطر اینکه مدل سازی سطح ۱ صلاحیت جابجایی انحراف های طولی مقره را ندارد ، برای این مدل نباید استفاده شود. اگر این گزینه را برای سطح ۱ استفاده کنید ، بارهای طولی محفاظتی فراوانی بدست خواهید آورد.

## ۴-۳-۲۱-۷-۷- تنظیم بار عمودی (یا عرضی یا طولی)

اگر شما برای یک اسپن خاص ، "Present Vertical Or Transverse or longituernal" را مشخص کنید ، عکس العمل های عمودی (طولی یا عرضی) درانتهای اسپن انتخاب شده ( شکل ۴–۷) توسط درصدی که در ستون "Subcondutors # - % - Value" مجاور ، قبل از آنکه باری روی دکل پشتیبان برگزیده شود ، وارد میکنید ، تنظیم خواهد شد. در حالیکه بارگذاری "Unbalanced" بصورت گفته شده در بالا ، در دسترس است ، هیچ روش آسانی جهت ایجاد بارها ، از بارگذاری "Pattern" شده می توانید وجود ندارد ، برای مثل ۲۰ می وجود ندارد ، برای مثال بار یخ در همه اسپان های دیگر . برای بار گذاری "Patterns " شما می توانید وجود ندارد ، برای مثال بار یخ در همه اسپان های دیگر . برای بار گذاری "Patterns " شما می توانید باور گزینشی اسپن های منحصر به فرد را با یخ بار گذاری نمایید.

#### ۴-۳-۱۲-۸-جدول معیارهای بارهای بنا

همه داده های مورد نیاز جهت تعیین درخت بارگذاری دکل در جدول Structure Loads Criteria ( میه داده های مورد نیاز جهت تعیین درخت بارگذاری دکل در جدول مهای ۳ و ۴ )که برای هر حالت ( شکلهای ۴–۸ و ۴–۹ و ۴–۱۰ ) که با که برای هر حالت بار یک خط در جدول وجود دارد ، شامل شده است.

| Structure Loads Criteria |                                                                                                    |                 |                    |                   |                               |                                 |                                             |
|--------------------------|----------------------------------------------------------------------------------------------------|-----------------|--------------------|-------------------|-------------------------------|---------------------------------|---------------------------------------------|
| 1                        | Description                                                                                                    | Weathe: Care    | Cable<br>condition | Wind<br>Direction | Bisector<br>Wind Dic<br>(deg) | Wire<br>Vert.<br>Load<br>Factor | Wire<br>and<br>Struc<br>Mim<br>Los<br>Facto |
| 1                        | NESC HEAVY +                                                                                                    | NESC HEAVY W/ K | Initial RS         | NA+               | NA.                           | 1.5                             | _                                           |
| 2                        | NESC HEAVY -                                                                                                    | NESC HEAVY W/ K | Initial RS         | NA-               | 1/A                           | 1.5                             | 1                                           |
| 3                        | NESC WIND +                                                                                                    | NESC WIND       | Initial RS         | NA+               | NA.                           | 1.1                             | 1                                           |
| 4                        | NESC WIND -                                                                                                    | NESC WIND       | Initial RS         | NA-               | NA                            | 1.1                             |                                             |
| 5                        | 1" ICE ZOMPH NA+                                                                                                | ICE + WIND      | Initial RS         | NA+               | NA                            | 1                               | 1                                           |
| 6                        | 1" ICE 20MPH NA-                                                                                                | ICE 4 WIND      | Initial RS         | NA-               | NA                            | 1                               |                                             |
| 7                        | COLD -40 (UPLIFT)                                                                                               | COLD            | Initial RS         | NA+               | MA.                           | 1                               | 1                                           |
| 8                        | NESC H + DE AHEAD                                                                                               | NESC HEAVY W/ K | Initial RS         | NA«               | NA.                           | 1.5                             | 1.1.1                                       |
| 9                        | NESC H - DE AHEAD                                                                                               | NESC HEAVY W/ K | Initial RS         | NA-               | NA                            | 1.5                             |                                             |
| 10                       | the second second second second second second second second second second second second second second second se | 1               |                    | 1                 | NA.                           | 1                               |                                             |
| 11                       |                                                                                                    |                 |                    |                   | NA.                           | 1                               | 1.00                                        |
| 4.55                     |                                                                                                    |                 | 1                  |                   | NA.                           | 1                               | -                                           |

شکل ( ۴ – ۸ ) – حالتهای بار بر ای بناهای روش ۳ و ۴

اطلاعات بار عبارتند از :

**توصيف** : خود توضيح

وضعیت هوا : حالت آب و هوا از لیست ترکیبات موجود باد ، یخ و دما ( از اطلاعات جدول Weather . Cases .

وضعیت کابل : حالت کابل زمانیکه بار محاسبه می شود . بار اولیه RS ، پس از خزش RS ، پس از بار سنگین RS ، اگر از روش اسپان متداول ، Level 1 محاسبات انجام شود . باراولیه FE ، پس از خزش FE یا بار سنگین FE ، اگر از تحلیل های المان محدود (سطحهای۲،۳و۴) محاسبات انجام شود . Lnitial RS اغلب انتخاب می شود .

**حالت بار:** فهرست انتخاب از هشت دستورالعمل توصيف شده در بخش ۴-۳-۲۱-۲.

**جهت باد نیمساز ، WB**: جهت باد در شکل های ۷. ۳. ۷ و ۸ ۳. ۷ تعیین شده است . این گزینه ها فقط اگر مسیر باد بصورت "+B1" یا "-B1" انتخاب شده باشد ، نیاز است .

**ضریب بار عمودی سیم LFV :** ضریب بار باد سیم، LFW ، ضریب بار کشش سیم LFT ، ضریب بار وزن دکل ، LFT ، ضریب بار وزن دکل ، LFS ، ضرایب بار مورد استفاده در معادلات مختلف بخش های ۷-۳-۱۲-۳ و

۷-۳-۲۱-۵ هستند . بارهای این سیم که لیست شده اند در گزارش ، با انتخاب Structure Load Report بدست میآیند و شامل این ضرایب بار می باشند:
۱۳ انتخاب Structure Load بوینا . P-C دارید لازم است وقتی که مدلهای قدیمی P-C را Import اس می کنید. (نسخه های قدیمی P-C را یا یا فاکتور جهت نمایش ضریب پاسخ تند بار دکل که به صورت دستی می کنید. (نسخه های قدیمیتر از ۷) این فاکتور جهت نمایش ضریب پاسخ تند بار دکل که به صورت دستی وارد شده است است است است وقتی که مدلهای قدیمی P-C را Import می کنید. (نسخه های قدیمیتر از ۷) این فاکتور جهت نمایش ضریب پاسخ تند بار دکل که به صورت دستی اورد شده است استفاده می شود. برای مصرف کننده های مدل باد - NNA این ضریب برای وارد نمودن فاکتور Reno-X استفاده می شود.
۹ مدل بار باد بنا : نام روش یا کد طراحی جهت محاسبه بار باد روی سطوح در معرض یک بنا . این اطلاعات با پی ال اس کد استفاده نمی شود اما زمانی که با برنامه های دکل Tower یا در معرض یک بنا . این برای تعین ضریب پی ال سی کد استفاده نمی شود در بخش ۲۰ – ۱۰ مورد نیاز می شود فرستاده می شود.
۹ مدل بار باد بنا : نام روش یا کد طراحی جهت محاسبه بار باد روی سطوح در معرض یک بنا . این برای تعین ضریب برای وارد نمودن فاکتور CDs ، GRF s T Kz می شود نیزامه های دکل Tower یا روی شود نود.
۹ مدل باری اطلاعات بیشتر در خصوص کدهای طراحی پشتیبانی شده به این آدرس مراجعه کنید : برای اطلاعات بیشتر در خصوص کدهای طراحی پشتیبانی شده به این آدرس مراجعه کنید : (WW.Powline .com/Product/Version7-Loads.pdf

| -  | Struct.<br>Weight<br>Load<br>Factor | Struct.<br>Wind<br>Area<br>Factor | Struct.<br>Wind<br>Load<br>Model | Struct,<br>Jce<br>Thickness<br>(ln) | Struct.<br>Ice<br>Density<br>(Ibs/ft*3) | Strength<br>Factor<br>Steel<br>Poles<br>Tubular-<br>Arms<br>Towers | Strength<br>Factor<br>Wood<br>Poles |
|----|-------------------------------------|-----------------------------------|----------------------------------|-------------------------------------|-----------------------------------------|--------------------------------------------------------------------|-------------------------------------|
| 1  | 1.5                                 | 11                                | Pre V7 Standard                  | 1                                   |                                         | 1                                                                  | 0.65                                |
| 2  | 1,5                                 | 11                                | Pre V7 Standard                  |                                     |                                         | 1                                                                  | 0.65                                |
| 3  | 1                                   | 11                                | Pre V7 NESC 2002                 |                                     |                                         | 1                                                                  | 0.75                                |
| 4  | 1                                   | 1                                 | Pre V7 NESC 2002                 |                                     |                                         | 1                                                                  | 0.75                                |
| 5  | 1                                   | 11                                | Pre V7 Standard                  |                                     |                                         | 1                                                                  | 0.75                                |
| 6  | 1                                   | 14                                | Pre V7 Standard                  |                                     |                                         | 1                                                                  | 0.75                                |
| 7  | 1                                   | 11                                | Pre V7 Standard                  |                                     |                                         | 1                                                                  | 0.75                                |
| 8  | 1.5                                 | 1                                 | Pre V7 Standard                  |                                     |                                         | 1                                                                  | 0.65                                |
| 9  | 1,5                                 | 11                                | Pre V7 Standard                  |                                     |                                         | 1                                                                  | 0.65                                |
| 0  | 1                                   | 1                                 |                                  |                                     |                                         | 1                                                                  | 1                                   |
| .1 | 1                                   | 1                                 |                                  |                                     |                                         | 1                                                                  | 1                                   |
| 12 | 1                                   | 1                                 |                                  |                                     |                                         | 1                                                                  | 1                                   |

شکل( ۴–۹ )- حالتهای بار برای بناهای روشهای ۳ و ۴

**ضخامت یخ بنا و چگالی یخ بنا** : ضخامت های یخ یکسان روی عضوهای بنای مدل Tower و -PLS و PLS و Ower د حکل و مطابق با چگالی ، قرار گرفته است . کدهای طراحی بسیار کمی جهت اعمال یخ به اعضای دکل مورد نیاز است .

**ضرایب استحکام :** ده فاکتور استحکام بصورت ذکر شده در بخش ۴-۳-۱۲-۶ استفاده شده است . این ضرایب با پی ال اس کد استفاده نمی شود اما به Tower و PLS-POLE فرستاده می شود بقیه ی اطلاعات ( شکل۴-۹ ) بصورت بخش ۴-۳-۱۲-۷ به بارگذاری نامتعادل اعمال می گردد.

|    | Struct.              | Adjust | #1<br>Wire(s) | #1                | #1      | #2    |  |
|----|----------------------|--------|---------------|-------------------|---------|-------|--|
|    | Types                | Cable  |               | Command           | Value   | Wite( |  |
| _  | On Which<br>To Apply | Loads  |               |                   | s or    |       |  |
|    |                      |        | Set           |                   | subconc |       |  |
|    |                      |        | Phase         |                   | (1bs)   | Phas  |  |
|    |                      |        | Span          |                   |         | Spar  |  |
| 1  | A11                  | N      | NA            | NA                | NA      | NA.   |  |
| 2  | A11                  | N      | NA            | NA                | NA      | NA    |  |
| 3  | A11                  | N      | NA            | NA.               | NA      | NA    |  |
| 4  | A11                  | N      | NA.           | NA.               | NA      | NA    |  |
| 5  | A11                  | N      | NA            | NA                | NA      | NA.   |  |
| 6  | A11                  | N      | NA            | NA                | NA      | NA    |  |
| 7  | A11                  | N      | NA            | NA                | NA      | NA    |  |
| 8  | DeadEnd              | Y      | Back Spans    | # Broken Subcond. | 1       |       |  |
| 9  | DeadEnd              | Y      | Back Spans    | # Broken Subcond. | 1       |       |  |
| 10 | A11                  | -      | NA            | NA.               | NA      | NA    |  |
| 17 | x11                  | 1      | arp           | NTR.              | MTA     | ATA   |  |

شکل( ۴–۹ )- حالتهای بار برای بناهای روش ۳ و ۴

**انواع بنا ها جهت کاربرد** : می توانید تنظیمات موجود در ستونهای زیر را برای همه بنا ها ، یا تنها برای بنا های ته-ثابت یا تنها برای بنا های مماس ( یا تنها برای بنا هایی که با PLS-POLE , TOWER مدل شده ) ، انتخاب نمائید . بنا های ته-ثابت آنهایی اند که فرض شده حداقل یک ست اتصال انتهایی دارند . تنظیم بارهای کابل : اگر نمی خواهید هیچ تنظیمی را به بارهای سیم اعمال کنید N (برای نه) را انتخاب کنید. که قرار دادی است که تمام ستونهایی را که نیاز به در نظر گرفتن ندارد خاکستری خواهد کرد. اگر هر تنظیمی را برای بارهای سیمهای دست نخوره می خواهید Y (برای بله) را انتخاب کنید. در ایـن حالت ، قادر به دستیابی ده تنظیم از سه ستون ای که تنظیمات موجود در بخش ۴-۳-۲۱-۷ را اختصاص داده ایـد ، خواهید شد . در یک یا چند ست از سه ستون ای که تنظیمات موجود در بخش ۴-۳-۲۱-۷ را اختصاص داده ایـد ، "Back Spans" را جهت اعمال تنظیمات برای همه سیمها در اسپن های عقب استفاده نمائید. Ahead" "i: j: Back را جهت اعمال تنظیمات همه سیمها در اسپن های جلو انتخاب کنید . "i: j: Back" یا : j: " Ahead را جهت اعمال تنظیمات تنها برای J امین سیم در اسپن عقب و جلو انتخاب نمائید . شما می توانید تنظیمات را به هر یک از ۳ فاز از ۶۰ ست مختلف اعمال نمائید.

**فرمان** : جهت اجراء یکی از روشهای تنظیم موجود در بخش ۴-۳-۱۲-۷-۱ تا ۴-۳-۱۲-۷

"% HorizButal Tension . # Broken Subconctor . Add Vertical load.Add Transverse Load , Add Longitudinal load , % ICE thickness, % Vertical load , % Transverse Load or % Longitudinal load"

را انتخاب کنید.

مقدار ، ٪ یا # هادیهای فرعی :

این، مقداری از بار اضافی ای است که شما اختصاص داده اید (بخش های ۲-۳-۱۲-۷-۳ تا ۲-۳-۲-۷-۵) . یا آن درصد تنظیماتی است که میخواهید به یک کمیت مخصوص اعمال شود (بخش های ۲-۳-۱۲-۱-۷ ، ۲-۳-۲۱-۷-۶ و ۷-۳-۱۲-۷-۷ را ببینید ): درصد کشش قابل دسترس تنها با سطح ۱ و درصد ضخامت یخ تنها با سطحهای ۲ تا ۴ قابل دسترس میباشند. یا آن تعداد هادی های باندل پاره شده می باشد ( بخش ۴-۳-۱۲-۷-۲).

۴-۳-۳۱ شرایط برای بررسی فواصل عمودی

فواصل عمودی به دو روش متفاوت می توانند بررسی شوند . سر راست ترین روش ، روش گرافیکی است . فازها برای ترکیب دلخواهی از حالات آب و هوا و کابل نمایش داده شده اند (بخش ۲-۴-۶-۳) و خط فاصله ، برای ولتاژ دلخواهی (بخش ۳-۱۰-۱۲) نمایش داده شده است. هر تخلفی با چشم می توانـد دیده شود. روش دیگر بررسی فواصل عمودی، با استفاده از تابع Terrain/Clearance و کلیک نمودن روی یک نقطه ی زمین و یا نقطه ی مانع بخصوص صورت می پذیرد. این تابع فواصل عمودی ، افقی و مجموع را از نقطه انتخاب شده یا از بالای مانع نسبت به هر فاز از هر مدار برای ترکیب آب و هوا و وضعیت کابلی که در منوی Feature codes table اختصاص یافته ، محاسبه می نمایـد. این تابع همچنین تخطی فاصله مستقر در ولتاژ و نیازمندیهایی که در کادر Seature codes table وارد شده است را گزارش می دهد و مجاز به اختصاص چند ترکیب ، جهت محاسبات فاصله افقی مورد نظر ، برای هدیهای باسخ یا هادیهای بدون روکش داغ برای وضعیت کشش حداکثر ( پس از لغزش یا پس از بار) است . فواصل مجاز عمودی ، قسمتهایی از محدودیت های استفاده شده در فرایند های برجگذاری بهینه ، هدیهای باسخ یا هادیهای بدون روکش داغ برای وضعیت کشش حداکثر ( پس از لغزش یا پس از بار) ۴–۳–۴– شرایط برای بررسی نمودن فواصل افقی تابع Terrain Clearances نشان داده شده در بخش ۴–۳–۱۲، برای بررسی فواصل افقی نیز، به ازاء ترکیبی از حالات هوا و کابل تعیین شده در منوی Criterai/Horizontal Clearances، استفاده می شود. برای این ترکیبات ، پی ال اس کد با روش معینی باد را به اسپن بصورت عمود به هر دو جهت اعمال می کند. اسپن به دو جهت منحرف می گردد.

۴–۳–۱۵– موقعیت ها جهت بررسی فواصل بین کابل ها

دو ترکیب هوا وکابل موجود در منوی Criteria/phase clearances بصورت مقادیر مختصر جهت محاسبات حداقل فاصله بین کابل های هر دو ست در یک اسپن انتخاب شده یا در دو اسپن متقاطع استفاده شده اند . برای مثال شکل ۴–۱۰ دو ست کابل هر کدام با سه فاز ، در اسپن های متقاطع را نشان می دهد . انتخاب این دو ست ، حالات هوا و کابل با Clearances / Sections قابل انجام است. حد اقل فاصله های گزارش شده اند و موقعیت هایشان با اتیکت هایی بصورت شکل ۴–۱۰ نمایش داده شده اند.

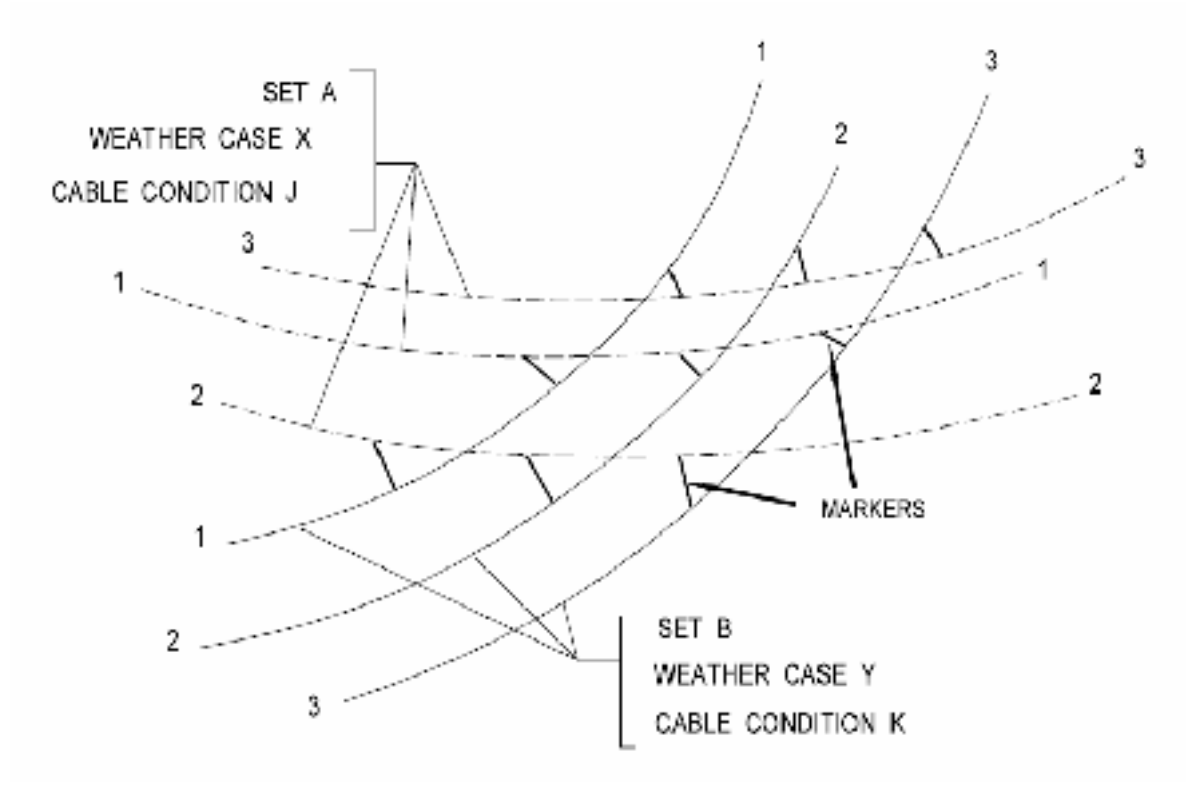

شکل (۴-۱۰) - حداقل فاصله ی بین کابلها

انتخاب ستهای A و B در شکل ۴–۱۰ همانند ست یکسان ، مجاز میباشد . برای محاسبهء فاصلهء بین ست های یکسان برای دو وضعیت هوای مجزّا میتواند استفاده شود ، برای مثال یک فاز بارگذاری شده با یخ و بدون فاصله در زیر فاز بدون بار است . ۴–۳–۱۶ موقعیت ها برای ترسیم بیضی گالوپینگ پی ال اس کد می تواند بیضی های گالوپینگ تک حلقه ای و دو حلقه ای روش های تجربی یک هادی گالوپینگ را که با توجه به : (REA, 1992) Rea Bulletin W24E 200 شبیه سازی می شود ، ترسیم کند.

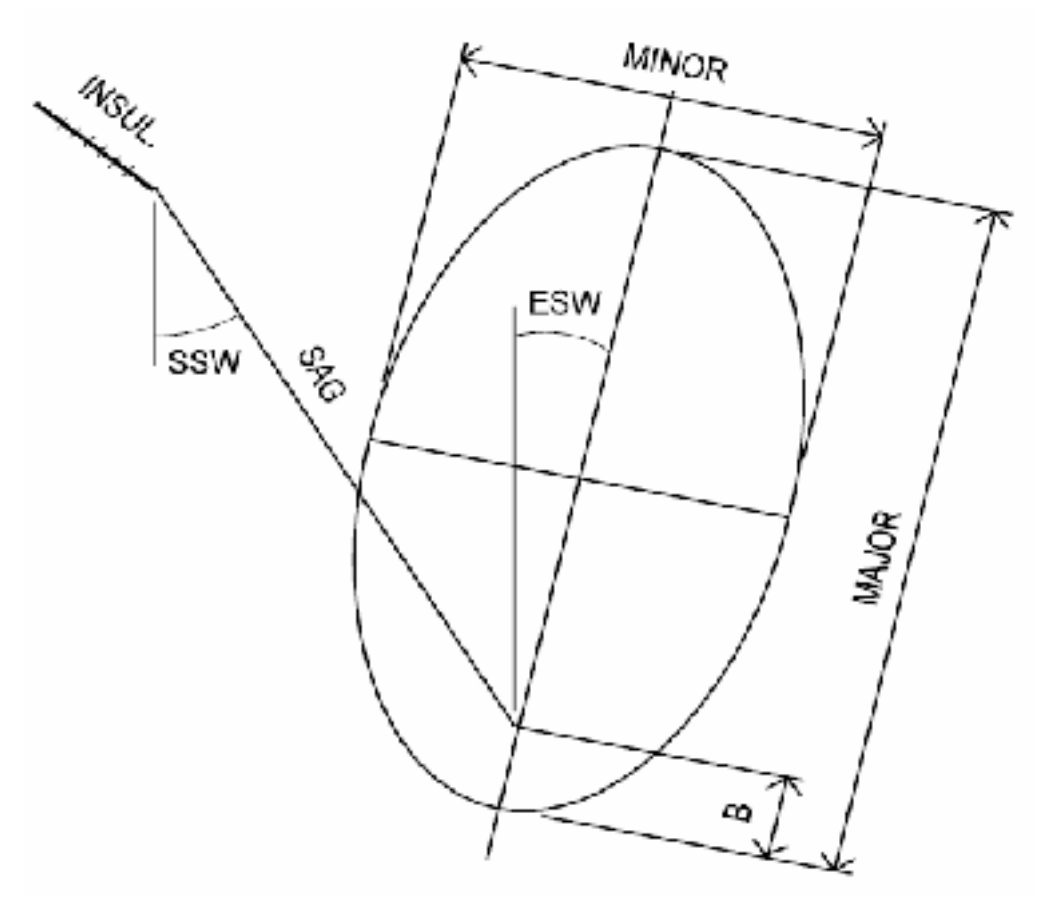

شكل(۴–۱۱ )- بيضي گالوپونگ

همچنین می تواند نزدیکترین فواصل بین این بیضی ها و تقاطع آنها را تعیین نماید . پارامترهایی که موقعیت و هندسه یک بیضی را تعیین می کند (شکل ۱۲–۳. ۷) عبارتند از: طول "SAG" ، زاویه انحراف اسپن "SSW" و فاصله "B" محورهای "MAJOR" , "MINOR" بیضی و طبیعت انحراف بیضی "ESW" از حالت عمودی برای بیضی های تک حلقه ای پی ال اس کد معادلات REA Bulletin را جهت تعیین مقادیر عددی پارامترهای بیضی (طول ها بر حسب متر اند) استفاده می کند . (۲۲-۷) MAJOR = 1.25 × Sag + 0.3048

که: ا= طول اسپن و [SAG<sup>2</sup> + SAG<sup>2</sup>] است. ترسیم بیضی های گالوپینگ و تعیین فواصل بین آنها با فرمان Section\galloping انجام می شود. محاسبات برای ترکیبی از هوا و شرایط کابل اختصاص یافته در منوی Criteria\galloping انجام می شود . با توجه به REA Bullting ، یک ترکیبی از ۱،۲۷ سانتیمتر یخ ، ۵،۸۰ پاسکال، (۵، اینچ) باد ، و دمای صفر درجه سانتی گراد (۳۲ درجه فارنهایت)، بایستی برای محاسبه وضعیت مقره و زاویه انحراف اسپن SSW اختصاص یابد . ترکیب دیگر سانتیمتر یخ (۵، اینچ) و بدون باد و دمای صفر درجه سانتی گراد (۲۳ درجه فارنهایت) برای اسپن (SAG) اختصاص یافته است.

۴–۳–۱۷–شرایط جهت بررسی نوسانهای مقره آویز و شیب ها (یا انحرافها)ی بار،روی مقره های دوقسمتی

انحرافات جانبی در مقره آویز ( SA در شکل ۴–۱۲) یا شیب های بار ( LA در شکل۴–۱۳) در نقط ه مشترک مقره های دو قسمتی می تواند برای سه ترکیب جداگانه از آب و هوا و وضعیت کابل می تواند محاسبه شود . که به صورت قسمتی از تابع Structure cheek انجام می شود . این تابع نتایج را با مقادیر مجازی که در فایل دکلِ مشابه ، توصیف شده است مقایسه می کند .

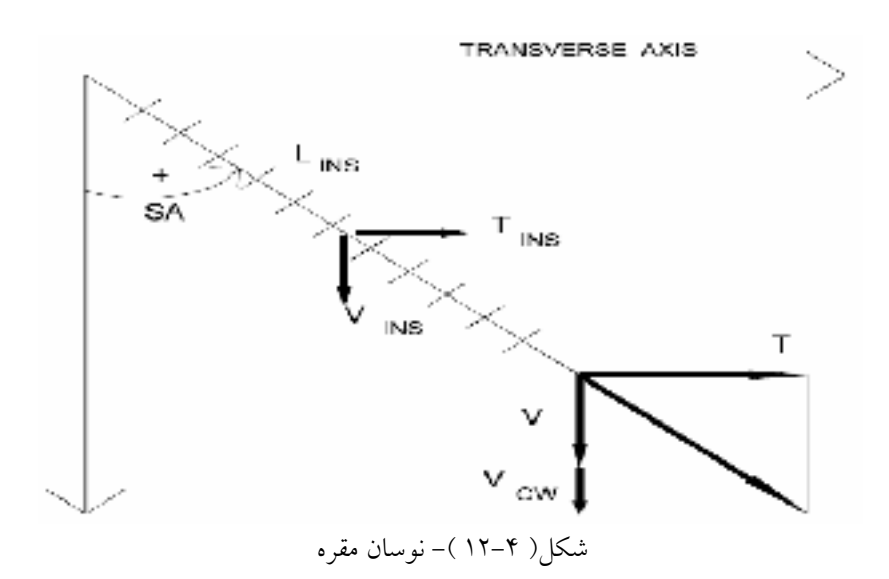

حدود انحراف مقره یا حدود زاویه بارِ قسمتی از محدودیت مورد استفاده از پروسـه ی بـرج گـذاری بهینـه خودکار می باشد

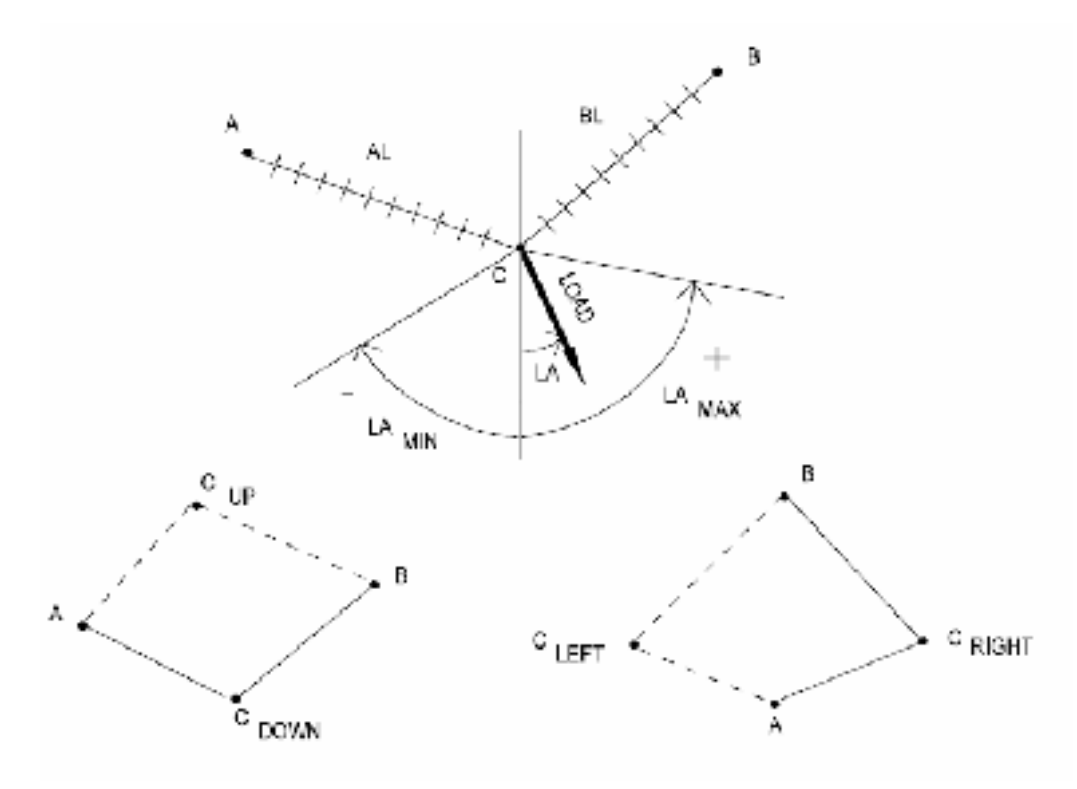

شکل( ۴–۱۳ )- مقره های دوبخشی

برای هر مداری که توسط یک مقره ی آویز پشتیبانی شده، فایل دکل، انحرافات مجاز برای سه وضعیت را شامل می شود . برای مقره های دو قسمتی ، فایل شامل زوایای بار مجاز می باشد. یک حداقل و حداکثر انحراف مجاز یا زاویه ی بار برای هر وضعیت ، وجود دارد. زوایه انحراف SA ( یا زوایه بار LA) از حالت عمودی اندازه گیری شده و اگر مقره (بار) در جهت تقاطع از دکل بصورت نشان داده شده در شکل های ۲-۱۲ و ۲-۱۲ حرکت کند مثبت است. مقادیر مجاز جبری اند و بهتر است پیروی کنیم از علامت قراردادی (شکل های ۲-۱۲ و ۲-۱۳ و ۲-۱۴ ). توجه کنید که حداکثر انحراف همه چنانکه معنی می دهـد پایین ترین نقطه دورترین نقطه در جهت عرض دکل است تعیین شده است.

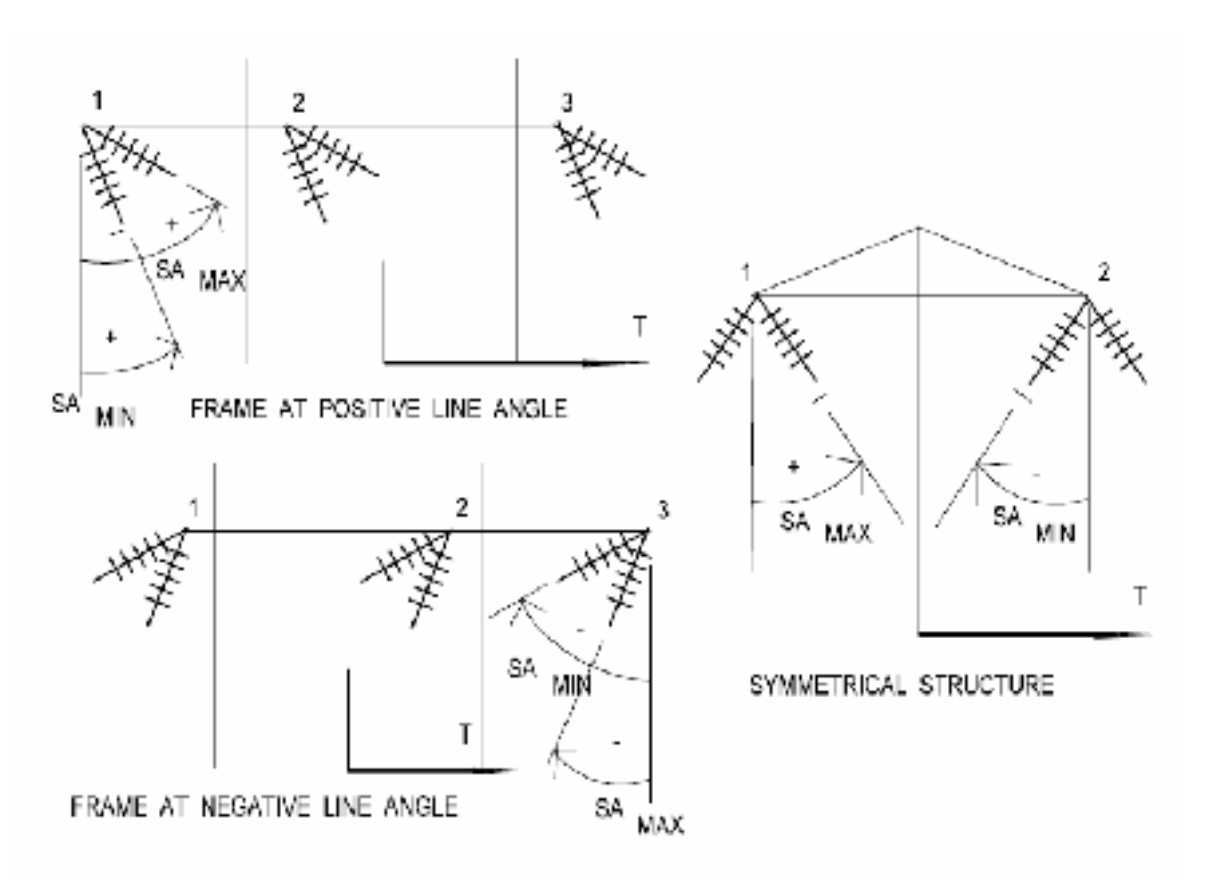

شکل( ۴–۱۴ )- فریم های نامتقارن

شما نیاز به تعیین این شرایط را برای هر کدام از انحرافهای مجاز یا اعمال کردن زوایای بار دارید . یک تنظیم ممکن عبارت است از :

**حالت یک** : وضعیت روزانه ، بدون باد و با دمای متوسط . کدام حالت که خط اکثر مواقع ان حالت را دارد و بنابراین حالتی است که غالب زمانی که یک موج ولتاژ جدی اتف اق می افت د بیشترین احتم ال را دارد. جهت دوری از صاعقه تحت این حالت ، ممکن است بیشترین مقادیر محدود کننده انحراف مجاز اختصاص یابد.

**حالت دو** ، وضعیت سرد یا باد متوسط . به خاطر دمای سرد، وضعیتی است تحت اینکه کدام بار عمودی ممکن است جهت جلوگیری از یک انحراف مقره قابل توجه، بسیار کوچک باشد، حتی تحت باد متوسط. بخاطر احتمال وقوع یک ضربه ولتاژ جدی تحت وضعیت سرد به شدّت ولتاژ در هر زمان اتفاقی نیست ، ممکن است مقادیر محدودساز کمتری از انحراف های مجاز نسبت به حالت یک اختصاص یابد .

**حالت سه** : وضعیت باد شدید . بادهای شدید نادر می باشند. احتمال حادث شدن همزمان با ضربه ی ولتاژ بسیار کمتر است، از این رو ممکن است برای سست کردن این نیازمندی های انحراف هر چه بیشتر، مناسب باشد . منوی Criteria/Insulator Swing جهت توصیف ترکیبی از وضعیت های کابل و هوا که به سه وضعیتی که برای بهبود مقادیر مجاز در مدل کردن بنا استفاده شده اند ؛ استفاده گردد . ایس روند با تابع Structures/cheek برای مقایسه انحراف واقعی ( یا زوایه شیب) نسبت به مقادیر مجاز متناظر طی روند خاصی که مرتبا" باد را بصورت عمود به دکل ، در هر دو جهت اعمال میکند ، استفاده می شود . محاسبه انحراف برای هر وضعیت هوای اختصاص یافته ، دوبار انجام می پذیرد . از این محاسبات ، کوچکترین و بزرگترین مقادیر برای مقایسه با حداقل و حداکثر مقادیر مجاز ، نگاه داشته می شود . زاویه نوسان واقعی SA ، برای یک مقره آویز (شکل ۴–۱۲) توسط معادله زیر تعیین می شود .

SA = TANGENT<sup>-1</sup>[(T + T<sub>INS</sub>/2)/(V + V<sub>cw</sub>+Vins/2)] (۲۹\_۷) T : بار عرضی هادی ؛ V : بار عمودی هادی ؛ Vcw : وزن وزنه ی تعادل انتخابی ؛ Vins : وزن مقره ؛ Tins : بار باد روی مقره

برای مقره های دو-بخشی ، زاویه بار، با معادله زیر تعیین شده است .

$$LA = TANGENT^{-1} [(T)/(V+V_{cw})]$$

$$(\Upsilon - V)$$

باید در معادله (۷–۳۰ ) توجه کنید که سطح باد و وزنِ هر بخشی از مقره تاثیری در زاویه محاسبه شـده ، LA، ندارد .

## ۴–۳–۱۷–۱۰– بنا های با مقره های آویز در زوایای خط

دو روش برای بررسی بنا های نامتقارن با مقره های آویز در زوایای خط وجود دارد . با **روش اول** ، شما نیاز به دو مدل بنای مجزا دارید ( i.e نیاز به دو فایل بنای مجزا دارید) : یکی بنای راستگرد جهت استفاده در زوایای خط مثبت و یک بنای چپگرد برای استفاده در زوایای خط منفی . مثالی از این دو بنا درقسمت سمت چپ شکل ۴–۱۴ نشان داده شده است . با **روش دوم** ، تنها نیاز به مدل کردن بنای راستگرد ( یا چپگرد ) دارید (تنها نیاز به یک فایل بنا است ). شما می توانید ، این روش تکی (بنای راستگرد) را بدون چرخش در زوایای خط مثبت ، و چرخش ۱۸۰ درجه ای آن حول محور عمودی اش ، در زوایای خط منفی استفاده نمایید.

ما قویا" روش دوم را توصیه میکنیم، با این که ممکن است که نیاز به ترانسپوز نمودن بعضی فازها بصورت دستی ، وجود داشته باشد . تفاوت بین این دو روش در زیر بیشتر بحث شده است .

استفاده کردن از دو دکل نامتقارن متفاوت

اگر یک بنا ، بدون هیچ چرخشی در محور عرضی اش ، در امتداد خط قرار گرفته باشد همیشه در مسیر آفست های مثبت خط متمایل می شود ( همچنان که روی خط ، به سمت افزایش جایگاه (یا موقعیت) پیشروی می کنید ، آفست های مثبت ، سمت راست می باشد)، بنابراین بدون چرخش بنای موجود در سمت چپ و بالای شکل ۴–۱۴ ( دکل راست گرد) می تواند در نقطه یک مسیر با زاویه مثبت خط ، استفاده شود ، در حالی که در سمت چپ و پایین شکل ۴–۱۴ (دکل چپگرد) در زاویه منفی خط ، می تواند استفاده شود . اگر انحرافات مجاز (به درجه) برای دکل راست گرد عبارت باشند از:

آن انحراف های مجاز برای بنای چپگرد بشرح زیر میباشند :

استفاده از یک دکل نامتقارن :

وقتی از نزدیک به دو دکل نشان داده شده در سمت چپ شکل ۴–۱۴ نگاه می کنید ، متوجه خواهید شد که تقریباً مشابه به هم هستند . اگر قاب راستگرد را حول خط مرکزی اش بچرخانید ، شبیه به قاب چپگرد است ، بجز این که فازها (شماره های بالای قالب ها) معکوس اند . بنابراین ، اگر شما قاب راستگرد را بچرخانید ، باید نقاط اتصال ۱ و ۳ را ترانسپوز کنید ، در غیر اینصورت ، فازهای بیرونی در اسپن های مجاور از روی هم عبور میکنند . ترانسپوز کردن فازها در بخش ۷–۳۰ آمده است .

اگر تنها یک مدل دکل نامتقارن دارید (راستگرد یا چپگرد) و برج گذاری بهینه را استفاده می کنید الگوریتم زیر استفاده میشود :

۱\_ اگر مقادیر مطلق SA<sub>max</sub> ( شکل ۴–۱۴ ) بزرگتر از مقدار مطلق SA<sub>min</sub> است دکل یک بنای چرخش به راست را شناسایی می کند ، در غیر اینصوت ، یک بنای چرخش به چپ را شناسایی می کند . ۲\_ بنا های راستگرد در زوایای خط مثبت استفاده می شوند . در زوایای خط منفی ، آنها ۱۸۰ درجه چرخانده میشوند ، وS<sub>max</sub>- به S<sub>min</sub> و S<sub>min</sub> و S<sub>max</sub>- به S<sub>max</sub> تبدیل میشوند .

۴–۳–۱۸– گزارش اسپن های وزن و باد

شما می توانید توسط فرمان Wind & Weight Spans یک گزارش کامل ، شامل اسپن های وزن بنا های مشخص شده ، به ازاء ترکیب های زیادی از حالت های هوا و شرایط کابل ، همچنان که در جدول گزارش Ceiteria/Wind & Weight Span اینتر کنید ، ایجاد کنید .

۴–۳–۱۹ زوایای انحراف و ماکزیمم آفست سیم

 فرمان Line\Report\Departure Angle and Offsets Report برای بررسی زوایای انحراف و حداکثر فشارهای سیم ( اندازه گیری شده بوسیله Offsets ها ) برای محدوده ای از بنا ها ، به ازای ترکیب هایی از شرایط هوا و کابل اختصاص یافته در منوی Criteria\Departure Angles ، استفاده شده است . برای این ترکیب ها ، پی ال اس کد طی روش معینی بار عمودی را در هر دو جهـت بـه اسـپن وارد میکند . این اسپن در دو جهت مخالف منحرف می شود .

۴-۳-۲۰-داده مدلسازی المان محدود

اگر از مدل سازی سطحهای۲، ۳ یا۴ استفاده کرده اید با اجرای فرمان SAPS Finite Element sag- یا اید با اجرای فرمان Tension وارد نمایید.

۴–۲۱–۲۱ دما و وضعیت پیش فرض سیم

داده های کادر Default wire Temperature and Condition در همین کادر توضیح داده شده اند که با Criteria\Default wire Temperature and Condition به آن می رسید.

#### دقيقا "از صفحه ١٣٥كامل

فصل پنجم ىناھا

#### ۵–۱–عمومی

یک مشخصه ی منحصر بفرد و قدرتمند پی ال اس کد توانایی ایجاد بنا است، که میتواند روی مـدل زمـین بوسیله ی کلیک کردن با موس قرار بگیرد، جابجا شود و حذف شود.پی ال اس کد بطـور جـاری از چهـار روش متفاوت برای بررسی استحکام بنا پشتیبانی میکند.

فایل بنا همه این اطلاعات هندسی و مکانیکی وابسته به نوع و ارتفاع بنـا را در یـک مکـان واحـد متمرکـز میکند. فایل بنا اطلاعات مقره ها و اجزاء مختلف دیگر را نیز شامل میشود.

## ۵–۲–هندسه ی نوک بنا

برطبق موقعیتهای هر نقطه در هر کابل در هر اسپان، مشهود در نمای سه بعدی، اگر یک بنا، اضافه، یا حذف شود، باید، ابعاد تجهیزات متصل به کابلهای این بنا در انتهای هر اسپان (کلمپها و مقره هـ )، و مکان نقـاط پیوست این تجهیزات به بنا، تعریف شود.

برای مدلهای بنای روش ۴ ایجاد شده توسط برنامه های پی ال اس پل یا تاور ، نقاط اتصال این بنا و مقره ها بصورت جزئی از ساختمان این مدل، شناسایی میشوند. بنا براین موقعیتهایشان نسبت به مبنای مدل بط ور خودکار تعیین میشود.

برای بناهای روش ۱، ۲ یا۳، موقعیتهای نقاط اتصال بنا و خصوصیتهای هندسی تجهیزات پیوست (کلمپها و مقره ها) نسبت به مبنای بنا، باید تعریف شوند. کلا<sup>۳</sup> این نقاط پیوست و تجهیزات پیوست هندسه ی نـوک بنا را شکل میدهند. برای مثال، هندسه ی نوک دکل در شکل ۵–۱ شامل نقاط اتصال بنا (مربع ها مثلث ها و دایره ها ) و تجهیزات وابسته (کلمپها برای سیمهای زمین، مقره های آویز برای مدار سمت چپ و مقره های وی-استرینگ برای مدار سمت راست ، میباشند.

۵–۲–۱– سکشن–تنشن ها

پی ال اس کد باید قادر باشدکه شروع و پایان هر بخشش کشش از اطلاعات فایل های بنا را شناسایی کند . این با بررسی ساده ای در خصوص اینکه یک نقطه ضمیمه ویژه ی ته-ثابت ( انتهای بخش ) است یا خیر، فراهم شده است. نقاط اتصال مقره های آویز ، دوقسمتی و V- String ، مشخّصا " انتهای بخش نیستند. نقاط اتصال مقره های کششی ، انتهای بخش اند ، مگر اینکه دکل بسیار انعطاف پذیر باشد. نقاط اتصال کلمپ ها و مقره های میله ای ممکن است انتهای بخش ، باشند یا اینکه نباشند. این به رأی مهندسی بستگی دارد. برای مثال کشش در هر طرف یک مقرّه ی میله ای انعطاف پذیر ( یا در هرطرف یک کلمپ، درنوک یک تیرچوبی ) ممکن است معادل ، (level 1) یا وابسته (Levels 2,3یا) فرض شوند، به همین خاطر انتهای بخش نیستند . هرچند ، اگر مقره ی میله ای (یا کلمپ) و بنای نگهدارنده سخت هستند ، کشش ، در سمت دیگر قدری مستقل اند و شما زمانی که مدلینگ سطح ۱ را استفاده می کنید ، می توانید انتهای-بخش فرض نمائید . توانایی مدلینگ سطح ۲ ، ۳ یا ۴ جهت درنظر گرفتن سفتی نقطه اتصال جهت مدلسازی بهتری نسبت به سطح ۱ ، که تنها می تواند محل هایی در موقعیتهایی که یک یک نقط ه ی اتصا یا کاملا" آزاد برای حرکت ، و یا کاملا" ثابت بکار میرود ، ارائه می دهد .

بطورخلاصه ، هرمدل بنای مورد استفاده در پی ال اس کد باید شامل یک حداقل اطلاعات هندسی بالا شود ، که برای هرست کابل عبارتست از :

۱)خصوصيات مقره وكلمي ها

۲) موقعیت روی بنا ، نسبت به پایه اش ، زمانی که کلمپ ها ومقره ها متصل شده اند ۳) خواه این نقاط اتصال کابل ها ، به کلمپ ها و یا به مقره ها متصل شوند ، در هردوحالت ، انتهای تنشن-سکشن ها هستند .

با آن اطلاعات ، دکل می تواند بصورت یک شیء سه بعدی رفتار میکند که ، وقتی روی زمین قرار میگیرد، بطور کامل ، موقعیت های سه بعدی و طبیعت نقاط پشتیبانیِ هرکابل در هر اسپن ، تعریف خواهد شد . ۵–۳– استحکام بنا

چهار روش متفاوت جهت تعیین استحکام یک بنا در پی ال اس کد وجود دارد . روش بخصوصی که باید استفاده گردد در فایل دکل اختصاص یافته است . بنابراین ، زمانی که بنایی ازکتابخانه قابل دسترس بناها انتخاب می شود ، دراین روش بادِ کلّی که جهت بررسی استحکام ، قبلا توصیف شده است ، تحلیل خواهد شد .

۵-۳-۱-روش اسپن های مجاز اساسی (روش ۱) روش ۱، ساده ترین روش است که برای برجگذاری دستی قدیمی استفاده شده است که روی مقدماتی ترین مفاهیم اسپن های باد و زمین مجاز و واقعی تکیه دارد . اسپن باد واقعی (یاافقی) دریک دکل ، Hs متوسط طول های وترقوس اسپن ، به سمت چپ و راست دکل است . اسپن وزن واقعی (یاعمودی) ، VS ، تقریبا" معادل با فاصله افقی بین نقطه پائین در اسپن سمت چپ به نقطه پائین اسپن سمت راست ، می باشد . نقاط پائین می توانند درون یا بیرون اسپن ها باشند . از آنجائی که موقعیت های نقاط پائین تحت شرایط هوا وکابل متفاوت جابجا می شوند ، اسپن عمودی باید مرجعی جهت ترکیبی از شرایط هوا وکابل تعریف شود . برای هر کدام از چند وضعیت کابل و هوا ، که گفته می شود، ۱) هادی بدون روکش تحت مقادیرمجازاسپن های وزن و باد ای که بایستی به عبارتی جهت اجتناب از نقض استحکام دکل وجود دارند .

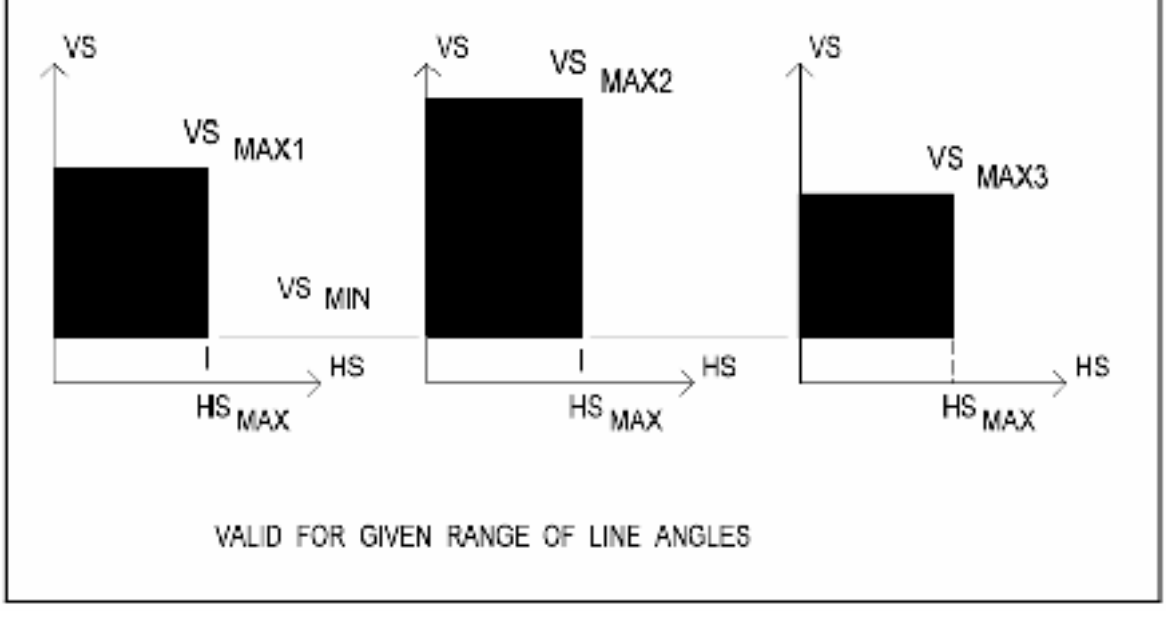

شکل( ۵–۲ )- نواحی مجاز برای اسپانهای باد و وزن ( روش ۱ )

Vs<sub>max1</sub>، Hs <sub>max</sub> روش ۱ در پی ال اس کد ، برای محدوده ای از زوایای خط ، مقادیرمجاز Ms <sub>max</sub> اجرای واقعی روش ۱ در پی ال اس کد ، برای محدوده ای از زوایای خط ، مقادیرمجاز بین باد ۲) حداکثراسپن Vs<sub>max2</sub> و Vs<sub>max3</sub> و Vs<sub>max3</sub> توصیف شده در فایل بنا ، بترتیب برای ا) حداکثراسپنِ باد ۲) حداکثراسپن وزن برای وضعیت ۱ ، ۳) حداکثراسپن وزن برای وضعیت ۲ ، ۴) حداکثراسپنِ وزن برای وضعیت ۳، و ۵) حداقل اسپن وزن ، بدون توجه به وضعیت .

تصميمات نوعي جهت وضعيت هاي او ۲و۳ عبارتند از:

باد شدید بدون یخ ، سرمای شدید بدون باد ویخ ، یخ شدید یا باد شدید بدون یخ ، سرمای شدید بدون باد و یخ و وضعیت سنگین NESC یا وضعیت متوسط NESC ، باد شدید بدون یخ ، یخ سنگین با باد ضعیف و غیره . در حقیقت ، می توانید از وضعیتی یکسان ، چندین بار (۲ یا۳ بار) استفاده کنید برای مثال : وضعیت سنگین nesc ، سرمای خیلی شدید بدون باد و بدون یخ. اگر ترکیب های اسپن های وزن و باد برای سه وضعیت مشابه به نواحی سایه دار شده متناظر شکل۵-۲ اتفاق بیفتد، استحکام بنا کافی است . اسپن های واقعی وزن و باد محاسبه شده توسط پی ال اس کد جهت مقایسه با مقادیرمجاز مستقر روی کابل ها در سنگین ترین ست کابل ، یا روی کابل های یک ست طراحی شده در حالتی از برجگذاری بهینه، محاسبه می شوند . عموما"، حداکثراسپن های وزن مجاز به ازای شرایطی با مقداری یخ ، کمتر از مقادیر مجاز برای هادیهای بدون روکش (باد شدید روی هادیهای بدون روکش یا سرما) ، هستند. بعلاوه ، اسپن های وزن واقعی به ازای حالتی با یخ ، عموما نسبت به آنها تحت حالات هادی بدون روکش کوتاهترند . این یکی ازدلایلی است که ، اجازه استفاده از سه مقدار مجزای اسپن وزن مجاز ، را ، در عوض یک نوع تکی معتبر برای تمام حالات بار ممکن، را می دهیم .

چندین مسیر کوتاه برای روش ۱ وجود دارد ، جدی ترین آنها واقعی شدن اینکه اسپن های وزن و باد مجاز برای یک بنا ، خواص ذاتی این بنای واحد نمی باشد : بلکه آنها به معیارتنهایی ، شرایط کابل ، تعداد ، نوع وکشش مکانیکی ( برای بنا های گوشه ) همه ی کابل های متصل شده می باشند . اگر یک طراح یک هادی را به اندازه متفاوتی آپ گریت کند یا معیار طراحی هوا را تغییردهد ، مقادیر اسپن مجاز خیلی معتبر نمی باشند . به همین خاطر درآپ گریت کند یا معیار طراحی هوا را تغییردهد ، مقادیر اسپن مجاز خیلی معتبر مشکل دیگر روش اسپن های وزن و باد مجاز اساسی ، این است که واکنش های ممکن بین اسپن های مجاز را نادیده می گیرد . برای مثال ، یک تیر که اسپن وزن کوتاهی را پشتیبانی می کند ، اسپن باد مجاز بزرگتری ، نسبت به زمانیکه حداکثر اسپن وزن طراحی را ساپورت میکند ، دارد . اختلافی که اغلب بخاطر اثر P-Delta سب می شود ، می تواند از ۱۰درصد تجاوز کند ، باعث میشود که بعضی از ظرفیتهای ذاتی مسلّط شود . جهت سود جست از واکنش اسپن های مجاز میتوان از روش ۲ استفاده کرد .

۵–۳–۲ روش دیاگرام واکنشی اسپن های مجاز (روش ۲)

با روش ۲ ، یک دیاگرام برهم کنش ، بین اسپن های وزن وباد مجاز ، برای ترکیبات مشخصی از وضعیت های کابل و هوا ، ترسیم میشود . برای مثال، شکل۵-۳ یک دیاگرام واکنشی مجاز ، برای ترکیب هوا وکابل ارائه شده نشان می دهد.

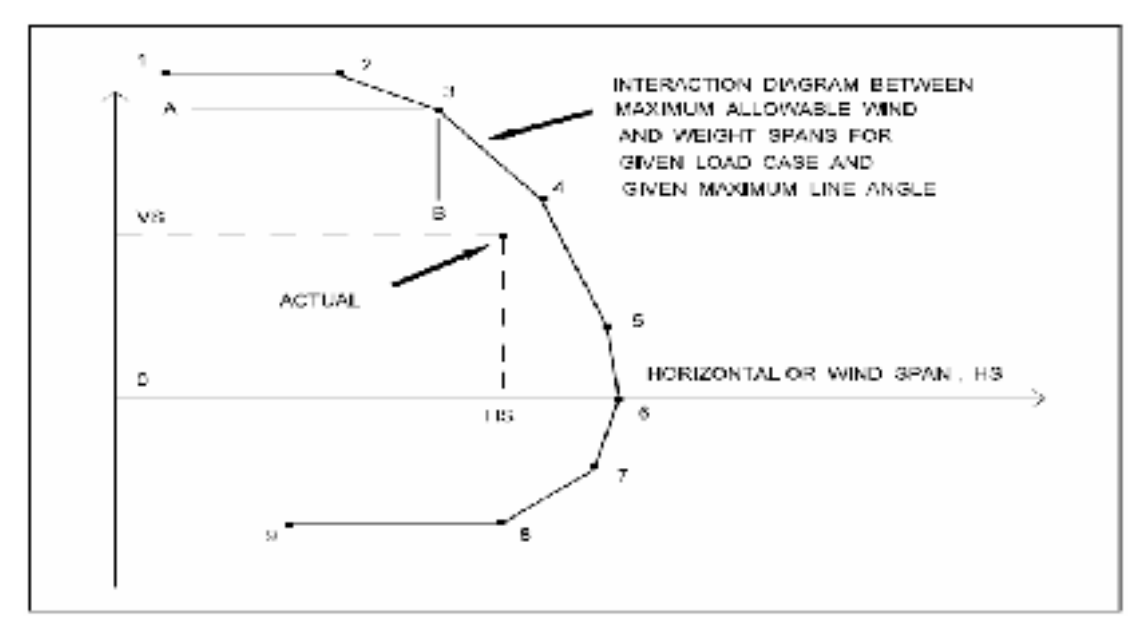

شکل ۵-۳ بر همکنش اسیانهای باد و وزن

اسپانهای باد و وزن واقعی ، متناظر با این وضعیت محاسبه میشود.که اگر ترکیباتشان در این دیاگرام تعاملی (یا برهم کنش ) قرارگیرد ، استحکام دکل برای این وضعیت مناسب است .

با استفاده از بنا های روش ۲ می توانید خطوط اقتصادی تری نسبت به دکل های روش ۲ تهیه نماید ، بخصوص زمانی که پیوندی با برجگذاری خودکار استفاده می شود . برپا کردن دیاگرام های واکنشی ( تعاملی ) ممکن است دشوار باشد ، مگر اینکه به برنامه های دکل یکسان تاور یا پی ال اس پل که می توانند بصورت خودکار تعیین شوند ، دسترسی داشته باشید . بطورجاری ، برای برجگذاری بهینه خودکار با پی ال اس کد ، تنها بناهای روش ۱ یا ۲ ، می توانند استفاده شوند . و این به این دلیل است که ، فقط ایس روشها بررسی استحکام بنا را ، بصورت مفید و سریع انجام می دهد . الگوریتم های بهینه سازی برای بررسی های استحکام را برای ملیونها ترکیب وموقعیت های بنای ممکن ، نیاز دارد . اگرچه ، برای ارزیابی وآپ گریت پروژه ها ، روش ۳ (توصیه نمی شود) و روش ۴ ، (توصیه می شود) بسیار مطلوبند .

بناهای روش ۳ در نسخه های قدیمی تر پی ال اس کد کاملا ساپورت می شدند ، هنوز هم ما برای سازگاری با نسخه های قبلی آنرا ساپورت می کنیم . اگرچه ، برای پروژه های جدید ، سفارش می کنیم که بناهای روش ۳ استفاده شوند . برای اطلاعات جزئی راجع به روش ۳ ، بایستی از یک نسخه ی قدیمی تر پی ال اس کد کمک گرفت .هرگاه تحلیل کامل بنا در دوره ای از زمان واحتیاجات حافظه منع می شد ، از بناها ی روش ۳ بصورت جایگزین بناهای روش ۴ استفاده می شد . مدل روش ۳ ساده شده ماتریسی ازضرایب تحت تأثیر این روش فقط برای بنا های خطی قابل قبول بود . اگرچه ، با قابلیت های موجود در برنامه های کارآمدی همچون تاور یا پی ال اس پل که اکنون می تواند تحلیل های بنا را صحیح انجام دهند و بررسی را درکسری از ثانیه (یا چندثانیه برای برج غیرخطی بسیار بزرگ با هزاران جزء) طرح نمایند .

برای بنا های روش ۳ زمان کمتری طول می کشید، برای بناهای روش ۳، شما نمی توانید: ۱) استفاده مناسب از مقره های دوبخشی یا Strings - ۲، ۲)مدل کردن بناهای غیر خطی ، همانند تیرهای انعطاف پذیر برای هرکدام از اثرات P-Delta یا هر بنای مهار شده ی مهم ، ۳) اصلاح آسان خواص عناصر ، یا سود بردن مستقیم بصورت مدل بنا اصلی ، ۴)تعیین انحرافات بنا و... ۵) نمایش بنا با اجزاء کد-رنگی شده معادل با درصد استحکام ، به این دلیل وسایر دلایل ، از بناهای روش ۳ استفاده کرد . ۵-۳-۴- روش تحلیل ساختمانی (روش ۴)

اگرمی خواهید پی ال اس کد استحکام بنااتان را با استفاده از برنامه های تاور و پی ال اس پل بررسی نماید، روش ۴ استفاده می شود. زمانی که بنای جهت بررسی انتخاب شد، پی ال اس کد بارهای طرح اش را تعیین می کند و آنها را به برنامه های مخصوص می فرستد، سپس برنامه بنا راتحلیل می کند، طراحی اش را بررسی می کند و گزارشات مفصل و خلاصه ی گرافیکی (همچون رنگ کدشده اشکال منحرف شده) را به پی ال اس کد بازمی گرداند. تمام فرایند خودکار انجام میشود و نباید بیش از یک یا دو ثانیه طول بکشد.

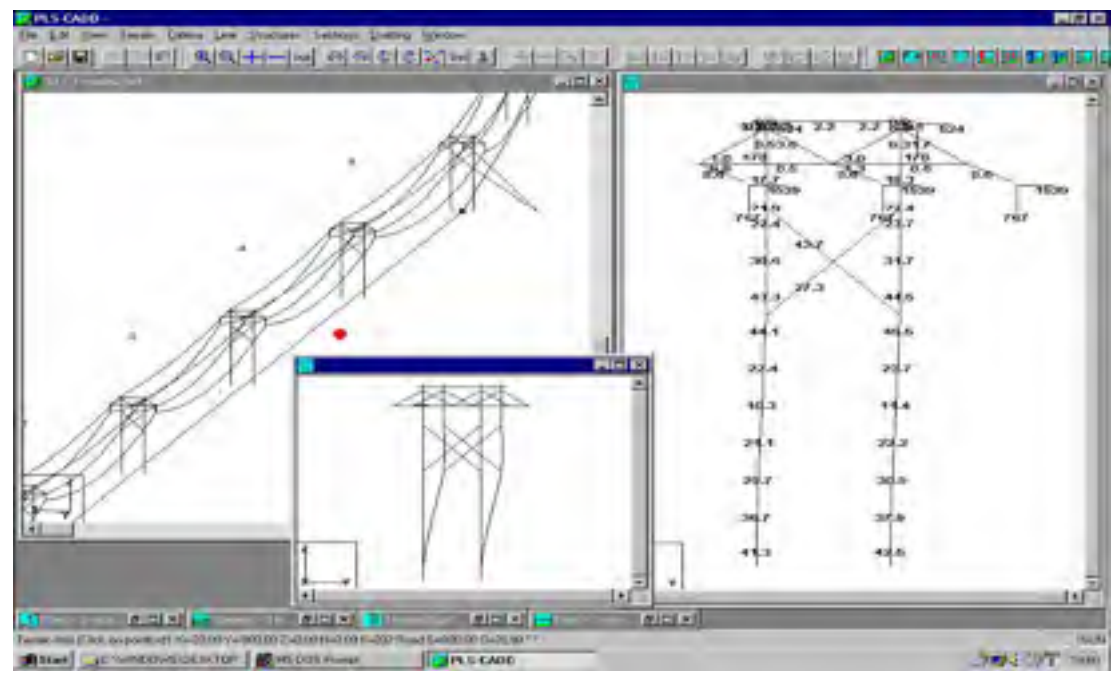

شکل( ۵-۴ )- بررسی بنای روش ۴

روش ۴، بمراتب بهترین روش جهت بررسی یک خط است . که کلی ترین و صحیح ترین روش است . برای مثال ، قابهای چوبی شکل ۵-۴ با برنامه پی ال اس پل توسط روش ۴ مدل شده است . نتایج تحلیل ها بصورت درصد مصرف (درپنجره سمت راستی) برای تمام شرایط با دو کلیک روی قالب در این خط (درپنجره سمت راستی) بصورت خودکار بدست می آید . پنجره کوچکتر پائینی شکل کج شده ای رابا ضریب اغراق آمیز ۵ نشان می دهد.

همانطورکه دربالا ذکرشد ، زمانی که یک بنای روش ۴ استفاده می شود ، الگوریتم بارگذاری اش که به برنامه تاور یا پی ال اس پل جهت تحلیل وبررسی بنا ، فرستاده می شود ، توسط پی ال اس کد تعیین شده است . الگوریتم بارگذاری برای تعداد مشخصی از شرایط کابل و هوا با یکدیگر ، با ضرایب بار وارد شده دربخش۴–۳–۱۲ تعیین شده است .

بنا برمصلحت ، الگوریتم های بارگذاری شامل مولّفه های نیرو که مشخص شده اند در : ۱) نقاط اتصال کابل به مقره ها ( برای مثال در سرِ پائینِ مقره های آویز و V-string آمده درشکل ۵–۱ یا ۵–۲ ) درنقاط اتصال مقره به بنا (بصورت ساختاری در شکل۵–۵ جهت برج شکل۵–۱ ) . برای مقره های آویز ، بجز برای وزن مقره ها ونیروهای باد روی آن الگوریتم ها ، یکسان اند .

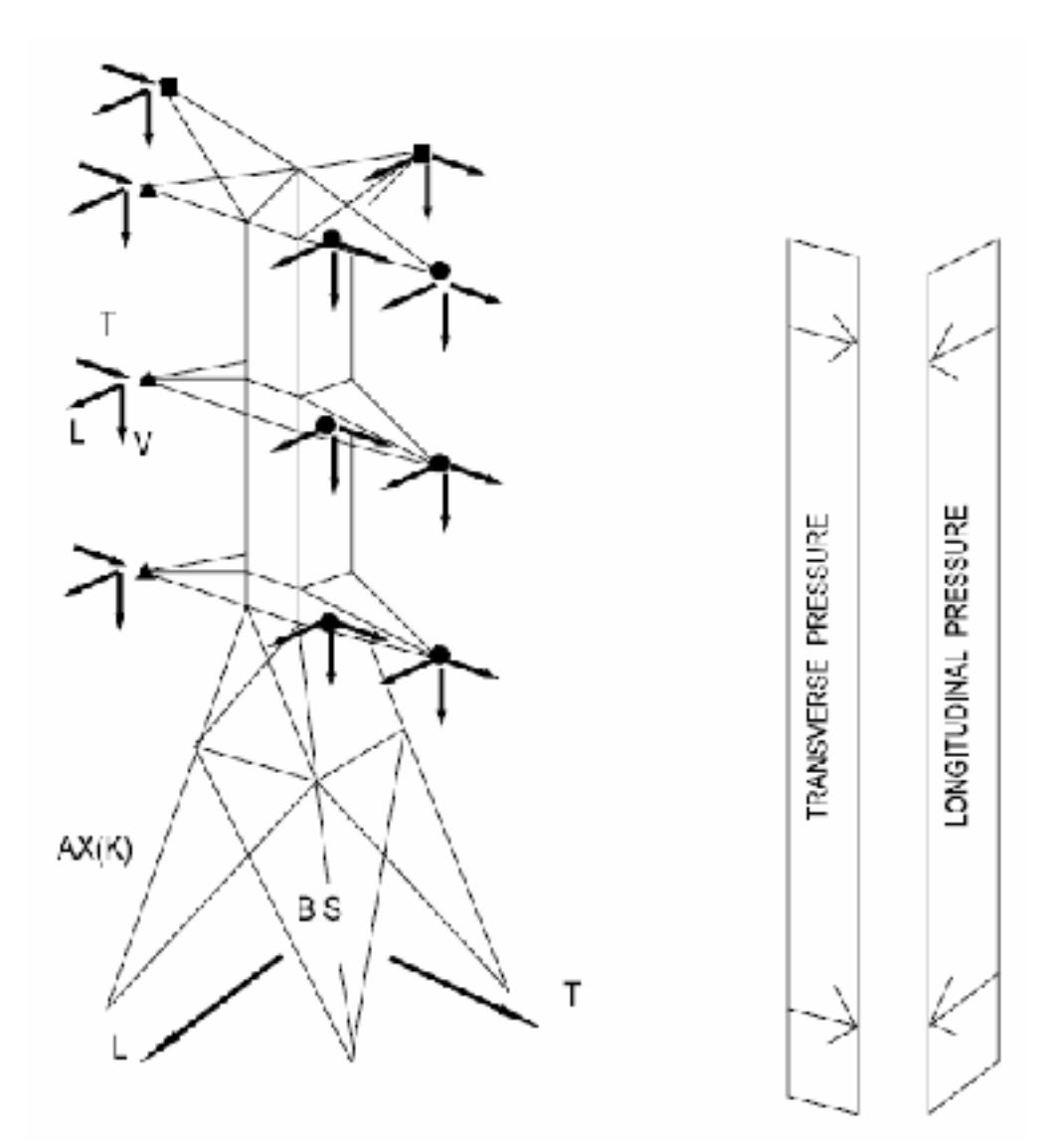

شکل( ۵-۵ )- بارهای متعلق به بنا

برای مقره های میله ای ، گشتاورها در نقاط اتصال بنا ایجاد شده اند ، بنابراین دو الگوریتم متفاوت بدست می آید . جهت مقره های دوبخشی و V strings ، بارهای طراحی V, T, J درانتهای هادی مقره ها بایستی درون بارها در نقاط اتصال بنا تحلیل گردد . که کارپیچیده ای است ، محاسبات غیرخطی پیچیده بصورت خودکار یا برنامه های ، تاور , پی ال اس پل نگه داشته می شوند . همچنین الگوریتم های بارگذاری شامل فشارهای طولی و عرضی روی خود بنامی شوند . بخاطر اینکه دو روش ممکن الگوریتم های بارگذاری می تواند تعریف گردد ، مهم است که بدانید چه اعمالی در پی ال اس کد انجام می شود . زمانی که پی ال اس کد یک الگوریتم بارگذاری را جهت بررسی یک بنا روش ۴ ، به تاور یاپی ال اس پل اکسپورت می نماید یا باوهای عامل را در اتصالات کابل ها با مقره ها براینکه کدام وزن عامل مقره های اتصال و بارهای باد مقره بارهای عامل را در اتصالات کابل ها با مقره ها براینکه کدام وزن عامل مقره های اتصال و بارهای باد مقره اضافه شده اند ، را شامل می شود. برای مقره های دوبخشی و V-String، الگوریتم بارهای عامل، در نقطه ی اتصال بین هادی و دو طرف مقره، با توجه به اینکه ما وزن کل دوسمت مقره و یا بارهای باد، روی دوسمت را اضافه می کنیم، شامل می شود .

از اینرو در مقره های دوبخشی وV-Strings، هیچ تحلیلی برای بارهای بین دونقطه اتصال بنا توسط پی ال اس کد وجود ندارد . بارهایی را که برای مدار سمت راست بنای شکل۵-۵ نمایش داده اید بصورت خودکار توسط Strings -۷ ایجادشده ، با پی ال اس کد محاسبه شده اند . زمانی که فرمانStructures/Loads/Report را در پی ال اس کد اجرا می کنید ، گزارشی که ایجاد می گردد ، شامل بارهای عامل (فاکتور شده ) درسیستم مختصات اسپن و بارها ، درسیستم مختصات بنامی شود. بارهای سیستم مختصات بنا ، شامل وزن های فاکتور شده و بارهای باد مقره ها می شود. یکی ازتوانمندی های منحصربفرد وقدرتمند برنامه های پی ال اس پل , تاوراینست که بطور خودکار می توانند اسپن های وزن و باد مجاز بناها را ، به ازای برخی معیارهای بارگذاری معین و هادیهای متصل شده ، را بدهند . با این قابلیت به صورت خودکار قادر به ایجاد فایلهای بنا روش ۱ یا ۲ هستند . تنها دلیل انجام ایس کار ، چون شما این بنای روش ۴ توسعه یافته ی موجود را دارید ، این است که اگرقصد انجام تعدادی برج گذاری بهینه را درحالی که نیاز به مدل اسپن های مجاز داشته باشید یا اگرقصد ایجاد کتابخانه هایی از بناهای استاندارد ارزیابی شده توسط اسپن های مجازشان را دارید ، مورد استفاده قرار گیرد .

#### ۵-۴- نمایش دادن بنا

ظاهرشدن یک بنا درگزارش بناهای موجود بستگی به نحوه ایجاد مدل بنا دارد. شکل ۵-۶ قسمتی ازگزارش بناهای موجود را برای خط Demo ،که می توانید بافرمان structure/Available Structures list/Report ایجاد نمائید، را نشان می دهد.

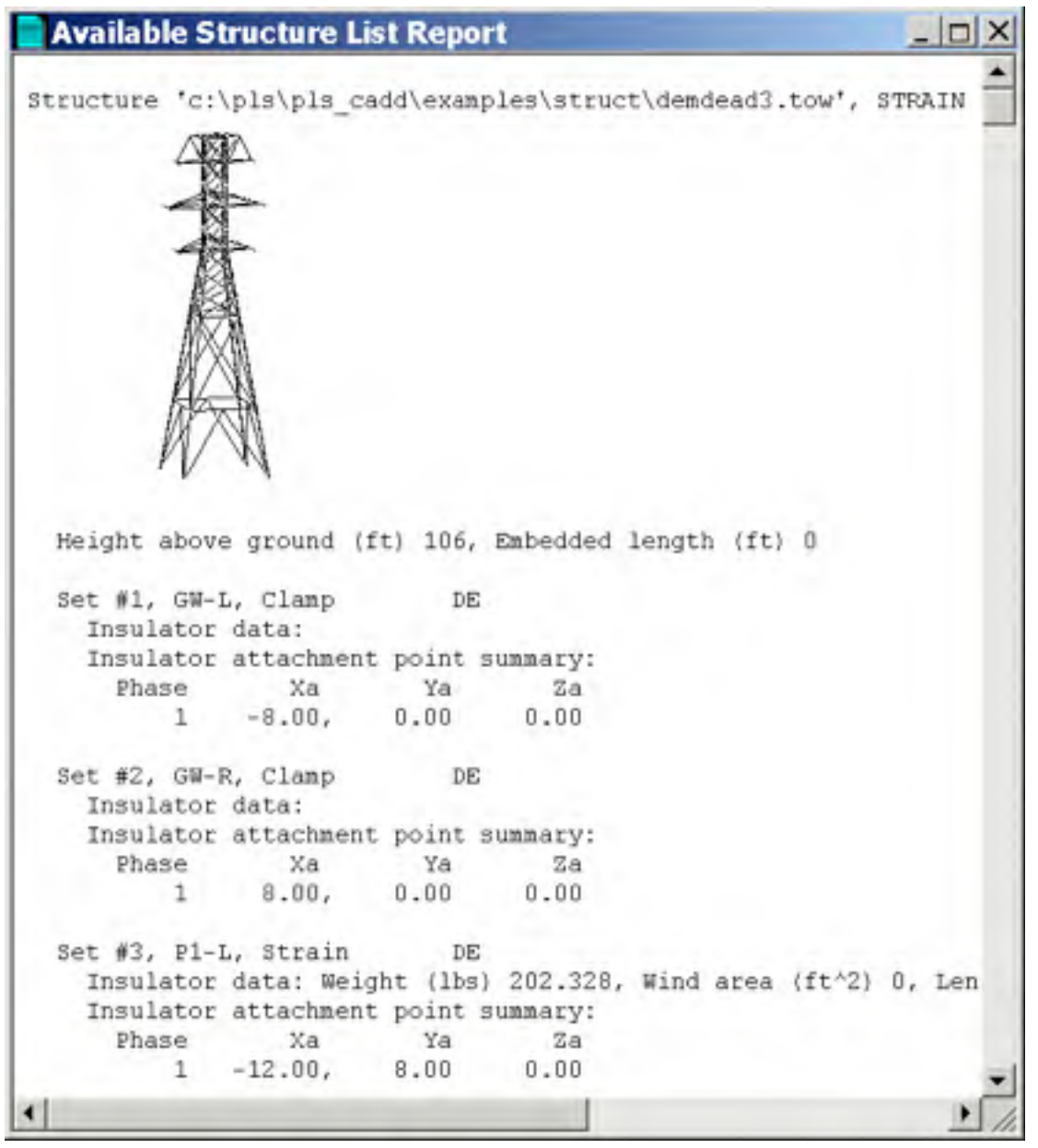

شکل( ۵-۶) – گرارش بناهای موجود

۵-۴-۱ ایجاد فایلهای بناهای روش ۱، ۲ و ۳ به صورت مستقیم

اگرفایل بنا را با منوهای F درضمیمه F ، ویرایش یا ایجاد می کنید ، هیچ اطلاعاتی درخصوص هندسه توضیح صورت توصیف شده درضمیمه F ، ویرایش یا ایجاد می کنید ، هیچ اطلاعاتی درخصوص هندسه توضیح داده شده بنا جدا از هندسه بالای حداقل آن که با نقاط ضمیمه کابل توصیف شده است وجود ندارد . از اینرو در گزارش بناهای موجود، شکل گرافیکی ای از این بناها نخواهید دید و این بناها را به صورت بناهای نصب شده در نماهای سه بعدی نمایش داده شده ، خواهید دید. یکی از این نوع بناها شامل یک خط عمودی درطول محور عمودی اش و خطوط افقی که از محور عمودی به هریک ازنقاط ضمیمه کابل که به صورت دقیق کابلی را ساپورت می کنند ، شامل می شود. اگرکابلی هنوزکشیده نشده، خط افقی را نخواهید دید. برای مثال، سمت راست شکل ۵–۷ یک بنای دو مداره روش ۱ را در نمای d -3 نشان می دهد.

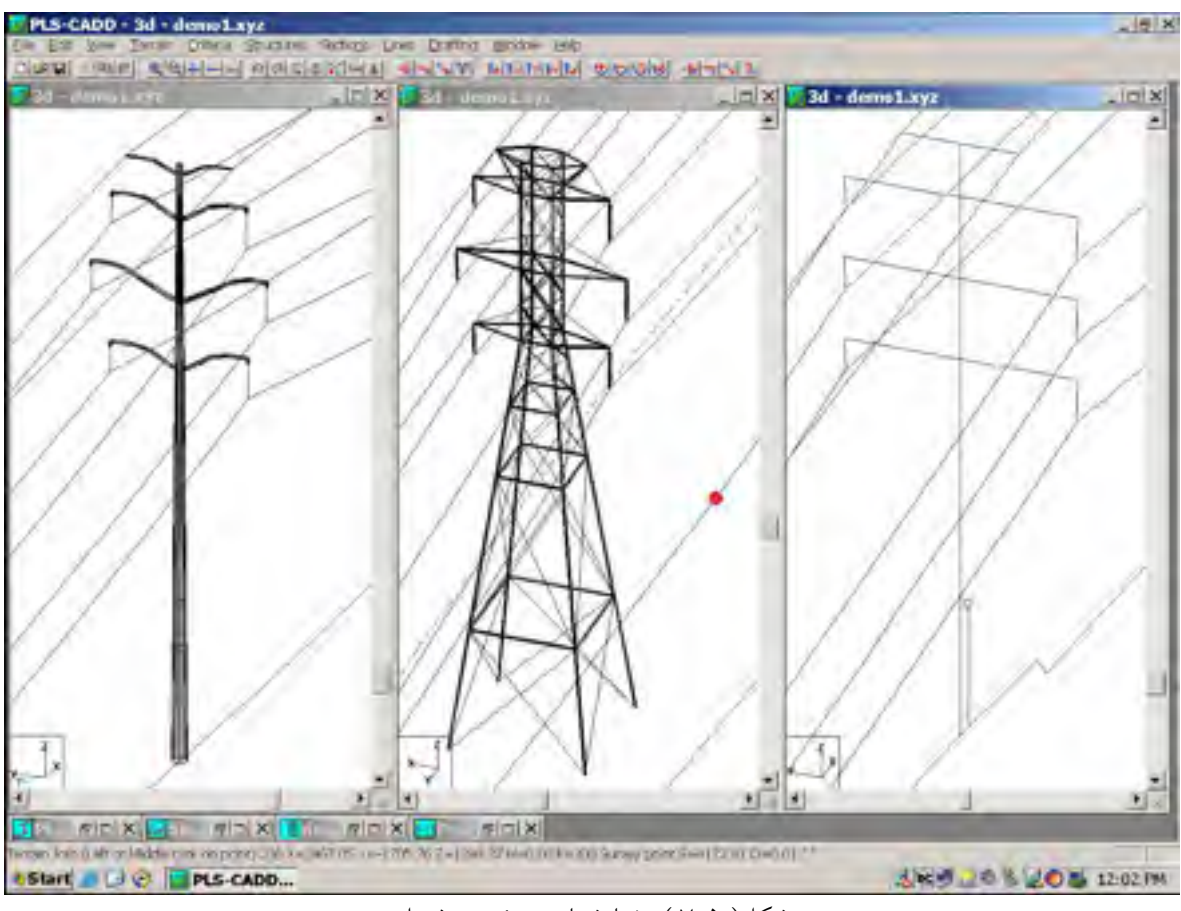

شکل( ۵-۷ )- نمایشهای جزئی و مفصل

۵-۴-۲- فایل های بنا ی روش ۲،۱ یا ۳ ایجادشده توسط PLS- PLE یا تاور اگر در ابتدا مدل بنایی را با پی ال اس پلیاتاور ایجاد کرده اید و آن را جهت ایجاد فایل بنای روش ۲،۱ و ۳ استفاده نمودید ، سپس نمایش یک خط توضیح داده شده ای از هندسه ی بنا ، مشهود است و برای نمایش به این فایل بستگی دارد. نمایش این خط تنها در گزارش شکل۵-۶ یا در کادر structure file و open و open

#### ۵-۴-۳- بناهای روش ۴

بناهای روش ۴ که همیشه به تفصیل نمایش داده می شوند ، درصورت وجود ، مهار های آنها را نیز، شامل می شود . برای مثال ، تیر فولادی موجود در سمت چپ شکل۵–۷ و دکل موجود در مرکز همان شکل ببینید ، می توانید بطور واقعی بناهای روش ۴ را با رنگ اجزائشان ، ( اگردر کادر کادر Line Display option گزینه های Texture پی ال اس پل color و تاور structures وغیره را از شکل ۲-۷ انتخاب کرده باشید،) نمایش دهید . درغیر اینصورت ، اگرگزینه های unrendered triangle outlines یا Render triangles را با فرمان Terrain/tin/Display option انتخاب کنید، آنها بصورت « lines » یا « rendered » نمایش داده می شوند. (اصطلاحات در راهنماهای پی ال اس کد یا تاور توضیح داده شده اند.)

۵–۵– قسمت های بنا و مونتاژ آن

پی ال اس کد شامل توابع قدرت مندی جهت مدیریت پایگاه اطلاعات مواد و ایجاد لیستهای مونتاژ یا قسمت های گوناگون ، می باشد. این قابلیت بررسی مواد، فاکتور مهمی در بهبود بازدهی اپراتور دارد. اجزاء و مونتاژ در قسمتهای اصلی ، تعریف شده اند و پایگاه اطلاعات مونتاژ، که بـه طـور معمـول، توسـط يـک کمیانی وابسته ی پی ال اس کد نگهداری می شود. اگر این پایگاه اطلاعات شامل محرک های ODBC ، همانند اکثر پایگاه های اطلاعات تجاری ( access, oracle , ibm Mircrosoft DB2, Informix, Sybase, etc) جهت استفاده از توانمندی های اجزاء ومونتاژهای یی ال اس کد باشد ، نیاز است که ابتدا پایگاه اطلاعات داده ها را ساکن نمایید. سیس نیاز به توصیف در فایل های بنا که اجزاء و مونتاژها، بنا را می سازند، دارید این فرایندها در ضمیمه ی F آمده اند. درنهایت اگر بعضی از قسمت ها ومونتاژها به یک بنای مخصوص وابسته نیستند، اما در یک مکان بنای خاصی(برای مثال مواد مخصوص فوندانسيون، حصارها، مهارها، دمپرها، واحد های پرزحمت وغيره، ) ، همچون ماده ی « structure instance» موجود درکادر structure modify که در بخش ۵-۲-۲ توصیف شده است، استفاده شده اند. اگر دراجزاء ومونتاژها که درمحل های بنا و/ یا در فایل های بنا توصیف شده اند، یس لیست کامل مواد پروژه به شکل یک گزارش یا جدول مواد staking به صورت خودکار ایجاد شده است(بخش ۵-۲-۳-۲ ). این جدول مواد(یا مصالح) می توانند بطور خودکار به پایگاه اطلاعـات تجـاری لینـک شـوند و بـه سفارش سیستم ها کارکند(ضمیمه ی M را ببینید. )

#### ۵-۵-۱ لیست اجزاء اصلی

اجزاء و مونتاژها با هم در فایل Materid list در منوی file /preferences وجود دارند. فایل های لیستهای جزء پسوند «prt».دارند. با Structures/ materils/edit part/setup می توانید هر تعداد ستون را به جدول اجزاء اضافه کنید. برای مثال در شکل۵–۸ ، ستونهای لیست شده به نام های vendors و غیره اضافه شده اند. برای هر قسمت شماره ماده اولیهASCII منحصربفرد و توصیف آن وجود دارد. اجزاء می توانند واحد های پرکار باشند، برای مثال واحدهای پرکار ابتدایی نیمه ماهر یا ماهر.

| - Waber        | Description               | erte<br>oute AD   | ince n   | America          |
|----------------|---------------------------|-------------------|----------|------------------|
| 1 4/01         | 40' Clem I Moot Fole      | 243.4510 MEVES    | HAUURA.  | CHICME           |
| 2 4001         | 40' Class I Moot Jola     | 22d_ABAD MEYER    | MAILINES | CARCARE          |
| 1 4924         | an' These & Mond Foly-    | 191.100 MEYER     | ANO REAL | CARCASE          |
| 1 1725         | 40" State & Root Folk     | 119.010 MEVEN     | RAMOREN  | CARCAGE          |
| 4961           | 45" Hinns 4 Mont Poly     | TPS. ILITO MEYER  | NAVISER. | CASCASE          |
| # 45C2         | 45.7 mlass 2 Wood Pole    | 2/5. ITIND BEVER  | 10,03122 | CANCASE          |
| 7 4503         | 45" Class I Bood Poly     | 220. JUDO METER   | 1310.182 | CARCASE          |
| 4504           | 45? Class & Wood Poly     | 233.00000000000   | 140387   | CARCER           |
| 9 5/01         | 10" Class 1 Mood Fole     | 3/02.0500 002208  | Wy(HLB)  | CANVALE          |
| 10 StCa        | alot took 2 meth "00      | 322.0000 WEYER    | NALUKA:  | CHECKIE          |
| 11 SICT        | Mod total 1 Moot Sola     | 2 KH . KIND MEYER | UALITES. | CARCINE          |
| and the second | lane of the second second | an analagaa       |          | balling ber 1 wi |

شکل (۵-۸) – جدول اجزاء اصلي

۵-۵-۲ لیست مونتاژهای اصلی:

هرمونتاژ، یک شماره دسته ی مونتاژ منحصر بفرد، یک توصیف و یک لیستی ازاجزاء و یا مونتاژهای مورد نیاز، جهت ایجاد آن، دارد. جدول مونتاژ با منوی assembly list کردن روی مناز با منوی می مونتاژویژه، انتخاب می کنید(برای مثال ویرایش شده است. شما باکلیک کردن روی جدولassembly یک مونتاژویژه، انتخاب می کنید(برای مثال Assembly TP34-4 در میکل۵-۹). سپس جهت بازشدن کادر yB4-4 روی Edit درانتهای جدول، کلیک کنید. جائی که انتخاب می کنید که چه تعداد از کدام قسمت از مونتاژهای فرعی موجود، این مونتاژ را بسازند. کراس آرام Assembly TP34-4 در شکل۵-۹ از الوارهای چوبی چهاربست، دوپایه وغیره ساخته شده است.
| 1483-3<br>1934-3<br>1931-4<br>15-7<br>15-5<br>15-5<br>15-5<br>15-5<br>15-5<br>15-5<br>15-5      | Adk/U 1011CH<br>JS NU Tempert<br>75 NU Tempert<br>Medula Shgle Str<br>Lange Angle Str<br>Senil Contemperature<br>Very | nature, Suspension<br>eture, Suspension                                                                                                    | 1 1 1 1                                                                                                    | \$33 #6 #<br>12% 38<br>2%3 \$3<br>551 ##<br>550 50 |                                                                                                    | NUP1  |  |
|-------------------------------------------------------------------------------------------------|----------------------------------------------------------------------------------------------------|----------------------------------------------------------------------------------------------------|----------------------------------------------------------------------------------------------------|----------------------------------------------------|----------------------------------------------------------------------------------------------------|-------|--|
| 1934-3<br>19104<br>19-7<br>19-8<br>19-5<br>19-5<br>19-5<br>19-5<br>19-5<br>19-5<br>19-5<br>19-5 | 25 kU Tangant<br>26 kU Tangtu Gun<br>Medula Regla Str<br>Larga Regla Stri<br>Sasil<br>Very                            | nature, Suspension<br>actore, Suspension                                                                                                    | 14<br>13<br>1<br>1                                                                                                    | 12%,38                                             |                                                                                                    |       |  |
| 13-3<br>13-3<br>13-5<br>13-5<br>13-5<br>13-5<br>13-5<br>13-5                                    | Medule Angle Sta<br>Longe Angle Sta<br>Casil                                                                          | veture, Suspension<br>ucture, Suspension                                                                                                    | 1                                                                                                    | 51,00<br>531,00<br>590,00                          |                                                                                                    |       |  |
| 15-3<br>15-5<br>15-5<br>15-5<br>15-5a                                                           | Medule Regle Str<br>Large angle Str<br>Smill<br>UMry                                                                  | untine, Suspension<br>untine, Suspension                                                                                                    | 1                                                                                                    | 590.00                                             |                                                                                                    |       |  |
| 15-5<br>15-5<br>15-5a<br>15-5a                                                                  | Large angle Stri<br>Cesli Control                                                                                     | eture, Suspension                                                                                                    | 1                                                                                                    | 590.59                                             |                                                                                                    |       |  |
| 15-5<br>15-5a<br>15-5au                                                                         | Castl Castles                                                                                                    |                                                                                                    |                                                                                                    |                                                    |                                                                                                    |       |  |
| 15-5a                                                                                           | UNTY                                                                                                    |                                                                                                    |                                                                                                    |                                                    |                                                                                                    |       |  |
| 15-588                                                                                          |                                                                                                    |                                                                                                    |                                                                                                    |                                                    |                                                                                                    | _     |  |
|                                                                                                 | Large                                                                                                    |                                                                                                    |                                                                                                    |                                                    |                                                                                                    | -     |  |
| 234-194                                                                                         | 10 11                                                                                                    | -                                                                                                    | 2                                                                                                    |                                                    |                                                                                                    | _     |  |
| 534-44                                                                                          | 15 kU [                                                                                                    | of the second second se | Delarra                                                                                                    | -                                                  |                                                                                                    | -     |  |
| 534-528                                                                                         | 25 KU                                                                                                    |                                                                                                    | And in case of the local division of the local division of the loc | 1                                                  | and the second second se |       |  |
| 1534-54                                                                                         | 15 60                                                                                                    | 12 13 P                                                                                                    | a constant of a                                                                                                    |                                                    |                                                                                                    | -     |  |
| 534-1                                                                                           | 22 KU Superhart                                                                                                    | 18, 40 Baser, 0                                                                                                    | hands of                                                                                                    |                                                    | · · · · · · · · · · · · · · · · · · ·                                                                                                    | 1,000 |  |
| 534-6                                                                                           | 15 (1)                                                                                                    | 17                                                                                                    | International Contractory                                                                                                    |                                                    |                                                                                                    | 3.4   |  |
| 19-20                                                                                           | 20011                                                                                                    |                                                                                                    |                                                                                                    | _                                                  |                                                                                                    |       |  |
| 19-3m                                                                                           | #9* 1 RR+-                                                                                                    | Tel Los                                                                                                    | LAUG S P                                                                                                    |                                                    |                                                                                                    |       |  |
| 100.00                                                                                          | The strength of the                                                                                                   | start Smarthaltim.                                                                                                    |                                                                                                    |                                                    | -                                                                                                    | -     |  |
| 42-1                                                                                            | No. of Laboration                                                                                                    | hat Plans 7 H                                                                                                    |                                                                                                    |                                                    | 14.0.00                                                                                                    | -     |  |
| 12-13                                                                                           | Distr and a                                                                                                    | ANT CLASE 2 M                                                                                                    | ADD POLE                                                                                                    |                                                    | 240.00                                                                                                    |       |  |
| 14-15                                                                                           | Scree Late                                                                                                    | 46 Class I sould                                                                                                    | ale.                                                                                                    |                                                    | 121.00                                                                                                    |       |  |
| 10.28                                                                                           | East. And                                                                                                    | and filmer a mood i                                                                                                    | alle in                                                                                                    |                                                    | 100.00                                                                                                    |       |  |
| 4-18                                                                                            | Plain                                                                                                    | de chiere a secon                                                                                                    |                                                                                                    |                                                    | 119.99                                                                                                    |       |  |
| TALL FAT                                                                                        | Teres                                                                                                    |                                                                                                    |                                                                                                    |                                                    |                                                                                                    |       |  |
| N S DIT                                                                                         | Scree There .                                                                                                    | Generally Description                                                                                                    |                                                                                                    |                                                    |                                                                                                    |       |  |
| IN HEL KIT                                                                                      | Scree Longe                                                                                                    | Meeters Description                                                                                                    | 91                                                                                                    |                                                    |                                                                                                    | _     |  |
| 18-b                                                                                            | Taring Th-21F                                                                                                    | Souble Dyernest G                                                                                                    | 9                                                                                                    |                                                    | 60.00                                                                                                    |       |  |
| 19-Z                                                                                            | Torone 75-21H                                                                                                    | Insidated Bouble (                                                                                                    | Nerheed Guy                                                                                                    |                                                    | 58.80                                                                                                    |       |  |
| 19-X                                                                                            | Small Swall                                                                                                    | wallue Duty fain I                                                                                                    | So Lists                                                                                                    |                                                    | 12.40                                                                                                    |       |  |
| -                                                                                               | 16-31A                                                                                                    | Shright Dog                                                                                                    |                                                                                                    |                                                    | 41.94                                                                                                    | -     |  |
|                                                                                                 |                                                                                                    |                                                                                                    |                                                                                                    |                                                    |                                                                                                    |       |  |
| -                                                                                               | here .                                                                                                    |                                                                                                    | 2 -                                                                                                    |                                                    |                                                                                                    |       |  |
|                                                                                                 | and the spectrum.                                                                                                    |                                                                                                    |                                                                                                    |                                                    |                                                                                                    |       |  |

شکل( ۵-۹ )- جدول مونتاژهای اصلی

۵–۶– ایجاد، ویرایش یا بهبود فایل بنا :

ایجاد و ویرایش کردن فایل های بنا درضمیمه یS توصیف شده است، و بهبود آنها درضمیمه ی P توصیف شده است.

۵–۷– خلاصه ای ازمزایای استفاده کردن بناهای روش ۴

بیش ازیک دهه است که تعداد زیادی ازکاربران پی ال اس کد از حل آنالیز ساختمانی پیشرفته ی سیتم های خط قدرت سود جسته اند. مدل سازی کامل بناها دربرنامه های پی ال اس پل , تاور ( با استفاده از مدل های واقعی بناهای روش ۲ ) مزیت های زیادی نسبت به شیوه های اسپن وزن و باد سنتی فراهم کرده است ( استفاده ازبناهای روش ۱ یا ۲). این مزیت ها بخاطر ویژگی های (فیزیکی) ذاتی یک بنای روش است ۲، چراکه بطور مجزا از سیمهایی که به بنا متصل شده اند وکدایمنی ای که جهت تعیین استحکام مجازآن استفاده شده است ، مدل میشوند .

با یک بنای روش ۴، یک بار اعمال شده به بنا و یک کد ایمنی که پس از برای بررسی آن بنا استفاده شده است. با بنای روش ۱ یا ۲، استحکام توسط اسپن های وزن و باد مجازکه با شماره، نوع، کشش و زاویه خط هادی های ساپورت شده همانندکدایمنی، قابل اجرا میباشد ، تعریف شده است . مدل سازی ویژگی های ذاتی یک بنا به طور مجزا، همچنان که با ترکیب شدن این خصوصیات با سیمهای متصل به بنا وکدها استفاده شده جهت بررسی آن ، مخالفت می کند، مزایای زیادی درموقعیتهای طرح مشترک(یا معمول) زیر : وقتی درحال استفاده از بناهای روش ۴ هستید به آسانی سیم یا کشش را با استفاده ازفرمان structures تغییرمی دهید. با بناهای روش ۱ و ۲ نیاز به اسپن های وزن وباد مجاز(که کارساده ای نیست) و ایجاد فایل های بنای جدید برای هرترکیبی ازهادی، کشش وقتی کدی که می خواهید درنظر بگیرید قبل ازآن که بناها را چک کنید نیاز دارد.

تقویت بنا : وقتی یک بنا روش ۴ را بررسی می کنید، برنامه دقیقا هرتکه ازبنا را آنالیز می کند و اگرهرقسمتی از بنا ضعف داشته باشد به شما خواهد گفت. دربررسی اسپن وزن وباد بناهای روش ۱ یا ۲ هم، اگرضعفی داشته باشند به شما خواهد گفت اما هیچ ایده ای برای حل مشکل به شما نمیدهد. برای مثال ما یک مطالعه افزایش توان که در راهنمایی دوباره برجهای مشبک خط نشان داده شده در کل ۱۳–۱۵ انجام داده را انجام داده ایم ، این بناها برای هادیهای سنگین تراستحکام مناسبی ندارند. پی ال اس کد ( به صورت خودکار تاور را می خواند) سریعا گرافیک های کد-رنگی شده ای که عضوهای تحت فشار زیاد را نشان می دهد ایجاد می نماید.

# فصل ششم سیمهای زمین و هادیها

۶–۱– مدل مکانیکی

مدل مکانیکی اختیار شده در PLS-CADD برای کابلها (سیمهای زمین و هادیها ) قادر است که محاسبات خمش و کشش را بر طبق اکثر روشهای موجود در جهان انجام دهد. در اکثر کشورهای اروپایی ، فرض ارتجاعی بودن کابل قدیمی شده است، و با خزش محاسبه شده با یک افزایش دمای معادل (هم ارز) جایگزین شده است ، در آمریکای شمالی هم معمولا" مدل غیر خطی استفاده میشود . مدل استفاده شده در P-Q میتواند هر دو وضعیت را بکار ببرد. شرایط یک کابل ظرف چند ساعتی پس از نصب شدن در یک خط انتقال ، شرایط اولیه نامیده میشود. بخاطر اینکه آن همیشه تحت کشش است، کابل به کرات با تغییرات زمان میخزد. اگر فرض شود که کابل تحت کشش ثابتی در دمای خزش TEMPC در طول یک دوره ی ده ساله باقی میماند ، شرایط کابل بعد از این پریود ده ساله ، رفتار پس از خزش نامیده میشود. اگر کابل دائما رفتار نهایی پس از بار نامیده میشود. کار محاسبات کشش و خمش را بطور جداگانه برای سیمهای زمین و هادیها تحت شرایط اولیه ، نهایی پس از خزش و نهایی پس از بار ، انجام میدهد . و هادیها تحت شرایط اولیه ، نهایی پس از خزش و نمین را بطور جداگانه برای سیمهای زمین و هادیها تحت شرایط اولیه ، نهایی پس از خزش و نمین را بطور جداگانه برای سیمهای زمین اینابراین دو حالت بار باید در معیار طراحی قبل از هر محاسبه ای فرض شود: () حالت هران این در میار در احی و نهای از هر محاسبه ای فرض شود: () حالت هوای تحت خزشی که فرض شده که اتفاق افتاده ، معمولا" ترکیبی بدون بدون یخ و بدون باد و شامل دمای متوسط میباشد.

۲) حالت هوای سخت ، که یک کشش دائمی فرض شده است .این حالت بار معمولا" به " common " load point " ارجاع داده میشود.

# ۲-۶- ایجاد و ویرایش فایلهای کابل

در PLS-CADD سیمهای زمین وهادیها توسط نامشان مورد خطاب قرار می گیرند . خصوصیات مورد نیاز برای یک کابل خاص فقط یکبار در کتابخانه سیمای زمین و هادیها وارد می شود .که ایـن عمـل در کادر cable/data (شکلهای ۶–۱ و۶–۲) ، توسط فرمان section/cable/data انجام می پذیرد . بـرای مثال اطلاعات یک هادی drake بطور دائمی در فایلی به نام drake ذخیره شده است .

| able Dat                                                         | ta 🛛                                                    |                                                   |                                                       | -                                                                                                    |              |                                                                |                                                     |                                               |                                             |          | ?   ×       |
|------------------------------------------------------------------|---------------------------------------------------------|---------------------------------------------------|-------------------------------------------------------|----------------------------------------------------------------------------------------------------|--------------|----------------------------------------------------------------|-----------------------------------------------------|-----------------------------------------------|---------------------------------------------|----------|-------------|
| Use simpl                                                        | hed elas                                                | tic cable m                                       | odel (no cre                                          | ep. no co                                                                                                    | efficients)  |                                                                |                                                     |                                               |                                             |          |             |
| Name                                                             |                                                         | 100                                               | n lun and                                             | 1                                                                                                    | - ACALLAN MA |                                                                |                                                     |                                               |                                             |          |             |
| Description                                                      |                                                         | DR                                                | AKE STAN                                              | DARD AC                                                                                                    | SR 26/7 2950 | KEMLS                                                          |                                                     |                                               |                                             |          |             |
| Crost section                                                    | area                                                    | (n-2) 0.73                                        | 64                                                    | Unitweigh                                                                                                    | d (bs/t      | 1.034                                                          | Numba                                               | hinitanan                                     | danit wiras                                 | 5        | _           |
| Ounide diam                                                      | eter                                                    | (in) 1.10                                         | 08                                                    | Ultimete te                                                                                                    | ension (Ibe  | 31500                                                          | (abo                                                | as should b                                   | e Luniecs.                                  | colules. |             |
| Temperature                                                      | at which                                                | strand date                                       | below obt                                             | ained                                                                                                    | (ceg F       | 70                                                             | Bro s                                               | eperated by                                   | (spacers)                                   |          |             |
| Presi modulus<br>Thermial expe<br>Polynomial of<br>Stress strain | or einsa<br>ansion co<br>butticient<br>A0<br>-1213      | cty (<br>wit (/<br>s (all stream<br>A3<br>[443081 | ps/100) 64<br>100 deg) 01<br>( = %)<br>A2<br>-14064.4 | A3                                                                                                    | A4<br>30576  | Final modulur<br>Thurmel expr<br>Polynomial o<br>Stress-strain | of elect<br>ancion co<br>oefficient<br>AD<br>(-69.3 | city<br>nett<br>s (all strains<br>A1<br>18629 | iq)<br>(10<br>(27 n)<br>A2<br>A2<br>(2998,1 | A3       | A4<br>27092 |
| Creep                                                            | 1-544.8                                                 | 21426.8                                           | -18842.2                                              | 5435                                                                                                    |              | Creep                                                          | 47.1                                                | 36211.3                                       | 12201.4                                     | -72392   | 46338       |
| Thermal Rate<br>Resistance o<br>Resistance<br>Resistance         | rtias<br>erent territor<br>male) (0,117<br>male) (0,139 | ratures<br>2 at<br>8 at                           | 77-<br>167                                            | Emissivity coefficient 0.5<br>Solar absorption coefficient 0.5<br>Outer strands heat capacity (Wat-s/t-deg F) 310<br>Com heat capacity (Wat-s/t-deg F) 70 |              |                                                                |                                                     |                                               | 15<br>15<br>189<br>10.7                     |          |             |
| Generatio                                                        | Coefficie                                               | nhi kom po                                        | inti on stres                                         | is inten e                                                                                                    | urue         |                                                                |                                                     |                                               |                                             | OK       | Onnosi      |

شکل( ۶-۱)- اطلاعات ورودی کامل برای هادی drake

| Use simplified e                          | lastic cobi                       | e model (no c                | reep. no coefficie | into)           |                                                                                                    |                                                                                                    |
|-------------------------------------------|-----------------------------------|------------------------------|--------------------|-----------------|----------------------------------------------------------------------------------------------------|----------------------------------------------------------------------------------------------------|
| Nome                                      |                                   | e \phi\pic_eau               | ni/penmplas/im     | dation \cities] |                                                                                                    |                                                                                                    |
| Description                               |                                   | SLE1 CONDU                   | CTOR               |                 |                                                                                                    |                                                                                                    |
| Cross section area                        | (mm^2)                            | 500                          | Unitweight         | (deN/m)         | 1.5                                                                                                    | Number of independent wires                                                                                                    |
| Outside diameter                          | (mm)                              | 30                           | Ultimate tension   | (deN)           | 15000                                                                                                    | (above should be 1 unless have messenger<br>supporting other wires using a spacer)                                                                                                    |
| Turnstensons bit inn                      |                                   | IDIA DIRION CO               | Consci.            |                 |                                                                                                    | and the second second sec                                                                                                    |
| Final modulus of ele<br>Thermal expansion | MabinidaN<br>coeff<br>mis (a) sim | /mm^2/100) 6<br>(/100 deg) 0 | 002304             |                 | Pilet michile<br>Paproente                                                                                                    | an statements (a Lemma a 25)                                                                                                    |
| Carena an                                 | 0<br>40-                          |                              |                    | <u></u>         | Service and the service of the service of the servi |                                                                                                    |
| Thennel Fishing Pra                       | under -                           |                              |                    |                 |                                                                                                    |                                                                                                    |
| Peritonianthan                            | nhim-2.fre                        | mpertakine;                  |                    |                 | Emenning                                                                                                    | and and i                                                                                                    |
| Futurelancer                              | (1-1)                             |                              | 10                 |                 | Estimation                                                                                                    | n non constituent                                                                                                    |
| Bimplemat                                 | 1-11                              | đ                            | 10                 |                 | Distinguine                                                                                                    | te nem capecto. Ct                                                                                                    |
|                                           |                                   |                              |                    |                 | Grunningers                                                                                                    | and the second second s |

شکل (۶–۲)- اطلاعات ورودی برای مدل خطی ساده شده

اطلاعات ضرورى :

یک فایل کابل شامل بعضی اطلاعات ضروری در یک سوم بالای کادر cable data می باشد که باید حتما"تعیین شوند. اطلاعات کابل برای تعداد بیشتری از هادی ها و سیم های زمین را می توان از سایت www.powlile.com دانلود کرد .

تشریح گزینه های موجود در کادر cable data : در قسمت بالا ، سمت چپ این کادر شما دو انتخاب در پیش رویتان دارید : ۱-استفاده از مدل غیر خطی بی متالیک (دو فلزی ) یا مونو(تک فلـزی ) کامـل بـاخزش ، و۲- اسـتفاده از مدل خطی ساده شده بدون خزش با تیک زدن چهار خانه مربوطه، مدل ساده خطبی در قسمت G.2 توصيف شده است. اطلاعات کابل بشرح زیر می باشند : Description : توصيف عددي كابل Crass section Area .AT : سطح مقطع کلی ، شامل لایه های درونی و بیرونی Outside diameter. D : قطربیرونی که برای محاسبات بار باد استفاده می شود Unite weight .UW : وزن كابل بدون روكش برواحدطول Numb of Independent wires: تعداد کابلهای مجزا در یک گروه از سیمهای سایورت شده ( نگه داشته شده) توسط مسنجر (قسمت ۶-۲-۱ را سند.) Temperature at which data were obtained : دما در حالیکه اطلاعات تجربی از کدام ضرایب چند جمله ای لیست شده در زیر بدست آمده باشند ( برای مدل ساده شده نیاز نیست ). اطلاعات برای لایه های بیرونی (یا همه لایه ها) اگر کابل از یک ماده ساخته شده باشد عبارتند از: Final modulus of elasticity .EFO : ضريب ارتجاعي نهايي ماده بيروني Thermal Expansion coefficient .ETO : ضريب انبساط حرارتى ماده بيرونى اگراز روش ساده شده استفاده شود ، هیچ چیزدیگری نیاز نیست ، در غیر این صورت : Stress-strain polynomial coefficients. as : پنج ضریب در معادله stress-elongation بیرونی Creep polynomial coefficieints.ds : پنج ضریب معادله خزش بیرونی Core strainds : لايه های هسته کابل ( اگر کابل دو فلزی باشد ) خصوصیات دسته بندی حرارتی اختیاری ( فقط اگر از بعضی از توابع دسته بندی ۷۳۸ از استانداردهای IEEE ، استفاده کنید) ، لازم است که باتوجه به استانداردهای ۷۳۸ از IEEE خواص لیست شده در زير را تعريف کنيد : Resistances at low temperature : مقاومت هادی در دو دمای متفاوت

چون PLS-CADD مقاومت هادی را در محدوده کار ، یک تابع خطی نسبت به دما فرض میکند ، بنابراین نیازاست که تنها دو نقطه از آن تابع وارد شود. اگر Generate coefficient from point on می رسید که در stress – strain curve را در ته جدول کلیک کنید ، به جدول آنجا می توانید اطلاعات آزمایش را از هرکدام از ضرایب چند جمله ای واردکنید. این گزینه فقط برای کابلهای ساخته شده از فلز تنها یا همگن فرض شده ، کار میکند. از قبل شما اطلاعات کابل را تعریف کرده اید ، در این جا این عقیده خوبی است که از روی این اطلاعات یک گراف یا نمودار تولید کنید که از نبود خطاهای بزرگ احتمالی مطمئن شوید . این عمل توسط فرمان Section/G.C.D انجام می پذیرد. برای مثال اطلاعات مربوط به هادی Drake نشان دهنده در شکل ۶-۱ می تواند همانند شکل ۶-۳ نشانداده شود. برای هادی drake ، لایه های آلومینیمی در حدود ۸۶٪ از سطح مقطع کلی کابل و هسته فولادی گالوانیزه شده ۶۱٪ بقیه سطح مقطع کابل را بوجود آورده اند. همانطور که گراف های شکل ۶-۳ رفتار هادی drake را در دمای آزمایش آن ( دمای وارد شده در شکل ۶-۲ ) نمایش می دهد. شما می توانید مشاهده کنید که چگونه منحنی ها به ازاء دماهای متفاوت با کلیک کردن روی این Graph Tension ید توانید مشاهده کنید که چگونه منحنی ها به ازاء دماهای متفاوت با کلیک کردن روی suice ( کار Section Modify ) پیدا می کند .

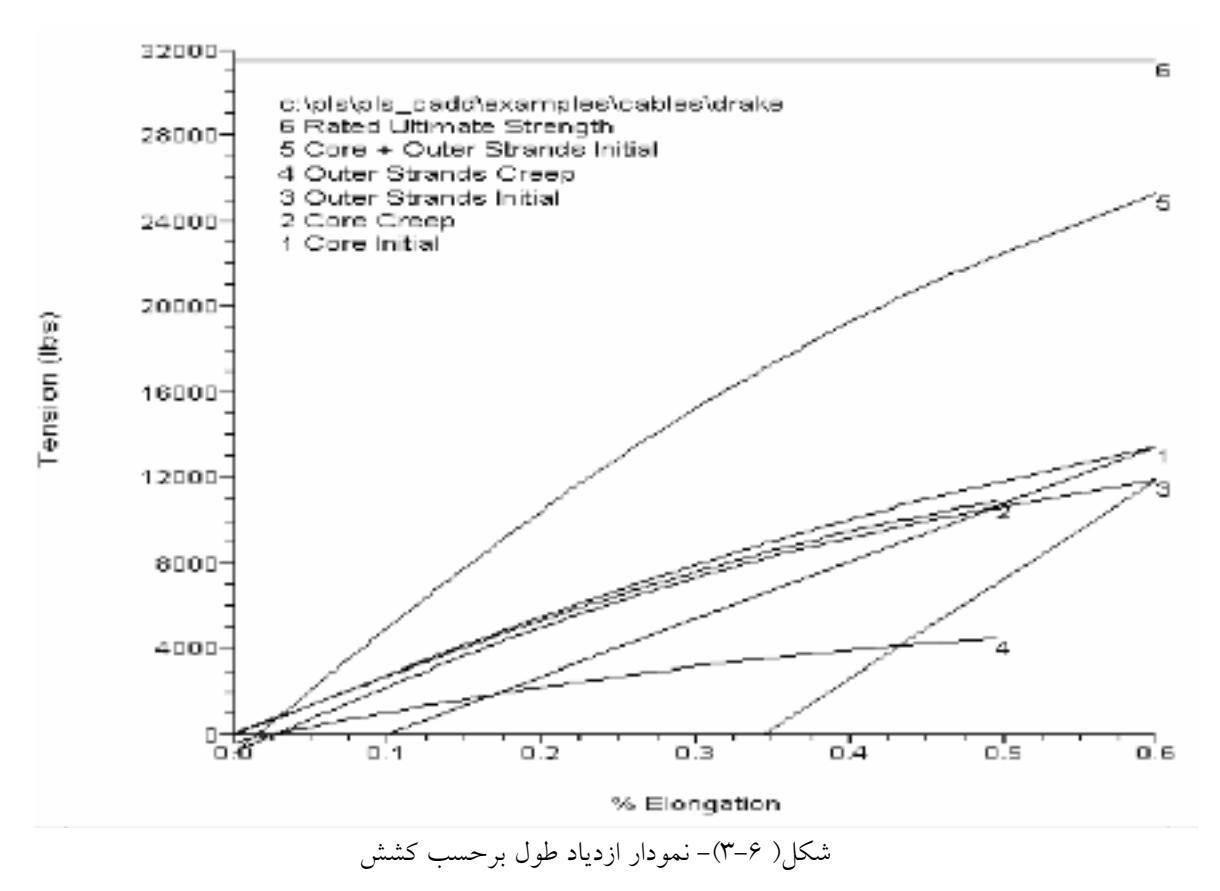

این گرافها بر اساس حالت هوای انتخاب شده در قسمت Display از کادر Section Modify ترسیم خواهند شد . گرافها در شکل ۶-۴ برای کابل Drake در دمای ۲۴۰ درجه سانتیگراد بدست آمده بودند .

شما متوجه سه نقطه زانویی در دمای بالا، بشرح زیر خواهید شد : ۱-برای منحنی اولیه در (امتداد )کشیدگی حدود۰/۲۵ ٪ ۲-برای رفتار پس از خزش در کشیدگی ۳۵/۰٪ ۳-برای رفتار بار در کشیدگی بالاتر

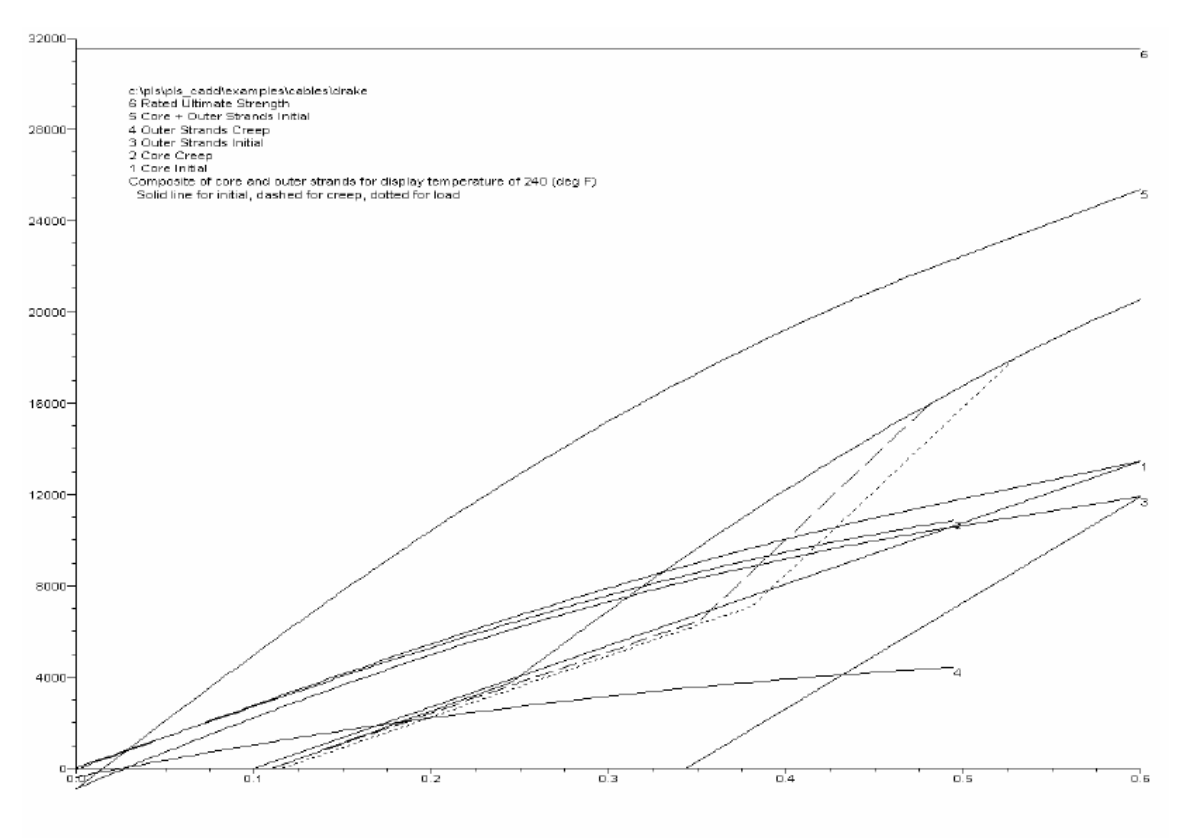

شکل( ۶-۴)- نمودار ازدیاد طول برحسب کشش برای کابل drake

۶-۲-۱-کابلها در مجموعه ها (باندلها)

شکل ۶-۵ چندین روش مرتب کردن کابلهای ارتباط دهنده وهادیها را درباندلها نشان می دهد . دو هادی یکسان را می توان در زوجهایی به دور هم پیچید (a) . یک یا چند حامل را می توان در یک منسجر تعبیه کرد (b) . دو یا چند هادی می توانند در یک باندل استفاده شوند . باندلهای دو تایی را می توان در ساختار افقی (c) و یا عمودی (d) بکار برد .

هادیهای رو پوش دار می توانند ساپورت شوند با یک مسنجر که در فواصل معین جدا از هم نگه داشته می شوند . در کاربردهای گوناگون توصیف شده در شکل ۶–۵ ، کابلهای فشرده شده ( کـه خمشـها و بارهـای عبوری رابرای بنای ساپورت شده تعیین می کنند ) بصورت دایره های توپر و کابلهای ساپورت شـده کـه در بارهای یخ، باد و وزن شرکت می کنند اما در معرض کشش نیستند ، بصرت دایره های تو خالی نشـان داده شده اند. در معماری PLS-CADD که بارهای هادی واحد (وزن – باد – یخ ) را بدرستی مدل میکند و خمشها و بارهای بنا را در موقعیتهای باندل بدرستی پیش بینی می کند ، بسیار مهم است که خصوصیات ورودی را که باید استفاده شود در کادر cable data و تعداد هادیها در هر فاز در کادر section modify را بدرستی تعیین نمایید .

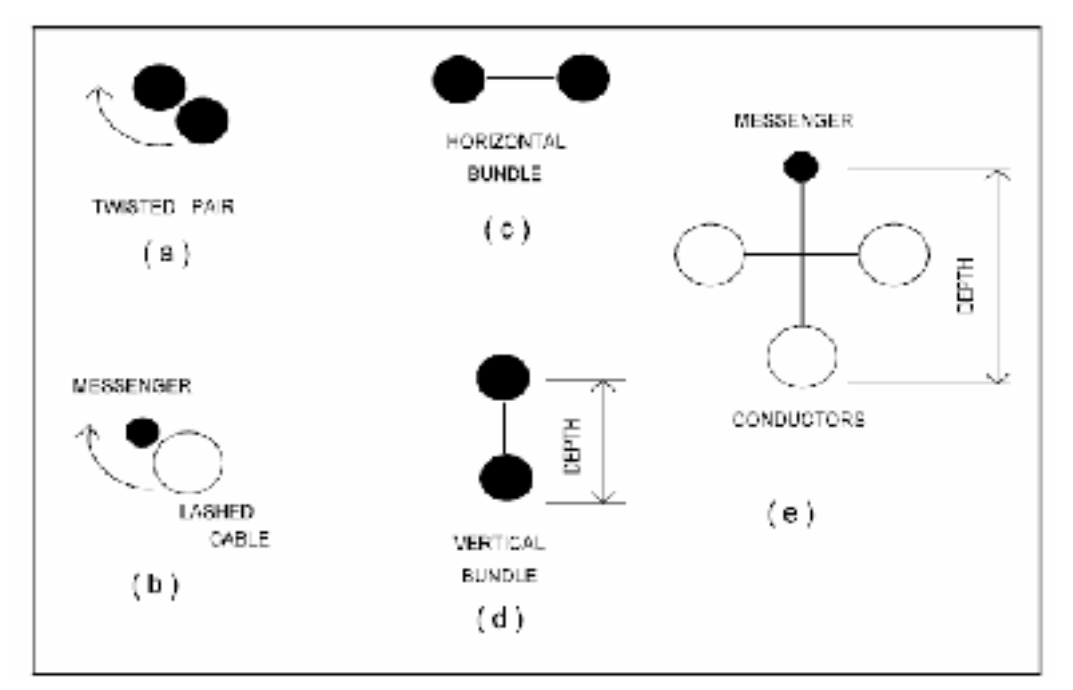

شکل( ۶-۵)- کابلها در باندلهای مختلف

۶-۲-۱-۱-زوج کابلهای تابیده شده (a) AT: دو برابر مقطع هادی فرعی تنها D: چونکه این قطر در معرض تغییرات پیوسته باد در طول هادی قرار می گیرد ، یک قطر مدور میانگین ، معادل با ۱،۶۴ برابر قطر هادی فرعی ، می تواند استفاده شود . بر طبق مرجع ، این قطر معادل ، همچنین یک ارزیابی خوبی از بار یخ قرار داده شده در ضخامت یخ فراهم شده خواهد کرد . UW : دو برابر وزن واحد هادی فرعی تنها ULT : دو برابر کشش نهایی هادی فرعی تنها N : یک (۱)

(1) (1) (1) : Number of conductors per phase

(b) ۲-۲-۲-کابل تسمه شده به یک مسنجر (b) AT : سطح مقطع مسنجر D : بخاطرقرار گرفتن قطر بیرونی در معرض تغییرات پیوسته باد در امتداد سیم ، یک قطرمـدور میـانگین باید استفاده شود . قطر معادل برای تعیین بار یخ تعیین شده نیز استفاده می شود . UW : وزن واحد کلی (مسنجر + کابل سایورت شده ) ULT : كشش نهايي مسنجر (۱) دى ا N Stress-strain) و بقیه خصوصیات ، خواص مربوط به مسنجرمی باشد . N.O.C.P.PH : يک (۱) (d) هادی(d) AT : سطح مقطع هادی فرعی تنها D: قطر یک هادی فرعی تنها UW: وزن واحد یک هادی فرعی تنها ULT : کشش نهایی یک هادی فرعی تنها (۱) دىک N S-S : مشخصات یک هادی فرعی تنها N.O.C.P.PH : تعداد واقعی هادی های فرعی **توجه خاص برای عمق باندل** : شما باید ابعاد عمومی باندل ( depth در شکل۶-۵ ، d ) را زمانیکه درحال بررسی کردن فاصله باز عمودی هستید ، محاسبه کنید. این عمل را می توان با پایین آوردن نقط ه پیوست باندل توسط طول عمق ( برای مثال با استفاده از قطرهای آویز طولانی تر ) یا افزایش فاصله عمودي مورد نياز براي آن مقدار انجام داد . e) -۲-۴-۹-هادیهای فاصله دار سایورت شده با مسنجر (e) AT : سطح مقطع مسنجر D : قطر معادل با مجموع قطرهای همه کابلها در باندل (قطر مسنجر بعلاوه ی سه برابـر قطـر یـک هـادی فرعي) ULT : كشش نهايي مسنجر UW : وزن واحد کل ( مسنجربه علاوه هادی های سایورت شده ) N : تعداد کابلهای فاصله دار در باندل ( برای موقعیت e ، ۴ است.)

این عدد ذاتا برای محاسبه بارهای یخ و باد در یخ استفاده شود که بیانگر این واقعیت است که هر کابل در باندل در معرض پوشش با ضخامت یکسانی از یخ قرار گرفته است . S-S : مشخصات مسنجر (۱) : یک (۱) ملاحظه خاص برای عمق باندل : زمانیکه شما در حال بررسی کردن فاصله های عمودی هستید ، باید ابعاد عمودی باندل را بشمار آورید.

۶-۳-شرایط دمای زیاد یا شدیدا" زیاد
در حالت دمای زیاد ، نه بی نهایت زیاد ، ( که معمولا کمتر از ۹۰ درجه سانتیگراد در نظر گرفته می شوند ) ، هادیهای ACSL معمولا مقداری از بار کشش در لایه های آلومنیمی شان را به هسته فولادی شوند ) ، هادیهای ACSL معمولا مقداری از بار کشش در لایه های آلومنیمی شان را به هسته فولادی شان ، منتقل می کنند که ناشی از ضرایب انبساط حرارتی بالاتر آلومینیوم نسبت به فولاد است . این رفتار بطور اتومات توسط را و می کنند که ناشی از ضرایب انبساط حرارتی بالاتر الومینیوم نسبت به مولاد است . این رفتار بطور اتومات توسط DLS-CADD بکارمی رود. همچنین توزیع مجدد نرمال کشش ، بین لایه های بیرونی و داخلی بر طبق خزش ، بطور خود کار توسط DLS-CADD اعمال می شود. بنابراین خمش ها در درمای زیاد برای هر هادی بخوبی پیش بینی میشود مگر اینکه یک خزش ( تغییر شکل ) سریع اضافه در درمای بی نهایت زیاد اتفاق بیفتد .

# فصل هفتم ایجاد و ویرایش مدل خط

شروع کردن یک پروژه جدید ، با بارگذاری و نمایش یک پروژه از پیش آماده شده که در فصل ۵ آمده بود متفاوت است. آیتمهایی که معمولا در فایلهای کتابخانه ذخیره میشوند برای استفاده در سر تا سر پروژه ، شامل موارد زیر می باشد : کد مشخصه ها با پیوند fea ، معیارهای طراحی با پیوند cri ، بناها وکابلها . **گام های اساسی برای ساختن مدل خط :** ۱-بارگذاری مدل زمین وتعیین مسیر؛ ۲-مکان یابی بناها؛ ۳-کشش و خمش کابلها

۷-۱-بارگذاری زمین و تعیین مسیر
مراحل مختلف :
۷-۱-۱- در صورتیکه فابل xyz در دسترس باشد روندکار بشرح زیر می باشد :
۱- بارگذاری فایل زمین (ضمیمه D) توسط فرمان FILE/NEW .
۲- وارد کردن کد مشخصه توسط فرمان Load FEA / load FEA .
۳-عرض زمین و پروفیل های جانبی توسط دو فرمان Terrain / feature C.D. / load FEA .
۳-عرض زمین و پروفیل های جانبی توسط دو فرمان Add , Insert , Delete or move PI .
۳-انتخاب جایگاه اولین نقطه I-I ( اگر صفر نیست ) در Terrain/Edit/Edit origin .
۳-انتخاب جایگاه اولین نقطه I-I ( اگر صفر نیست ) در Terrain/Edit/Edit origin .
۳-دخیره پروژه توسط فرمان Save or save as .
۳-انتخاب Rice .

۲–۱–۷-زمانیکه فایل PFL موجود باشد روند کار بشرح زیر می باشد :

۱- فایل زمین Project.PFL توسط File/new بارگذاری می شود. دراین لحظه شما یک هشدار در مورد نا مفهوم بودن کد مشخصه ها دریافت خواهید کرد که باید آنرا نادیده بگیرید. ۲- با استفاده از دستور load FEA فایل کد مشخصه های موجود را وارد کنید ویا اینکه با استفاده از فرمان Edit xyz برای ویرایش کد مشخه های منبخه های موجود را وارد نید ویا اینکه با استفاده از فرمان Edit xyz برای رویرایش کد مشخه ها اقدام کنید. ۳- عرض زمین و پروفیلهای جانبی را تعیین کنید . ۴- بر خلاف فایلهای زمین وجود را وارد نیست چون این اطلاعات در قسمت فایل زمین وجود را وارد زمین و پروفیلهای جانبی را تعیین کنید . ۴- بر خلاف فایلهای زمین وجود را وارد نیست چون این اطلاعات در قسمت فایل زمین وجود را وارد نیست و زمین و به معای موجود ایل این ایل این ایل ایل در منبخه ها اقدام کنید. ۳- ما موجود را وارد کنید ویا اینکه با استفاده از فرمان Edit xyz

دارد. ۵- زمین را ویرایش نمایید. ۶- مختصات x,y اولین نقطه P.I را تعریف کنید و سپس در صورت تمایل به تغییر مکان اولیه جایگاه با استفاده از فرمان Edit origin آنرا تغییر دهید. ۷- کارتان را ذخیره کنید.

# ۷-۱-۷- زمانیکه هیچکدام از فایلهای xyz و PFL موجود نباشد

در این حالت باید یک فایل زمین ایجاد شود که مراحل کار بشرح زیرمی باشد : ۱- زمین پیشنهادی را با فرمان FILE/NEW وارد کنید .

۲-برای عرض زمین و فایل کد مشخصه همانند قسمتهای قبل عمل کنید .

۳- ایجاد نقاط زمین با استفاده از یکی ازفرمانهای Terrain / Edit xyz یا Terrain/Edit/PFL یا Terrain / Terrain / Terrain / می توانید نقاط زمین با استفاده از فرمان / Terrain می توانید نقاط شرمان / xyz مختلف را با استفاده از فرمان / Terrain می توانید نقاط شرما می توانید نقاط شرما می توانید نقاط در مان / Edit/Merge xyz point from xyz file ، وارد ، فیلتر و یا ادغام کنید. همچنین شما میتوانید نقاط Terrain / Edit/ Merge xyz point را از فایل های xyz ، وارد ، فیلتر و یا ادغام کنید. همچنین شما میتوانید نقاط Terrain / Edit/Merge xyz point ، وارد ، فیلتر و یا ادغام کنید. همچنین شما میتوانید نقاط Terrain / Edit/ Merge xyz point را از فایلهایی که فرمت ASCII ، دارند توسط دستور Terrain / Edit/ Merge xyz point / Edit/ Nerge xyz point را از فایلهایی که فرمت ASCII ، وارد ، فیلتر و یا ادغام کنید (قسمت B3 را ببیند ).

#### ۷-۲-تعیین محل بنای تعاملی

دو راه برای مکان یابی (یا اسپوتیگ) بنا وجود دارد : ۱- تعاملی ۲- خودکار ( بنا شده درکمترین هزینه).

بهینه سازی یک گزینه پیشرفته است که در فصل ۱۱بحث می شود . تا زمانیکه شما کاملا با تعیین محل تعاملی آشنا نشدید ، نباید از روش بهینه سازی استفاده کنید . بجزیک معرفی کوتاه در قسمت ۷-۲-۵ ، این قسمت کاملا مکانیابی تعاملی را پوشش میدهد. روش تعاملی معمول ترین روش برای مکانیابی بناها در یک مسیرمی باشد . آن منحصرا برای مدلسازی خط موجود استفاده می شود .

برای خطوط جدید که در محیط های بسیار توسعه یافته احداث می شوند ، جاییکه محدودیتهای زیادی اززیر ساختارها وجود دارد ، روش مکانیابی تعاملی انتخاب می شود . در ییلاقات گسترده و باز با محدودیتهای کم ، مکانیابی اتومات معمولا عامل موثرتر در هزینه است . خواه یک مدل جدید انتخاب کنید ویا مدل موجود را اصلاح کنید در هر دو حالت به کادر مربوط به انتخاب فایل بنا دست خواهید یافت . ( شکل ۷–۱)

| Look in Si                                                                                                    | ninthod4                                                                                                    |                                                                                                    |                                                                                                    | ED (CD)                                                                   |
|----------------------------------------------------------------------------------------------------|----------------------------------------------------------------------------------------------------|----------------------------------------------------------------------------------------------------|----------------------------------------------------------------------------------------------------|---------------------------------------------------------------------------|
| banc cob     banc py     banc py     banc pr     banc pr     banc pr     banc m     banc m     banc m     banc m | Active and<br>work and<br>work and<br>work and<br>wyskie active 45 bank.<br>wyskie active 45 bank.<br>wyskie active 35 bank. | replanado tra     replanado tra     replanado 44     replanado 44     replanado 45     replanato 45     replanato 55     replanato 55     replanato 55     replanato 55 | Heatforiet 10     Heatforiet 10     Heatforiet 150,bak     Heatforiet 150,bak     Heatforiet 160     Heatforiet 160     Heatforiet 160     Heatforiet 160     Heatforiet 160     Heatforiet 155 | wpłana2 (5) be<br>wpłana2 be<br>wpłatos 45<br>wpłatos 45 be<br>wpłatos ka |
| e.                                                                                                    |                                                                                                    |                                                                                                    |                                                                                                    | +                                                                         |
| Je Shue                                                                                                    | ephenet.70                                                                                                    |                                                                                                    |                                                                                                    | Quant.                                                                    |
| stars of press                                                                                                   | Structure Files(*.*)                                                                                                    |                                                                                                    | 2                                                                                                    | Canoel                                                                    |
| File Informatio                                                                                                  | -                                                                                                    |                                                                                                    | -                                                                                                    |                                                                           |
| C\ois\os                                                                                                    | HOLESAMPLES                                                                                                    | BUCT                                                                                                    | 2.2                                                                                                    |                                                                           |
| Created by                                                                                                    |                                                                                                    |                                                                                                    |                                                                                                    |                                                                           |
| County Vision                                                                                                    | on 6 ms                                                                                                    |                                                                                                    | AS                                                                                                    |                                                                           |
| TOWEREN                                                                                                    | TFILE                                                                                                    |                                                                                                    | (ADM)                                                                                                    |                                                                           |
| Lashimodified                                                                                                    |                                                                                                    |                                                                                                    | 1AA                                                                                                    |                                                                           |
| Tam Kain 27                                                                                                    | 1121-002001                                                                                                    |                                                                                                    | 1000M                                                                                                    |                                                                           |

شکل( ۷–۱)– کادر انتخاب فایل بنا

برای بناهای روش ۴ ( یا بناهای دیگری که توسط PLS-POLE و TOWER ساخته شده اند ) یک نمای کلی از شکل هندسی بنا در گوشه پایین سمت راست کادر نمایان می شود. در هر حال قبل از اضافه کردن یا تغییر دادن بناها ، شما باید ، توسط فرمان load CRI مطمئن شوید که ضوابط طراحی فراهم هستند . شما باید کد مشخصه ای را که خط فاصله زمین را اعمال میکند توسط فرمان Ground slide Profile انتخاب کنید. سپس خطوط فاصله مناسب را در کادرهای slide Profile و همه ی زوایای خطوط مکانیابی کرد.

۷-۲-۱-۱-مکانیابی بناها در زوایای خطوط (به سه روش زیر : )
۷-۲-۱-۱-نقاط زمین درزوایای خط دارای کد مشخصه منحصر بفرد
زمانیکه شما یک خط موجود را باز بینی میکنید یا نقشه های موجودش را بررسی میکنید ، توصیه شده که یک یا چند کد مشخصه خاص را به همه زوایای خطوط P.I اختصاص بدهید .
یک یا چند کد مشخصه خاص را به همه زوایای خطوط I.I اختصاص بدهید .
همچنین در مکان های P.I ، ممکن است شما از نام فایل بنا برای بنای P.I ، به عنوان توصیف نقاط زمین
استفاده کنید . در این حالت شما می توانید توسط فرمان Spot at feature code بطور اتومات ، بناهای مشخص شده را در زوایای خط مقتضی قرار دهید .
برای مثال ، با تنظیم این کادر همانند شکل ۷-۲ ، PLS-CADD بنای Wpldead.4 را در زوایای خطوط دارای خطوط دارای که دهمه نقاط زمین

| Spot by Feature Code                                                                                                    | ×                |
|----------------------------------------------------------------------------------------------------|------------------|
| From Station                                                                                                    | (ff) -1000000.00 |
| To Station                                                                                                    | (ft) 1000000.00  |
| Max Offset                                                                                                    | (ft) 10.00       |
| Min separation from other structures                                                                                                    | (ft) 10.00       |
| Space delimited list of feature codes                                                                                                   | 333              |
| Name of structure spotted:<br>Manually specified<br>From plan comment<br>From profile comment<br>From feature code description<br>OK Ca | wpldeadb.45      |

شکل( ۷-۲)- نشاندن توسط کد مشخصه

نوع بنای منتخب میتواند به صورت یک توضیح، در Profile یا plan ، تعیین شود .

# ۷-۲-۱-۲-قرار دادن یک نوع بنا در همه زوایای خط یک راه برای اینکه مطمئن شویم یک بنا در همه زوایای خطوط و در نقاط ابتدا و انتهای مسیروجود دارد ، ایسن است که ابتدا یک بنا دلخواه را در همه ایسن مکانها بنشانیم و بعد با استفاده از Structures/Modify نوع و ارتفاع مناسب را تعیین کنیم. بنای دلخواه در همه زوایای خطوط توسط فرمان Angle Structure نشانده می شود .

# ۷–۲–۱–۳ قفل کردن بنا به کنج خطوط

با این روش ، ابتدا بایـد بنـای توصیف شـده را نزدیـک زوایـای خـط ، بنشـانید سـپس بـا اسـتفاده از فرمان(move on( snap یا با تایپ کردن جایگاه دقیق آنها در کادر structure modify ایـن بناهـا را در جایگاه مورد نظرشان قفل کنید.

#### ۷-۲-۲-نشاندن بناهای مماس

برای نشاندن یک بنا در پروفیل structure / add را انتخاب کنید و سپس جایی را که شما میخواهید این بنا را قرار دهید انتخاب کنید. یک علامت مشکی چسبیده به مکان نمای مووس موقعیت مکانیابی را متناظر باموقعیت نشانداده شده در نوار وضعیت پایین نشان می دهد. سعی نکنیدکه یک موقعیت دقیق را با مـوس انتخاب کنید به این دلیل که یک راه دقیقتر و ساده تر در کادر structure modify ( شکل ۷-۳) وجود دارد .

| Structure Modif     | y   |                      |       |   | ? ×                |
|---------------------|-----|----------------------|-------|---|--------------------|
| Structure #7        | F   | Strucrute Comments   | *     |   | Set Counter -      |
| woltana 1 7/1       | 1   | FIRST COMMENT LINE   |       | T | Weight (1bs)       |
| Station /10 4088.75 | 2   | SECOND COMMENT LINE  |       | 1 |                    |
| Hoightedust (t)     | 17  | R:\PTGS\PTCTURE1.BMP |       | ž |                    |
| Offset adjust (ff)  | a   | -                    | -     | 3 | *                  |
| Omentation (deg)(0  | Pre | V Next View Edit     | 1 Den | N | laterial DK Dancel |

شکل( ۷–۳)– کادر محاوره ای پیراستن بنا

یکبار دیگر توسط کادر add structure یک بنا را انتخاب نمایید ، با فشردن open کادر structure سردن modify باز میشود که در آن کادر می توان مکان دقیق مورد نظر را وارد کرد .

تنظیماتی را که در کادر structure modify می توان انجام داد : ۱-تغییر دادن نوع بنا با کلیک کردن بر روی دکمه نشان دهنده نام نما ۲-تطبیق دادن جایگاه بنا با تایپ کردن موقعت دقیق آن در پنجره جایگاه ۳-بالا یا پایین بردن بنا بامقدار تایپ شده در کادر تعدیل ارتفاع

۴-تطبیق دادن انحرافهای آن ( فاصله از خط مرکزی ) با واردکردن یک مقدار درپنجره ی تعدیل انحراف .
نکته : بر خلاف نسخه های قبلی ، این نسخه در حالیکه بارهای بنا و نوسانهای مقره را برای هرکابل منحصر به فرد محاسبه میکند ، آفست ها را نیز در نظرمی گیرد . این آفستها نه تنها شامل تعدیل انحراف می شود ، بلکه انحراف طبیعی را که ممکن است در هر نقطه اتصال منحصر بفردی اتفاق بیفتد ، شامل می شود .

۵-تغییر جهت زاویه آن در ینجر، Orientation

۶-نوشتن نكات لازم در ستون structure comments ( این توضیحات بدلخواه میتوانند نشانداده شوند ) در نمای Profile yiew structure labels با فرمان Profile view structure labels / New/ display option / Profile view structure labels برای ۷-ضمیمه کردن وزن ها در زیر مقره های آویز با وارد کردن مقادیرشان درستونset counter weig . مراقبت ازمشکلات نوسان مقره (counter weight، کوچکتر استفاده می شود .

۸-نمایش دادن نمای کلی ازبنا یا هر یک از فایلهای DXF یا bitmap با انتخاب کردن view در پایین کادر . نمای کلی را می توان به برنامه های Tower یا pls-pole منتقل کرد. ۱۰-برای ویرایش لیست موادی که در محل بنا باید در دسترس باشند ، باید روی دکمه Material کلیک کنید.

#### ۷-۲-۳-نشاندن میانبر

برای بالا بردن سرعت کار هنگام استفاده از بناهای یکسان می توان از فرمانهای PAST و N-PAST به عنوان راه میانبر، استفاده کرد.

# ۷-۲-۴- جابجا کردن بناها ۷-۲-۴-۱-کشاندن (یا درگ کردن) بنا با موس ۱۹۰۲-۴-۱-کشاندن (یا درگ کردن) بنا با موس ۱۹۰۷ با structure می توان بنا را در خط مرکزی جابه جا کرد . ابتدا باید بنای مورد نظر را باموس انتخاب کرده وبعد آنرا به موقعیت جدیدش کشاند .

# ۷–۲–۴–۲ قفل کردن (یا گیره کردن ) بنا به نقطه طراحی شده

یک بنای واحد را میتوان توسط دستور (move on( snap به یک نقطه زمین داده شده قفل کرد. و برای گیره کردن یک گروه از بنا، از فرمان snap station / height to feature code استفاده می کنیم. برای مثال، با انجام تنضیمات جایگاه، آفست، و ارتفاع دکلِ شکل ۶–۵ در کادر شکل ۶–۴ ، بطور خودکار، فاز پایینتر(فاز۳) از مدار سمت راست آن (سِت ۳) دقیقا″ با نقطه ی بازبینی شده ای که توسط موس انتخاب میشود، تطبیق داده خواهد شد.

| Structure Snap                                                                                                    | × |  |  |  |  |  |  |  |  |  |
|----------------------------------------------------------------------------------------------------|---|--|--|--|--|--|--|--|--|--|
| This feature automatically adjusts a structure's station,<br>height adjustment and/or offset adjustment to make the<br>structure coincide with a designated survey point. |   |  |  |  |  |  |  |  |  |  |
| Part of structure to snap to:     Structure top     Structure bottom                                                                                                    |   |  |  |  |  |  |  |  |  |  |
| <ul> <li>Designated set and phase</li> <li>Set 3</li> <li>Phase 3</li> </ul>                                                                                              |   |  |  |  |  |  |  |  |  |  |
| Structure coordinate to change:<br>Station<br>Offset adjustment<br>Height adjustment                                                                                      |   |  |  |  |  |  |  |  |  |  |
| OK Cancel                                                                                                    |   |  |  |  |  |  |  |  |  |  |

شکل( ۷–۴)– پارامترهای گیره کردن بنا

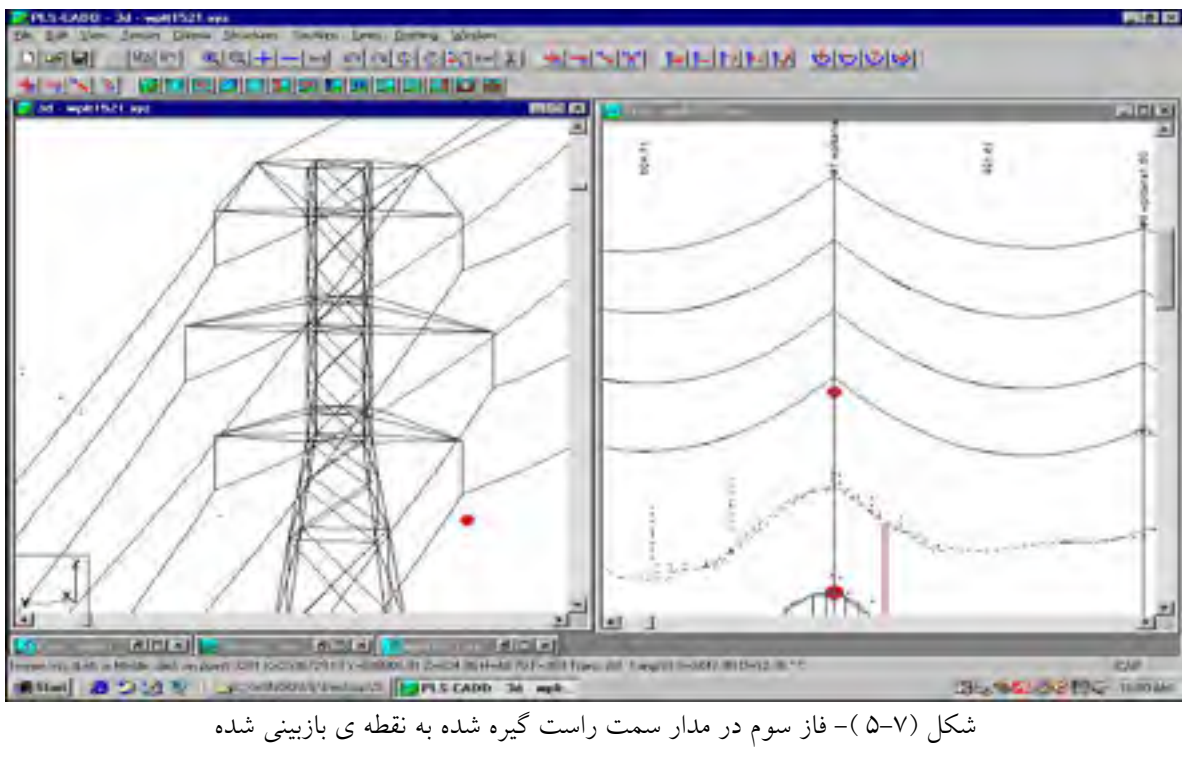

۷–۲–۵–بحث مختصری از مکانیابی بهینه خودکار

مکانیابی بهینه خودکار با استفاده از معیارهای طراحی ارائه شده و یک لیست بنای قابل دسترسی و هزینـه آنها ، به شما این اجازه را می دهد که بناها ومکان آنها را در کمترین هزینه کلی ، ترکیب نماییـد . نشـانه گذاری بهینه یک تکنولوژی پیشرفته خوبی است .

#### ۷-۲-۶-بناهای مرسوم

PLS-CADD شما را با چندین تابع مرسوم برای ایجاد و اصلاح بناهای جایگاه - ویژه جهت برگرداندن تغییراتی که در این حوزه ساخته شده بودند ، آشنا می سازد . ( این مطالب در ضمیمه p مفصلا توصیف شده است.)

#### ۷–۳– نصب سیمهای زمین و هادیها

قبلا" برجگذاری در مسیر انجام شده است ، آنها میتوانند بطور با لقوه برای ساپورت کردن تعدادی کابل (یا باندل های کابل ) استفاده شوند ، چون آنها نقاطی برای اتصال کابل دارند ( بحث درباره نقاط اتصال کابل در بخش ۵–۲ آمده است ).

از آنجاکه عموما مدل خط شامل تمام اسپان هاست pls-cadd مجموعه فرمان هایی را برای کشش و خمش کابل ها بصورت مناسب پیشنهاد کرده است . چون تمام کابل ها ی داخل یک دسته (ست ) کابل خواص وکشش های یکسانی دارند، این دسته ، نه یک کابل تنها ، شکم داده شده و قطار شده است . دسته های کابل قسمتی از بخش های کشش اند . هربخش کشش بطور مجزا کشیده و شکم داده میشود . یک بخش کشش باید یک شروع (در یک نقطه اتصال ته-ثابت بنا) و یک پایان (دریک نقطه اتصال ته-ثابت بنا دیگر پائین خط ) داشته باشد ، و ممکن است بابناهای میانی در نقاط اتصال نا ـ منتهی ساپورت شود . یک بخش کشش می تواند از روی برجهای میانی عبور کند ، برای مثال یک مدار ولتاژ بالا می تواند از روی یک تیر توزیع mid- span کوتاه عبورکند . قطار کردن ، عملکردی است که اتصالات برجها را برای تمام کابل های موجود در یک ست از شروع تا پایان سکشن-تنشن برقرارمی سازد . شکم دهی (خمش ) ، تمام کابل های موجود در یک ست از شروع تا پایان سکشن-تنشن برقرارمی سازد . شکم دهی (خمش ) ، توضیح داده شده اند .

## ۷-۳-۱- قطار کردن بخش-کشش

فرایند شکم دهی و قطار کردن را با مثالی شرح می دهیم . ابتدا پروژه Demo.xyz را فعال می کنیم ، بـر روی جزئی از خط بین برجهای۶ و ۱۰ زوم کنید. وجهت برداشتن تمام کابل های بین این دوبرج از فرمـان section/Remove استفاده نمائید . اکنون دوبرج انتهایی (۶ و ۱۰) وسـه بـرج میـانی (۹ و۸ و۷) بـرای قطار کردن داریم . برای شروع قطار کردن روی Section Add کلیک نمائید . سـپس روی سـمت چـپ ترین برج ( برج 9# ) از گروه ( یا سکشن) جدید که می خواهید ایجاد کنید ، کلیک نمائید .کادر Section Stringing (شکل۷-۶) ظاهر خواهد شد .

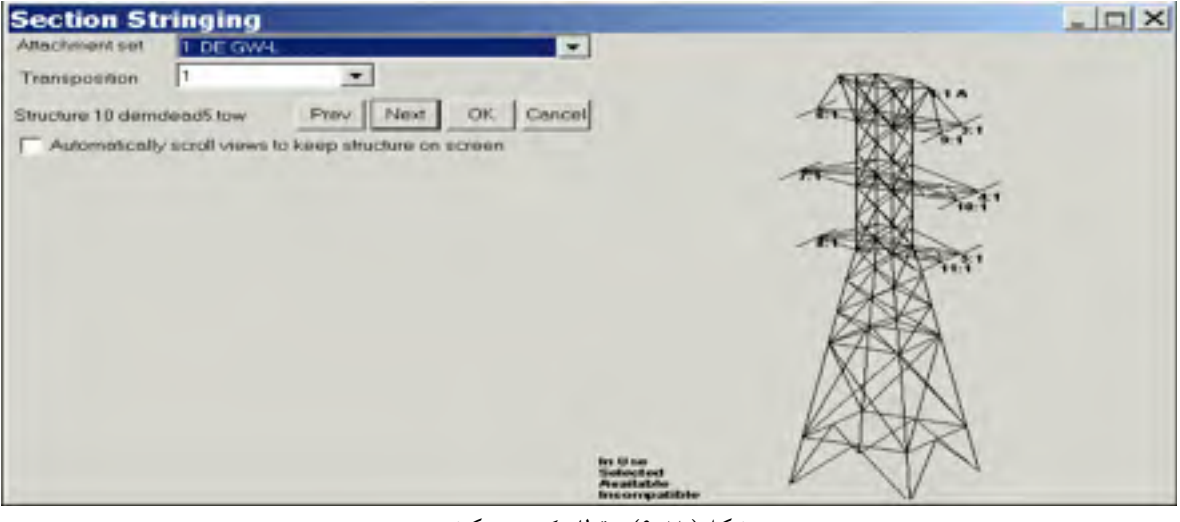

شکل( ۷-۶)- قطار کردن سکشن

که ابتدا می توانید آنرا بزرگترکنید . اگر دکلی که از آن قطار کردن را شروع کرده اید یک بـرج Method4 (یاانواع دیگری که بامدل های برنامه PLS-POLE یا TOWER آماده شده اند) است ، یک نمای کلی ازآن برج درقسمت راست کادر ( شکل ۷-۶ را ببینید) با هر نقطه اتصال ارائه شده با دسته و شماره فازش ظاهرخواهد شد . سپس باید از لیست برجی که هنوز دردسترس است ست های ضمیمه ای را که می خواهید قطار شود را انتخاب کنید . برای مثال Attachment set NO.5 را برای پایین ترین فاز مدا ر سمت راست (یک هادی "kiwi") انتخاب نمائید. از آنجایی که نیمرخ بنای ۶ در کادر شکل ۷-۶ نمایش داده شده است همان طوری که مشاهده مننده در حال قدم زدن به سمت پایین این خط قبل از اینکه او به بنا برسد ، شما قادر هستید نقاط اتصال را بدون ابهام انتخاب کنید ، حتی اگربـرج بصـورت حالـت بـرج ۶ چرخانده شده باشد . سپس برای آوردن هادیهای kiwi به برج روی next درکادر کـلیک نمائید . انتخـاب Attachment steno. 8 درحالی که شما روی بنای ۷ هستید، نتیجه ی اتصال هادی به پائین ترین نقطه اتصال سمت راست روی آن برج را به همراه دارد . اگر «Non» را در حوزه Attachment set انتخاب کرده باشید ، هادی ها به برج ۷ وصل نمیشوند . این روشی برای بای پس برج میانی درطول مسیر است . سپس بیش از سه بار روی Next برای اتصال به برجهای ۸ و ۹ و ۱۰ کلیک نمائید . هنگامیک ه روی Next کلیک نمائید ، در برج ۱۰ برنامه می فهمد که هادی را به یک نقطه اتصال بـرج منتهـی وصـل کرده اید ، انتهای بخش کشش نمایان می شود . در آنجا برای کامل شدن قطار روی Yes کلیک کنید ، یک کادر Create کوچک نمایان می گردد . دراینجا به کتابخانه کابل وارد شوید و نوع «kiwi» راانتخـاب کنید . وقتی نوع کابل انتخاب شد ، بخش قطار کردن بصورت جدیدآمده درشکل ۷-۷ ظاهرمی گردد ومستقیمابه کادر Section modify وارد می شوید . (شکل ۷-۸) جا یے که می توانید بخش و پارمترهای انتخاب را برای نمایش اش شکم دهید .

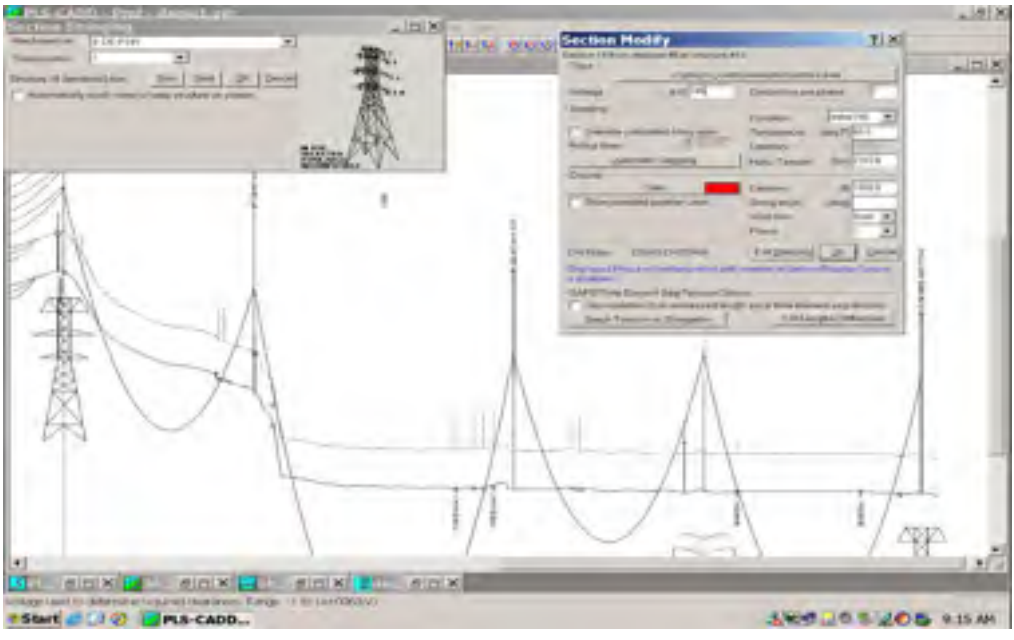

شکل (۷–۷ )- قطار کردن هادی بین بناهای ۶ و ۱۰

| Section Mo                     | dify                                         |                                | ? ×                |
|--------------------------------|----------------------------------------------|--------------------------------|--------------------|
| Section 18 from str            | ucture #6 to structure                       | #10                            |                    |
| Туре                           | c/pls/pls_ce                                 | da\exomples\ceble              | as Verwi           |
| Voltage                        | (KV) 345                                     | Conductors per                 | phase 1            |
| Segging                        | uleted ruling speci                          | Condition                      | Initial PS         |
| Fulna Spon                     | 10 10                                        | Catemany                       | (und it ) for site |
| Autom                          | atic Sagging                                 | Honz Termion                   | (0bs) 12600        |
| Display                        | Colat                                        | Catenary                       | 1) [               |
| Show selecte                   | d weather case                               | Swing angle                    | 1                  |
| WC MAX OPER                    | BATING                                       | · Wind from                    | Lott               |
| Condition Cre                  | ep RS                                        | Phinse                         | 1 💌                |
| CRINOles D                     | EMO CRITERIA                                 | EditStringing                  | C Cancel           |
| Displayed Phase<br>is disabled | will not take effect in                      | Micvembe in Secto              | п/Сказау-Орноля    |
| SAPS Finite Eler               | neni Sag-Termun Og<br>s (lock unstressed ler | None<br>10% force finite eller | rent seq-termion)  |
| Graph Tensio                   | on vs. Elangetion                            | EditLer                        | ngths/Stillnesses  |

شکل( ۷–۸)– کادر محاوره ای پیرایش سکشن

بطورخلاصه وقتی بخش جدیدی را به رشته در آوردید قبل ازآنکه آنرا شکم دهی کنید ، بط ورقراردادی درمحل قرمز یک ثابت زنجیروار ، ۱۰۰۰فوت نشان داده شده است. پس ازآنکه شکل ۷-۸ را OK کردید ، قادربه شکم دهی وقطار کردن سایر بخش ها هستید . سیمها درمثال Demo با یک فاز در ست مدل شده اند. هر چند ، اگر شما قبلا" ستی را که شامل سه فاز است ، به رشته درآورده باشید وشکم دهی کرده باشید ، روش فوق تقریبا یکسان است ، بجزاینکه این سه فاز به تمایل دارند که به بنا در معماری (سبک) انتخاب شده در لیست Transposition در بالا سمت چپ کادر Stringing از شکل ۷-۱۰ وصل شوند . با استفاده از سبک اتصال ۱۳۳ سفاز ۱ ، ۲ و ۳ را به نقطه اتصال برج او ۲و۳ از ست وصل می کند . با استفاده از سبک اتصال ۱۳۳ سه فاز ۱ ، ۲ و ۳ را به نقطه اتصال ۲ و فاز سوم را به نقطه اتصال ۱ وصل می کند . حالتهایی وجود دارند ، از جمله حالت مورد نیاز جهت چرخش یک برج نامتقارن درزاوایه خط (بخش ۴-۳-۷۱–۱) جائیکه انتقال از ۱۳۱ به ۲۱۱ (یاچیزهای دیگری) ضروری است . اگرخواهان تغییر هریک از تصمیامت رشته در آوردن تان هستید برای مثال ، انجام یک تعویض تقدم و تاخری در یکا یا چند برج ، می توانید دوباره تمام گامهای بحث شده دراین بخش را با کلیک نمودن روی یا چار درانتهای کادر Stringing (شکل ۷–۸ ) شامل چهارسطح درانتهای کادر یا می گامهای بحث شده دراین بخش را با کلیک نمودن روی است . اگرخواهسان در درانتهای کادر یا می آنهای بحث شده دراین بخش را با کلیک نمودن روی است . ای می اسل درانتهای کادر به می توانید دوباره تمام گامهای بحث شده دراین بخش را با کلیک نمودن روی (سامل می است . اساسی است :

1- سطح Display و ۲۰ مطح Display و ۴- سطح Display و ۲۰ سطح SAPS Finite Element و ۲۰ سطح SAPS . sag- Tension options

آیتم های سطح Sagging دربخش ۷-۳-۲ بحث شده اند و برای سطح Display دربخش ۷-۳-۳ بحث شده اند . اگرمدل کردن سطح های ۲، ۳ یا ۲ را استفاده می کنید تنها نیاز به کلنجار رفتن با آیتم های SAPS Finite Element sag- Tension options دارید . سطح Type به شما اجازه تغییرنوع کابل ، حوزه ولتاژ کابل وحوزه هادیها درفازکه تعداد هادیهای باندل راتغیین می کنید، را می دهد. از آنجاکه فواصل مود نیاز برای نقاط زمین به مقدار ولتاژ بستگی دارند ، لازم است که ولتاژ را تعیین کنید. و تعداد هادی های فرعی برای محاسبه، بار وضع کلی در نقطه ی اتصال لازم است .

# ۷-۳-۲-شکم دهی بخش کشش

سطح sagging شامل پارامترهای مورد نیاز جهت خمشِ بخش (کابل) است . شکم دهی مشخصات یک تعدادکافی ای ازشرایط است بطوری که کامپیوترمی تواند طول بدون تنش کابل را در دمای مرجع صفر درجه سلسیوس درست پس ازعمارت (کابل دروضعیت اولیه اش) تعیین کند . از این نقطه شروع (طول بدون کشش (منبسط نشده) اسپان مرجع) PLS- CAAD مدل فشار – کشش کابل آمده درفصل ۶ را استفاده می کند . بارگذاری معادلات بخشهای ۴ – ۲ – ۱ ، ۴ – ۲ – ۲ و مفهوم اسپان متداول برای مدل کردن سطح ۱ ، برای مدل سازی المان محدود ( سطح های ۲،۲ یا ۴) جهت تعیین هندسه های کابل و نیروها ی انتهایی برای هرترکیب ازحالت هوا و وضعیت کابل آمده اند . تمام این محاسبات پیچیده که بطور خودکار واغلب بطور آنی انجام می شوند ، اجازه تغییردادن تأثیرات پارامترهای طراحی رابطور متقابل می دهد. اگر Sagging دانتهایی محاسبه شده شدخ می موند ، اجازه تغییردادن تأثیرات پارامترهای طراحی رابطور متقابل می دهد. اگر Sagging دانتهای override calculated rulling span را انتخاب نکرده باشید اسپان متداول محاسبه شده شخصا برای بخشی که به رشته درآورده اید نمایش داده شده است . (موی این مقدار قرارخواهند گرفت . اگر override calculated rulling که به رشته درآورده اید نمایش داده شده است . وارد کردن مقدار قرارخواهند گرفت . اگر override calculated rulling یو بار بعدی پیچیدگی اسپان متداول بخش کشش متقاطع را ایجاد می کنید ، استفاده می شود (بخش ۸–۲–۳–۲–۱) که اسپان متعاولی نسبت به آن طول اسپان متعاط را دارد . در زیرچهارگزینه جهت شکم دهی بخش کشش آمده است . سه تای آنها درسطح gaging از کادر sagging قابل دسترس است . چارت های شکم دهی مورد استان در طی ساختمان کرد در است . متقاطع را ایجاد می کنید ، استفاده می شود (بخش ۸–۲–۳–۲–۱) که اسپان متداول متفاوتی نسبت به آن در طی ساختمان ، موضوع دیگری است که دربخش ۸–۲–۴ توصیف شده است . شکم های ساختمان مقادیر مشتق شده کاملا وابسته به تصمیمات شکم دهی درکادر gaging است . شم های ساختمان

## ۷-۳-۲-۱-شکم دهی توسط کشش

اگر Sag With Tension را درمنوی File/preferences انتخاب کنید ، شکم دهی توسط یک وضعیت کابل (اولیه ، پس از خزش و پس از بار ) ، تعیین یک دما و تعیین ترکیب افقی کشش قابل انجام است . ثابت زنجیروار در حوزه ی خاکستری شده غیر قابل دسترس ، بسادگی این ترکیب افقی کشش تقسیم شده با وزن کابل برواحد طول میباشد .

## ۷-۳-۲-۲-شکم دهی باثابت زنجیروار

اگرشما Sag With Centenary را درمنوی File/preferences انتخاب کنید ، شکم دهی با انتخاب نمودن یک حالت کابل ، اختصاص یک دما و ثابت زنجیروار امکان پذیراست . مولفه افقی کشش در حوزه احکاستری شده که غیر قابل دسترس است ، بسادگی ثابت تاب ضرب شده در وزن کابل برواحدطول . ۷-۳-۲-۳-شکم دهی خود کار بااین روش ، یک حالت کابل انتخاب می کنید ودم ایی اختصاص می دهید و روی Automatic sagging کلیک می نمائید .کامپیوتر معیارشکم دهی خودکار بخش ۴-۳-۷ را در نظر می گیرد و بخش کشش را تا جای ممکن هرچه سفت تر بدون هیچ تخلفی از این معیار می کشد.گزارش کوت اهی کنترل معیاررا نشان می دهد. وقتی گزارش را بستید متوجه خواهید شدکه ثابت کنزی (تاب) وترکیب افقی کشش در وضعیت کابل و دمای اختصاص داده شده ، بطور خودکار جهت در نظر گرفتن معیار خمش خودکار ، محاسبه شده اند . این وضعیت های شکم دهی بخش کشش در عاملی باقی ماند ، حتی اگربرجی راجابجا کنید تا زمانی که شکم دهی خودکاررا دوباره بزنید .

۷-۳-۲-۴- شکم دهی گرافیکی

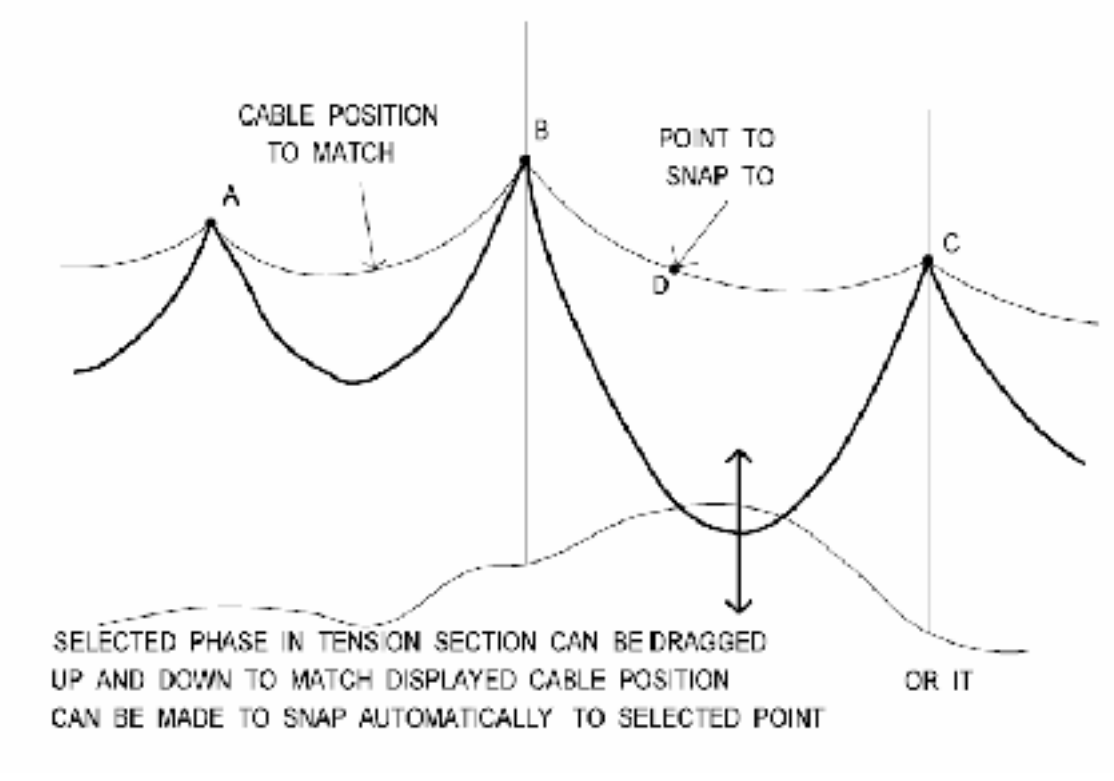

شکل (۷–۹ )– کشش گرافیکی تنشن–سکشن

وقتی سکشن-تنشنی بین دو ته-ثابت به رشته درمی آید ، شکم دهی گرافیکی ، اجازه انتخاب هرفاز از هر ست (خط ضخیم پائینی درشکل ۷-۹) را بطور گزینشی می دهد : ۱)آنرا بکشید ( بانگه داشتن کلیک چپ موس وحرکت دادن آن ) تا زمانیک وضعیتی دلخواه را بر آورده سازد، یا ۲)آنرا بگیرید و به موقعیت نشانگرموس قفل کنید ، یا ۳) به نزدیگترین نقطه زمین (یا نقاط زمین) به مکان نمای موس قفل کنید . با انتخاب گزینه اول می بینید که بخش کشش یکدست بالا می رود و متقابلا پائین همچنانکه آنرا باموس می کشید . این گزینه وقتی که می خواهید شکم دهی مدل را به شکم دهی مدل خط موجود تطبیق بدهد ، همانطورکه با ترسیم اسکن شده ای درنمای پروفیل نمایش داده می شود، یا وقتی که می خواهید فاصله درستی برای هرمانع نشان داده شده پیش بینی کنید استفاده می شود . باگزینه دوم وسوم، P-C ، سکشن را بصورت خودکار نمایش می دهد ، بطوری که فاز تعیین شده از طریق یک نقطه ( یا نقاط ) انتخابی میآید. این گزینه ممکن است وقتی که می خواهید شکم یک بخش با وضعیت بازبینی شده دی کابل ( یا نقاط بازبینی شده دراسپان های متفاوت) هماهنگ گردد مورد استفاده قرار بگیرد. نقطه انتخاب شده درمکانی که نشانگرموس کلیک شده (گزینه دوم) یا در نزدیکترین نقطه یا PFL (گزینه سوم) می باشد. جهت شکم دهی گرافیکی، بایستی ابتدا از کادر Graphical sag در ا

| Display (condition, temperature or w | eather case, phase for curve fi:) ——— | 1    |      |         |       |       |
|--------------------------------------|---------------------------------------|------|------|---------|-------|-------|
| Creep RS 🔻 45                        | ▼ Phase 1                             | Prev | Next | Options | Apply | Close |

شکل( ۷-۱۰)- کادر محاور ای کشش گرافیکی

باکلیک نمودن روی Prev یا Next کابل مناسب مورد نظر را انتخاب کنید. سپس وضعیت کابل و حالت هوای موجود در دو لیست بالا درکادر Graphical sag را انتخاب کنید که مشابه وضعیت کابل نمایش داده تان خواهد بود . اگر درحوزه حالت هوا عددی بنویسید ، آن عدد حالت هوایی را بدون باد و یخ در آن دما بطورموقتی ایجاد می کند . می توانید آن حالت آب وهوای جدید را انتخاب کنید . سپس جهت انتخاب مدلینگ چندین سیم گوناگون وگزینه های شکم دهی درکادر Graphical sag option ، روی options کلیک نمائید (شکل ۷–۱۱) .

 شد . اگر Rulling – span را انتخاب کرده باشید ، وهم Tension (بط ورواقعی ترکیب عمودی ازکشش ) یا ثابت کتنری مشابه با شکم در زمان واقعی در کادر شکل ۷–۱۰ نمایش داده می شود . اگر شکم با کشش را درکادر File Preferences انتخاب کرده باشید کشش ، و درغیراینصورت ثابت کتنری نمایش داده می شود . اگرروی Apply درسمت راست کادر Graphical از شکل ۷–۱۰کلیک کنید کشش محاسبه شده با وضعیت کابل و حالت آب و هوایی که درقسمت چپ کادر واردکرده اید ، بصورت خمش و پارامترهای نمایش برای بخش کشش درکادر Section Modify مشابه اش استفاده می شوند . اگر Rulling span را انتخاب نکرده اید ، طول های بدون تنش کابل های مختلف در اسپان های بخش های کشش برای ساختن بخش عبوری از طریق نقاط انتخاب شده اتان ، اصلاح شده اند. اگربدون کلیک نمودن روی Apply کادر شکل ۷–۱۰ را کنسل کنید ، این بخش شکم دهی نمی شود برای تطبیق خمش روی اسکرین (صفحه) . قبل از آنکه منوی Sections/Gruphical می ماند. هرجایی که تنظیم پارامترها مؤثر باشد ، شکم داده شده باقی می ماند.

|                                                                                                    | - |
|----------------------------------------------------------------------------------------------------|---|
| Show Web page technical note "Grephical Sag Options: Making the Wire System Match 'As Built' Survey Points'                                                                                                    |   |
| ixep Mode                                                                                                    |   |
| Fitto survey point dosest to mouse                                                                                                    |   |
| Filto mouse coordinates                                                                                                    |   |
| a Mode                                                                                                    |   |
| Ruling Span<br>Harborital lension is always the same for all spans in section.<br>Segging tension and condition will be changed. Display condition will be changed.                                                                                                    |   |
| <sup>15</sup> Finali Element Insulators Planb at Sagging Condition.<br>Horizontal lension constant throughout section at sagging condition but may very at other conditions.<br>Singging tension will be changed. Display condition will be changed.                           |   |
| Finite Element Selected Spans Wire Length Adjustment<br>Acjust length of wre in selected spans without regard for effects on other spans<br>Wire lengths for selected spans will be changed. Display condition will be changed.                                                |   |
| <sup>27</sup> Fixete Element All Spens Wire Length Adjustment<br>Adjust wire length in all spans to fit selected point(s) without changing mid span wire elevation in offer spans.<br>Wire length for all spans in section will be changed. Display condition will be changed. |   |
| Tig: There can be a delay after each left click while wire is fit to the selected point(s). Use middle clicks or the Enter key to select points without a fit delay. When done selecting points use a left click to perform the fit.                                           |   |
| C Automatically select points of designated teatured code                                                                                                    |   |
| Finite Element Manual Longth Adjust<br>Manually enter change in unstressed wire langth for a span<br>Unstressed wire length for selected spans is changed. Display continion will be changed.                                                                                  |   |
| OK Cencel                                                                                                    |   |
|                                                                                                    |   |

۷-۳-۳-بخش کشش سطح نمایش

کادر Section Modify اجازه انتخاب دو روش ازچندین روش نمایش دهی بخش کشش را می دهد. ۷–۳–۳–۱– نمایش دادن بخش کشش به ازاء ثابت کتنری و زاویه نوسان مشخص

اگر Display each Section در حالت هوا یا کشش انتخاب شده دربخش Modify از کادر Display در حالت هوا یا کشش انتخاب شده در در سطح Display از Display option را انتخاب کنید و اگرنمایش حالت هوای انتخاب شده را در سطح Display از کادر Section Modify را انتخاب نکنید، بخش کشش، برای ثابت کتنری، زاویه نوسان وجهت باد (wind from) اختصاص یافته درسمت راست سطحDisplay، نمایش داده خواهد شد.

۷–۳–۳–۲–نمایش دهی بخش کشش به ازاء حالت هوا و وضعیت کابل داده شده

اگر Display each section از درحالت هوا وکشش انتخاب شده در Section modify ازکادر Section در سطح Show Selected weather case در سطح Show selected weather case در سطح modify شکل ۷–۸ را انتخاب کرده باشید ، بخش کشش به ازاء حالت هوا وکابل انتخابی در ایس سطح modify باد اختصاص یافته در حوزه wind from ، نمایش داده خواهدشد . اگر یکی از شرایط کابل را که وجهت باد اختصاص یافته در حوزه Trom می نمایش داده خواهدشد . اگر یکی از شرایط کابل را که RS به انتها رسیده است ، انتخابی در ایس مورد با سیده انتها رسیده است ، انتخاب کنید ، فرض اسپان متداول (Level 1) جهت نمایش بخش مورد استفاده قرار می گیرد . اگر حالتی از کابل راکه با Finite می شود را انتخاب کرده باشید فرض Binite (Level 1) مورد استفاده قرار می گیرد . اگر حالتی از کابل راکه با Finite در حواهد گرفت .

**توجه** : همانطور که قبلا ذکرشد ، وقتی یک بخش برای اولین بار ایجاد یا اصلاح می گردد ممکن است کابل ها در بخشی که بتازگی ایجاد یا اصلاح شده اند با ثابت کتنری کمتر از ۲۴ ۱۰۰۰نمایش داده شوند. بنظرمی رسد که کابل ها زیادی پائین هستند (مثال شکل ۷–۷ ببینید). این اتفاق نشان می دهدکه تنظیمات درکادر Section modify درست نبوده است .

۷-۳-۴ استفاده دوباره پارامترهای شکم دهی بخش کشش

ازفرمان Section /copy می توانید جهت ذخیره سازی تمام پارامترهای نصب یک بخش کشش (نوع ، شکم دهی ونمایش دادن درکادر Section modify ) دریک بافر موقتی استفاده نمائید . این پارامتر ها در دفعه بعدی که یک بخش را قطار میکنید و شکم می دهید ، بصورت مقادیر پیشفرض مورداستفاده قرار می گیرند . وقتی مجموعه ای از بخش ها را که خواص یکسانی دارند را قطار می کنید ، ایس مشخصه بسیارمفیداست.

#### section جدول-۳-۷

اکثر اطلاعاتی که دربخش های ۷-۳-۱ و۷-۳-۲ استفاده نموده اید، درجدول سکشن، (شکل۷-۱۲) ، که با فرمان section/table به آن می رسید ، قابل دسترسی و ویرایش است . ستونهای سمت چپ که خاکستری اند ، شامل اطلاعاتی اند که از عملکرد شکم دهی و قطار کردن منتج شده است ، می باشد و نمی توانند درجدول ویرایش گردند . ستونهای سمت راست بااطلاعاتی که درکادرSection modify تمی که درکادر Section modify آمده ، یکسان است وقابل ویرایش اند و وقتی جدول را ok کنید روی مدل تأثیرمی گذارند . آخرین ستون آمده ، یکسان است وقابل ویرایش اند و وقتی جدول را ok کنید روی مدل تأثیرمی گذارند . آخرین ستون ، Command To Apply اجازه اجرای فرمانهای زیررا پس از OK کردن ، خواهد داد: نکته مهم : اگراین فرمان را روی بخشی که قبلا چیده شده استفاده کنید ، قبل ازمحکم کردن دوباره ، بطور موقتی ، باز خواهد کرد . تمام تغییرات قبلی به طولهای بدون تنش اتان را ازدست خواهید داد. اگر تغییرات این طول نتایج بعضی مناسبات برای شکم های اندازه گیری شده باشد ، استفاده ازاین فرمان لازم نیست . همان کشش در تمام اسپان ها مثل اسپان رایج دوباره شکم داده میشود . همان کشش در تمام اسپان ها مثل اسپان رایج دوباره شکم داده میشود . Section modify : تأثیری مثا اسپان ها مثل اسپان رایج دوباره شکم داده میشود .

Autosag : تأثیری تیک زدن Automatic sagging و ko کردن کادر Section modify دارد.

Auto R.S : تاثیری مثل تیک نزدن override calculated rulling span در کادر Auto R.S در کادر modify دارد .

ManualRS : تاثیری مثل تیک زدن override calculated rulling span در کادر ManualRS در کادر modify دارد.

| Stan or or o |      | Table                |                 |             |              |                       |                | -                      |                |                |        |                             |                |                          |        |                | 7        |
|--------------|------|----------------------|-----------------|-------------|--------------|-----------------------|----------------|------------------------|----------------|----------------|--------|-----------------------------|----------------|--------------------------|--------|----------------|----------|
|              | *    | Sat:<br>10-1<br>20-1 | State<br>Dist ( | 100 Jan 100 | T(I)<br>738d | Carly<br>Cont<br>Nant | Vinet<br>Ample | PLTPI<br>PDI<br>25.540 | - Say          | Denny<br>Denny | 1100   | Electron<br>Section<br>Cars | Titela.        | 12.57-<br>27.00<br>37.00 | Distri | Tinte<br>Tiles | TH APPEN |
|              | 1.1  | Vision               | t Epikti        | 12.0        | 1            | 1475 IN LAW           |                | -                      | Chile It       | 100            | 1.11   | BOT WE C                    | S and          | Lett                     | 1      | -              | -        |
|              | 1    | NL" = 1              | Iri             | 100         | Ber.         | Service and           |                |                        | Fultral.       | 6.6            | (All)  | 1.2                         | Daitial At-    | Laft                     | 1      |                | -        |
| 11           | 111  | at lime 2            | 117             | 1.840       | Sec. 1       | Last \346 in          | (              |                        | Hittint        | 1.6            | Haid   | 10.00                       | Distant M      | LACT                     | 1      |                |          |
| T            | 4    | - nl                 | 142             | 1 812       | 115          | Last Stellow          |                | 1                      | Introl         | A1             | 15.50  |                             | Desitional and | 2401                     | 1      |                |          |
| 15           | 1    | 821                  | 1515            | 100         | ha           | Lite Velevier         | - 138          |                        | dectors!       | 60             | 7589   | HAR OF DU                   | Corp 15        | Left.                    | 1      |                |          |
| 2            | 0    | 247                  | 30:1            | 180         | No.          | Laci,34fm             |                | 1                      | Dertial.       | - 60           | 1500   | 1110                        | Disting an     | Late                     | 1      |                |          |
|              |      | 67                   | 1518            | 1000        | 80           | Lieldrain             | 131            | 1                      | Internal       | - 62           | 7558   | NACE OFFICE                 | Comp RC        | Laft                     | 1      |                |          |
| £.           |      | ALLOW                | 10              |             | 59           | Signal and            | 14             | -                      | numal          | -64            | TIME   | SAL OUN                     | ifang 🗠        | Left                     | - 1    |                |          |
| 10           | - 18 | NI1                  | 717             | 710         | 12.0         | ilen0ipei             | - 127          | -                      | restal         | -62            | 123/8  | WALL OF THE                 | Distant All    | Left                     | 1      |                |          |
| 15           |      | ALL OF A             | 218             |             | 40.          | Star Other            | 193            |                        | <b>JUNERAL</b> | 54             | 17.130 | PORT. 00000                 | Chine IS       | LAP                      | . 1    |                |          |
| 11           | 11   | Int                  | 515             |             |              | iler()two             | 343            |                        | Tattat         | 62             | 37,590 | MAX, OF ED                  | Colege IST     | Left                     | 1      |                |          |
|              | 12   | 27                   | 5212            | 1, 1912     | 80           | slerikty:             | 0.043          | 1.1                    | Tel tial       | 61             | 12.100 | WAL, SPED                   | Core and       | Laft                     |        |                |          |
| 11           | 12   | 278                  | AtIS            | 1963        |              | iler(ktvi             | 043            | - 1                    | T-Lt1+L        | - 62           | 27,300 | 1001, 10020                 | Coeig IS       | Left                     | 1      |                |          |
| 14           | 14   | 20                   | litt            | 1181        | 14.5         | Slegthtwo             | 141            |                        | (intrint)      | 6              | 12000  | MAX., SPEC                  | scant st       | - Safe                   | 1      |                |          |
| 1.0          | 1.6  | 100 8                | 1011            | 180         | No           | Healthirs             | 343            |                        | (Fighting)     |                | 1,710  | was, syptu                  | Circle 15      | 1.451                    | 3      |                |          |
| 1.0.1        | 14   |                      | 1040            | 100         | 111          | Heribbic              | 363            | 1                      | <b>Beltine</b> | - 61           | 17400  | Mail Critica                | Cong M.        | 2401                     | 1      |                |          |
| 11           | 17   | Depril               | 1t3             |             | R9           | <b>Live Michie</b>    | 1.15           |                        | Initial.       | 60             | -60.00 | HALL WHEN                   | Crop 15        | Laite                    | 1      |                |          |

شکل (۷-۱۲)- جدول سکشن

# قصل هشتم محاسبات مهندسی

مدل خط مورد استفاده با پی ال اس کد اپراتوررا به یک محاسبات مهندسی قدرتمند مجهزکرده است.که پس از آنکه مدل خط وزمین و سه بعدی کامل شد ممکن است.محاسبات مهندسی باکلیک نمودن موس انجام می پذیرد. ۸-۱-۱**-۱ستراکچرها** ۸-۱-۱- اسپن های وزن و باد

| Win           | d & Weigl                                 | ht Span R                  | eport                                          |               | -             | -                |                 |                | -              |                |              |                | ) al x   |
|---------------|-------------------------------------------|----------------------------|------------------------------------------------|---------------|---------------|------------------|-----------------|----------------|----------------|----------------|--------------|----------------|----------|
| PL3-CA        | DD Version<br>ure Wind a                  | n 5,10T<br>and Meight      | 10:08:39<br>Spans Roj                          | AM Hed        | ineeday,      | Decembe          | e 04, 20        | 02             |                |                |              |                | î        |
| windra        | erber ober                                | n soepeer.                 |                                                |               |               |                  |                 |                |                |                |              |                |          |
| LC 10         | Weather<br>Descript                       | càse C                     | able<br>ondition                               |               |               |                  |                 |                |                |                |              |                |          |
| 1274          | NESC WIN<br>COLD<br>ICE + WIN<br>MAX. OFF | ND I<br>IND I<br>ERATING C | nitial RS<br>nitial RS<br>nitial RS<br>reep RS |               |               |                  |                 |                |                |                |              |                |          |
| Neavie        | st cable w                                | wind and w                 | wight span                                     | in lapa       | in lengt      | hs used          | are dist        | ances be       | tien st        | ructure        | cente        | 18m            |          |
| 9tt.<br>30.   | station 4                                 | R Structur                 | •                                              | Line<br>Angle | Extra<br>Cost | Wind<br>Span     | Meight.<br>Span | Weight<br>Spar | Weight<br>Spán | Weight<br>Spán |              |                |          |
|               | (11)                                      | 4                          |                                                | (deg)         |               | (ft)             | (ft)            | (ft)           | (ft)           | (ft)           |              |                |          |
| 7             | 5796.13 4                                 | W demtani.                 | 110                                            | 0.00          | 0             | 1116             | 886             | 882            | 979            | 1013           |              |                |          |
| Wind a        | nd weight                                 | spane by                   | attachment                                     | t.set (       | apan le       | ngths us         | ed are d        | istances       | between        | attache        | ent a        | eta)           |          |
| Htt:,<br>390. | Station 1                                 | R Structure<br>Name        | e                                              | Line<br>Angle | ExtEd<br>Cost | Attachs<br>Set   | ent             |                | Cable<br>Name  |                | wind<br>Spam | Weight<br>Span | Hei<br>S |
|               | (ft)                                      | ,                          |                                                | (deg)         |               |                  |                 |                | Contenant.     |                | (ft)         | (ft)           |          |
| 7             | 5796.13                                   | W demtanl.                 | 110                                            | 0.00          | 0.            | 1 04-1           |                 |                | 3#6aw          |                | 1113         | 767            | _        |
|               |                                           |                            |                                                |               |               | 3 11-1           |                 |                | drale          |                | 1112         | 823            |          |
|               |                                           |                            |                                                |               |               | 4 F2-1<br>5 F3-1 |                 |                | dzake<br>dzake |                | 1110         | 810            |          |
| 1             |                                           |                            |                                                |               |               | 4 21-11          |                 |                | e tael         | -              | ****         | 8.82           | 11       |
| -             |                                           |                            |                                                |               |               |                  |                 |                |                |                | -            |                |          |

شکل(۸–۱ )– اسپن های وزن و باد برای استراکچر ۸ از خط دمو

اسپن های وزن به یکی ازدو روش با توجه به انتخا بتان در کادر Criteria/Weight Span Model محاسبه می شوند. گزارش های اسپن وزن وباد برای گروهی خاص یا هر تعداد منظم از استراکچرها با محاسبه می شوند. گزارش های اسپن وزن وباد برای گروهی خاص یا هر تعداد منظم از استراکچرها با Line/Reports/wind+weight Span Report (شکل ۸–۱) ایجاد می گردند. اسپن های وزن برای همه ی ست های کابل تحت حالات آب و هوا وکابل آمده در باکس Report Span گزارش شده اند. اسپن های وزن وباد دربررسی استحکام استراکچرهای سطح ۱ و سطح ۲ نیزبصورت آمده در بخش های ۸-۱-۳-۱ و ۸-۱-۳-۲ نمایش داده می شوند. متقابلا وقتی استراکچری را با Structure/Move یا Structure/Move on حرکت می دهید، اسپن های باد در statusbar نمایش داده می شوند. ۸-۱-۲- بارگذاری درختان

| computer an and derived                                                                                                    | re swann                                                                           | Parents                                                                                                    | with the billing has                                                                                                    | indexands, ()                 | ÷.                                                                   |                                          |                                                                                                    |                                                                   |                                                 |                                                   |                                                           |
|----------------------------------------------------------------------------------------------------|------------------------------------------------------------------------------------|----------------------------------------------------------------------------------------------------|----------------------------------------------------------------------------------------------------|-------------------------------|----------------------------------------------------------------------|------------------------------------------|----------------------------------------------------------------------------------------------------|-------------------------------------------------------------------|-------------------------------------------------|---------------------------------------------------|-----------------------------------------------------------|
| re Londs In Span Con                                                                                                    | rdinate f                                                                          | etes                                                                                                    |                                                                                                    |                               |                                                                      |                                          |                                                                                                    |                                                                   |                                                 |                                                   |                                                           |
| re loads expressed i<br>C RC Load Case<br># # Description                                                                                  | n epan on<br>Set P<br>Ko.                                                          | erain<br>base<br>Be.                                                                                                | Attach. 1<br>Joint 1<br>Labels 1                                                                                                    | -Loade<br>Vert.               | from back<br>Trans.<br>                                              | span-<br>Long.                           | Consection<br>-Loads 1<br>Vert.                                                                                                    | trans.<br>(lbs)                                                   | span-<br>Long.                                  | Herninge                                          | 5                                                         |
| 1 I MORE MEANY -<br>T L<br>V J                                                                                                    | - 11 0                                                                             | ł                                                                                                    | SE<br>51<br>51-1                                                                                                    | 418<br>432<br>3               | 435<br>429<br>6-                                                     | #7731'<br>#736<br>0                      | 270<br>187<br>1477                                                                                                    | 53V<br>525.<br>1004                                               | 7604<br>7609<br>15130                           |                                                   |                                                           |
| te: Londs in this re                                                                                                    | port incl                                                                          | ude 1                                                                                                    | oad from cou                                                                                                    | nter weig                     | pte, inne                                                            | lator es                                 | wight and                                                                                                    | insulator                                                         | sind at                                         |                                                   |                                                           |
| te: Loads in this re<br>C WC Load Case<br># # Description                                                                                  | Net F<br>Net F                                                                     | ude 1<br>tase<br>Bo.                                                                                                | oad from cou<br>Attach. (<br>Joint i<br>Labels (                                                                                                | Vert.                         | hts, insu<br>sture Los<br>Trans.<br>                                 | Long.                                    | eight and<br>Louds<br>Vert                                                                                                    | insulator<br>from back<br>Trans.<br>-{lbs]                        | wind an<br>span-<br>Long.                       | -Londs d<br>Vert.                                 | Trank<br>Trank<br>- (lbs)-                                |
| te: Loads in this re<br>C WC Load Case<br>B Description<br>1 1 MEET RENYY +<br>1 1<br>1                                                    | port incl<br>Net 2<br>No.                                                          | Ho.                                                                                                    | ord from cou<br>Attach, (<br>Joint H<br>Labels (<br>C)<br>()<br>()                                                                              | Vert.                         | hts, insu<br>sture Los<br>Trens.<br>-(1bs)-<br>3465<br>2140<br>23425 | lator es<br>Long.<br>101<br>155<br>25932 | eight and<br>Leads<br>Vert.<br>1<br>Leads<br>0<br>Leads<br>0<br>Leads<br>Leads<br>- | insulator<br>from back<br>trans<br>(lbs)-<br>(42)<br>4422         | *1068<br>-1058<br>0                             | 1 -Lunds (<br>Vert.)<br>1 -Lunds (<br>Vert.)<br>1 | ton ab<br>Trana<br>- (1hs)-<br>kor<br>kor<br>kor<br>kor   |
| te: Loads in this re<br>C WC Load Case<br>B Bescription<br>1 NECT MENT +<br>1 1<br>1 1<br>1 1<br>1 1<br>1 1<br>1 1<br>1 1<br>1             | port incl<br>Net F<br>No.                                                          | ude J<br>tase<br>Bo.<br>1<br>1<br>1<br>1                                                                            | oad from cos<br>Attach. (<br>Joint i<br>Labels (<br>U<br>U<br>U<br>U<br>U<br>U<br>U<br>U<br>U<br>U<br>U<br>U<br>U<br>U<br>U<br>U<br>U<br>U<br>U | Vert.<br>1240<br>1140<br>4701 | oture Los<br>Trong.<br>-(1bs)<br>                                    | teng.<br>teng.<br>125<br>25842           | 1Leads<br>Vert.<br>1Leads<br>1 Vert.<br>1                                                                                                    | insulator<br>from back<br>Trans.<br>-(lbs1                        | 41068<br>-1005<br>-1010<br>0                    | 1-Loads (<br>Yert,<br>267<br>1761                 | ton ab<br>Trana<br>- (lbs)-<br>kor<br>kor<br>109<br>7 102 |
| te: Loads in this re<br>C WC Load Case<br>B Bescription<br>1 NECT MEMOY +<br>1 1<br>sic factored design<br>C WG Load Case<br>B Bescription | Port indi<br>Net F<br>So.<br>1<br>2<br>3<br>eind pres<br>Treo<br>No<br>Pres<br>(pr | ude 3<br>tase<br>80:<br>1<br>1<br>1<br>1<br>1<br>1<br>1<br>1<br>1<br>1<br>1<br>1<br>1<br>1<br>1<br>1<br>1<br>1<br>1 | oad from cou<br>Avach. (<br>Joint i<br>Labels (<br>G)<br>gl-h<br>os structure<br>Loog. Botas<br>Wind<br>Press.<br>(pef)                         | Vert.                         | 9495<br>3495<br>3495<br>3495<br>3495<br>3495<br>3493<br>2493         | tong.<br>Long.<br>158<br>25842           | 1Loads<br>Vert.<br>1                                                                                                    | insulator<br>from back<br>Trans.<br>-(1bs)<br>(462)<br>-(462)<br> | eind a<br>spat-<br>Long.<br>-1058<br>-2059<br>0 | 710<br>287<br>1764                                | ron aly<br>Trana<br>- (164)-<br>log<br>205<br>7 htt       |

شکل(۸–۲)-قسمتی از درخت بار جهت استراکچر نوعی پی ال اس کد

برای تعیین درختان بارگذاری طراحی دریک استراکچر با تعیین یک ترکیب ازحالات هوا وفاکتورهای باد آمده در Criteria/Strueture oads (Method3,4) (بخش ۴–۳–۱۲) Structure/Loads/Report (بخش ۴–۳–۱۲) دونوع کمی را استفاده نمائید. باتوجه به اینکه با مدل پی ال اس کد یا پی ال اس کد LITE/ کارمی کنید دونوع کمی متفاوت ازگزارش بارگذاری وجود دارد.شکل (۸–۲) مثالی ازیک بخش ازیک درخت بارگذاری برای استراکچری درمدل پی ال اس کد رانشان می دهد.که بارهایی را برای بارسنگینNESC روی استراکچر ۶ ازخط دمو را نشان می دهد.

بارهای سیم درسیستم مختصات اسپن ازمعادلات ۴–۷ تا۴ –۱۲هستند. بارهای سیم درسیستم مختصات استراکچر آنهایی اند که دربخش ۴–۳–۱۲–۴ آمده اند. فشارهای باد استراکچر فاکتورشده اساسی آنهایی اند که درمعادلات ۴–۱۳ و۴–۱۴تعریف شده اند.

| Hire<br>Stru | <ul> <li>loads expressed i</li> <li>cture loads express</li> <li>WC Load Case</li> <li># Description</li> </ul> | n span contra<br>sed in strue<br>Mire Atta<br>No. Ja<br>Lab                                     | sinate sy<br>cture coo<br>sch.  <br>bint I<br>bals                                                          | sten (1<br>ordinate<br>-Struc<br>Vert.                                                                          | ongitudi<br>system<br>ture Los<br>Trans.<br>(1bs)                                                               | inal avia<br>ida  <br>Long. | is line of<br>Vert.       | re Load<br>Trans,<br>(lhs) | Long.                 |
|--------------|----------------------------------------------------------------------------------------------------|-------------------------------------------------------------------------------------------------|----------------------------------------------------------------------------------------------------|----------------------------------------------------------------------------------------------------|----------------------------------------------------------------------------------------------------|-----------------------------|---------------------------|----------------------------|-----------------------|
| 210          | 2 MASHC 97 8-                                                                                                   | 1<br>2<br>1                                                                                     | 95<br>50<br>34                                                                                              | 267<br>267<br>2169                                                                                              | 049<br>046<br>8606                                                                                              | 2435<br>-3455<br>31455      | 267<br>267<br>267<br>2477 | 440<br>440<br>(07)         | 3635<br>3435<br>31455 |
| 100 C        | NAMES AND ADDRESS OF ADDRESS OF                                                                                 | state and shall be                                                                              | A DOUBLE TO DO THE OWNER                                                                                    | the second second second second second second second second second second second second second second second se | the second second second second second second second second second second second second second second second se |                             |                           |                            |                       |
|              | MC Load Case<br># Description                                                                                   | Narw Att                                                                                        | tach.  <br>Noint  <br>shels   -                                                                             | Stru<br>Yert.                                                                                                   | Truns                                                                                                    | Long                        | Wernings                  |                            |                       |
|              | MC Load Case<br># Description<br>_ 655C 37 54                                                                   | Nice Att<br>Bo. 1<br>1)2<br>1,0<br>1,7                                                          | bint  <br>bint  <br>bels   -                                                                                | Stry<br>Yest.                                                                                                   | stc<br>frans<br>-(lbe)                                                                                          | Loog                        | Herninge                  |                            |                       |
| 10.1         | MC Load Case<br>• Description<br>1 MESC 37 54<br>                                                               | Nice Atl<br>Ro. 5<br>1)2<br>3,6<br>5,7<br>Wind pression                                         | tach. 1 -<br>Beant 1<br>shels 1 -<br>DD<br>LT<br>LT<br>LT                                                   | SERV<br>Vert.                                                                                                   | rture Lo<br>Trans<br>(lbe)<br>stc<br>(071<br>4211                                                               | Long<br>0<br>0              | Werninge                  |                            |                       |
| LC Basi      | MC Load Case<br>• Description<br>- MISSC 37 54<br>-<br>-<br>-<br>-<br>-<br>-<br>-<br>-<br>-<br>-<br>-<br>-<br>- | Nice Atl<br>Ro. 4<br>L) 2<br>S, 6<br>S, 7<br>Vind pressur<br>Ty ans.<br>Hind<br>Press.<br>(paf) | tach. 1<br>Neint 1<br>shals 1<br>L7<br>L7<br>L7<br>L7<br>L7<br>L7<br>L7<br>L7<br>L7<br>L7<br>L7<br>L7<br>L7 | Peru<br>Yest.<br>114<br>Long<br>1164                                                                            | eture Lo<br>Trans<br>(lhe)-<br>stc<br>corn<br>sctr                                                              | Long<br>Long<br>0<br>0      | Werninge                  |                            |                       |

شکل (۸-۳)یک مثال ازجزئی از درخت بار جهت استراکچر بی ال اس کد PLS-CADD/LITE رانشان شکل (۸-۳)یک مثال ازجزئی از درخت بارگذاری برای استراکچر درمدل PLS-CADD/LITE رانشان می دهد. اختلاف اساسی بین فرمت آن درخت وفرمت شکل (۸-۲) اینست که با PLS-CADD/LITE و هیچ مفهومی تحت عنوان اسپن های جلو وعقب همانطور که همه بارها برای هرسیم با ضمیمه اختصاصی توصیف شده اند وجود ندارد. فشارهای طراحی نشانداده شده در شکل (۸-۳) بالایی تنظیم شده اند تاجهت ضرایب کشیدن عضو وبعضی صفات مدلهای استراکچر باتوجه به اینکه کدام نوع اعمال می گردد به تروی می آند.درختان بارگذاری طراحی آمده در این بخش آنهایی اند که جهت بررسی استراکچر سطح مساب می آیند.درختان بارگذاری طراحی آمده در این بخش آنهایی اند که جهت بررسی استراکچر سطح معمود آمده در بخش ۸-۱-۳-۴ استفاده می شوند. برای استراکچر های سطح ۳ بارهای روی هر نقطه ضمیمه فاز اختصاصی دریک ست قبل از آنکه به استراکچر اعمال گردند متوسط اند. این متوسط گیری تنهاوقتی که بیش از یک فازدرست وجود داردلازم است بخاطر شرط بارها روی هرفاز از یک ست از یک استراکچر روش ۳ باید یکسان باشد.اگردرخت های بارگذاری رابصورت فایل های بار استاندارد مؤثر برای برنامه های Structures/Loads/Write LIC File

نمائيد.

۸–۱–۳– بررسی استحکام

| Structure Check |                   |              |          |                 | x        |
|-----------------|-------------------|--------------|----------|-----------------|----------|
| BOY Low Bo:     | cont <u>E</u> dit | <u>2</u> 000 | or.      | Strength 95.0 % | Swing OK |
|                 | ستحكام            | بر سے ا      | ) – باکس | شکا (۸–۴        |          |

جهت بررسی استحکام استراکچر وشایستگی های انحراف مقره تابع Structure/Check استفاده می شود. پس ازکلیک نمودن روی استراکچردلخواه سریعا تشخیص های کوتاهی ازباکس Structure Check بدست می آورید،شکل(۸–۴).

برای مثال شکل (۸–۴)بیانگرآنست که برای وضعیت واقعی اش درخط استراکچر بررسی شده،استحکام استفاده شده اش را در ۹۳/۳ درصدازظرفیت اش وارد کرده وانحرافات مقرها تماما" OK هستند. باکلیک نمودن روی Report جهت گزارش ها برای تفضیل از بخش های ۸–۱–۳–۱ تا ۸–۱–۳–۴ برده می شوید و Edit به شمااجازه ویرایش فایل استراکچر رابصورت ضمیمه F می دهد. Next اجازه بررسی استراکچرهای قبلی وبعدی در خط را می دهد.

همانطورکه دربخش ۵-۳ توضیح داده شده، استحکام استراکچر می تواند با هریک ازچهار روش مختلف بررسی گردد. درفایل استراکچر روش مورداستفاده وداده ضروری استراکچر اختصاص یافته است. بررسی استحکام استراکچر های روشهای ۱و۲و۳ تقریبا لحظه ای است. با پی ال اس کـد ،روش ۴ کنتـرل را بـه یکی از برنامه های استراکچرمان واگذارمی نماید ومنتظرنتیجه تحلیل می ماند.

۸-۱-۳-۱-گزارش بررسی استحکام جهت استراکچر های روش ۱ اگر استراکچر ۸ رادرخط دمو بررسی نمائید، نتایج شکل (۸-۴) و گزارش شکل (۸-۵) را بدست خواهید آورد.درصداستحکام مورداستفاده،۹۳ درصد با اسپن باد واقعی ۱۱۱۶/۱ft، ۹۳درصد از اسپن باد مجاز اسپن آدرد.درصداستحکام مورداستفاده،۹۳ درصد با اسپن باد واقعی ۲۱۱۶/۱ft معدرصد از اسپن باد مجاز اسپن آدرد.درصداستحکام مورداستفاده،۹۳ درصد با اسپن باد واقعی ۲۱۱۶/۱ft معدرصد از اسپن باد محاز اسپن آورد.درصداستحکام مورداستفاده،۹۳ درصد با اسپن باد واقعی ۲۱۱۶/۱ft معدر معد از اسپن باد محاز اسپن آمرد.درصداستحکام مورداستفاده، ۱۳۰۰ و ۱۳۰۰ و ۱۹۶۰ و ۱۹۰۰ و ۱۹۰۰ و ۱۹۰۰ و ۱۹۰۰ و ۱۹۰۰ و ۱۹۰۰ و ۱۳۰۰ و اسپن باد معاز اسپن استفاده شده کنترل شده است.

| <b>S</b>           | tructu           | re Check Rep                                   | port                               |                               |                                    |                                  |                               | _                            |                          | _ IC X |
|--------------------|------------------|------------------------------------------------|------------------------------------|-------------------------------|------------------------------------|----------------------------------|-------------------------------|------------------------------|--------------------------|--------|
| M.S.<br>DLD<br>Sta | -CADO<br>LOCUCO  | Version 5.101<br>#3 'c:\pis\p<br>(0:1 7084.10, | 10:16:<br>ls_cadd\em<br>Line_angle | inplests<br>(dug) 1           | inesday.<br>troct\den<br>. Ocienta | December<br>Dasl.130<br>tion ang | 04, 2002<br>Se (dog)          | p                            |                          | -      |
| 5 in               | r nigi           | ideng) IX Hars                                 | 10,01                              | cR                            |                                    |                                  |                               |                              |                          |        |
| HLD<br>Hot         | d zpar<br>e: Boi | offil 1116.1<br>ght aparts are                 | those for                          | the heat                      | Her rab                            | de attac                         | io1                           |                              |                          |        |
| se.                | Veath            | Ht CASH                                        | Artsal<br>Meight<br>Span<br>(ft)   | Max<br>Weight<br>Span<br>(ft) | n<br>Max<br>Weight<br>Span         | Min<br>Weight<br>Tpan<br>(fr)    | Excess<br>over<br>Min<br>(ft) | Max<br>Winfi<br>Tpan<br>(ft) | k<br>Haz<br>Rind<br>Span |        |
| 2                  | 2 108            | + WIND                                         | \$\$0                              | 1408                          | T0.6                               | 258                              | 788                           | 1200                         | 97.D -04                 |        |
| 2                  | 4,000            | D.                                             | 643                                | 1608                          | 56.7                               | 204                              | 699                           | 1510                         | 93.0 cit                 |        |
| 1                  | 2, 602           | C WEND                                         | 7.96                               | 3504                          | 60.4                               | 200                              | 390                           | 1203                         | 1/2+0 OK                 | _      |
| ous                | pensio           | n insulator :                                  | wing Jogle                         | r and v-                      | string Lo                          | ad Angle                         | 5                             |                              |                          |        |
| set                | Phase            | Criteria                                       | Hin                                | ziax                          | Hin                                | Nex                              |                               |                              |                          |        |
|                    |                  |                                                | Allowed Al                         | Lowod.                        |                                    |                                  |                               |                              |                          |        |
|                    |                  |                                                | PORELI .                           | (ding)                        | (dep)                              | chings                           |                               |                              |                          |        |
|                    |                  |                                                | and the local division of          | energie best et engen         |                                    | ration is in all all all all as  |                               |                              |                          |        |
| 1.1                | 3                | Condition k                                    | -86.0                              | 45.8                          | 1.4                                | 1.2 06                           |                               |                              |                          |        |
|                    |                  | Condition 2                                    | -86.0                              | 50.0                          | -00.5                              | 83.6 18                          |                               |                              |                          |        |
|                    |                  | Condition 3                                    | -00.0                              | 62.0                          | -64.9                              | 66.1 80                          |                               |                              |                          | 100    |
| 1.17               |                  | Consistion 1                                   | -86.0                              | 43.8                          | 0.2                                | 0.2 (8                           |                               |                              |                          |        |

شکل(۸–۵)– گزارش بررسی استحکام برای استراکچر روش ۱

۸–۱–۳–۲–گزارش بررسی استحکام جهت استراکچر های روش ۲

شکل (۸–۶)گزارش بررسی استحکام نوعی رابرای استراکچر های روش۲ نشان می دهد.

| 🔤 черал по                                                                                               |                                   |                               |                              |                               |                                      |                               |                           | إعاداه |
|----------------------------------------------------------------------------------------------------|-----------------------------------|-------------------------------|------------------------------|-------------------------------|--------------------------------------|-------------------------------|---------------------------|--------|
| PL-COD Version 5.000<br>Proen Line Cystems, Inc.<br>Project Care To ApisApis<br>Line Fit e Tonagmod.0579 | 4:21:0é<br>cedd∖ch                | ≂H Hoto<br>ap tar∖o           | ay, Nano<br>nagnos De        | 900<br>900                    | •                                    |                               |                           | Ì      |
| iterature et alcologistris<br>Statuca (DL: 20007.20. di<br>Cost 0517.00                                  | reid)s-<br>no angle               | -u-∔                          | ", −nr.ete<br>, Criteita     | elyttid<br>Lice ang           | oy.<br>Do (dog)                      | 0                             |                           |        |
| Line ingle (deg: 0 Xax=0                                                                                 | 0.01                              | ж                             |                              |                               |                                      |                               |                           |        |
| alise essen († 12 – 709),4<br>Nedati aktiget, esseningen h                                               |                                   | h                             | - 2011 - 54.04               | k Enerli                      | :::1                                 |                               |                           | - 1    |
| 101 - Bachtern Sairer                                                                                    | Action)<br>Ceight<br>Span<br>(İt) | v.<br>Rengint<br>Spen<br>ofto | ,<br>Hex<br>Respirt<br>Space | Nin<br>Deight<br>Roan<br>Tát) | l scenn<br>1940<br>Man<br>Man<br>Tab | Viix<br>Viind<br>Span<br>Vit: | i<br>Max<br>Dind<br>tOtto |        |
| <ul> <li>1 Juste Hatte (0/0 k)</li> <li>2 Juné ché art 100</li> <li>3 Let Juné ché art 100</li> </ul>    | 827<br>778<br>828                 | 1984<br>1994<br>1995          | (7.1<br>22.9<br>22.3         | 0<br>0<br>0                   | 827<br>778<br>828                    | 813<br>2163<br>2518           | 81.3<br>67.3<br>66.7      | ж<br>ж |

شکل(۸–۶)- گزارش بررسی استحکام برای استراکچر روش۲

۸-۱-۳-۳-گزارش بررسی استحکام جهت استراکچر های روش ۳
 ما گزارش بررسی استحکام جهت استراکچر های روش ۳ رانشان نمی دهیم بخاطر:
 ۱)درگذشته استفاده های بسیارکمی از استراکچر های روش ۳ وجود داشته است.
 ۲) توصیه به استفاده اشان نمی کنیم،احتمالا پشتیبانی از آنهادر آینده متوقف خواهدشد.

۳) در حال حاضر مقداری ناساز گاری بین توانایی جدید یی ال اس ک.د برای اختصاص دادن فاکتورهای كاهش استحكام با نوع ساختماني(عضو فولادي، دكل چوبي، بتني، فونداسيون وغيره) و فقدان نوع اطلاعات ضميمه شده به هر تركيب بحراني دريك مدل وجود دارد.

۸-۱-۳-۴- گزارش بررسی استحکام جهت استراکچر های روش ۴

اگریک استراکچر روش ۴را بررسی می کنید، پی ال اس کد کشش های کابل،محاسبه بارهای کابل، انتخاب فاکتورهای استحکام و انتقال آنها را به برنامه TOWER یا PLS-POLE تعین می کند. این برنامه تحلیل وبررسی طراحی وبرگشت نتایج به پـی ال اس کـد راکـاملا بایـک یاچنـد ثانیـه اجرامـی کنـد.اگـرروی Report باکس Structure Check از شکل(۸-۴) کلیک نمائید،باکس گزارش رابازخواهید نمود. برای مثال کلیک نمودن روی ۹ از خط دمو و انتخاب هردوگزارش Long ینجره Geometry اجازه نگریستن به هردو را بصورت شکل (۸–۸) می دهد، گزارش Long شامل نتایج تحلیل های تشریح شده است.پنجـره Geometryشامل اشكال منحرف شده ازاستراكچر براي هرحالت بارانتخاب شده بعلاوه درصد استحكام بهره برداری از ترکیبات اختصاصی اش بصورت امده در شکل (۸–۸) است.

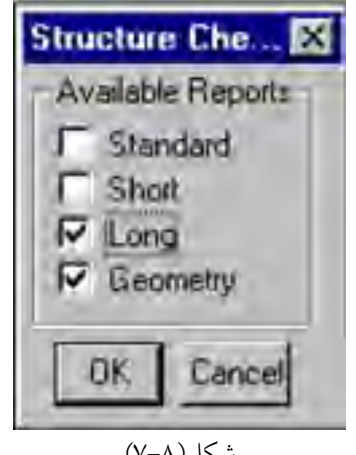

شکل(۸–۷)

| shink in Second III | LINK I       | Long             | TPACE.      | Analys         | in 72,            | Structo          | 10 17 13                             |                                        |                                         |                                          |                                         |                                                                                                    |                                        | -1                 |
|---------------------|--------------|------------------|-------------|----------------|-------------------|------------------|--------------------------------------|----------------------------------------|-----------------------------------------|------------------------------------------|-----------------------------------------|----------------------------------------------------------------------------------------------------|----------------------------------------|--------------------|
| - The second        | A TYPE       | nd.              | -14.0       | 47 10          | 1                 | C-BAN            | 1.5                                  | - 1                                    | 1 714                                   | a. 82.0                                  | 9.5                                     |                                                                                                    | 1,281                                  | -                  |
| The second          | The same     | ir ant<br>(Tang  | ad.<br>tar. | Tents<br>Talls | ing<br>Juli<br>14 | Sector<br>Safety | Tames<br>Min.<br>(Tr4)               | No.                                    | Torra<br>Miri<br>401-Ai                 | Ariai<br>Picca<br>Rapi/                  | Thurs<br>There<br>Ridder                | Sing-                                                                                                    | e/A<br>(bes)                           | 14/9-<br>(8-4-1)   |
|                     |              | TI RUTEREE REEEE |             | はななななた」の日の方法に  |                   |                  | 「「「「」」「「」」」」」」」」」」」」」」」」」」」」」」」」」」」」 | の市市市市市市市市市市市市市市市市市市市市市市市市市市市市市市市市市市市市市 | 000000000000000000000000000000000000000 | - 二十二十二十二十二十二十二十二十二十二十二十二十二十二十二十二十二十二十二十 | 三、二、二、二、二、二、二、二、二、二、二、二、二、二、二、二、二、二、二、二 | - 4.00<br>- 4.00<br>- | 北京市市市市市市市市市市市市市市市市市市市市市市市市市市市市市市市市市市市市 | 2.21日本のある 時後になる時間に |
| 11111111111         | I III IIIIII |                  | U TA        | THE HAL        | A HAR             | 1200             | 1.111                                |                                        | ->                                      | -////-                                   |                                         |                                                                                                    |                                        | -12                |
|                     |              |                  | e loi 2     |                |                   | _                | _                                    | -                                      | - 4                                     | 2                                        | Ť.                                      |                                                                                                    |                                        |                    |

۴ شکل(۸–۸) - گزارش بررسی استحکام و هندسه برای دکل روش ۲۰۱۹ - یسوندهای یایه وطول های مهاردرزمین های شیب

اگرمدل TIN و استراکچر روش ۴دارید، پی ال اس کد قادربه قراردادن نقاط تقاطع پایه های استراکچر تان یامهارهای استراکچرتان بازمین است.به فرض اینکه این پایه ها ومهارها درطول شیبهای اصلی شان درمدل استراکچر می توانند یکسان توسعه یابند،که آن اطلاعات راجهت گزارش بست های پایه موردنیازشده را آشکارکردن طولهای اسپن این نیزاستفاده می کند،بعلاوه نمای سه بعدی پسوندها و آشکارها را بصورت اتیکت های قرمز و آبی نشان می دهد (شکل۸–۱۰).برای پاک کردن اتیکت ها،به فرمان View/Display نیزادید.

بازکردن باکس Extension and Guy Lengths(شکل۸–۹) از Extension and Guy Lengths

| Structure Ra             | ange                                                 |                     |
|--------------------------|------------------------------------------------------|---------------------|
| Start                    | 5                                                    | *                   |
| End                      | 5                                                    |                     |
| Output Opti              | ons -                                                |                     |
| F Report                 |                                                      | Include guys        |
| Table                    | 7                                                    | Include legs/poles. |
| Display                  | total guy lead lengths                               |                     |
| Minimum re               | rveal                                                | (17) -3             |
| Maximum r                | eveal                                                | (#) 3               |
| Minimum si<br>member + i | lope intersect length (length of required extension) | (#) -3              |
| Moximum s                | lope intersect length (length of                     | (11) 3              |

شکل(۸–۹)- پسوندهای پایه و طول مهار

داده های این باکس عبارتنداز:

شروع وپایان: تعداد واستراکچر هایی که جهت شروع وپایان گزارش می خواهید. گزارش: جهت ایجادمتن گزارش بعلاوه نتایج گرافیکی درنمای سه بعدی بررسی کنید. جدول: جهت نمایش نتایج دریک صفحه جداگانه ونتایج گرافیکی بررسی می کند. نمایش کلی طول های هادی مهار: اگرمی خواهید مجموعه ای رابررسی کنید. شامل مهارهایاپایه ها: جهت آوردنشان درگزارش انتخاب نمائید. آشکارسازی حداقل(حداکثر): اگرمشخص شودکمتراز حداقل یابیشتراز حداکثراست برنامه پیغام خطایی نمایش خواهد داد.آشکارسازی بصورت فاصله عمودی بین NTTوانتهای پا نین یک پایه یاعضومهاردرمدلتان تعریف شده است مختصات XوY پایان آن عضورااندازه گیری کرده است.آشکارها بصورت خطوط آبی درنمای سه بعدی نشان داده شده است واگرزمین زیرانتهای پایه یامهارباشدمثبت هستند.

حداقل(حداکثر)طول تقاطع شیب: اگرطول تقاطع شیب کمترازحداقل یا بیشترازحداکثرباشـد پیغـام خطـایی نمایش داده خواهد شـد.بـرای یـک عضـوبرج مشـبک،این طـول اصـلی عـض وبعـلاوه طـول تقـاطع اش باTINاست. برای یک مهارمجموع طول مهارجهت تقاطع TINموردنیازاست. برنامه خطی درنمایان کردن مختصات X,Y وZ اززمین درانتهای پائین ترین عضویامهارومختصات جایی که عضو یامهارمی تواند زمین راقطع کند اگربه بی نهایت بسط پیدانمایدایجاد خواهد کرد.همچنین گزارش شامل طول آشکارسازکردن،بعلاوه اصلی،طولهای اضافی وکامل ازعضو و مهارراشامل می گردد.شکل (۸-۱۰) پسوند های پایه وآشکاررابرای استراکچر ۵ ازخط دمووقتی موقتا برای داده شکل(۸-۹) ۱۵ftبالارفت (بالای زمین مهم بودن) رانشان می دهد.

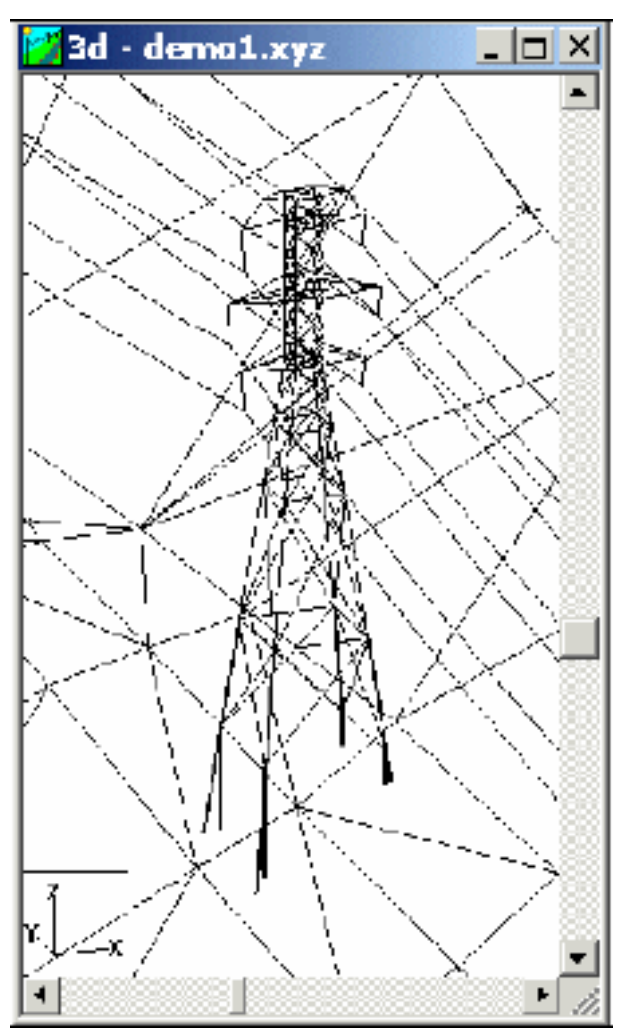

شکل(۸–۱۰)پسوندهای پایه و اشکارها
# ۸–۲–بخش های کشش ۸–۲–۱–شکم ها وکشش ها

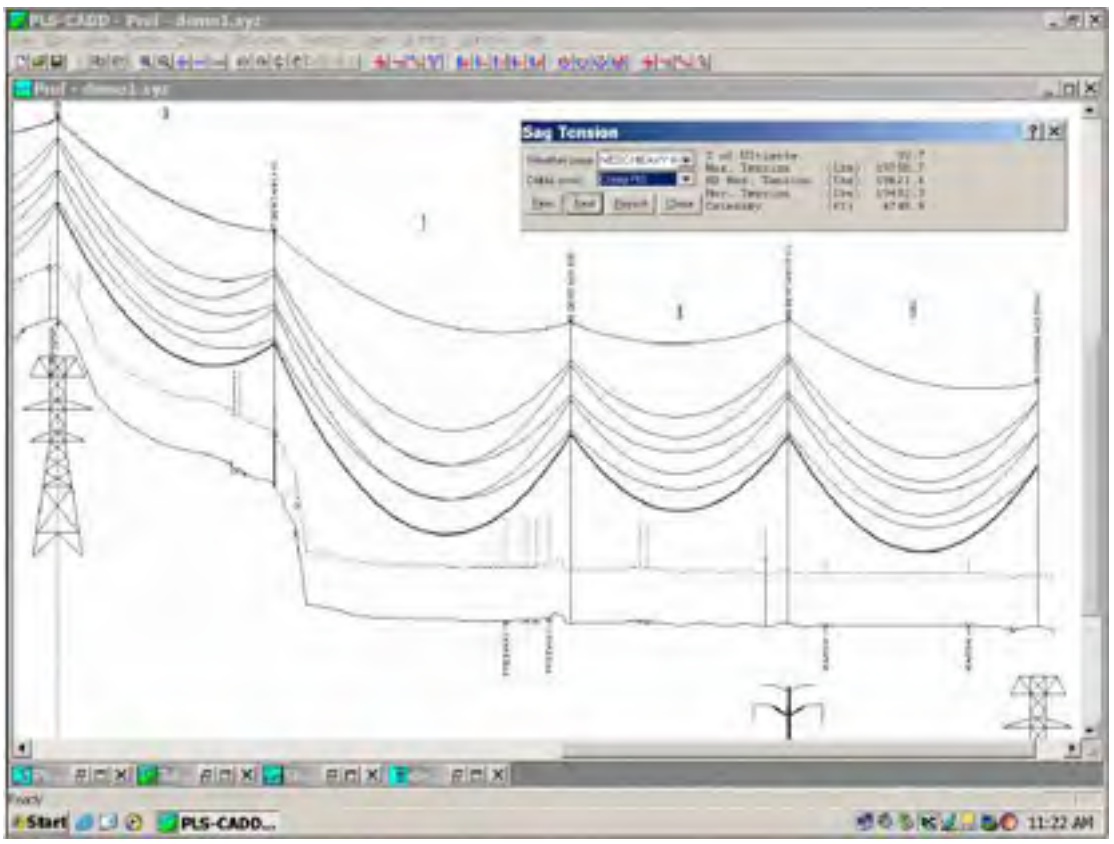

شکل(۸–۱۱)- محاسبات کشش سطح یک برای بخش انتخاب شده

تابع Sections/Sag-Tension به شمااجازه انتخاب یک بخش کشش(یایک عضو کابل خـاص)وتعیـین کشش مکانیکی اش برای هریک ازحالات هواوکابل وهمچنین شکم دراسپن رایج مثل(سطح ۱)یادرهرعضو کابل منحصربود(سطح های ۲و۳و۴)رامی دهد.

پس ازانتخاب یک حالت کابل وهوادرباکس Sag Tension لحظ ه ای محاسبات کشش رابدست می آورید.اگر CreepRs InitialRs یا LoadRs رابعنوان یک حالت کابل انتخاب نمائید(مدلینگ سطح ۱)، باکس Sag Tension همانند آنچه درشکل (۸–۱۱)برای پائین ترین فازسمت راست درانتهای خط دموآمده، شکم هاوکشش هاافقی رابرای اسپن رایج ازبخش کشش انتخاب شده نمایش می دهد.اگر Initial FE ، Seep FE یا Load FE (مدلینگ سطح های ۲و۳ و۴) را انتخاب کنید، باکس شکم هایی که باعنصر محدود برای کابل انتخاب شده تکی محاسبه شده را نمایش خواهد داد.

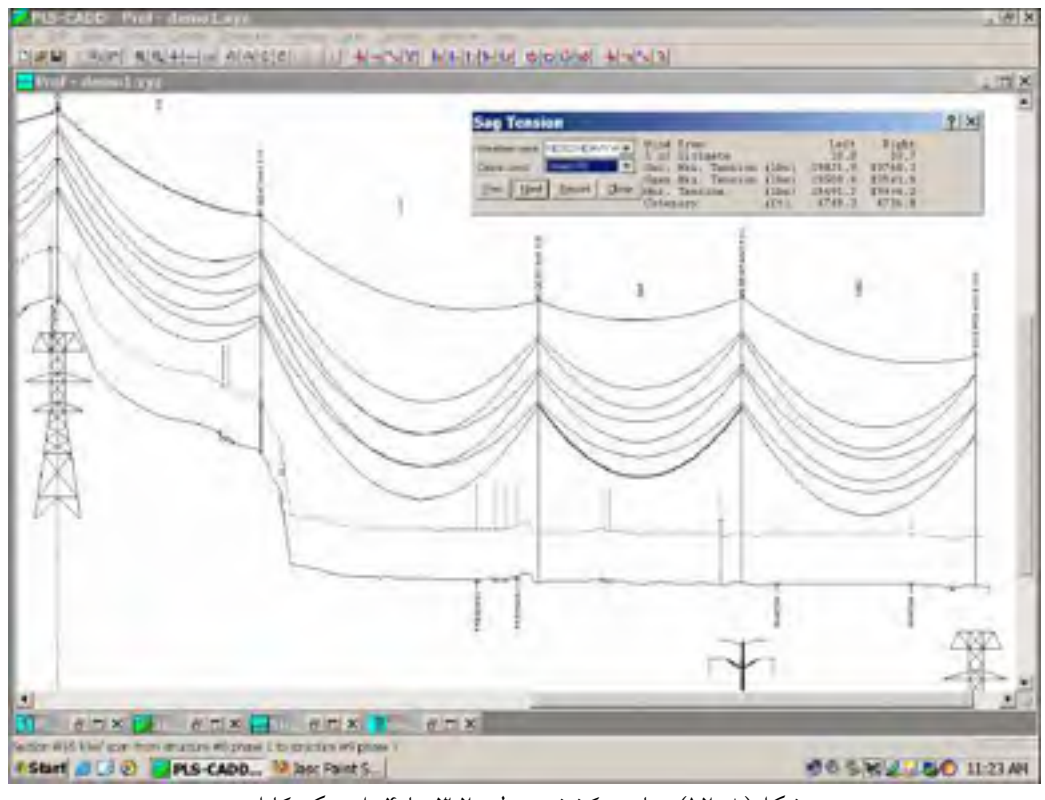

شکل(۸–۱۲)محاسبه کشش سطح ۳٫۲, یا ۴برای تک کابل

روی Next یا Next درباکس Sag Tension ازطریق بخش های کشش (سطح ۱) یاعناصر کابل می منحصر بفرد (سطح های ۲و ۳ و ۴) جهت گردش در آوردن عبور خط عمودی جایی که موس راکلیک می نمائید کلیک کنید. شکل (۸–۱۱) بخش کشش محاسبه سطح ۱(پائین ترین کابل درطول ۴ اسپن) تأکید کرده using actual کنید. شکل (۸–۱۱) بخش کشش محاسبه سطح ۱(پائین ترین کابل درطول ۴ اسپن) تأکید کرده است، بزرگترین کشش درامنداد انتهای تمام اسپن های واقعی دربخش کشش، اگر اسپن) تأکید کرده است، بزرگترین کشش درامنداد انتهای تما ماسپن های واقعی دربخش کشش، اگر ایمان اکار است، بزرگترین کشش درامنداد انتهای تمام اسپن های واقعی دربخش کشش، اگر ایمان اکر است، بزرگترین کشش درامنداد انتهای تمام اسپن های واقعی دربخش کشش، اگر Interia/Maximum Tension را است، بزرگترین کشش درامنداد انتهای تمام اسپن های واقعی دربخش کشش، اگر اند ایمان رای در این این در یا کرده باشید(بخش۸–۳۰) حداکثر کشش گزارش شده است. شکل (۸–۱۲) عنصرکابل خاص برای محاسبات کشش سطح های ۴ و ۲ و ۳ (پائین ترین کابل در اسپن سوی سمت راست بلند ترین استراکچر) انتخاب کرده است. باکلی کروی Tension گزارش شده است. شکل (۸–۱۱) عنصرکابل خاص برای محاسبات کشش سطح های ۴ و ۲ و ۳ (پائین ترین کابل در اسپن سوی سمت راست بلند ترین استراکچر) تأکید کرده است. باکلی کروی Tensio گزارش شده است. شکل (۸–۱۲) عنصرکابل خاص برای محاسبات کشش سطح های ۴ و ۲ و ۳ (پائین ترین کابل در اسپن سوی سمت راست بلند ترین استراکچر) در تأکید کرده است. باکلی کروی Tensio گرارش شده ماست. با مدلینگ سطح ۱ گزارش فشرده آمده تأکید کرده اید به دست می آورید. با مدلینگ سطح ۱ گزارش فشرده آمده در شکل (۸–۱۲) رابدست می آورید. با مدلینگ سطح ۵ گزارش بسیار فشرده و پیچیده ای را در شکل (۸–۱۲) رابدست می آورید. با مدلینگ سطح های ۲ و ۳ و گزارش بسیار فشرده و پیچیده ای را در مالی در مالی می و را مده باز در مرکان (۸–۱۲) رابدست می آورید. با مدلینگ سطح ۱ گزارش فیشرده و پیچیده ای را در مالی در آورد.

| H      | Sag-Tension Rep                                                                                              | port                                                               |                                               |                                             |                                                           | -                                           |                                                             |                                                              |                                              |                                                     | -Licix                                                        |
|--------|----------------------------------------------------------------------------------------------------|--------------------------------------------------------------------|-----------------------------------------------|---------------------------------------------|-----------------------------------------------------------|---------------------------------------------|-------------------------------------------------------------|--------------------------------------------------------------|----------------------------------------------|-----------------------------------------------------|---------------------------------------------------------------|
| Ra     | ling star oag Te                                                                                             | 1 100 - 24po                                                       | 42.                                           |                                             |                                                           |                                             |                                                             |                                                              |                                              |                                                     |                                                               |
| 「日本の   | than did from a<br>ble 'c:\pis\pis<br>w/oc data Cat<br>athat the for f<br>athat the for f<br>athat the for f | tructure a<br>cadd/examp<br>story (Tt)<br>isal after<br>isal after | Les\cab<br>Ser\cab<br>Sert 2<br>Dintp<br>Logs | dreitare<br>dreita<br>VE CAUPI<br>XEST JEX  | Will star<br>, Ruling<br>Los J Teng<br>No DiSB<br>VE W/ K | n oet B<br>span (21<br>destate              | *#3-1.<br>1993.<br>(deg f)                                  | -8*, end<br>.93<br>-63                                       | pet #1                                       | ·\$3-¥.                                             |                                                               |
| 1.1.1  | DEPOCI P7/CP                                                                                                 | HOMEL I<br>HOR, YOU<br>SOAD LIAD                                   |                                               | - W.S.<br>GUL IKA<br>SNI. TEN<br>Del 115    | 1017105 C                                                 | 90                                          | HAC:<br>TIME:<br>TIME:                                      | AFUER<br>AFUER<br>HORY, II<br>THERA III<br>THERA III         | C. STARLE<br>CREAKY<br>CREAKY<br>(EC)        | -+ +-<br>-+ +-<br>+-,+- +0<br>6346 555<br>(f(c) 103 | R.S. FINA<br>AFTER L<br>A. HORI, 1<br>IS. TENI, 40<br>e0 (15) |
| Cine 1 | NESC NEX/Y W X                                                                                               | 0.97 3.69<br>1.37 2.10                                             | 1.11 2<br>3.30 2                              | 158- 212<br>8-11 113                        | 111 TH 111                                                | 67 38.18<br>11.23                           | 14754                                                       | 14400 80                                                     | #2#¥<br>\$365                                | 21.89 219<br>24.29 256                              | 15, 21273 AV                                                  |
| 4444   | BEATEER CAVE<br>DESCREPTION                                                                                  | - INTIAL<br>- DORTE -<br>-<br>-<br>- TOTAL                         | COME<br>COME                                  | (11m) + + + + + + + + + + + + + + + + + + + | - PUBRI, -<br>- WAIS<br>-<br>- TOTRI,                     | ALLER CHO<br>TEXE 1/44<br>DOTE:             | (Lin)                                                       | 6-02.000<br>6-02.000<br>9-<br>9-<br>9-<br>7/200              | 52753 1<br>775353<br>0000                    | ADAO<br>AY (LEH)<br>-1<br>E COPER                   | -                                                             |
| Marian | HENC HEAVY W/ S<br>HENC FIND<br>ICH = HIND<br>COLD<br>HAN, COMPONING<br>FLOW/IT Laty                         | 21295<br>16342<br>24905<br>16979<br>5917<br>13794                  | 3540<br>3140<br>4655<br>2218<br>7510<br>1646  | 11752<br>12494<br>11103<br>14025<br>14025   | 19497<br>14402<br>13910<br>12934<br>37165<br>11107        | 4263<br>4341<br>5153<br>3054<br>5121<br>917 | (1237<br>10395<br>18753<br>18753<br>18748<br>12319<br>17705 | 21293<br>35601<br>214985<br>39503<br>43903<br>43903<br>43903 | 3543<br>3519<br>4633<br>9416<br>4842<br>3683 | 1713)<br>1210:<br>1015:<br>1146<br>7146<br>7146     |                                                               |

شکل(۸–۱۳) گزارش شکم-کشش برای بخش انتخاب شده

بخش اول گزارش Sag-Tension سطح ، کشش هاو شکم های اسپن را برای هرحالت هوا وکابل می دهد (Initial RS ، پس از Creeprsوپس از Load Rs) بخش دوم نشان می دهد که هیچگونه کشش بین رشته های خارجی (آلومنیوم درحالتی ازهادی ACSR) به اشتراک گذاشته می شود. دربعضی حالات دردماهای بسیاربالاقادربه دیدن اینکه رشته های الومنیومی بیرونی کشش صفردارند (اگراجازه به مقایسه در الومینیوم ندهید) خواهید شد یا اگربه آن اجازه دهید به مقایسه گذاشته می شود. در واقع دردمای بالاتر، که بزرگتراز کشش مجموع با درون تحمل می گردد. با استفاده از تابع Sections/String Chart تنها کم دراسپن رایج بخش کشش انتخاب شده محاسبه می گردد. اگرچه با استفاده از تابع Sections/String آمده دربخش ۸-۲-۲ شکم هامی توانند اسپن با اسپن برای حالات مختلف ازدما وحالات کابل بدست می آیند.

| Section Check Report                                                                                                    | i                                                                                |                                                                                                    |                                                                 |                                              |                                  | _                                |                             | . It's         |
|----------------------------------------------------------------------------------------------------|----------------------------------------------------------------------------------|----------------------------------------------------------------------------------------------------|-----------------------------------------------------------------|----------------------------------------------|----------------------------------|----------------------------------|-----------------------------|----------------|
| Check Section Report                                                                                                    |                                                                                  |                                                                                                    |                                                                 |                                              |                                  |                                  |                             | 1              |
| Section El6 from structs<br>Cable "c:\ple\pls_cadd\s<br>Sapring data: Catacary<br>Monther cade for Singl s<br>Monther came for Singl s | are d6 to an<br>integrate (calc<br>(ft) 5471.3<br>after straip )<br>(fter band ) | Condit<br>Condit<br>Co | HIC, STAT<br>17, Huling<br>tion 1 Jump<br>ING CAERS<br>NOT N/ 6 | t pet #5 'PJ<br>mpan (ft) 10<br>erstore (de) | 1-1-8', and<br>193,03<br>1 P1 65 | 141 20 73                        | -#*                         |                |
| C MEATHER CARE CONTRA                                                                                                    | TION ALL                                                                         | TO 6                                                                                                    | ACTIAL<br>A OF                                                  | NLLOSASLE<br>TENSION<br>[Shel                | ACTUAL<br>TEREPOR<br>( IEN )     | ALLIVERIGLE<br>CATE/GATY<br>IEt1 | ACTURE<br>CANDIAST<br>181   | ALLONS:        |
| I MENT MEAVY 4/ K Loiti<br>15 HWIT, CARLE LDM Friti<br>15 FEIGL CAELE LDM CTWEE                                                        | Lai 83<br>Lai 85<br>JAI 85                                                       | 10.4<br>15.3<br>11.7                                                                                                    | 43.1<br>25.6<br>27.6                                            | . AZ<br>412<br>52                            | 21545.3<br>1278471<br>11007.0    | ALE<br>ALA<br>ALA                | \$197_1<br>3412.4<br>3142.7 | 72<br>73<br>75 |
| 4                                                                                                    | _                                                                                |                                                                                                    |                                                                 |                                              |                                  |                                  |                             | 1 25           |

شکل(۸–۱۴) بررسی طراحی برای بخش انتخاب شده در شکل (۸–۱۱)

تـابع Section/Check اجـازه انتخـاب یـک بخـش کشـش و نیـازات طراحـی اختصـاص یافتـه تحتCriteria/Cable Tension رامی دهد. خطوطی کـه تخطـی کـرده انـد بـا رنـگ قرمـز و بـا یـک NG(خوب نه) درپایین خط نشان داده شده اند.

۸-۲-۳- فواصل

۸–۲–۳–۱ فاصله های زمین یا موانع نسبت به فازها

| Terrain ( | Clearance      |               | X      |
|-----------|----------------|---------------|--------|
| File of   |                |               | Erev   |
| PointID   | 1357           | Code          | Next   |
| Station   | (R) 6800 11    | Height (ft)   | OK     |
| Offset    | (R)            | Angle (deg)   | Carros |
| Elevation | (1) 1293 00    | Edit XYZ Edit | PFL    |
| Comments  | k.             |               | Hepor  |
| Prol F    | reeway         |               |        |
| Plan      |                |               |        |
| Excess C  | learances (ft) |               |        |
| Vert      | 0.97           | Ground        | 21.97  |
| Hotiz     | 0.49           | Horiz +Vert   | 14.69  |

شکل(۸–۱۵)– باکس فاصله زمین

Section/Cable to Ground Clearanc یک خط عمودی درمکان نشانگرموس نشان می دهد وباتوجه به حرکت موس فاصله عمودی از زمین خط مرکزی به پائین ترین کابل نمایش داده شده رامحاسبه می نماید. فاصله در Statusbar نشان داده شده است.

تابع Terrain/Clearanc اجازه کلیک روی یک نقطه زمین(یامانع) را جهت تعیین فواصل افقی،عمودی و وکلی از نقطه رابه تمام کابل های نزدیک(فازها)می دهد. اندازه فواصل، اختلاف بین فواصل عمودی و حداقل مقادیر موردنیاز درجدول Feature Codes(بخش ۳–۱)ابتدا محاسبه شده اند.سپس مقادیر حداقل اشان درباکس Terraine Clearance نشان داده شده است شکل(۸–۱۵). فواصل برای هریک از حالات آمده در Criteria /Horizonta Iclearances (بخش۴–۳–۱۳) و Criteria/VerticalClearance (بخش ۷–۳–۱۴). زبخش ۷–۳–۱۴)محاسبه شده اند.

برای گزارش فاصله تشریح شده دردیالوگ Terrain Clearance می توانید روی Report کلیک نمائید.محاسبات فاصله برای هرکابل دوبار انجام شده است، با باد (اگرتعیین شده) اعمال شده بطورافقی به هراسپن از سمت چپ وازسمت راست. دریک گزارش، ؟؟، یک نقض ممکن را بیان می کند، زمانی که فاصله عمودی یاافقی (نه هردو) غیرمجازباشد. NG را وقتی که هردو نقض اتفاق افتاده باشد نشان می دهد. نقطه هادی که برای Horiz+Vert نشان داده شده است نقطه ای است که سبب نقض فواصل عمودی وافقی شده است که درزمانی که به نقض کردن نزدیک می شود فواصل عمودی وافقی دریک زمان اتفاق می افتد که بیانی ازترکیب فواصل عمودی وافقی است که توأما به دونقض نزدیک اند.گزارش فاصله بهبود یافته برای نسخه های آینده جهت جابه جایی نمایشHoriz+vert طرح شده است.

۸–۲–۳–۲–فواصل بین کابل ها

در پی ال اس کد چندین تابع جهت تعیین فواصل بین هرترکیب از سیمهای زمین وهادیهاو جود دارد.که می توانند برای مقایسه فواصل محاسبه شده برای مقادیرمجازکه بایستی آماده کنید استفاده شوند. توابع فاصله بین سیم دراین بخش آمده اند.

۸–۲–۳–۲–۱–بررسی فاصله پایه

| Sectio            | n Clearances                            |   |                          | ? X    |
|-------------------|-----------------------------------------|---|--------------------------|--------|
|                   | From                                    |   | Te                       |        |
| Sector<br>Weather | #19 kiwi 345kU Str #5-M6<br>KEON(/SIND# |   | #21 kiwi 345kU Str #5-#5 | *      |
| Condition         | Creep RS                                | * | Civep RS                 | +      |
| Required          | скезиалов Ма                            |   | 26                       | Concel |

## شکل(۸–۱۶)– باکس فاصله بین سیمها

برای یک اسپن انتخاب شده، تابع Sections/Clearances کو تاهترین فاصله های تمام کابل هاازست دیگری (یاهمان ست) تحت ترکیب یکسان ازحالت هوا وکابل تعیین می کند.ترکیبات مختصر از وضعیت کابل و هوا در Criteria Phase Clearances تعریف شده اند. برای مثا ل با استفاده از داده شکل (۸-کابل و هوا در کو تاهترین فاصله بین فازوسطی kiwi با بار یخ in ۷۵ ، و فاز پائین تر kiwi فعال شده در این اسپن بین استراکچر های ۵ و۶ بدست خواهید آورد.تابع بی نهایت مفید است، همانطور که فواصل درسه بعدی جهت حالات هوای قراردادی محاسبه می کند، شامل وضعیت های باد که به تازگی کابل را وزش می دهد شامل می شود.کو تاهترین فاصله ها بین فازها در گزارش چاپ شده اند در کناراتیکت های قرمزرنگ که بین جفت نقاطی که به یکد یگرنزدیکند نیزدیده می شوند اگر کابل ها برای ترکیب یکسانی ازوضعیت های هواو کابل همانطور که برای محاسبه فواصل استفاده شده اند نمایش داده شوند انتهای این اتیکت روی کابل ها به پائین می رسد.جهت برداشتن اتیکت هاکه استفاده شده اند نمایش داده شوند انتهای این اتیکه روی کابل ما به پائین می رسد.جهت برداشتن اتیکت هاته می ماند نمایش داده شوند انتهای این این این این این که تروی کابل

نحوه بررسی فاصله برای یک خط عبوری: تابع Sections/Cearances می تواند بـرای بررسـی فواصـل بین کابل های خطوط عبوری باهرترکیب ازحالات هواوکابل نیزاستفاده شود بهترین توصیف رفتن به تقاطع سیمهای kiwi بین استراکچر های ۴ و ۵ ازخط دمو وتوزیع سیم بین دکل های Dist Pole بین اسیر الله اسین متقاطع فوق با گامهای زیر حل شده : ۱۷)می باشد. اسپن متقاطع فوق با گامهای زیر حل شده : ۱) ایجادیک استراکچر منتهی دستی با یک ست وفازدربالای استراکچر (استراکچر and crossing span) درخط دمو)یک بلندی ساختگی معمولا ۵۰۴ ویک استحکام ساختگی، اسپن های وزن وبادمجاز ۲۰۰۰۴. ۲) قراردادن یک استراکچر مصنوعی درهرطرف خط باساپورت نوکش از سیم متقاطع، Structure/Add رابرای مرکز دلخواه استفاده نمائید ، مطمئن گردید که استراکچرهای ساختگی رابه میمهای بالای آنها و ممانوعی درهرطرف خط باساپورت نوکش از سیم متقاطع، Structure/Add رابرای مرکز دلخواه استفاده نمائید ، Structure/Add را کلیک نمائید، مطمئن گردید که استراکچرهای ساختگی رابه سیمهای بالای آنها و Type-in مرکز مورد نیاز وصل نکرده اید. جهت هماهنگی نقط ه ساپورت بلندی و آفسیت را تنظیم کنید. (شکل ۸–۸ مین کرده اید به کم

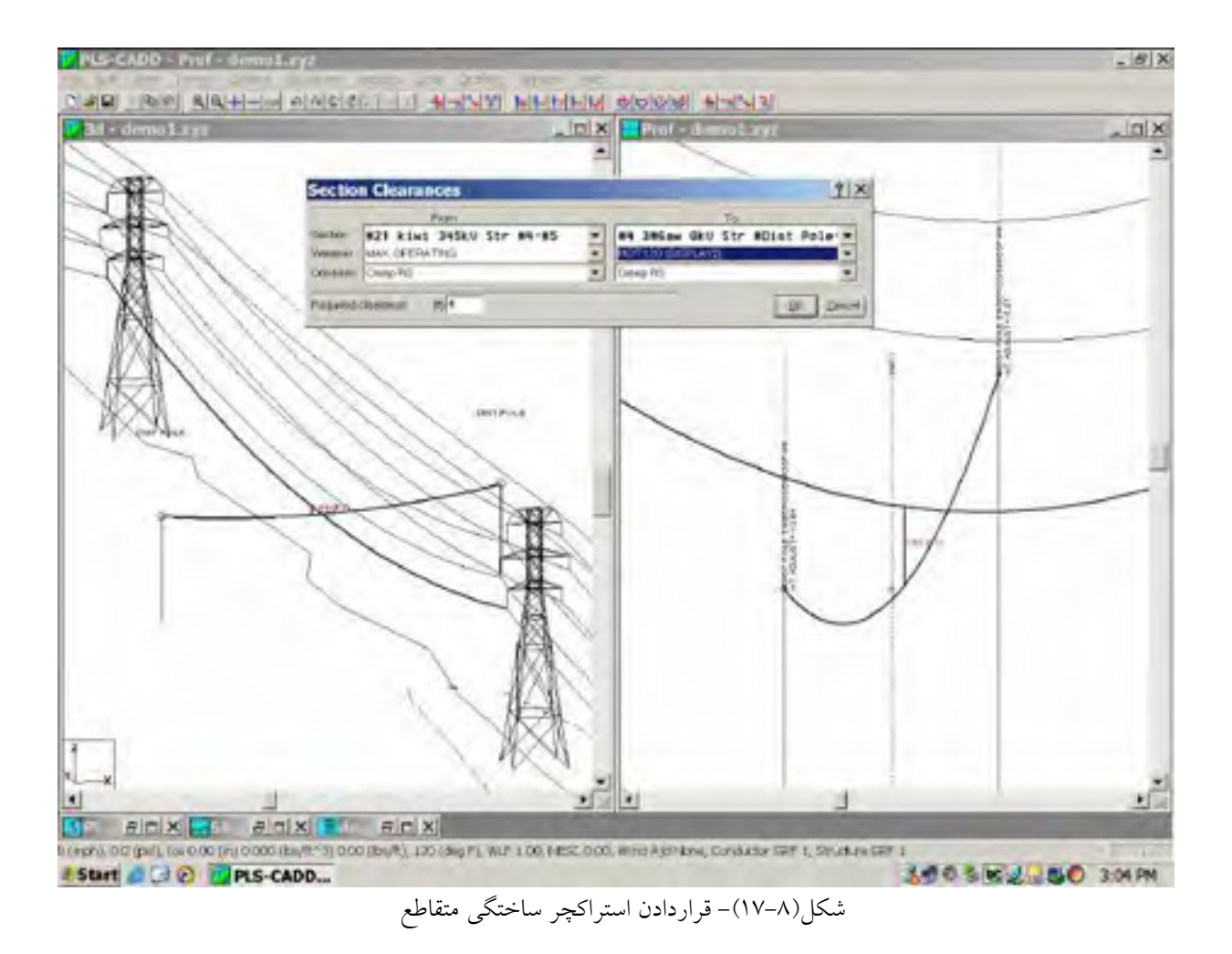

| Structure Modify                          | 7   |                      |      |     | ?               |
|-------------------------------------------|-----|----------------------|------|-----|-----------------|
| Soud re-#End Pole.<br>Ino endio (doc) 000 | -   | Structure Coments    | -    |     | Set countar     |
| entrinseminent                            | 1   | DUNNY STRUCTURE DC   | - 22 |     | Meight (1bs)    |
| Station multice7.05                       | 2   | ATTACH CROSSING MIRE |      | 1   | 1               |
| +eightediust (m)=1204                     | 3   |                      | - 1  |     |                 |
| Citizer orajust (m)-62.94                 | 4   |                      | -    |     |                 |
| Chevranan (dégri                          | Ere | And days Eat         | -    | e w | entitie OK Send |

شکل(۸–۱۸)- اسپن متقاطع ایجاد شده در خط دمو

۳)شکم دهی ورشته درآوردن سیم متقاطع بین دو برج یک بخش کشش دیگربین دو استراکچر اصلی ایجاد خواهد نمود. اگرنقطه ممیزی روی کابل عبوری وجود دارد برایگیره شدن کابل به نقطه، Graphical Sag (بخش ۴–۲–۳–۷)رااستفاده نمائید.

| Wire Clearances                                                                                                    | >                                                      |
|----------------------------------------------------------------------------------------------------|--------------------------------------------------------|
| Elis function will calculate immoviani di sta<br>Voltagias for the specified watcher codes                                                                                                    | ances between when of the specified<br>a and constant. |
| Start Structure Designed To C                                                                                                    | and Stucies 7 💌                                        |
| Situate Wae                                                                                                    |                                                        |
| Westur Care ICE ON (75 NCH)                                                                                                    | 💌 voltuge 345 💌                                        |
| Candhon Minel PS                                                                                                    | + WreiFrom Let +                                       |
| 🔽 Consider for Jumping                                                                                                    | Check minid data only                                  |
| Max allowable offert from contenting to                                                                                                    | ter chircking RDW 100                                  |
| The get Was                                                                                                    |                                                        |
| Waster Gran ICE Dis (75 MCH)                                                                                                    | • Vonega 345 •                                         |
| Canation Intel PS                                                                                                    | · Wind From Luit ·                                     |
| - Increase in Pacy and Separation Dire<br>In violance of MESC22<br>Descaration of MESC22                                                                                                    | CANNER AND AND AND AND AND AND AND AND AND AND         |
| Same Shuttures (1) 10 D                                                                                                    | devent Shurtwes (5) 10                                 |
| Output Options                                                                                                    |                                                        |
| Provide the state of the state of the state | (peruntation ice (simpling caces)                      |
| V Clearmaniam before atoming                                                                                                    | - Report Co                                            |
| (v Disette fastreport                                                                                                    | S Violet unstanly                                      |
| Port and the second standards                                                                                                    | C Al mains                                             |
| 1 Crede straddshartene                                                                                                    | 0. 24 (4404)                                           |
| OK                                                                                                    | Cancel                                                 |

شكل(٨-١٩)باكس فواصل سيمها

۴) میتوانید برای بررسی فاصله های سیم ها تابع sections/clearances را استفاده کنید. برای مثال شکل (۸-۱۷) با کلیک روی نمای پروفیل و انتخاب دودکل توزیع وانتخاب سیمهابرای اینکه کدام فاصله درباکس Section clearances مدنظراست انجام پذیرفته است.(حاشیه اضافی شکل ۸–۱۷) پس از انجام اتیکت های حداقل فاصله رامی بینید.در صورت بررسی تقاطع یک اسپن کابل چند تایی بجای یک سیستم تکی ، استراکچر های ساختگی بایستی شامل تعدادمشخصی ازست ها وفازها گردند. اگرخط متقاطع دقیقا عمود به خط اصلی باشد بخاطرمحورهای عمودی دوبرج ساختگی بایستی بدقت درمرکزیکسانی باشند. قادربه استفادروش فوق نیستند.می توانید استراکچر های ساختگی بانقاط ضمیمه آفست برای دست یافتن به نزدیکی مشکل فوق ایجاد نمائید.

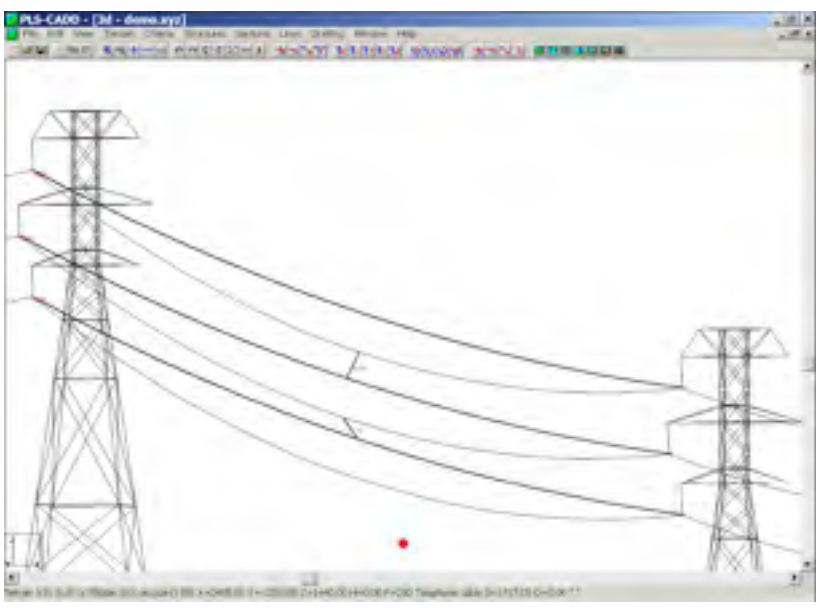

شکل(۸-۲۰)- فاصله ی پرش هادی پس از افتادن یخ

۸-۲-۳-۲-۲-بررسی فاصله اسپن های چندگانه

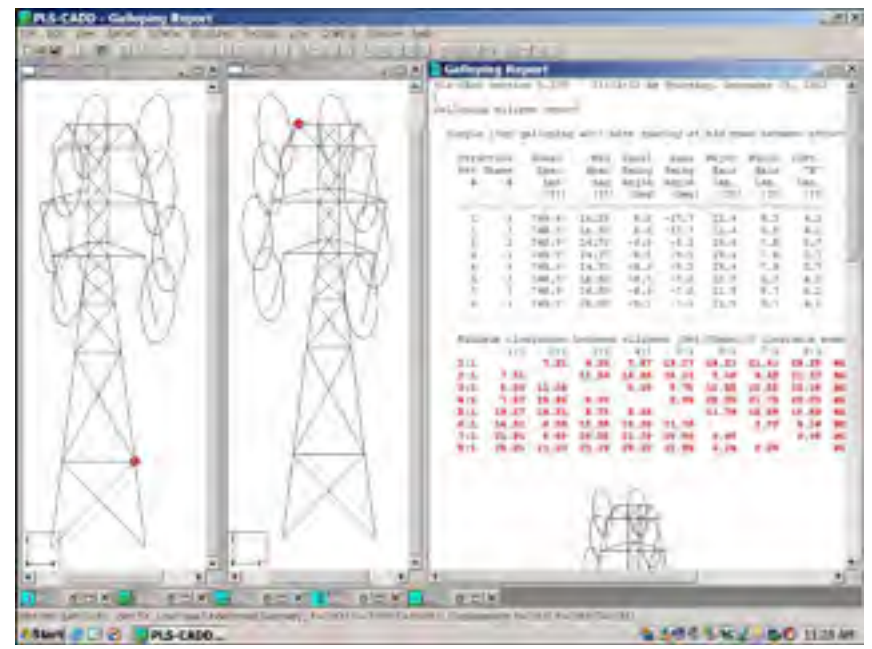

شکل (۸–۲۱)- استوانه های گالوپینگ

اگر نیاز به بررسی مرتب فاصله های چندتایی بین سیمها دارید، با line/Reports/wire clearances و سیمها دارید، با of رفتن به باکس wire clearances گزینه های زیادی بدست می آورید(شکل ۸–۱۹). بررسی فاصله چندگانه برای همه نوع ترکیب سیمهای منبع تعیین شده و سیمهای هدف بین استراکچر شروع و پایان ساخته خواهدشد.سیم هدف، هرسیمی که ولتاژی درقسمتTarget Wire Cearences از دیالو گwire Cearences داردمی باشد.فاصله برای موقعیت های سیمهای هدف تحت حالت هواو کابل و مسیرباد انجام خواهد پذیرفت. فاصله های موردنیازبرای ولتاژانتخاب شده دربخش Required Separation از دیالو گ Required از دیالو گ Clearances و محالی مواد کابل و مسیرباد انجام خواهد پذیرفت. قاصله های موردنیازبرای ولتاژانتخاب شده دربخش Clearation از دیالو گ و از شنداطلاعات به رنگ

افزایش های (RTE(French rule), NESC 2002 Rule(VS rule در تفکیک موردنیاز بخاطر بادهای ناهماهنگ افزایشات شکم \_ وابسته درفواصل موردنیاز متوسط جهت بحساب آمدن برای فقدان هماهنگی کابل بین وضعیت Blow-out ازسیمهای گوناگون تحت باد.چندین گزینه بیرونی درانتهای باکس Wire Clearances قابل دسترس اند.اگر Draw Markers along source wires راانتخاب نمائید،همه سیمهای منبع برای ترکیب حالت هواووضعیت کابل ومسیربادانتخاب کرده اتان ازحالتی که در Section/Display Option انتخاب کرده اید مستقل ترسیم خواهد شد. برای مثال، بیشه اى[thicher] از دو وضعيت ازهرسيم درشكل (٨-٢٠) بلند ترين محل فرض شده از سيمها طي حركت ديناميكي اشان افت ناگهاني يخ آمده درحالت هوا نمايش مي دهد.موقعيت سيم هاي انتخابي، بصورت اتیکت ها هستند. اگر Consider Ice Jumping درقسمت Source Wire ازدیالوگ Clearances را انتخاب نمائید موقعیت های فرض شده ازهرسیم منبع باتوجه به اینکه از کدام محاسبات فاصله ساخته شده اند بصورت زيرتعيين مي گردند.هرنقط ه سيم دروض عيت jumped-up ازموقعيتش ، وقتى اسپن كاملا يخي شده است،باتقارن درموقعيت استاتيكي نقطه در همان دماوقتي هيچ يخي نيست تعيين شده است، باافت ناگهانی یخ ازسرتاسراسپن،سیم توسط مقداری که یخ آنرابه زیرموقعیت یخی نشده اش شکم می دهد دربالای وضعیت یخی شده اش می پرد. در شکل (۸–۲۰)اتیکت هـای فاصـله وکابـل هـا را برای اطلاعات شکل (۸–۱۹) درمداری که بایک ست وسه فاز مدل شده، نشان داده شده است. خط وط باضخامت (اتیکت ها) موقعیت های بالاترسیمهای منبع پس از افتادن یخ رانشان می دهد. خطوط نازک سیمهای هدف(همان سیمهایی که هنوز زیر فشار یخ اند)رانشان می دهد. دواتیکت دراسپن میانی کوتاهترین فاصله بین سیمهای منبع و هدف، بسته به اینکه کدام نوع کد نیاز مهندسی ممکن است اعمال گردد را نشان می دهد. ۸-۲-۳-۲-۳- فواصل بین بیضی های گالوپینک یکی از روشهایی که جهت تعیین فاصله های بین کابل های گالوپینگ مورد استفاده قرارمی گیرد، کشیدن بیضی های گالوپینگ پوشش های تقریبی از حرکت کابل های تحت حالات گالوپینگ است. تابع REA می تواند جهت انتخاب یک یاچند حلقه گالوپینگ با توجه به شیوه های REA بیضی استفاده شود. اگرفایل استفاده گردد. همچنین می تواند برای محاسبه کوتاه ترین فاصله بین هرجفت بیضی استفاده شود. اگرفایل استراکچر ، در شروع اسپن گالوپینگ شامل اطلاعات هندسی تشریح شده گردد، استراکچر ها و بیضی ها در مقیاسی روی نوک یکدیگر بصورت آمده در شکل (۸-۲۱) ترسیم میگردند. بیضی ها برای ترکیبی از هوا و وضعیت کابل اختصاص یافته تحت تواست در شکل (۸-۲۱) ترسیم میگردند. شوند، شکل (۸-۲۱)بیضی های گالوپینگ دراسپن را درسمت راست استراکچر ۴ خط دمو و تکه ای ازگرارش گالوپینگ رانشان می دهد.

۸–۲–۳–۳–فاصله بین سیم هاوزوایای استراکچر ها۔انحراف

| va: | Spactive 7<br>Web minimized and address in | End Stucker<br>ed secondors for a fich unit | i 10<br>Aga balovi           |  |
|-----|--------------------------------------------|---------------------------------------------|------------------------------|--|
| ſ   | Voltage<br>(kv)                            | Bundle<br>Diameter<br>(in)                  | WeqUired<br>Distance<br>(ft) |  |
| I   | 0                                          |                                             |                              |  |
| 2   | 138                                        | 1.00                                        | 3,000                        |  |
| \$  | 245                                        | 6.000                                       | 4.000                        |  |
| _   | the second second                          | Detween when and goin                       | Including ostainal           |  |

با Lines/Reports/Structures Clearance می توانید فاصله بین قسمت تحریک شده[انرژی دار]سیستم سیم ومدلهای ساپورت کردن استراکچر را ایجاد نمائید. این تابع درصورتی کار می کند که استراکچر هایتان با برنامه های PLS-POLE و TOWER مان مدل شده باشد. ( استراکچر های روش ۴) بررسی فواصل تنها برای حالت نمایش انتخابی تحت Sections/Display option و برای محدوده ای از استراکچرها و پارامترهای آمده در کادر Structure to Wire Clearance شکل (۸-۲۲)ساخته خواهند شد. پی ال اس کد، همه ولتاژهای مدارات موجود در مدلتان را شناسایی خواهد کرد. در کادر to Wire Clearances باید فواصل مورد نیاز برای این ولتاژها را وارد نمائید. باتوجه به گزینه های خارجی انتخاب شده، قادربه دیدن کوتاهترین فاصله بین سیمها( یاباندل ها، اگرقطر باندل را وارد کرده باشید) و استراکچر ها بصورت نشان داده شده برای استراکچر های مشبک درشکل (۸-۲۴)خواهید شد.فاصله های کمتر از فواصل موردنیاز به رنگ قرمز نمایش داده شده اند. برای دکل ها وقالب های فولادی محاسبات فاصله جهت صورت کابل ها یا سایرترکیبات بدرستی ساخته خواهد شد.برای استراکچرهای مهارشده، فاصله بین سیمها و مهارها نیز قابل محاسبه اند.

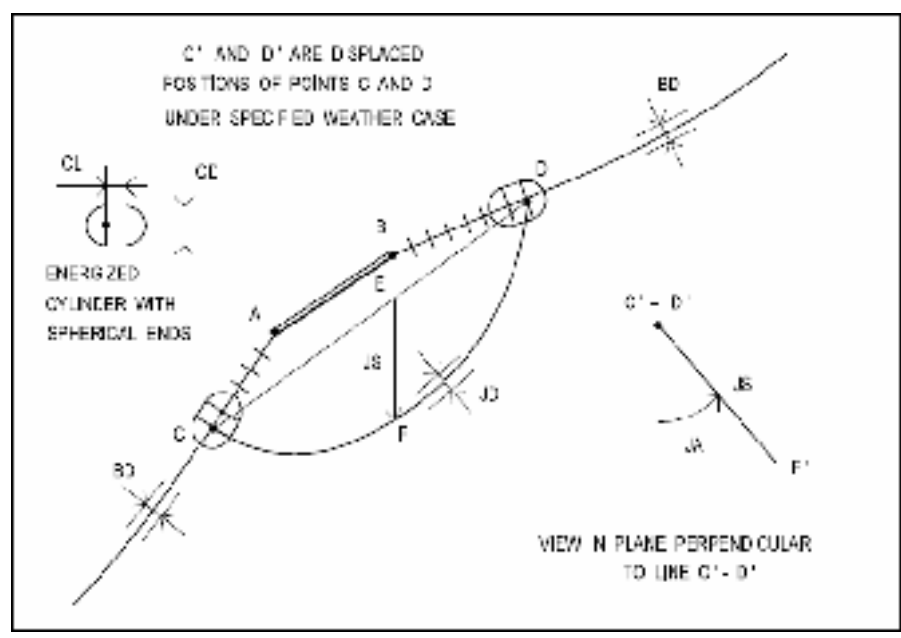

شکل (۸–۲۳)- مقره های کششی و مشخصات پریدن ها

مدلهای PLS-POLE و TOWER به شما اجازه تعیین مناطق تحریک شده برای مقره های کشش درکتابخانه های مقره رامی دهد.(این فیوچر در تمام نسخه های این برنامه قابل دسترسی نیست) . این نواحی توسط استوانه هایی با قطر CD و طول CL تعریف شده اند (شکل ۸–۲۳). استوانه های تحریک شده همانطور که نشان داده شده اند ضمیمه پایدارند. فواصل A-C و B-D طولهای مقره کششی اند. بعلاوه برای استوانه های تحریک شده می توانید ابعاد جامپر تحریک شده متصل بین انتهای مقره های کشش را تعریف نمائید. جامپر مانند قطر باندل اختیاری BD که در باکس Stucture to Wire کشش را تعریف نمائید. جامپر مانند قطر باندل اختیاری JD که در باکس cure Wire در دیالوگ Clearances شکل (۸–۲۲)رده اید، قطر یکسان JP دارد. شکم اسپن میانی جامپر نیز در دیالوگ فاصله در اتصالات منتهی بدست خواهید آورد: ۱-کوتاهترین فاصله برای سیمها (باندل ها) به استراکچر؛ ۲-کوتاه ترین فاصله از استوانه های تحریک شده به استراکچر؛ و ۳-کوتاهترین فاصله جامپر به استراکچر که در قطعه سمت چپ از شکل (۸-۲۴) نشان داده شده است.

جامپر با انحراف با زاویه JA (شکل ۸–۲۳) فرض شده که متوسطی از زوایای انحرافی اسپن ها با توجه به حالت هوایی نمایش داده شده وصل شده است. جامپرها دستی نیستند، اما برای وجود بین هر جفت مقره کششی فرض شده است که: ۱- بخشی از ست و فاز یکسانند. ۲- در یک ارتفاع و آفست از استراکچر قرار گرفته اند (برای مثال مقره های کشی ضمیمه شده به گوشه های بازوی باکس در برج مشبک)

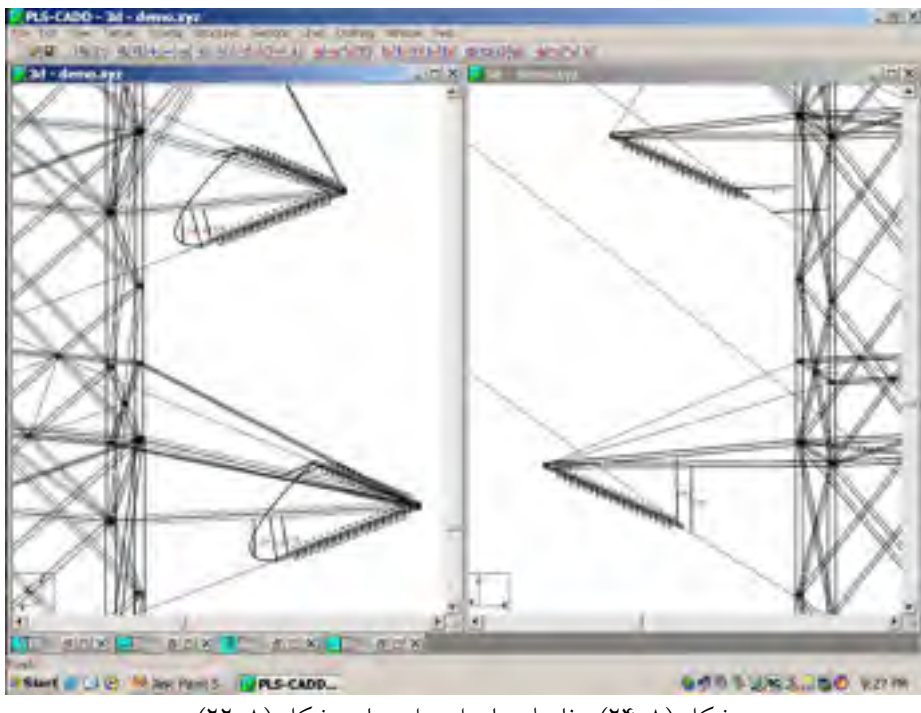

شکل (۸–۲۴)- فاصله ها برای داده ها ی شکل (۸–۲۲)

۸-۲-۳-۳-۱ زوایای انحراف

شکل (۸–۲۵) زوایای انحرافی را که می توانند با فرمان Lines/Reports/Deptature angle and شکل (۸–۲۵) زوایای انحرافی سند را تعیین کرده است. زوایای محاسبه شده را می توانید با حدود def و wire affser Report و def و def def و def و def و def و def و def و def و def و def و def و def و def و def و def و def و def و def و def و def و def و def و def و def و def و def و def و def و def و def و def و def و def و def و def و def و def و def و def و def و def و def e f def e f d

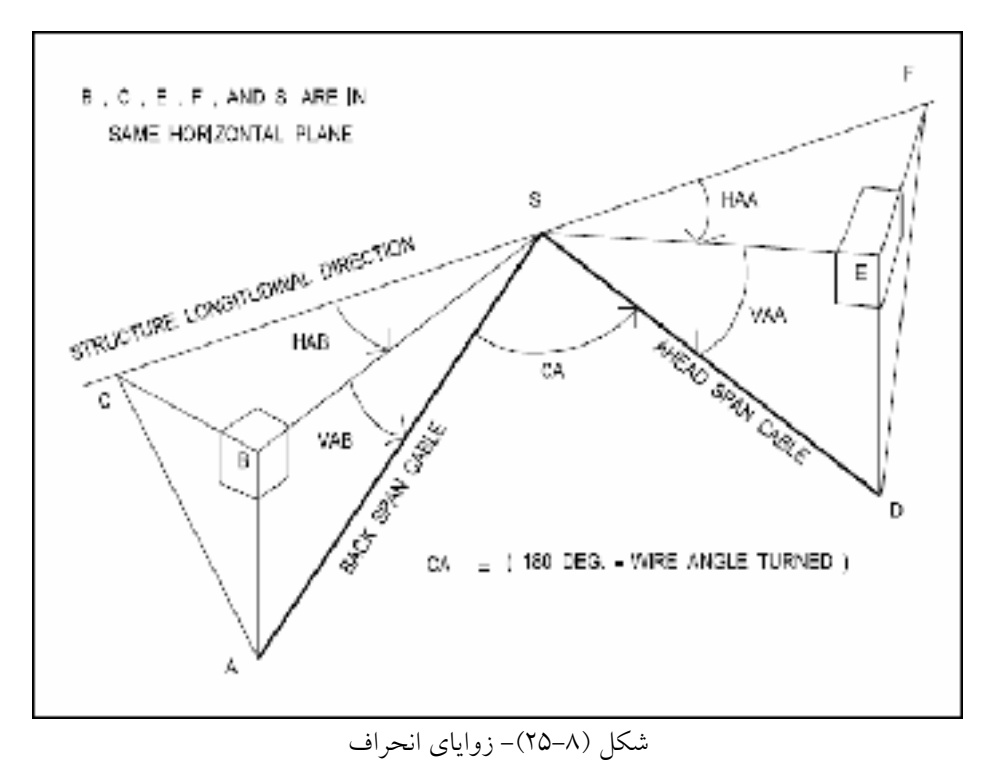

TIN -۲-۲-۲ فاصله ها نسبت به

یکی از توابع بسیار قدرتمند پی ال اس کد ، توانایی در پیدا کردن کوتاهترین فاصله بین هر کابل (برای هر حالت آب و هوا و وضعیت کابل) و سطح مدل TIN است. برای مثال، ممکن است به پیشروی در طول پائین ترین فاز مدار سمت چپ در شکل (۸–۲۶) برای کوتاهترین فاصله بین آن فاز تحت باد بیرونی و زمین علاقه مند شدیم. کوتاهترین فواصل با برنامه پیدا می شوند و در هر ۵ft ، فاصله ها در طول فاز با خطوط متصل کننده فاز به زمین نمایش داده می شوند. جایی که فواصل سه بعدی حداقل اند روی زمین برای نمایش خطی پیوسته کشیده شده است. گزینه ای جهت نمایش فواصل واقعی کنار هر خط شیب دار وجود دارد. اما برای کاهش شلوغی در شکل (۸–۲۶) استفاده نشده اند. این مثال بوضوح نشان می دهد که فواصل بحرانی زمین در محل های بادخیز با تپه های جانبی فواصل عمودی نیستند اما فواصل مایل می باشند. مشکل فاصله از تپه های جانبی با استفاده از تابع فاصله که با Clearance to TIN گزینش ترکیبی از گزینه ها برده می شوید.

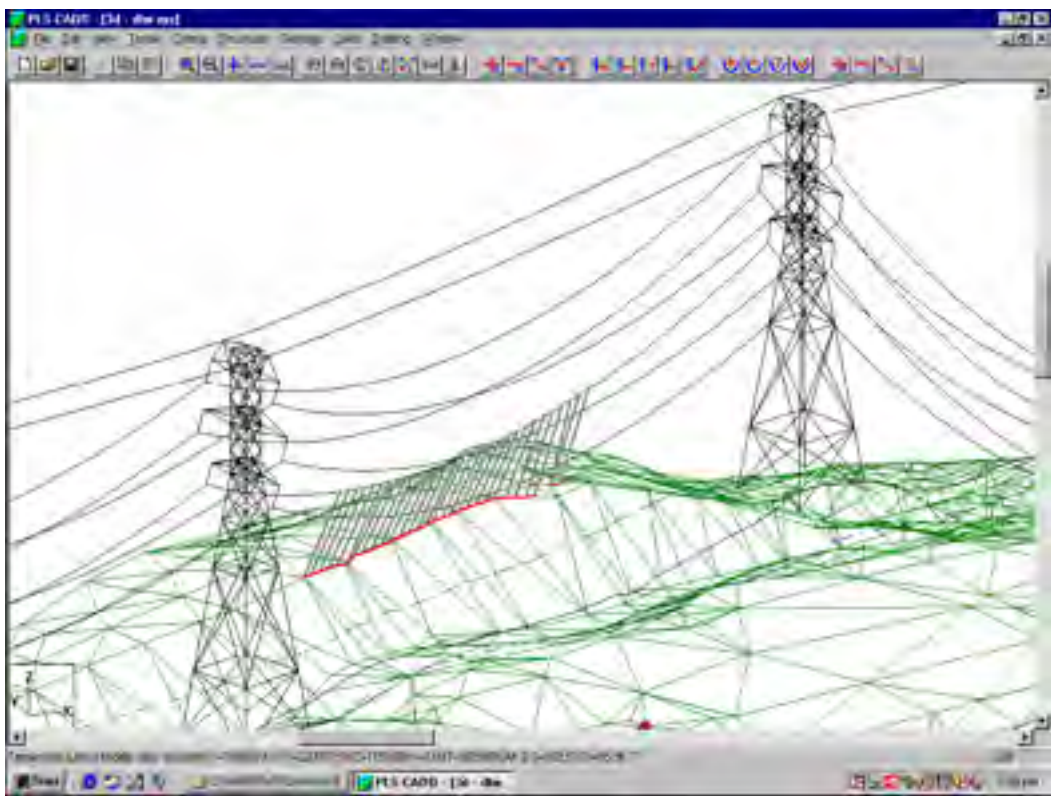

شکل (۸–۲۶)- فاصله تا مدل TIN

| Jearance To TIN                                                                                                    |                                                                      |
|----------------------------------------------------------------------------------------------------|----------------------------------------------------------------------|
| True Structure Number Range<br>From structure 3 To structure                                                                                                    | e [4                                                                 |
| Weather Cases To Check:<br>Currently Displayed Condition<br>C Use weather cases from horiz+vert criteria                                                             | Clearance check<br>C Vertical clearance<br>C Minimum total clearance |
| Display Options:<br>Interval along cables at which to check clearance<br>Show only clearances which are less than<br>(use 0 for ground clearance as a function of se | ces (ft) 5<br>(ft) 30.00<br>ection voltage)                          |
| Create report Draw clearance contour Label distances Draw lines from cable to point on ground Delete existing markers                                                | Color                                                                |
|                                                                                                    | OK Canc                                                              |

شکل (۸–۲۷)- باکس فاصله تا TIN

۸–۲–۴– ساختمان چارت های رشته در آوردن

| oparrange.      |          |                                     | SALE1             |
|-----------------|----------|-------------------------------------|-------------------|
| Use actual sp   | an geome | ry (lengths + vertical projections) | Set52             |
| Start (         | 0 200    |                                     | Set 53            |
| Stop            | ft) 500  |                                     | Set54             |
| Increment (     | 10       |                                     | Set58             |
|                 | ×        |                                     | Set 57            |
| Start 6         |          | <u></u>                             | Set 58            |
| End 10          |          | T                                   | Set 60            |
| Temperature ran | ge:      | Results:                            |                   |
| Start (deg i    | 30       | Condition Initial RS                | -                 |
| Stop (deal      | 70       | Sags                                |                   |
| Increment (deg) | 5 10     | Tensions                            |                   |
| increment (degr | Al.o     | Catenary Constants                  |                   |
|                 |          | Return wave times                   |                   |
|                 |          | Return wave 3                       |                   |
|                 |          | Results in Fact and Inches          | (no docimal foot) |
|                 |          | I nesuls in reet and inches         | (no decimariee)   |

شکل (۸–۲۸)– باکس رشته در آوردن

تابع Sections/ stringing chart/single span برای یک رنج دما و وضعیت کابل اجازه انتخاب یک اسپن جهت شکم دهی و رشته در آوردن با کشش های قابل محاسبه را می دهد. مقادیر شکم، شکم های اسپن – میانی بصورت آمده در شکل I-L اند. این مقدار شکم و کشش می تواند جهت هماهنگی وضعیت یک بخش کشش در حوزه برای آن فرض در محاسبات طراحی با کارمندان ساختمان استفاده گردد. تابع Sections/ stringing chart/ All spans اطلاعات مشابهی برای همه اسپن ها پیش بینی می کند. شکل (۸–۲۹) چارت قطار کردن را برای بخش انتخاب شده در شکل(۸–۱۲) با پارامترهای داده شکل (۸–۲۸) نشان می دهد.

| Stringi  | ng Char  | t Repo  | nt.     |         |          |           |        |            |      |
|----------|----------|---------|---------|---------|----------|-----------|--------|------------|------|
| tringing | Chart (  | Report  |         |         |          |           | _      |            |      |
|          |          |         | 1. 20   |         |          |           |        | A. Berth   |      |
| ection # | 16 from  | struct  | ure #6  | to str  | ucture   | #10, st.  | art s  | et #5 '23- | -L-1 |
| able 'c: | /pls/pl  | s_cadd\ | example | s\cable | s/kiwi   | , Rulin   | g span | n (ft) 109 | 13.1 |
| agging d | iata: E  | atenary | (11) 5  | 471.2   | Condit;  | ton I Ter | apera  | ture (deg  | E.)  |
| alculati | one don  | r condi | actual  | anon 1  | Ka.      | and Gar   | -leni  | Suchast in | -    |
| arcarae. | cons don | e warna | accear  | about 1 | (end cus | and ser   | erear  | Projecch   | nio  |
| Span     | Mid      | Mid     | Mid     | Nid     | Mid      | Loft      |        | Span       |      |
| Length   | Span     | Span    | Span    | Span    | Span     | Struct    |        | Vertical   |      |
|          | Sag      | Sag     | Sag     | Sag     | Sag      | Number    | P      | rojection  |      |
|          | 30 E     | 40 P    | 50 F    | 60 F    | 70 E     |           |        |            |      |
| (Et)     | (ft)     | (ft)    | (It)    | (ft)    | (It)     |           |        | (It)       |      |
| 947.3    | 18.97    | 19.50   | 20.03   | 20.56   | 21.09    |           | ñ      | -60.86     |      |
| 1298.1   | 35.03    | 36.01   | 37.00   | 37.96   | 38.95    |           | .7     | -39.27     |      |
| 943.6    | 18.78    | 19.31   | 19.83   | 20.35   | 20.88    |           | B      | -0.63      |      |
| 1083.1   | 24.76    | 25.45   | 26.14   | 26.83   | 27.52    |           | 9      | -13,15     |      |
| Span     | 3        | 3       | 3       | 3       | 3        | Left      |        | Span       |      |
| Length   | Wave     | Have    | Wate    | Wave    | Wate     | Struct    |        | Vertical   |      |
|          | Tine     | Time    | Tine    | Tine    | Tine     | Number    | P      | rejection  |      |
|          | 30 E     | 40 F    | 50 F    | 60 F    | 70 F     |           |        |            |      |
| 1123     | Sec.     | Sec.    | sec.    | Sec.    | sec.     |           |        | (15)       |      |
| 947.3    | 13.0     | 13.2    | 13.4    | 13.6    | 13.7     |           | 6      | -60.86     |      |
| 1288.1   | 17.7     | 17.9    | 19.2    | 18.4    | 18.7     |           | 7      | -39.27     |      |
| 943.6    | 13.0     | 13.1    | 13.3    | 13.5    | 13.7     |           | B      | -0.63      |      |
| 1083.1   | 14.9     | 15.1    | 15.3    | 15.5    | 15.7     |           | U      | -13.16     |      |
| Horiz    | Horiz    | Hori    | z Hor   | is Ho   | riz      |           |        |            |      |
| Tension  | Tension  | Tensio  | n Tenzi | on Tens | Lon      |           |        |            |      |
| 30 F     | 40 F     | 50      | P 60    | F 7     | 0 8      |           |        |            |      |
| (1bs)    | (lbs)    | (1bs    | ) (1b   | s) (1   | (ed.     |           |        |            |      |
| 13652    | 13282    | 1293    | 0 126   | 01 12   | 283      |           |        |            |      |
| _        |          |         |         |         |          |           |        |            |      |
|          |          |         |         |         |          |           |        |            |      |

شکل (۸–۲۹)- چارت رشته در آوردن برای بخش کشش تکی

۸-۲-۵- آفست های عمارت

پی ال اس کد می تواند محاسبات آفست های مقره و تصمیمات شکم مورد نیاز جهت نصب کابل ها در زمین های تپه ای را تکمیل کند. این محاسبات می توانند روی روش "Long Form" توصیف شده با Winkelman قرار گیرد. این، روشی تقریبی است که معمولاً در آمریکای شمالی مورد استفاده قرار می گیرد.که روی فرضیاتی که روی اشکال سهمی برای توصیف کافی کابلهای معلق صحیح شده اند قرار گرفته و کابل در طول بنا با کشش رفتار می کند. برای نصب در زمین های بسیار ناهموار، اکثر روش های محاسبه دقیق باید استفاده شوند (MC Donald and pegrot 1990) وقتی ساپورت ها در یک ارتفاع نیستند، کشیدن هادی با قرقره های مربوط ("in sheaves") گرایش به پیمودن سرازیری از اسپن بلند به اسپن کوتاه، همانند شکل (۸–۳۰)دارد. در این محل های رشته درآوردن ، ترکیب افقی کشش هادی در اسپن های بلند تر (برای مثال اسپن **AB** در شکل ۸–۲۰) نسبت به اسپن های کوتاهتر (اسپن **CD**) بلندتر است.

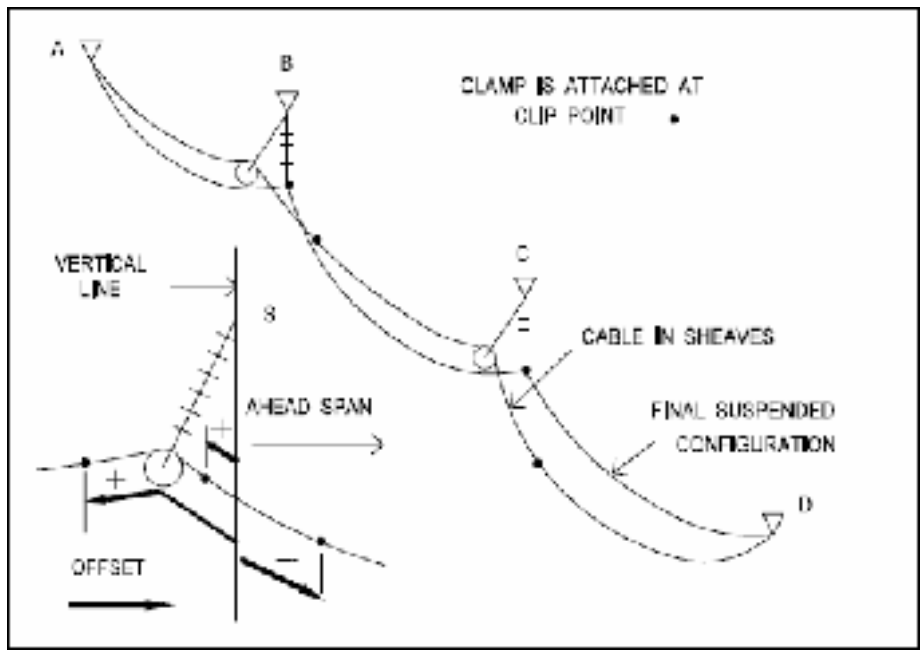

شکل (۸–۳۰)– ترکیب بندی نهایی رشته در آوردن و هادی

ویژگی در نهایت وقتی به مقره های آویز شکم داده می شوند و ضمیمه می گردند، ترکیب افقی کشش هادی بایستی در تمام اسپن ها تقریباً یکشکل و در تمام مقره ها برای حالت طراحی اختصاص داه شده کاملاً عمودی باشد.که بصورت ساختار نهایی آویزان ("in clips") در شکل (۸–۲۰) شرح داده شده است. پی ال اس کد درستی شکم و آفست های مقره را تعیین می کند، ترکیب افقی هدف کشش HL در ساختار

"in clip " کشش اولیه محاسبه شده برای دمای اختصاص یافته T در باکس offset clipping است. این کشش افقی همان کششی است که در گزارش stringing chart در دمای T آمده است. برای دمای T برنامه شکم های "in clip" و "in sheave" مختلفی تعیین می کند و همچنین نقاط را در هادیها جایی که مقره ها بایستی ضمیمه یا clipped-in گردند را قرار می دهد. شکم های "in sheaves" ( یا تصحیح شده) آنهایی اند که در طی رشته در آوردن استفاده می شوند. که معادل با شکم های چارت رشته در آوردن "in clip" بعلاوه یک تصحیح شکم هستند. برای مثال در شکل ( تصحیح شکل در اسپن AB بایستی بوضوح مقدار منفی باشد، در حالی که در اسپن CD باید مقداری مثبت باشد.

نقطه محلی که انتهای مقره آویز به هادی که بصورت نقطه Clip آمده با نقط ه ای سیاه در شکل (۸–۳۰) مشخص شده ضمیمه شده موقعیت نقطه Clip در هر ساپورت با کلمپ نمودن آفست که فاصله اش از خط عمودی عبوری از نقطه ضمیمه استراکچر از مقره است تعیین شده است. فاصله آن در امتداد هادی اندازه گیری شده و اگر مسیر مرکز افزایش یابد منفی است (در مسیر اسپن رو به جلو). علامت قراردادی به خاصیتی که یک آفست کلمپ شده منفی، سستی را در اسپن جلو رو جابجا می کند ربط داده شده است. آفست های بنا و تصیح شکم برای همه بخش ها با کلیک نمودن روی آیتم منوی clipping Report تکمیل می گردند. شکل (۸–۳۱) قسمتی از گزارش کلیپینگ آفست نوعی را نشان می

دهد.

| CONTRACT ON CONTRACT         | -                         |                             |                                |                          |                           |                                 |                           | _1012 |
|------------------------------|---------------------------|-----------------------------|--------------------------------|--------------------------|---------------------------|---------------------------------|---------------------------|-------|
| PLS-CADD Ver<br>Power Line D | mion 4.00+<br>pateman, To | Thu Jul                     | 17 12:57:45                    | 1997                     |                           |                                 |                           |       |
| Construction<br>Tection 1 fr | offset ol                 | ipping cept                 | custure \$12,                  | ure=60 (deg<br>ibis      | 7)                        |                                 |                           |       |
| Calculations<br>Field Measur | based on<br>ements of     | Long Form B<br>Bonneville   | lethod premen<br>Power Admini  | ted in 'Seg              | -Tension C<br>y Paul F.   | Simplifiant to se<br>Winke Iman | bra bra                   |       |
| Tacget horiz<br>Wire propert | tension<br>lest w=0.      | after clipp<br>547 (lbs/ft  | ting (from Ge<br>), se=091900  | ometry/ Sen<br>5 (Lbs)   | tion Layou                | t) ho=1622;                     | 000 (35#)                 |       |
| STRUCTURE<br>NUMBER          | SPAN<br>AHEAD<br>(EC)     | ELEVATION<br>CHANCE<br>(Ec) | LOW POINT<br>ELEV.DIFF<br>(E3) | INSUL<br>OFFSET<br>(111) | SAG IN<br>SHEAVES<br>(fr) | INSTALL.<br>CHAPT SAG<br>(IS)   | SÁG<br>CORRECTION<br>(ÉC) |       |
| I                            | 450.00                    | -1.00                       | 0.00                           | 0.0                      | 7,19                      | 6.53                            | -1.34                     |       |
| 2                            | 490.00                    | -47.00                      | -40.15                         | -1.9                     | 8.67                      | 10.17                           | -1.50                     |       |
|                              | 745.00                    | -51.00                      | -22.99                         | -9.2                     | 20.94                     | 23.55                           |                           |       |
| 5                            | 650,00                    | -90.00                      | -100.35                        | -14.5                    | 16.50                     | 10.02                           | -1.52                     |       |
| 6                            | 865,00                    | -117.00                     | -114.77                        | -17.2                    | 30,24                     | 31.85                           | -1,61                     |       |
| 2                            | 760,00                    | -10z.00                     | -101.85                        | -20,8                    | 24,12                     | 24.50                           | -0.46                     |       |
| ð -                          | 355.00                    | -38.00                      | - 41.23                        | -21.7                    | 5.31                      | 5.94                            | -0.03                     |       |
| -                            |                           |                             |                                |                          |                           |                                 |                           |       |
| 9                            | 370.00                    | -36.00                      | -49.22                         | -21.7                    | 32,34                     | \$1.97                          | 9,37                      |       |

شکل (۸–۳۱)- گزارش چیدن نوعی آفست

۸-۲-۶- ارزیابی های حرارتی

تمام محاسبات ارزیابی حرارتی انجام شده توسط پی ال اس کد تحت استاندارد 738 IEEE جهت محاسبه نمودن دمای جاری هادیهای هوایی بدون روپوش قرار گرفته است (IEEE 1993). بایستی برای همه فرضیات به این استاندارد مراجعه نمایید. محاسبات ارزیابی حرارتی اجازه تعیین نسبت های گذرا و حالت ماندگار بین دمای هادی وجریان الکتریکی تحت آب و هوای محدود را می دهد. این محاسبات، برای نمایش و بررسی فواصل خط در دماهای گوناگون کوپل شده با توانایی های پی ال اس کد با تمام وسایل مورد نیاز جهت ارزیابی خط اتان برای شما پیش بینی شده است. محاسبات ارزیابی حرارتی از طریق منوهای Bections/IEEE std 738 قابل دسترسی اند. قبل از جستجو برای هر محاسبه ارزیابی، باید مطمئن شوید که هادیهایی که محاسبات ارزیابی را برای آنها اجرا خواهید کرد تحت موقعیت های حرارتی تعریف شده قسمت سوم باکس East Data تعیین شده باشند (شکل ۹–۶ در بخش ۹–۲) شما نیاز به یک کپی از استاندارد JEEE و احتمالاً سایر مراجع جهت دریافت اطلاعات ضروری خواهید داشت. به مور ثابت CADD را بعلاوه سایر برنامه هایمان بهبود داده ایم، و با چند سازمان در توسعه یک کپی از استاندارد در ارتباط اند را تضمین کرده ایم. بیل به و حاده ایم، و با یند و سازمان در توسعه یک محصولاتی که با پی ال اس کد در ارتباط اند را تضمین کرده ایم. و با یند مان در توسعه محصولاتی که با پی ال اس کد در ارتباط اند را تضمین کرده ایم. و با چند سازمان در توسعه پیشرفت ها سایت وسیف نشده اند.

۸-۲-۶-۱-حالت ماندگار ارزیابی حرارتی

دمای VS. تناسب جاری : برای خواص هادی داده شده و وضعیت های آب و هـوایی محـدود (شـکل ۸-۳۲) می توانید: دمای هادی را برای جریان الکتریکی داده شده تعیین نمائید. جریانی را که یک دمای هـادی مشخص را ایجاد می کند تعیین کنید. تناسب بین ۲ (شکل ۸–۳۳) را نمایش دهید.

| EE Std 738-93 Thermal Rating Gra | aph         |          |
|----------------------------------|-------------|----------|
| Weather Data                     |             |          |
| Air temperature                  | (deg F)     | 104      |
| Wind Speed                       | (it/s)      | 2        |
| Wind to conductor angle (0-para  | itel) (deg) | 90       |
| Conductor elevation              | (11)        |          |
| Latitude                         | (deg)       | 30       |
| Suntime (10=10am, 14=2pm,99=     | na sun)     | 11       |
| Conductor direction              | EAST-W      | EST •    |
| Atmosphere                       | CLEAR       | ¥        |
| Calculation Data                 |             |          |
| Minimum temperature for graph    | (deg F)     | 104      |
| Meximum temperature for graph    | (dag F)     | 302      |
|                                  |             |          |
| Conductor Data                   |             |          |
| Cable tile name                  | drake       |          |
| Additional Graph                 | c           | K Cancel |

شکل (۸–۳۲)– ویژگی های آب و هوا

اگر حداکثر دمای هادی ای را که می تواند قبل از نقض بعضی نیازات فاصله عمودی در اسپن داشته باشد می شناسید، این محاسبات ، اجازه تعیین حداکثر جریانی که هادی محدود شده می تواند تحمل کند را می دهد. پیدا کردن بیشترین دمایی که هادی می تواند در یک اسپن مخصوصی در پی ال اس کد می تواند داشته باشد همانطور که گفته خواهد شد. بصورت خودکار است. برای تعیین حداکثر دمایی که تمام هادیها در یک اسپن می توانند داشته باشند می توانید العواری در یادی دارد بردی تعیین حداکثر دمایی که تمام هادیها به باکس Line Reporting شکل (۸–۳۴) که گزینه های زیادی دارد برده می شوید.

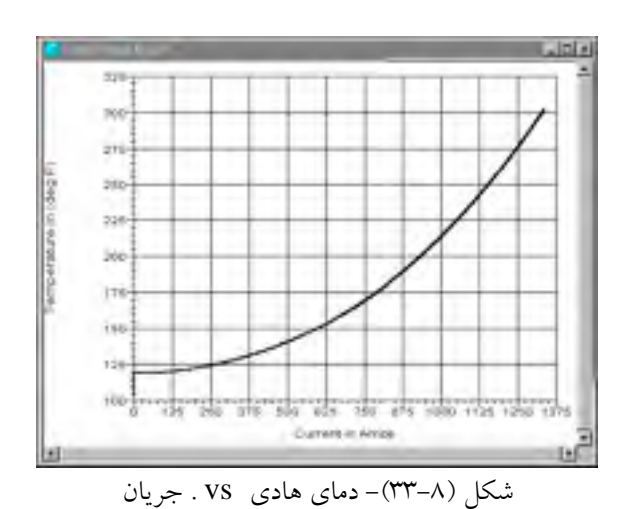

حداکثر دما، دمایی است که تنها فاصله مورد نیاز عمودی زیر سیمی کافی می شود. این فاصله، در صورتی که مدل TIN را داشته باشیم، فاصله ی عمودی از زمین است. و یا برای نقاط ممیزی شده در آفست افقی مسلم از سیمها. اگر مدل TIN در دسترس نیست، برنامه بطور ذاتی پروفیل زمینی را زیر هر سیم با وصل نمودن نقاط همانند روشی که برای ایجاد پروفیل زمین خط مرکزی و پروفیل های جانبی در بخش های ۳-سرح و سرح سرح استفاده شد ایجاد می کند. قسمت سمت چپ شکل (۸–۳۵) پروفیل های ایجاد شده زیر فازهای پائین مدارهای چپ و راست را نشان می دهد.

| Shudaw Set and Temperature Range                                                                                                    |                                                                                                    |  |  |  |  |
|----------------------------------------------------------------------------------------------------|----------------------------------------------------------------------------------------------------|--|--|--|--|
| Star: 1                                                                                                    | - Set 43                                                                                                    |  |  |  |  |
| Ind 6                                                                                                    | B4150<br>B4150                                                                                                    |  |  |  |  |
| Condition Creep RS                                                                                                    | ¥ 84153                                                                                                    |  |  |  |  |
| Max wesi temperaturo (Bel) P) 500                                                                                                    | Bel54                                                                                                    |  |  |  |  |
| Salect cases of discharger                                                                                                    | 54/55<br>54/51<br>54/57<br>2 54/51                                                                                                    |  |  |  |  |
| sets and proces to the right Flicture                                                                                                    | 3 54153                                                                                                    |  |  |  |  |
|                                                                                                    | COLUMN TO A                                                                                                    |  |  |  |  |
| nç çivanida têrê dîlant wilî biş igerared<br>giçet                                                                                                    | (M)(30)                                                                                                    |  |  |  |  |
| ton TRimodel                                                                                                    |                                                                                                    |  |  |  |  |
| e with from the "TN model from it will try to continue<br>connecting survey points with known ground aleve<br>insteinium segment langth field is provided to pre | t à profile<br>Mons<br>Kiert                                                                                                    |  |  |  |  |
| Nexemum offest hom were to ground points to be included in profile below was                                                                                     |                                                                                                    |  |  |  |  |
| Moviesies length of line segment for inclusion is profile below wire                                                                                             |                                                                                                    |  |  |  |  |
| St Cancel                                                                                                    |                                                                                                    |  |  |  |  |
|                                                                                                    | Ster 3<br>Ind 5<br>Constituen Croop RS<br>Max was temperature (Dog P) 500<br>Select commend attachment<br>sets and phases to the right<br>constituents<br>attaches the right<br>constituents<br>controlled<br>them TNImodel<br>sets from the TNImodel from them thy to constitue<br>order the the TNImodel from them thy to constitue<br>order the TNImodel<br>sets from the TNImodel from them thy to constitue<br>order the TNImodel<br>sets from the TNImodel from them thy to constitue<br>order the TNImodel<br>sets from the TNImodel from them thy to constitue<br>order the TNImodel<br>sets from the TNImodel from them thy to constitue<br>order the TNImodel<br>sets from the TNImodel from the thy to constitue<br>order the TNImodel<br>sets from the TNImodel from the thy to constitue<br>the the the the the the third is provided to pro-<br>a below with |  |  |  |  |

نقاط وصل نمودن خط روی TIN زیر سیم بنفش رنگ شده است. نقاط ممیزی فوق که فواصل را بررسی کرده اند آبی رنگ اند. پروفیل های ایجاد شده زیر سیمها با زرد رنگ نشان داده شده اند. کو تاهترین فاصله عمودي براي همه اين آيتم ها به فاصله اي است كه حداكثر دماي مجاز هادي تعيين كرده است. اين پروفيل ها مي توانند با. View/Display option/ Remov mewkersبرداشته شوند.

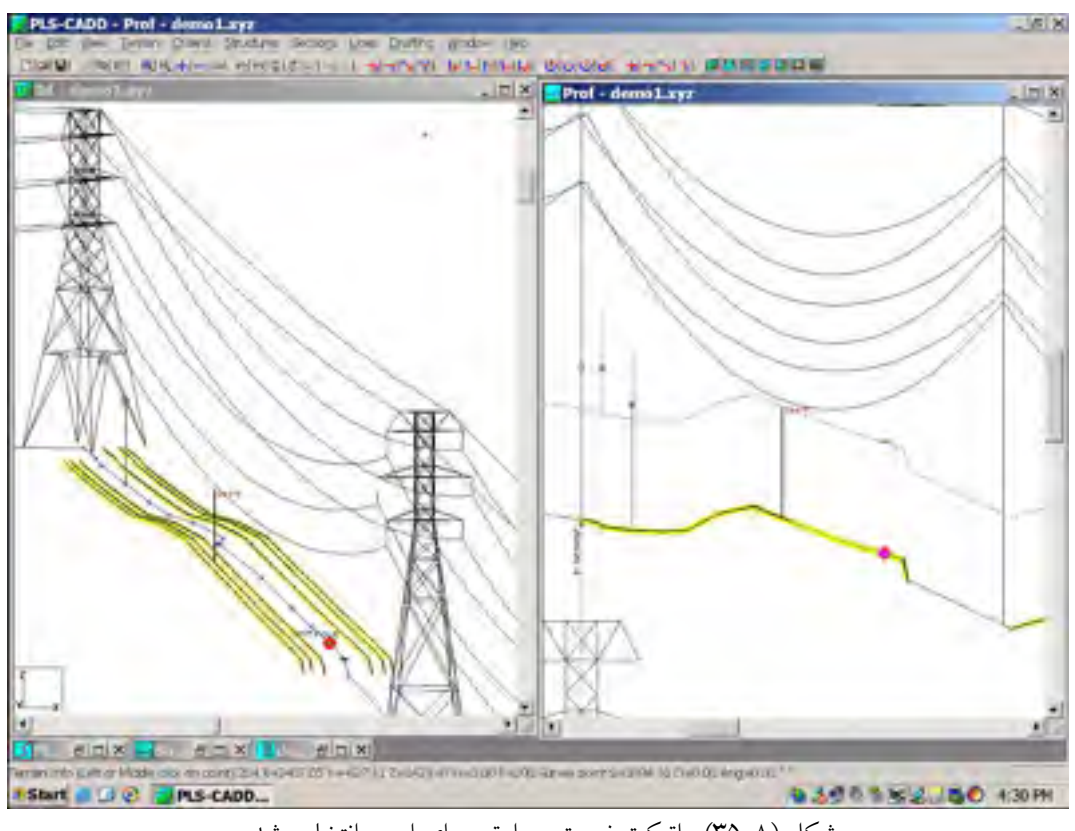

شکل (۸–۳۵)- اتیکت نسبت حرارتی برای اسین انتخاب شده

حداکثر دمای هادیها در متن گزارش آمده و با اتیکتی در محل کنترل سازی قسمت راست شکل (۸–۳۵) دمای هادیها در متن گزارشی آمده و با اتیکتی در محل کنترل سازی قسمت راست شکل (۸–۳۵) نمایش داده شده اند. اگر می خواهید هادی را با دمای کنترل دقیق ببینید، آنرا در بالای اتیکت می بینید. ۸-۲-۶-۲- ارزیابی حرارتی گذرا

دمای گذرای هادی تغیر پیروی نمودن دمای هادی به ازای یک پله افزایش در جریان است که همانند شکل (۸–۳۶) می تواند با Sections/IEEE std 738/conductor Temp. for current chang تعیین شود. برای مثال می توانید از این اطلاعات برای پی بردن به اینکه در یک محل اضطراری تـا نقـض فاصـله مورد نیازتان چقدر زمان دارید استفاده کنید. افزایش پله جریان الکتریکی که سبب رسیدن ما به دمای اختصاص یافتیه در زمان خاصبی می شود را می توانید با Sections/IEE Std 738/Transiant thermal or fault RaTINg تعیین کنید. مثال آمده در شکل (۸–۳۷) جهت تعیین حداکثر ظرفیت جریان اضطراری یک خط مفید است.

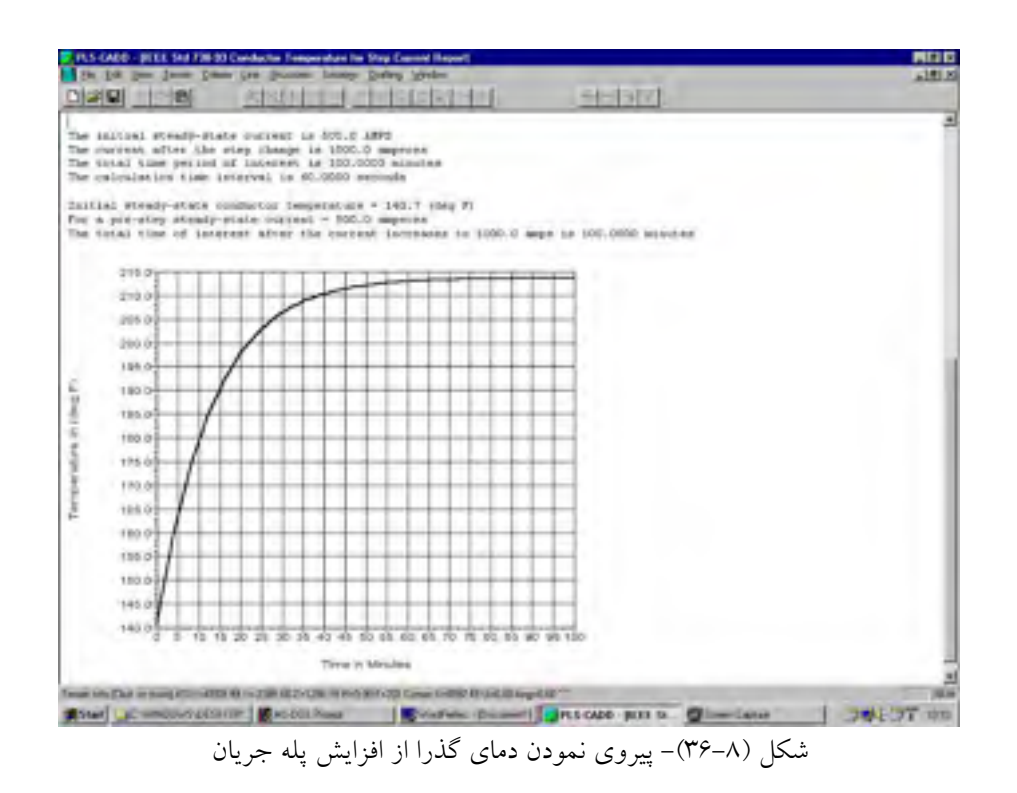

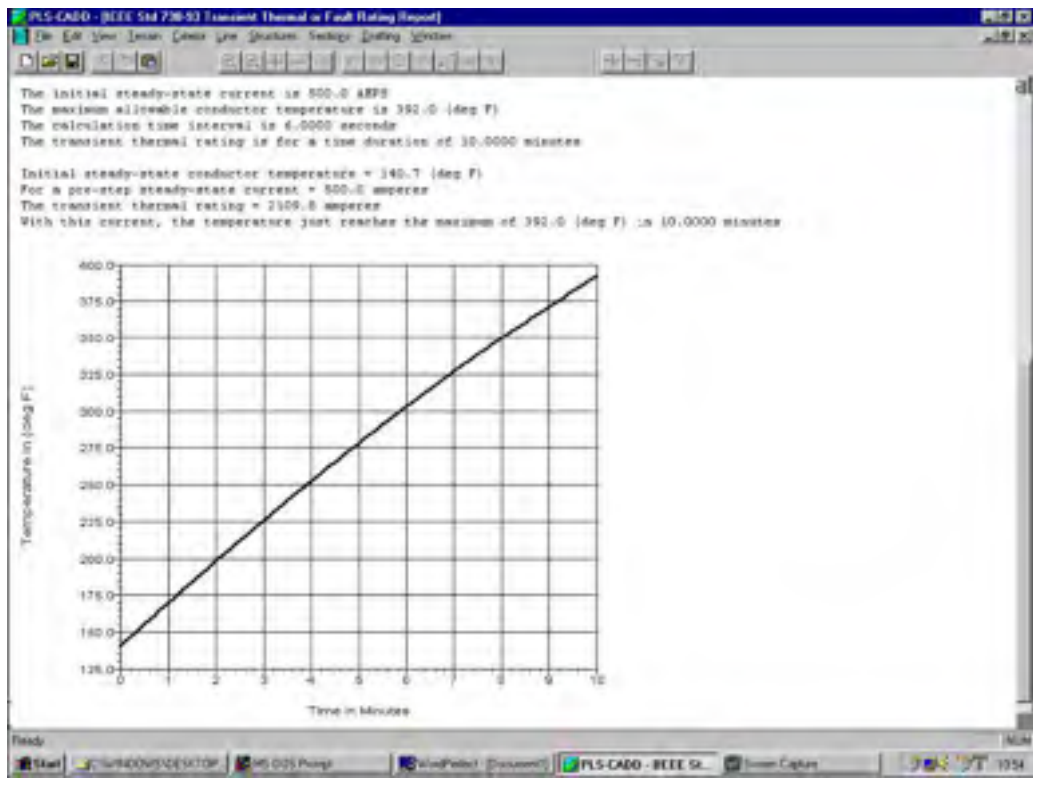

شکل (۸–۳۷)– گزارش نسبی دمای گذرا

۸-۲-۷- آفست استحکام هادی در دمای بالا وقتی هادیها در دمای بسیار بالایی هستند (بیش از ۹۰ درجه سیلسیوس برای هادیهای آلومینیومی) ممکن است استحکامشان را از دست بدهند. در IEEE Guide تعیین عوامل عملکرد دمای بالا روی هادیها، اتصال دهنده ها و سایر لوازم بحث شده است (IEEE 1283, 2002).

> **EMF Circuit Data** × it physics for many wire expression to many there to the electric and supports field. If you will the many ward in override with the reabul display tarned all insoli nective displaying it's see we Ibase Conductors Voltage THE R. LA I have Jund 1+ Per Phane Wh And. Diamakur. Ph/PL ADD LT 1402.01 24nt HIV. 3041 37733433 00,000 38 600,000 120 38 0.5773503 -120 114 0,8775503 0.5773503 145 125 0.5773500 1585,000 120 Calulations Performed N in Mid spars man Motor Henight 00000 Low point for all wires Cross Sector Walds (11) 8540.12 00 5.00 Specified amount Officer Providienter wall Calulate

شکل (۸–۳۸)- وارد کردن داده جهت محاسبه EMF

تمام محاسبات EMF در پی ال اس کد بر مبنای کتاب قرمز EPRI متدلوژی است (EPRI , 1982) می توانید از sections/EMF Calculator جهت تعیین گراف های میدان الکتریکی و مغناطیسی استفاده کنید تا اپراتور سطح مقطع خط را تعیین نماید. استراکچر ۹ از خط دمو را انتخاب و زوایای فاز و جریان های آمده در شکل (۸–۳۹) را وارد نمائید. نمودارهای میدان الکتریکی و مغناطیسی شکل (۸–۳۹) را ایجاد نمود. خطوط عمودی در شکل (۸–۳۹) (سبزرنگ) موقعیت های سیمهای شامل شده در مدل را نشان می دهند. سیمهای محافظ بخاطر اینکه ولتاژ و جریانی ندارند وجود ندارند. (بطور دستی می توانید جریانی را وارد و سهم آن را برای میدان مغناطیسی محاسبه کنید. درونی ترین خط عمودی موقعیت فاز میانی را نشان می دهد. بعلاوه برای نمودارها گزارشی گسترده شامل وارد و خارج کردن داده بعلاوه پیداکردن مقادیر میدان را پیش بینی می کند. محاسبات مبتنی بر متدولوژی صفحه ۸ از کتاب قرابید، اما لیست میدان را پیش بینی می کند. محاسبات مبتنی بر متدولوژی صفحه ۸ از کتاب قرابید، اما لیست کوتاهی در اینجا داده شده است. سیمها بی نهایت و مقاوم هستند. باندل ها با قطر هادی معادل مدل  $deq = D^* (nd / D)^* \sqrt{n}$ 

که n تعداد هادیهای باندل d قطر هر هادی با ندل و D قطر باندل است. وقتی میدان مغناطیسی محاسبه می گردد عوامل جریانهای برگشتی زمین (مقاومت زمین) صرفنظر می گردد. زمین تخت است و از تمام نقاط آورده روی آن بلندی یکسانی به صورت بلندی خط مرکزی دارد. زمین یک هادی عالی است. قابلیت نفوذ هوا به آب و هوا بستگی دارد و معادل قابلیت نفوذ فضای خالی است. از عوامل حفاظت از استراکچر اختیاری در زمین اختیاری صرف نظر شده است.

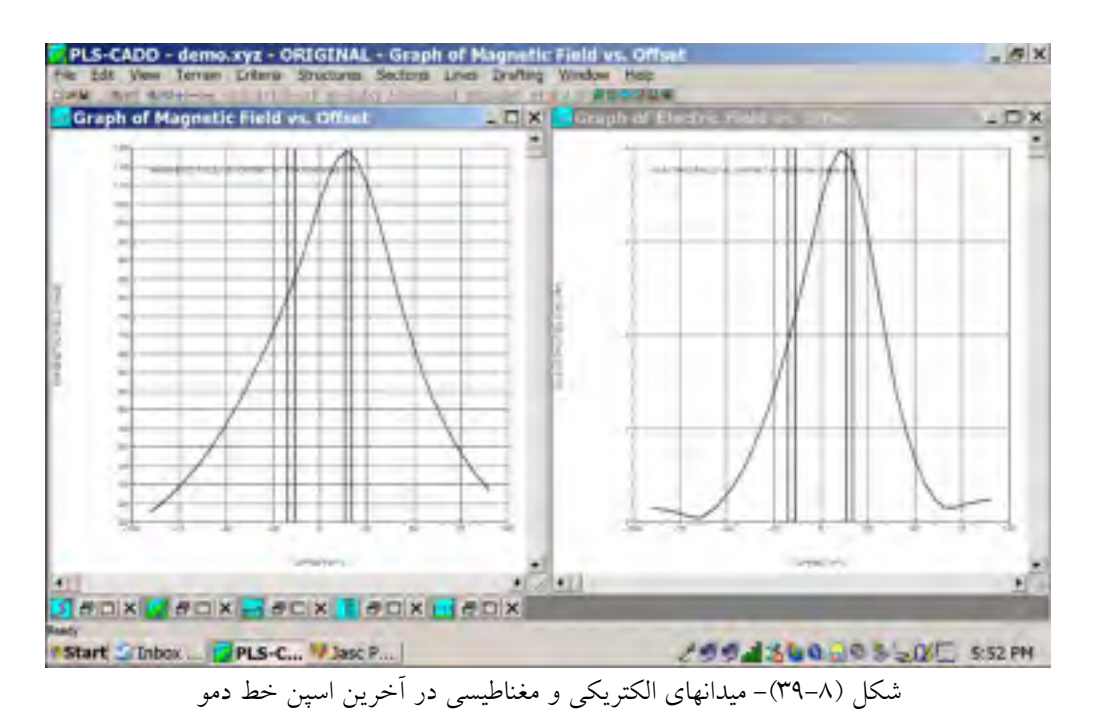

۸–۲–۹– فاصله ی گیاهان و سقوط درختان

پی ال اس کد می تواند برای بررسی مسائل اساسی فاصله گیاهان مورد استفاده قرار گیرد. این روشها معمولا توسط بازبینی های LIDAR مسیر، که مختصات کروی نقاط گیاه و نقاط زمین شناسایی می شوند، استفاده می گردند. این فیوچرها می توانند در ساپورت برنامه اصلی گیاهان استفاده شدند. شکل (۸- ۴۰) نمایی مقطعی از خط در محلی که سطح زمین به فرعی از یک مدل TIN (بخش ۴-۳ از TIN) و سه نقطه گیاه قرار گرفته شانخته شده است را نشان داده است (A,B,C) بر رسی فاصله با تابع قرار گرفته شانخته شده است را نشان داده است (C,B,C) بر رسی فاصله با تابع و سقوط درختان است هر دو بررسی برای آب و هوا آمده در جدول Itorizonta رشد گیاهان و سقوط درختان است مار دو بررسی برای آب و هوا آمده در جدول criteria/ Horizontal و گرافیکی در گزارش فاصله مشخص شده اند.

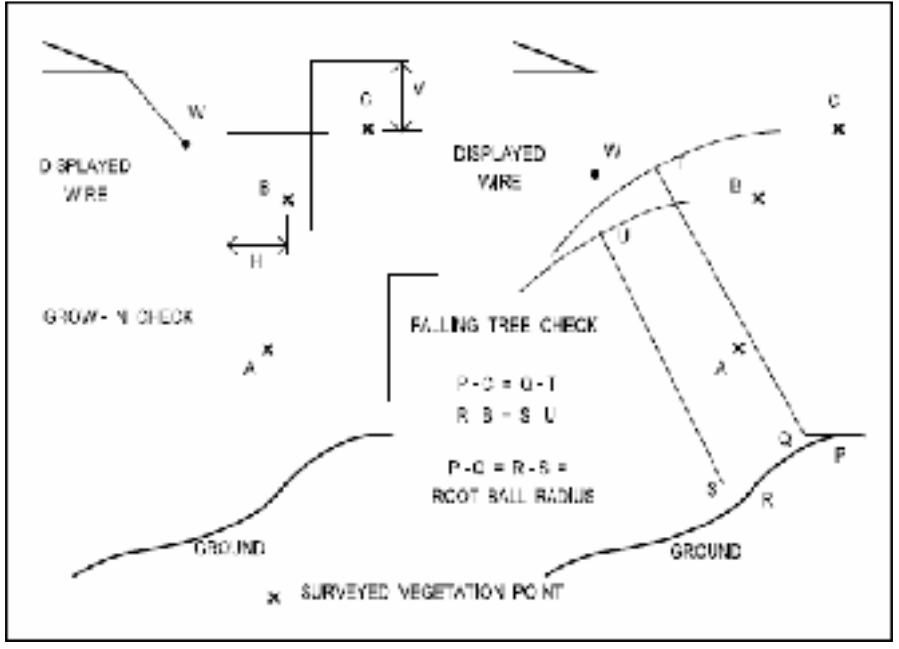

شکل (۸–۴۰)- فواصل سقوط در ختان و گیاهان

سمت چپ شکل (۸-۴۰) نحوه بررسی فاصله رشد گیاه را نشان می دهد تمام چیزهایی که برای کدهای مشخسه ای که مقادیر نقاط گیاه را نشان می دهد نیاز دارید .برای فواصل افقی واقعی صحیح تعیین شده اند که معادل فواصل الکتریکی مورد نیاز بعلاوه مجوزی برای رشد گیاه و هر تفاوت اضافی ایمن هستند. برای اینکه مشخص شود کدام سیم سقوط می کند، نقاط در باکس مستطیل 2Hx2۷ به مرکز نقطه گیاه تعیین می گردد. سمت راست شکل (۸-۴۰) نحوه بررسی سیم را جهت سقوط درختی را نشان داده است. نوک می گردد. سمت راست شکل (۸-۴۰) نحوه بررسی سیم را جهت سقوط درختی را نشان داده است. نوک می گردد. سمت راست شکل (۸-۴۰) نحوه بررسی سیم را جهت سقوط درختی را نشان داده است. نوک درخت فرضی است که برای هر نقطه گیاه در نظر گرفته می شود. پی ال اس کد به طور خودکار تنه می شود که درخت در حال سقوط به صورت چرخش درخت از تنه(نزدیک به زمین) و سقوط است.(Q) برای درخت عاص له و اصله مورد نیاز زمین و خط می شود که درخت در حال سقوط را وارد می نمائید. مرکز دایره فاصله مورد نیاز زمین و خط برای درخت فرک ای درخت در حال سقوط را وارد می نمائید. مرکز دایره فاصله مورد نیاز زمین و خط می شود که درخت در حال سقوط است.(Q) برای درخت قرار و است درخت در حال سقوط را وارد می نمائید. مرکز دایره فاصله مورد نیاز زمین و خط می شود که درخت در حال سقوط را وارد می نمائید. مرکز دایره فاصله مورد نیاز زمین و خط می شود که درخت در حال سقوط را وارد می نمائید. مرکز دایره فاصله مورد نیاز زمین و خط می رای درخت در حال سقوط را وارد می نمائید. مرکز دایره فاصله مورد نیاز زمین و خط میرای درخت در حال سقوط را وارد می نمائید. مرکز دایره فاصله (Q) برای درخت قرار داده شده است. کرد تایرای درخت فرای (R) برای درخت قرار داده شده است.

## <sup>فصل نهم</sup> گزارشها و جداول خلاصه

۹-۱- گزارش ها

*پی ال اس کـد* توانایی ارائه ی گـزارش های زیادی را دارد. تمام گـزارش ها از فرصت "TXT" *پی ال اس کـد* توانایی ارائه ی گـزارش های زیادی را دارد. تمام گرزارش ها از فرصت "TXT" گردند فرستاده می شود .که سایر ("Rich Text Format formal و موضوع OLF را ساپورت می نمایند. در فصل ۸ قسمت هایی از چند گزارش را می بینید (شکل های ۸-۱ تا ۸-۳و غیره) ، اما تعـداد بیشتر شامل چندین گزارش خلاصه پروژه قابل دسترسی تحت Lines/Report وجود دارد. مفاهیم گزارشات خودآموز است.

۹–۱–۱– مطرح کردن و ویرایش گزارشات

طرح کردن و ویرایش توابع ذیل انتخاب شده از منوی که وقتی هر جایی از پنجـره گـزارش راسـت کلیـک نمائید ظاهر می گردد و قابل انجام است. ممکن است صفحه ای شکسته با فشر دن Cctrl+Enter وارد نمائید. دستور Save as اجازه ذخیره سازی به صورت فایل ("rtf") متن غنی یا به صورت فایل متن ASCII را میدهد این فایل بعدا می تواند با پروسه word ویرایش و پرینت گردد. Append to : اجازه افزودن گزارش به انتهای فایل موجودی را می دهد. Font : اجازه تغيير فونت تايپ و اندازه در ينجره گزارش را می دهد. Auto Size Font : جهت انتخاب بزگترین فونت برای هیچکدام از خطوط در پایان گزارش استفاده می شود با گزارشات طولانی ممکن است جهت اجرا کمی زمان ببرد. Copy : اجازه کپی نمودن یا جزء انتخابی از آن را برای کلیپ بورد window به جایی که هر گزارش دیگری لیست گردد را می دهد که تنها در منوی مفهوم پس از آنک کی گزارش را با Edit / select all انتخاب نموديد يا پس از آنكه جزئي از آن را با درك موس انتخاب كرديد قابل دسترس است. Past و cut : با هر پروسه word وقتی گزارشی یا جزئی از آن را انتخاب کردید قابل استفاده است. *Print* : اجازه چاپ مستقیم گزارش روی هر پرینتری که با WINDOW ساپورت شده را می دهد. *Open* : فعال کردن فایل متن را به داخل ینجره گزارش می دهد. Close : ينجره گزارش را می بندد. ۲-۱-۹ جدول يباده کردن بنا

محتوای اکثر گزارشات خودآموز است، اگر چه بعضی تعاریف استفاده شده در گزارش استیکینگ که با Lines / Reports/construction staking Report بدست می آورید نیاز به مقداری توضیع دارد (شکل ۹–۱) در هر مرکز استراکچر می توانید یک استیکینگ مرجع چپ (LRS) و یک استیکینگ مرجع راست(RRS) تعریف نمائید. این استینگ ها با آفست هایشان از خط مرکزی تعریف شده اند. نقطه در مرکز بیس استراکچر (RS در شکل ۵–۱) نیز به صورت استراکچر Hub (HL در شکل ۹–۱) با آفست عادی آن ( فاصله از BS ، X, Y, Z یا مختصات کروی اش ۲, X, Y یا طول هادی اش به Lines Reference Stake یا طول هادی اش به Right Reference Stake مشخص شده است.

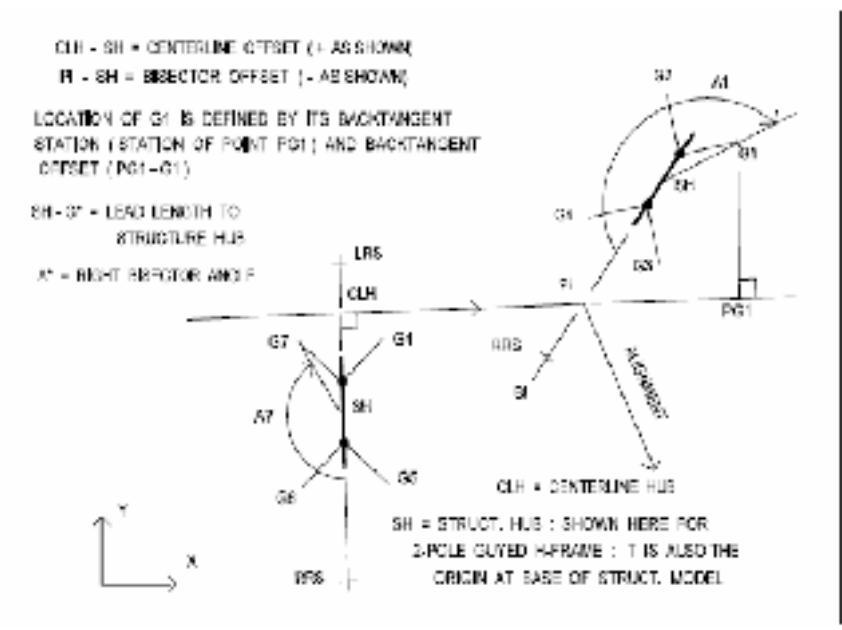

شکل (۹-۱)- تعدادی از اصطلاحات استفاده شده در گزارش استیکینگ در یک زاویه خط، استراکچر با آفست نیمسازش (در کزارش با "*IB*" مشخص شده ) قرار گرفته است (برای مثال *PL-SH* در شکل ۹–۱ ) یک نقطه فونداسیون در دز بیس یک استراکچر یا نقطه لنگری برای استراکچر های مهار شده با مختصات کروی اش یا با ترکیب (۹–۱) فاصله به *SH* (برج نیمساز سمت راست *Hub* ) با زاویه ساعتگرد از محورهای برج متقاطع (زاویه نیمساز راست) تعیین شوند. برای استراکچر ی در یک زاویه خط ممکن است در بیس استراکچر چند نقطه یا بروی مسیر عادی چند نقطه انگر زمین پیش بینی نشده باشند (برای مثال *IB* در شکل ۹–۱) همانطور که نقطه ای با ترکیب مرکز ("*TT*" در گزارش) و آفست تانژانت عقب اش قرار گیرد (برای مثال مرکز تانژانت پشت *IG* ، مرکز نقطه *PGI* است که طرحش روی امتدادی از مسیر پشت نقطه زاویه و تانژانت عقب آفست *PGI* است.)

#### ۹-۲- جداول خلاصه

علاوه بر گزارشات خلاصه، PLS-CADD جداول خلاصه ای که می توانند به صفحات مجزا یا باس های داده اکسپورت گردند را فراهم ساخته است. در گوشه سمت چپ و بالایی جدول جهت دسترسی به منوی شامل فرمانهای بسیار مفید کلیک نمائید. از آن جمله فرمانExport xmL است که جدول را به صورت فایل *xml* ذخیره خواهد نمود. برای آموزش جهت اکسپورت به باس داده فهرست M را ببینید. برای نحوه استفاده از آن برای کامل نمودن با یک سیستم GIS یا Material work older سایت مان را ببینید.

۹–۲–۱– جدول استیکینگ بناها

می توان برای هر استراکچر در خط جدول در خط جدول استیکینگ استراکچر (شکل ۹-۲) را ایجاد نمود، که دارای ستونهایی برای : ۱-مرکز ۲- تنظیمات بالا ۳- آفست ۴- موقعیت یابی ۵- مختصات کروی , X که دارای ستونهایی برای : ۱-مرکز ۲- تنظیمات بالا ۳- آفست ۴- موقعیت یابی ۵- مختصات کروی , X توصیف و ۱۰- تمام شش که دارای مسیر خطوط در باکس *Structure/Modify* به صورت پر شده. جدول فوق با فرمان تفسیر خطوط در باکس *Lines/Reports/Staking table* داده نسبت داده نسبت داده شده اند که در این است که شامل داده نسبت داده شده اند که در جدول ویرایش نمی گردند.

| Ē  | Number     | itation (St) | Height<br>Adjust.<br>(ft) | Adjust,<br>19t1 | riestatio<br>Angle<br>(Geg) | X<br>IIII | y<br>litij |   |
|----|------------|--------------|---------------------------|-----------------|-----------------------------|-----------|------------|---|
| 1. | Substation | 76,676       |                           |                 |                             | 76.670    |            | 3 |
| 2  | Táp        | 419.360      |                           |                 |                             | 419.360   |            | 0 |
| 3  | 1          | 001.710      |                           |                 |                             | 001.710   |            | 7 |
| 4  | 2          | 3,677,430    |                           |                 |                             | 1077,430  |            | 1 |
| 5  | 2          | 24671050     |                           |                 |                             | 2467,050  |            | 1 |
| 6  | 6          | 3339.880     |                           |                 |                             | 2467.054  | -672.930   | 3 |
| 30 | Dist Pole  | 3667.050     | -12,040                   | -82.945         |                             | 2550,000  | -1200.000  | - |
| 8  | Dist Fole  | 3767.030     | -5.271                    | 87.035          | · · · · · · · · ·           | 2380.000  | -1300.000  |   |
| 9  | 5          | 4000.726     |                           |                 |                             | 2467,057  | -1611.606  | 1 |
| 10 | ŧ.         | 4855.050     |                           |                 | 190.0000                    | 2467.060  | -2366.000  |   |
| 1  | 7          | 5796.110     |                           |                 |                             | 3408.340  | -2100.000  |   |
| 12 | 8          | 7084,180     |                           |                 |                             | 4695.190  | -2288.000  | 1 |
| đ  |            |              |                           |                 |                             |           |            | ï |

شکل (۹–۲)- جدول استیکینگ استراکچر

۹–۲–۲–جدول مواد استیکینگ

برای هر موقعیت بنا در خط جدول مواد استیکینگ (شکل ۹–۳) شامل یک یا چند خط داده مـوادی کـه در آن موقعیت استفاده شده اند می شود. داده مواد نه تنها شامل قسمت هایی که استراکچر را می سـازد (مـواد امده در فایل استراکچر )می شود بلکه هر ماده ای که در سایت استراکچر اختصاص یافته همانند فونداسیونها،علامت ها،دمپرها و غیره(مواد امده در باکس Structure Modify) را نیز در برمیگیرد.برای هر نوع بخش مختلف ( شماره ماده اولیه )خطی در جدول وجود دارد .لیست استیکینگ مواد تشریح شده با Lines/Reports/Staking Material Table ایجاد شده است. (که در دمو نیست).

| r  | Number | Mabet   | pepeript ion                   | Some NUN |
|----|--------|---------|--------------------------------|----------|
| X. | I.     | 39084   | Itagi Bole, 91 fr Md           | 1,00     |
| 2  | x      | TTI-SAA | Large Angle Structure, Beadead | 1.10     |
| I. | E.     | TH-1028 | stowl Bole Seating Flate       | 1.00     |
| 4  | I.     | TM-911  | Pola fleounit                  | 1.00     |
| 5  | L d    | TM-914  | Anther Ground                  | 6.00     |
| 5  | T.     | TR-11   | TCLOW ANCHOL                   | 5.00     |
| Υ. | ĩ      | W> 318  | mouble may                     | 5,00     |
| Ð, | 1      | DH-52A  | Structure Sign                 | 1.00     |
| R. | 2      | STUHE   | Steel Pole, Pi It N4           | 2.00     |
| 10 | 2      | 2969-3  | SPRV SWITCH                    | 1.00     |
| 11 | 2      | 28-213  | N-Frame Fole Cround            | 1,100    |
| 12 | 2      | 29-128  | Treacture Sign                 | 1.90     |
| п  | 2      | 28-916  | Counter Poise                  | 9.40     |
| 14 | 3      | 379114  | Steel Pole, 75 ft N4           | 2.00     |
|    |        |         | DK Decor                       |          |

۹–۲–۳– لیست کل مواد خط

وقتمی مدلتان کامل شد، می توانید لیست کاملی ارز بخشها و مجموعه ها را با استفاده از Structures/Material/List(Multiple Structures) ایجاد نمایید.جدول شکل(۹-۴) ایجاد خواهد شد.

| r  | litock<br>Mabi r | Description               | Thurt. | Unix<br>(Vrice | Theal<br>TELON | 1 |
|----|------------------|---------------------------|--------|----------------|----------------|---|
| 1  | 0655             | Aparos Tody Dowo          | 22.192 | TV.CILO        | thy.of         | - |
| 2  | Are a p          | Anchor, Borney BBA75 TEAL | 07.01  | 25.CHO         | 250.07         |   |
| 1  | Inc D Brt 1      | Ancher, Scene, 35111-5" ( | 10,10  | 36.0800        | 540.00         |   |
| ŧ. | Arc 1 Louil      | Anchor, Booww, SD175 8*   | 20,110 | da. DENG       | 011.01         |   |
| 5  | Ang_th           | Anchot mackies 34 k       | 26,10  | 1.600          | 28.00          |   |
| Ē. | GATE A           | Rip Rat Matricate         | 1:10   | SIE-000        | 1018.06        |   |
| 1  | 5.0.c2.320.5     | 2. s. 1/2 * Swemins Bolts | 1,10   | P.SGLD         | 3+50           |   |
| 0  | Bolt DA L        | 1" DA BOLC                | 42.00  | 2,0100.        | 124.01         |   |
| 6  | Bolls Bye 19     | )/8" = 1" Bye Bolt, w = r | 37.10  | 2,2110         | 7.00           |   |
| à. | Sond Mire        | Bonding wire for post and | 1.03   | D.A.M.         | 1,50           |   |
| 1  | Class; 20        | Clamp 1 Bolt              | 1010   | 1_0105         | 11.01          |   |
| 2  | Class 2033-6     | Cimp, Solted Dead Sol. 1  | 36.30  | 28,000         | 400.00         |   |
| I  |                  |                           |        |                |                |   |

شکل (۹–۴)– لیست مواد پروژه

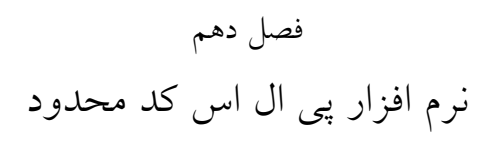

پی ال اس کد-لایت، نسخه محدود شده ای از پی ال اس کد ، منحصر به محاسبات شکم دهی ها ، کشش ها ، درختان بارگذاری ، فواصل بین سیستمها ، جداول رشته در آوردن و منحنی های هادی VS است. نسبتهای دما برای درخشش سیمها از یک استراکچر تکی ، توانائیهایش در نسخه های کامل پی ال اس کد قابل دسترسی است . نقاط ضمیمه استراکچر می توانند در فضا یا نقاط ضمیمه یک مدل استراکچر بهبود یافته در برنامه پی ال اس پل یا تاور ، نقاط تعیین شده باشند . PLS-CADD/LITE قادر به ایجاد سریع مدلی بدون داشتن اداره اطلاعات زمین کامل از پی ال اس کد است .

از آنجائیکه یک مدل PLS-CADD/LITE تنها شامل تابیدن اسپن های تکی از یک استراکچر است، محاسبات شکم و باردهی برای مدل تحت روش اسپن رایج قرار گرفته اند (مدکردن سطح ۱).

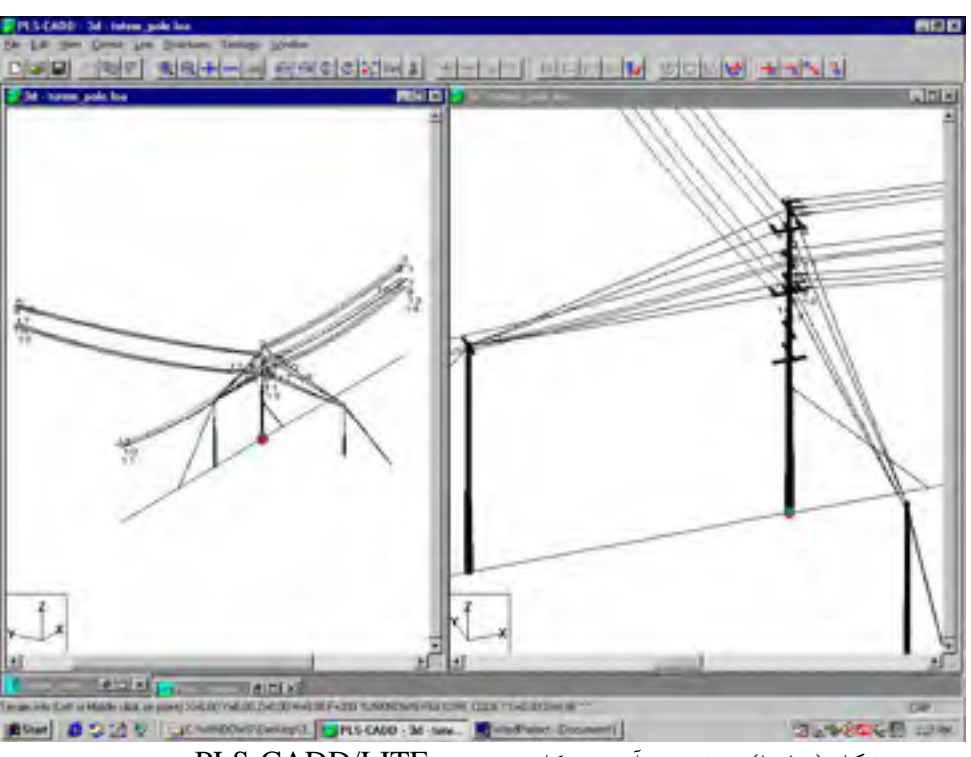

شکل (۱۰–۱۱)- رشته در آوردن دکل چوبی در PLS-CADD/LITE

اگر بنایی در برنامه تاور یا پی ال اس پل بهبود یافته ، این مدل میتواند با وارد کردن داده در جدولی (شکل ۱۰–۲) سریعاً سیمها در هر مسیری به رشته درآید . سپس درخت بارگذاری مشابه میتواند برای آن استراکچر و هر استراکچر ی که در کلیک موس بررسی شده محاسبه گردد. استراکچر آمده در( شکل ۱۰–۱) واقعـاً شامل دکلی چوبی مهار شده در چند مسیر از طریق ته دکلها و مهارهای اسپن است. دکلها، بازوهای متقاطع ، مقره های ته دکلهای وابسته و همه مهارها بخش از یک مدل پی ال اس پل هستند .

تا زمانی که پی ال اس پل وتاور با یکدیگر کار می کنند ، فرم ترکیب دلخواه برای اتصالات مطالعات JOINT-USE برای دکلهای چوبی موجود یا سایر دکلها و هم یکی از این برنامه ها می تواند با آن در حالت STAND -ALON استفاده گردد.

| Model Setup<br>Internet In<br>2 March In<br>2 March Internet<br>Internet Internet<br>Internet Internet<br>Internet Internet<br>Internet Internet Internet | ti pala sela fa pa |                              |                                                                                                    | Tarra 1      |                  |                     |                                                                                                    |                             |                        |                   | 71×        |
|----------------------------------------------------------------------------------------------------|--------------------|------------------------------|----------------------------------------------------------------------------------------------------|--------------|------------------|---------------------|----------------------------------------------------------------------------------------------------|-----------------------------|------------------------|-------------------|------------|
| Sections                                                                                                    | The American       | Basi<br>Basi<br>Basi<br>Basi | inter inter | Arrise<br>Ju | States<br>States | Sale -              | Contraction of Contraction of Contra | a) (*<br>Trans-<br>lifes d) | Rola<br>Portini<br>Har | Soular<br>Reditor | 12         |
| 2 :                                                                                                    | 3.5469 SHE         | 3.005                        | 40.0                                                                                                    |              | 2300             | Rott (-Tangani      | 214142.38                                                                                                    | 3.42                        | 12340                  | THE THE T         | Citar      |
| 201                                                                                                    | 2_Pete 314         | 1.00                         | -4570                                                                                                    |              | 1.400            | Analy-Crosses       | CONTRACT NO                                                                                                    | 181                         |                        | PROPERTY.         | -Territ    |
| 30                                                                                                    | -1111 Her 1211-    | 1.000                        | 41.05                                                                                                    |              | -ies             | Intil-Dentson       | THATLAL 32                                                                                                    | 181                         | 10001200               | AT DARD           | 1100       |
| 8.4.                                                                                                    | Logither (Light    | 1,000                        | 10.13                                                                                                    |              | 1304             | Not11-Overland      | Instant AC                                                                                                    | 34                          | 400.5.20               | TE DAME           | Serm.      |
| (B) N                                                                                                    | merlen 211         | 1 MIN                        | -M. (M                                                                                                    |              | 1444             | dare putters and    | NUTLAL IN                                                                                                    | 140                         | -160M , 1912           | 11.0. MADE:       | (Pres)     |
| 8. *                                                                                                    | which a get a      | 1200                         | -00.00                                                                                                    | 8 m 4        | 2408             | Rothler Tanature    | Tribled M                                                                                                    | 181                         | 1003.00                | SAME BARE         | Cenar      |
| 1857 /                                                                                                    | Lourdey (010       | 1.000                        | -95,0                                                                                                    |              | 1,4,00           | Network Communities | SHALLING ME                                                                                                    | 180                         | -540% year             | TAR OF            | Caretty    |
| # P*                                                                                                    | matates (21.5      | 3.899                        | +90,0                                                                                                    | 1 1          | 2103             | DOLLS-Teneture      | 1100 ELAD 80                                                                                                    | 382                         | 1005.00                | NO BARE           | F1+e       |
| 4.11                                                                                                    | mariley SHT        | -1788                        | 10.15                                                                                                    |              | 1360             | Notig-Owners        | 1011141.80                                                                                                    | 381                         | 4,000 \$ 100           | INAR OF           | - PTT1     |
| NI 18-                                                                                                    | maries (Inl.       | 3.50%                        | -10.0                                                                                                    |              | - 2560           | COLLE-TENTLOS       | Statial #6                                                                                                    | 3.6                         |                        | JPD SAME          | 1.000      |
| 10,11                                                                                                    | minine (h)         | 1.8%                         | 19.0                                                                                                    | 1.1          | 1408             | BorLf-Skettyri      | 73,61A2 H                                                                                                    | 347                         | 1975, 21               | S.O. BARE         | Al percent |
| 101 13                                                                                                    | marine Price       | TMI                          | -90,00                                                                                                    |              | 14.00            | Next Permit         | 1991年初                                                                                                    | 140                         | 480.91                 | HO MAR            | [ PROFIL   |
| 21 21                                                                                                    | marited Dig        | -1/80                        |                                                                                                    | e :          | 2105             | Ref 12-Tanking      | TRIFIAL BE                                                                                                    | 182                         | 1023,107               | SHO BALLE         | 1.844.00   |
| 18, 24.                                                                                                    | 100139V (018)      | 1.000                        | -95.12                                                                                                    |              | 1,500            | Not ap-Cyalaran     | \$3933.141.XE                                                                                                    | 345                         | 10005.20               | NAME: OF:         | - Cipren   |
| 16                                                                                                    |                    |                              |                                                                                                    |              |                  | -                   | 1.8-                                                                                                    | 58                          | 1.88                   | 1                 |            |
| 4                                                                                                    |                    |                              |                                                                                                    |              |                  |                     |                                                                                                    |                             |                        | -                 |            |
|                                                                                                    |                    |                              |                                                                                                    |              | OK ¢             |                     |                                                                                                    |                             |                        |                   |            |

شکل (۱۰-۲)- یک ترکیب ممکن از باکس تنظیم مدل

پروژه ای که با PLS-CADD/LITE بهبود می یابد در فایلی بنام PROJECT.LOA ذخیره شده است . پسوند " LOA" جهت تمایز فایلهای PLS-CADD/LITE از فایلهای پی ال اس کد، که پسوند "XYZ" یا "PFL" دارند، لازم است.

از این رو وقتی پروژه جدیدی را با PLS-CADD/LITE ایجاد می کنید ضروری است که پسوند "LOA" را استفاده نمائید ، چون تنها داده ای است که به پی ال اس کد اجازه شناسایی می دهد تا در حالت PLS-CADD/LITE در ابتدا نیاز به بهبود معیار طراحی در منوی CRITERIA (که در فصل ۷، ایس مطلب آمده) و مدلهای هادی و سیم زمین مخصوص (این مدلها در بخش ۶ آمده) دارید. سپس ، سیمهایی که از استراکچر اتان به صورت زیرآمده (تابیده شده) نصب و شکم دهی خواهید کرد . وقتی پروژه جدیدی را شروع می کنید می توانید کارتان را همانند آنچه دربخش ۱۰–۱–۵ آمده به سرعت تنظیم کنید.

۱۰–۱۰ نصب و شکم دهی سیمها

در حقیقت ، یکی از مشخصه های قدرتمند PLS-CADD/LITE آنست که نقاط اتصال سیمهای مختلف روی استراکچر، ممکن است آفستهای قراردادی از همه جای محور بنای عمودی که با این بنا مشترک است، را داشته باشد . در قسمت سمت راست شکل (۱۰–۱) می توانید سیمهای با انعکاس آفستهای مختلف از بازوهای متقاطع عمودی به همدیگر را ببینید . آفستها را نادیده بگیرید ، همچنانکه معمولاً با سایر برنامه های بارگذاری انجام می شود ، می تواند در چندین خطا در محاسبه بارهای طراحی ، به خصوص با اسپن های کوتاه نتیجه شود.

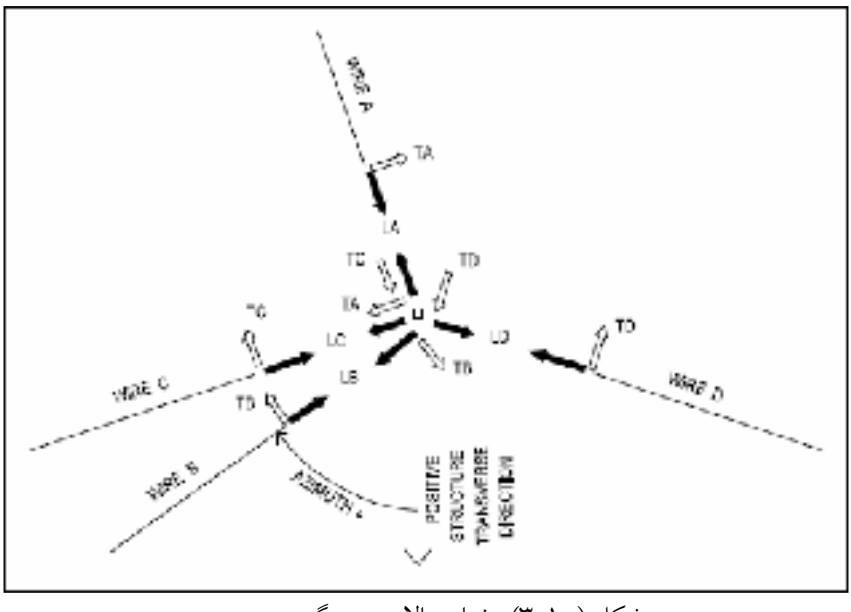

شکل (۱۰–۳)- نمای بالایی پرو گستری سیم

هر سیم دو نقطه انتهایی دارد ، مبداً نقطه به استراکچر و مقصد در سر دیگر اسپن ضمیمه می شود . این نقاط پایانی ذاتاً در سیستم مختصات Y, X و Z کروی قرار گرفته اند ، جائئ ک ه Y شمال است ، X شرق و Z بالا. اگرچه بارهای استراکچر با ترکیبات اتان در تقاطع استراکچر وجهتهای طولی تعیین شده شرق و Z بالا. اگرچه بارهای استراکچر با ترکیبات اتان در تقاطع استراکچر وجهتهای طولی تعیین شده ) شرق و Z بالا. اگرچه بارهای استراکچر و همانطورکه در نمای طرح شکل ۳–10 نشان داده شده ) ند . از این رو، نیازی به تعین تقاطع استراکچر (همانطورکه در نمای طرح شکل ۳–10 نشان داده شده ) نصبت به محور Y کروی دارید. که با وارد کردن Bearing در نمای طرح شکل ۳–10 نشان داده شده ) نسبت به محور Y کروی دارید. که با وارد کردن gearing در تعاور منبت) در قسمت چپ و بالای جهت استراکچر متقاطع بین ۱۸۰۰ درجه . ساعتگرو بصورت مثبت) در قسمت چپ و بالای دیالوگ Model setup تعلی است شکل (۱۰–۳)، واکنش باد درانتهای سیمها و بارهای متناظر در استراکچر را نشان می دهد (در سیستمهای هم پایه دیالوی).

اگر رفتار بارهای این بادها روی استراکچر پیش آمدگی در جهت تقاطع استراکچر مثبت باشد با مقداری مثبت با PLS-CADD/LITE گزارش می شوند : این حالتی برای همه پیکانهای بار باد آمده درشکل ۳-۱۵ است ، در حالی که استراکچر PLS-CADD/LITE مثل هیچ استراکچر ی در مدل پی ال اس کد کامل روی مسیری قرارنگرفته ، وقتی مشخصات آمده در شکل ۹۵–۵۳ ازبخش ۷،۱۲،۳۷ لازم است ، اسپن ها می توانند به صورت اسپنهای جلو و عقب رده بندی شوند. تمام داده های مورد نیاز جهت نصب و شکم دادن سیمها درباکس model setup وارد شده اند که با line setup به آن می رسید. ستونهایی که جدول Model setup را ساخته اند به روشهای انتخابی شما برای نصب و شکم دهی سیمها بستگی دارد. برای هر سیم در این جدول نیاز به وارد نمودن اطلاعات زیر دارید.

 وزنه تعادل مقره : وزنی که بار عمودی طراحی اضافه نموده توسط سیم در نقط ه ضمیمه استراکچر تولید شود. که ممکن است برای دخالت وزن مقره در درخت بارگذاری استفاده گردد. اگر برنامه برج اتان خودکار نباشد(پی ال اس پل وتاور می تواند وزنهای مقره را به درختان بارگذاری اضافه نمائید ) به جهت عملکرد دستی وزنه متعادل کننده ممکن است در نوک مقره آویز برای کاهش انحراف مقره بزرگ باشد.

> ۱۰–۱۰–۲– تعریف ضمیمه در استراکچر به سه روش زیر: ۱۰–۱۰–۲–۱– با مختصات کروی نقاط ضمیمه

اگر "use existing structure file " موجود در بالا و سمت چپ کادر را انتخاب نکرده باشید این گزینه فعال است. اطلاعات ظاهری جدول سیمها: پایه ی زمین، ارتفاع در پایه برج مورد استفاده برای ترسیم خط افقی می باشند و اطلاعات مورد نیاز برای هر سیم: X, Y, Z مبدا مختصات کروی نقط ه اتصال به استراکچر است .

۱۰–۱۰–۲–۲– با وارد کردن یک مدل بنا، توسط نقاط ضمیمه ی از قبل تعیین شده در صورتیکه "use Exiting Strue thre File" را انتخاب کرده باشد ، این گزینه فعال است که می توانید یک مدل تاور یا پی ال اس پل را به نقاط ضمیمه از قبل تعیین شده برای ست ها و فازها ایمورت نمائید.

اطلاعات ظاهري جدول سيمها :

X، Y و Z ا مبنا: مختصات کروی نقطه در پایه استراکچر که مختصات محلی 0, 0, 0 را در برنامه استراکچر دارد. این اطلاعات را PLS-CAD/LTED برای بدست آوردن مختصات کروی تمام نقاط ضمیمه استراکچر بصورت آمده در تاور و پی ال اس پل استفاده خواهد کرد و نامهای مشخصات برای این نقاط ضمیمه در ستون orig . Lable نمایش می یابد. نام هویت "j ; i" است، جایی که "i" شماره ست، و "j" ، شماره فاز را در جدول PLS-CADD LINK از پی ال اس پل و تاور را نمایش می دهد.

## ۱۰–۱–۳– تعریف انتهای هراسپن

هرسیم نیاز به تعیین انتهای هر اسپن (مبدای که نقطه استراکچر ضمیمه می شود) دارد. ستو نهایی که در جدول سیم بسته به انتخابتان در سطح Span End Attachment Point باکس Model / Setup نمایش داده شده سه گزینه قابل دسترسی دارد. اگر بیش از یک گزینه در سطح Span End نمایش داده شده سه انتخاب نمائید، ستون End Mode در جدول سیمها را برای انتخاب گزینه ای عملی ای انتخاب داش ۱۰–۱–۳–۱– انتهای اسپان، با مختصات کروی نقطه انتهایی
۱۹۰۵ (End mode) ستونهای KYZ را انتخاب کنید (یا مختصات در ستون End mode) ستونهای KYZ را انتخاب کنید (یا مختصات در ستون End mode) ستونهای سونهای Tend x

۱۰–۱–۲–۲–۱ انتهای اسپان، با گرا ، طول اسپن و تصویر عمودی

اگر , Azimuth and Span Length را انتخاب نمائید (یا Span Azimuth , Span Horiztan Projection را در ستونهایی Span Vertical Projection و Span Azimulth , Span Horiztan Projection را در اختیار دارید. Azimuth در نمای طرح ، زاویه ساعتگرد بین ۱۸۰- و ۱۸۰+ درجه است که از محور تقاطع استراکچر به اسپن (شکل 3–۱۵) اندازه گیری شده Span Vertical Projection اگر استراکچر انتهای اسپن پائین تر باشد مثبت است.

۱۰-۱-۳-۳-۳-۱ انتهای اسپان، با اسپن وزن و باد : اگر Wind and weight Span را انتخاب کنید (یا اسپن باد در ستون End Mode) ستونهای اسپن وزن و اسپن باد را در اختیار خواهید داشت. اگر طولی معادل دو برابر اسپن باد و معادل بلندی انتها داشت، برنامه اسپن را نمایش خواهد داد و ایس گزینه وقتی هندسه اسپن واقعی را می شناسید استفاده می شود، که شما تنها زمانی که بارهای طراحی شده را با حداکثر و اسپن های وزن در نظر گرفته شده از آن استفاده خواهید نمود. برای مثال، برای حالتی از طراحی یک استراکچر در آینده با این گزینه برنامه بارهایی را که در انتهای هر سیم بصورت زیر محاسبه خواهد نمود را استفاه می نماید. بار متقاطع : بار متقاطع بر واحد طول از زمانهای سیم اسپن باد.

۱۰-۱۰-۴- سیمهای شکم دهی بخاطر تنوع در محل هایی که PLS- CADD / LITE ممکن است جهت تعیین بارهای روی استراکچر موجود یا طراحی شده استفاده گردد، پنج روش متفاوت برای شکم دهی یک سیم پیش بینی کرده ایم. ستونهایی خاص با توجه به گزینش شما در سطح Sagging Option از باکس Mdel Setup در جدول سیمها نمایش داده شده اند اگر در سطح Sagging Option بیش از یک گزینه انتخاب نمائید، ستون اسیمها نمایش داده شده اند اگر در سطح Sagging Option بیش از یک گزینه انتخاب نمائید، ستون احتیار خواهید داشت.
۱۰-۱-۴-۱- اختصاص ترکیب افقی کشش برای وضعیت کابل در دمای داده شده اگر Tension را انتخاب نمائید ( یا کشش افقی در ستون Sagging mode) ستونهای Horiztional اگر Tension را انتخاب نمائید ( یا کشش افقی در ستون Sagging Condition را در اختیار خواهید داشت تا وضعیت سیم (اولیه ، پس از لغزیدن یا پس از بار)، دمای سیم و ترکیب افقی کشش در شکم دهی را بترتیب وارد خواهید کرد.

۲-۱-۴-۲- اختصاص ثابت کتنری برای حالت کابل و دمای داده شده
 ۱۹ اگر Sagging mode ستونهای ثابت کتنری ، دمای سیم و حالت شکم دهی سیم و ثابت کتنری در شکم
 دهی را وارد خواهید کرد.

۱۰-۱-۴-۳- اختصاص شکم اسپن میانی برای حالت کابل و دمای داده شده اگر Mid Span Sag را انتخاب نمائید ( یا شکم اسپن میانی را از ستون Sagging Mode ) ستونهای وضعیت شکم دهی، دمای سیم و شکم اسپن میانی را در اختیار دارید که وضعیت سیم(اولیه، پس از افزایش و پس از بارگذاری) دمای سیم و شکم اسپن میانی در شکم هی را به ترتیب وارد خواهید کرد.

۱۰–۱۰–۴–۴– اختصاص مختصات یک نقطه ممیزی شده در امتداد سیم برای حالت کابل و دمای م مشخص

اگر Surveyed Point On Cable را انتخاب کنید (یا PT . ON Cable در ستون Surveyed Point On Cable ) ستونهای حالت شکم دهی، دمای سیم، کابل x کابل y و کابل z در اختیار دارید که در آن وضعیت (mode ) سیم، دمای سیم و مختصات کروی یک نقطه ممیزی شده درون اسپن را به ترتیب وارد خواهید کرد. این روش معمولاً وقتی که مختصات کروی هر در اسپن پایانی و نقطه میانی در همان لحظه ممیزی شده اند استفاده می شود.

## atuosag استفاده از تابع –۵-۴-۱۰

اگر Tension را از معیار شکم دهی خودکار انتخاب نمائید ( یا Auto sag در ستون در شکم دهی) بطور خودکار هر چه سفتر بدون هیچگونه نقض از معیار شکم دهی خودکار تعریف شده برای پروژه اتان ( بخش ۷-۳-۷) شکم دهی می شود.

## ۱۰–۵–۵ شروع پروژه جدید

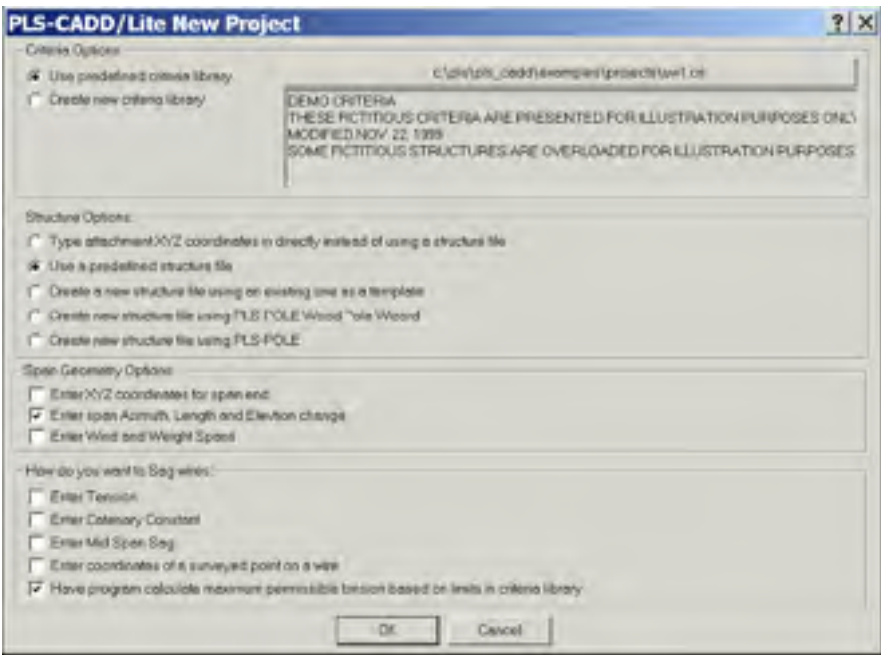

شکل (۱۰-۴)- شروع پروژه جدید در PLS-CADD/LITE

در صورتیکه، PLS-CADD / LITE را پس از File / New انتخاب نمائید ، باکس شکل (۴–۱۵) ظاهر خواهد شد. با انتخاب مناسب در باکس مستقیماً به باکس Model / Setup شکل (۱۰–۲) خواهید رفت. که قبلاً برای وارد نمود اسپن هیچ ملاحظه ای دیگر بهبود یافته خواهید رفت.

## ۲-۱۰ - نما دهی مدل PLS-CADD / LTED

وقتی پروژه OK المحمد معانی می کنید یا زمانی که OK باکس PLS-CADD موجودی را فعال می کنید یا زمانی که OK باکس Loads setup موقتی پروفیل را فعال می نمائید. دو نمای کوتاه بصورت شکل (۱۰–۵) بدست می آورید. بخش سمت چپ نمای پروفیل (طرح شده بصورت افقی به محورهای متقاطع استراکچر) و بخش سمت راست نمای B-6 را نشان می دهد. میتوانید این نماها را با پنجره های نمای اضافی بصورت دقیق همانطور که با برنامه پی ال اس کد می خواهید باز نمائید.

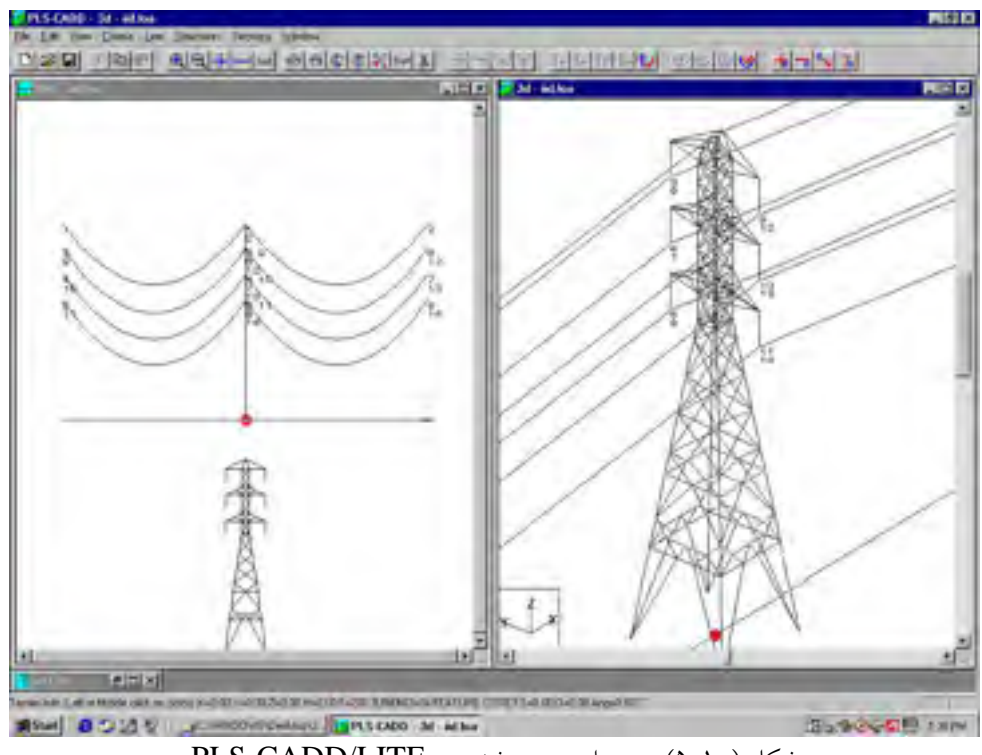

شکل (۱۰–۵)- برج ایمپورت شده در PLS-CADD/LITE

اگر مدل استراکچری را ایمپورت نکرده اید، سیمها و نقاط ضمیمه را می بینید ولی استراکچر را نمی بینید. برای مثال شکل (۱۰–۶) نمای پروفیل، نمای b-3 و گزارش بارها را برای یک سیم دو سیم ساده که هادی drake به استراکچری که تحت زاویه خط ۱۰ درجه قرار گرفته ضمیمه شده را نشان می دهد که دو خط داده را جهت ساخت مدل به جدول سیمهای Model Setup برده است. سیستم برای دو حالت بار NESC Heavy Loading Condition می شود.

وقتی مدل PLS-CADD / LTED شما بهبود یافت، می توانید توابع استراکچر زیر را استفاده نمائید. Strueture / Load / Reportes : اطلاعات بار طراحی روی استراکچر را مشخص می سازد همانطورکه می توانید در شکل (۱۰–۶) ببیند، گزارش بارها ابتدا به ازای هر حالت بار و برای هر سیم مجزا ارائه میشود: ۱) بارهای سیم در سیستم های مختصات اسپن: این بارها در شکل (۱۰–۳) همان پیکان ها هستند و دقیقاً معادل با واکنش انتهای سیم فاکتورهای بار مقتضی را در بخش ۴–۳–۱۲–۳ زمانبندی می کند . بارهای عمودی به واسطه وزنه های تعادل یا مقره ها شامل وزن نمی شوند.

۲) بارهای استراکچر:با هر سیم بطور اختصاصی به استراکچردر مسیرهای طول، تقاطعی و عمودی برج اعمال شده است. اکنون بارهای عمودی شامل وزنه های مقره یا وزنه های تعادل فاکتور شده می باشند. سپس گزارش مجموع بارهای آیتم، ۲) فوق را برای تمام سیمهایی که از نقطه ضمیمه استراکچر یکسان امده را نشان می دهد. این بارها بارهای طراحی نهایی در نقاط ضمیمه برج می باشند. در نهایت لیست گزارش طراحی فاکتور شده بصورت بخش ۴–۳–۱–۵ محاسبه می گردد.

| <pre>defailer system (town code inseliging end constant only constant on a training of</pre>     | portion or consistent of<br>portion<br>noide                                                                                                    | erights.<br>styles.<br>Urr Loads                                                                                                    | Tar and too                                                                                                    |
|--------------------------------------------------------------------------------------------------|----------------------------------------------------------------------------------------------------|----------------------------------------------------------------------------------------------------|----------------------------------------------------------------------------------------------------|
| etard coordinate a<br>sin Lassifator weight<br>o Structure i<br>. Vert, Erisson<br>(1964) (1964) | nide                                                                                                    | traite                                                                                                    |                                                                                                    |
| n Straiture i<br>Vest. Essue.<br>(15e) (De)                                                      | side a<br>long. Veil<br>(Die) (Die)                                                                                                    | Treast Long                                                                                                    |                                                                                                    |
| Test Comments                                                                                    | Long. Veil (Ma)                                                                                                    | Times, Long.                                                                                                    |                                                                                                    |
| (Ine) (Ine)                                                                                      | (18a) [18a).                                                                                                    |                                                                                                    |                                                                                                    |
| 1 July Date                                                                                      |                                                                                                    | (0.64) (0.64D)                                                                                                    |                                                                                                    |
|                                                                                                  | Market died                                                                                                    | Tax Issie                                                                                                    | 1                                                                                                    |
| 2 101 2481                                                                                       | -19841 676                                                                                                    | 151 19952                                                                                                    | 1.20                                                                                                    |
| 1 101 1300                                                                                       | 19997 628                                                                                                    | - #51 19952                                                                                                    | 6                                                                                                    |
| 2 363 1389                                                                                       | 19907 636                                                                                                    | -851, 35952                                                                                                    | 1.                                                                                                    |
| thins) C                                                                                         | liner (line)                                                                                                    | t.                                                                                                    | 100                                                                                                    |
| 1,7 1867                                                                                         | 8177 6                                                                                                    |                                                                                                    | 100                                                                                                    |
| 1.7 3497                                                                                         | 5118 4                                                                                                    |                                                                                                    |                                                                                                    |
| *****                                                                                            | R                                                                                                    |                                                                                                    |                                                                                                    |
| tions. Long                                                                                      |                                                                                                    |                                                                                                    |                                                                                                    |
| Mind Mind                                                                                        |                                                                                                    |                                                                                                    |                                                                                                    |
| Inda. BLand.                                                                                     | 150                                                                                                    |                                                                                                    | 1                                                                                                    |
| theth theth                                                                                      | 1.1                                                                                                    |                                                                                                    |                                                                                                    |
| 10.0 10.0                                                                                        | _                                                                                                    |                                                                                                    |                                                                                                    |
| -10.0 -0.0                                                                                       |                                                                                                    |                                                                                                    |                                                                                                    |
|                                                                                                  | 1 10.0 1.0<br>10.0 5.0<br>10.0 5.0<br>10.0 | 1     107     1307     150901     630       2     363     1309     100001     630       ach attachannt paint in structure     0000     630       0170     1100     10001     630       0170     1100     10001     630       0170     1100     10001     630       1.7     1001     8100     6100       1.7     1007     2710     6       1.7     1007     2710     6       1.7     1007     2710     6       1.7     1007     2710     6       1.7     1007     2710     6       1.9     1001     1000     1000       10.0     0.0     0.0     1000 | 1         100         1300         100007         630         -151         10007           2         263         1300         100007         630         -151         10007           ach attachment pulot in structure reardinate systemetric file         -151         10007         100         110           Mire |

شکل (۱۰-۶)- بارهای طراحی برای مدل ساده دو سیمه

نکته مهم: باید از دو روش متفاوت مورد استفاه برای مجاسبه بارهای استراکچرطراحی در نقطه ضمیمه سیم آگاه باشید. با توجه به اینکه سیستم با هندسه واقعی اش (بخش های ۱۰–۱۰–۱یا ۱۰–۱۰–۲۰) یا با اسپن های وزن / باد (بخش ۱۰–۱۰–۳۳) مدل شده است، زمانی که اختلاف کمی بین این بارها و بارهایی که به روش های سنتی ساده تر بدست می آورید که طول سیم نه دراین اسپن و نه در اسپن ای که تحت بار واژگون می شود، وجود داشته باشد. وقتی مدلی با اسپن های وزن و باد اش تعریف می گردد، بارهای قاکتور نشده در سیستم مختصات اسپن ( آنهایی که در شکل (۱۰–۳) آورده اند) تحت فرض سنتی قرار گرفته اند که:

> ۱)بار باد متقاطع، T ، در انتهای سیم معادل با زمانهای UH اسپن بادش است، ۲) بار عمودی V، با زمانهای اسپن وزنش (UW + VL) معادل است و ۳) بار طولی، L ، ترکیب افقی کشش در اسپن رایج سبب برآیند UH است.

Struetures / Loads / Write Lca file : این گزینه درخت بارگذاری و فشارهای طراحی استراکچررا در فایل بارهای برداری استاندارد (فرمت Lea) که می توانند مستقیماً با برنامه های تاور و پی ال اس پل استفاده شوند، می نویسد.

**توجه** : تابع Strueture/Check برای استراکچرهای روش ۱ و ۲ در PLD-CADD/LTED قابل اجرا نیست.

New / New : اجازه ایجاد استراکچرهای روش ۱ و ۲ را می دهد، و برای ایجاد استراکچرهای روش ۱ و ۲ را می دهد، و برای ایجاد استراکچرها در برنامه های تاور یا پی ال اس پل ایجاد شده اند.

Mode : Structure/Modify : اجازه ویرایش استراکچرانتخاب شده در سطح سمت چپ و بالای باکس Structure/Modify Setup/ را میدهد. برای استراکچرهای سطح ۴ بصورت خوکار به برنامه های پی ال اس پل و تاور اجاز دسترسی به اکثر توابع بخش پی ال اس کد کامل را می دهد (بخش۲-۸).

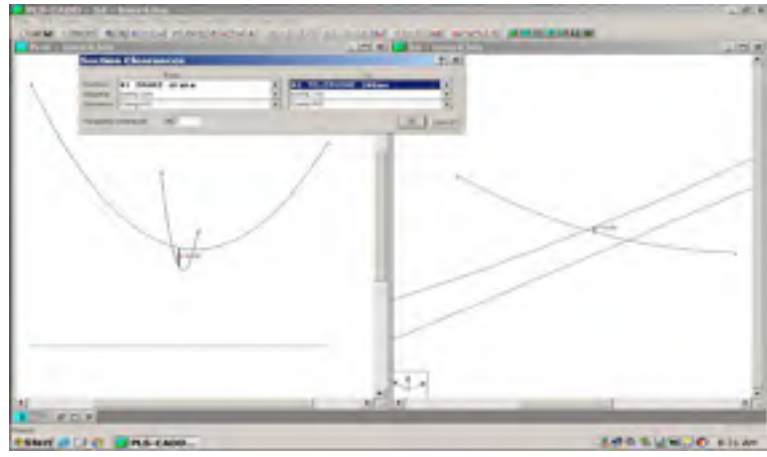

شکل (۱۰–۷)- سیم متقاطع مدل Litex4.loa

References:

[1] Mostafa Eidiani, Mohammad Hassan Modir Shanechi, "CTS, COMPLEX TRANSIENT STABILITY THE NEW METHOD FOR DIRECT ANALYSIS OF TRANSIENT STABILITY", 12th International Power System Conference, PSC, 4-6 Nov. pp. 13-18, 1997

https://www.researchgate.net/publication/264977143\_CTS\_COMPLEX\_TRANSIENT\_STABILITY\_ THE NEW METHOD FOR DIRECT ANALYSIS OF TRANSIENT STABILITY

[2] Mostafa Eidiani, Mohammad Hassan Modir Shanechi, "POMP, point of maximum potential energy, the new method for direct analysis of transient stability", 6th Iranian Conference on Electrical Engineering, Vol.5, pp. 23-27, May 1998

[3] Mostafa Eidiani, Mohammad Hassan Modir Shanechi, "Power system voltage stability assessment using energy method", 13th International Power System Conference (PSC. 98), pp. 772-777, Nov. 1998.

https://www.researchgate.net/publication/284170821\_Power\_system\_voltage\_stability\_assessment\_usi ng\_energy\_method

[4] Mostafa Eidiani, Mohammad Hassan Modir Shanechi, Ebrahim Vaahedi, "Rapid and accurate method to determine the ATC with regard to voltage stability", *Bargh Journal (Journal of NRI)*, pp. 56-68, No. 35, 2002

https://www.researchgate.net/publication/264977057\_Rapid\_and\_accurate\_method\_to\_determine\_the\_ATC\_with\_regard\_to\_voltage\_stability

[5] Mostafa Eidiani, Mohammad Hassan Modir Shanechi, Ebrahim Vaahedi, "FCTTC determination with regard to voltage stability and transient stability energy method", Icee\_2002, 10th Iranian Conference on Electrical Engineering, At Tabriz, Iran, pp: 86-94, DOI: 10.13140/2.1.4770.1288 https://www.researchgate.net/publication/265380442\_FCTTC\_determination\_with\_regard\_to\_voltage\_stability and transient stability energy method

[6] Mostafa Eidiani, Mohammad Hassan Modir Shanechi, Ebrahim Vaahedi, "A quick method for calculation ATC with considering transient stability and voltage stability", 18th International Power System Conference, PSC, 4-6 Nov. 2004, DOI: 10.13140/2.1.1624.4000

https://www.researchgate.net/publication/265380357\_A\_quick\_method\_for\_calculation\_ATC\_with\_considering\_transient\_stability\_and\_voltage\_stability

[7] Mostafa Eidiani, Mohammad Hassan Modir Shanechi, Ebrahim Vaahedi, "ASSESSMENT OF ATC USING SIMULTANEOUS VOLTAGE AND TRANSIENT STABILITY", Journal of Advanced Materials in Engineering Esteghlal 2(23):11-24 · March 2005

https://www.researchgate.net/publication/284172995\_ASSESSMENT\_OF\_ATC\_USING\_SIMULTA NEOUS\_VOLTAGE\_AND\_TRANSIENT\_STABILITY

[8] Mostafa Eidiani, Mohammad Hassan Modir Shanechi, "FAD-ATC: a new method for computing dynamic ATC", International Journal of Electrical Power & Energy Systems 28(2):109-118 · February 2006, DOI: 10.1016/j.ijepes.2005.11.004

http://www.researchgate.net/publication/239373751\_FAD-ATC\_a\_new\_

method\_for\_computing\_dynamic\_ATC

[9] Mostafa Eidiani, Mohammad Hassan Modir Shanechi, Ebrahim Vaahedi, "Fast and Accurate Method for computing FCTTC", PowerCon 2002, Power System Technology, Proceedings. PowerCon 2002. International Conference on, Volume: 2, Vol. 2, pp. 1213-1219, Oct. 13-17, Kunming, China, 2002. , DOI: 10.1109/ICPST.2002.1047595

http://www.researchgate.net/publication/3976514\_Fast\_and\_accurate\_method\_for\_computing\_FCTTC \_(first\_contingency\_total\_transfer\_capability)

[10] Mostafa Eidiani, "Atc evaluation by CTSA and POMP, two new methods for direct analysis of transient stability", Transmission and Distribution Conference and Exhibition 2002: Asia Pacific. IEEE/PES, Volume: 3, pp. 1524-1529, DOI: 10.1109/TDC.2002.1176824

https://www.researchgate.net/publication/3997092\_Atc\_evaluation\_by\_CTSA\_and\_POMP\_two\_new\_methods\_for\_direct\_analysis\_of\_transient\_stability

[11] Mostafa Eidiani, Mohammad Hassan Modir Shanechi, Kazem Ameli, Saeid Ahmadi, "Voltage Stability Assessment with Expanded NRS", 14th Iranian Conference on Electrical Engineering, ICEE2006.

https://www.researchgate.net/publication/284172742\_Voltage\_Stability\_Assessment\_with\_Expanded\_ NRS?ev=prf\_pub

[12] Mostafa Eidiani, Hashem Mortazavi, "Assessment of Voltage Stability and Static ATC with Newton-Raphson-Seydel and General Minimal Residual", PSC 2008, 23 rd International Power System Conference, DOI: 10.13140/RG.2.1.2934.2160

https://www.researchgate.net/publication/283853213\_Assessment\_of\_Voltage\_Stability\_and\_Static\_A TC\_with\_Newton-Raphson-Seydel\_and\_General\_Minimal\_Residual

[13] Mostafa Eidiani, "The Optimal Locating of Power Controller in Transmission Line With Consideration of Optimal Power Flow", Journal of Electrical Engineering · January 2009 https://www.researchgate.net/publication/50888726\_The\_Optimal\_Locating\_of\_Power\_Controller\_in\_ Transmission Line With Consideration of Optimal Power Flow

[14] Hossein Zeynal, Alimorad Khajeh Zadeh, Khalid Mohamed Nor, Mostafa Eidiani, "Locational Marginal Price (LMP) Assessment Using Hybrid Active and Reactive Cost Minimization",

International Review of Electrical Engineering 5(5):2413-2418 · September 2010

https://www.researchgate.net/publication/261795551\_Locational\_Marginal\_Price\_%28LMP%29\_Assessment\_Using\_Hybrid\_Active\_and\_Reactive\_Cost\_Minimization?ev=prf\_pub

[15] Mostafa Eidiani, Dariush Yazdanpanah, "Minimum distance, a quick and simple method of determining the static ATC", Journal of Electrical Engineering 11(2):16 · October 2011 https://www.researchgate.net/publication/241157623\_Minimum\_distance\_a\_quick\_and\_simple\_metho d of determining the static ATC

[16] Mohammad Ebrahimean Baydokhty, Mostafa Eidiani, Mahdi Ghamati, Mohsen Ebrahimean,

"Transient Stability Improvement via Combined Method", Journal of Electrical Engineering 5(No. 4) · January 2011

https://www.researchgate.net/publication/266459373\_Transient\_Stability\_Improvement\_via\_Combine d\_Method

[17] Mostafa Eidiani, " A New Method for Assessment of Voltage Stability in Transmission and Distribution Networks ", International Review of Electrical Engineering 5(1) · January 2011 https://www.researchgate.net/publication/262449486\_A\_New\_Method\_for\_Assessment\_of\_Voltage\_S tability\_in\_Transmission\_and\_Distribution\_Networks

[18] Mostafa Eidiani, Mohammad Ebrahimean Baydokhty, Mahdi Ghamati, Hossein Zeynal, " Transient Stability Improvement Using an Efficient Generator Tripping Scheme ", Canadian Journal of Electrical and Computer Engineering 2(No. 7):313-319 · January 2011

https://www.researchgate.net/publication/261795622\_Transient\_Stability\_Improvement\_Using\_an\_Eff icient\_Generator\_Tripping\_Scheme

[19] Mostafa Eidiani, Natan Asghari, Hossein Zeynal, "Dynamic Response Improvement of DFIG Driven by Wind Turbines Using a Novel Algorithm ", International Review of Electrical Engineering 4(No.5):700-706 · January 2011

https://www.researchgate.net/publication/261795424\_Dynamic\_Response\_Improvement\_of\_DFIG\_Dr iven\_by\_Wind\_Turbines\_Using\_a\_Novel\_Algorithm

[20] Mohammad Ebrahimean Baydokhty, Mostafa Eidiani, Hossein Zeynal, Hossein Torkamani, Hashem Mortazavi, "Efficient Generator Tripping Approach with Minimum Generation Curtailment based on Fuzzy System Rotor Angle Prediction", Przeglad Elektrotechniczny 88(9a):266-271 · January 2012, https://www.researchgate.net/publication/261698414\_Efficient\_Generator\_Tripping\_Approach\_with\_ Minimum\_Generation\_Curtailment\_based\_on\_Fuzzy\_System\_Rotor\_Angle\_Prediction [21] Mostafa Eidiani, Kazem Ameli, Dariush Yazdanpanah, "EVALUATING THE IMPACTS OF LARGE WIND FARMS<sup>6</sup> APPROVED ON KHORASAN NETWORK STABILITY AND RELIABILITY", 28th International Power System Conference, PSC, 4-6 Nov. 2013, DOI: 10.13140/2.1.4082.0003

https://www.researchgate.net/publication/261698265\_EVALUATING\_THE\_IMPACTS\_OF\_LARGE WIND FARMS APPROVED ON KHORASAN NETWORK STABILITY AND RELIABILITY

[22] Mostafa Eidiani, Dariush Yazdanpanah, Mehdi Oloomi, "Available transfer capability

determination in Khorasan network considering all the static and dynamic constraints", DOI:

10.13140/2.1.4606.2883, 28th International Power System Conference, PSC, 4-6 Nov. 2013.

https://www.researchgate.net/publication/261698175\_Available\_transfer\_capability\_determination\_in\_ Khorasan\_network\_considering\_all\_the\_static\_and\_dynamic\_constraints

[23] Mostafa Eidiani, Hosein Zeynal, "New approach using structure-based modeling for simulation of real power/frequency dynamics in deregulated power systems", Turkish Journal of Electrical Engineering and Computer Sciences · February 2013, DOI: 10.3906/elk-1208-90

https://www.researchgate.net/publication/236879334 New approach using structure-

based\_modeling\_for\_simulation\_of\_real\_powerfrequency\_dynamics\_in\_deregulated\_power\_systems [24] Mostafa Eidiani, Ahmad Bani Hashemi, "The use of variable frequency transformers in electric power transmission networks", ICEE 2009.

https://www.researchgate.net/publication/264977040\_The\_use\_of\_variable\_frequency\_transformers\_in \_electric\_power\_transmission\_networks

[25]Mostafa Eidiani, Dariush Yazdanpanah, Seyyed Mohsen Sadr, "ATC calculation in Khorasan network with 575 MW wind farm in Khaf", PSC 2015, International Power System Conference, 23-25 Nov, Tehran, Iran, DOI: 10.13140/RG.2.1.3638.7280

https://www.researchgate.net/publication/283890035\_ATC\_calculation\_in\_Khorasan\_network\_with\_5 75\_MW\_wind\_farm\_in\_Khaf?ev=prf\_pub

[26] Mahboobeh Ghasemi, Mostafa Eidiani, "On ResearchGATE", DOI: 10.13140/2.1.3351.7125, https://www.researchgate.net/publication/269139149\_On\_ResearchGATE

[27] Mostafa Eidiani, "agenda of the Laboratory of DIgSILENT 14.1.3 (Persian/Farsi)", Technical report, DOI: 10.13140/2.1.3129.5368,

https://www.researchgate.net/publication/265163881\_agenda\_of\_the\_Laboratory\_of\_DIgSILENT\_14. 1.3\_%28PersianFarsi%29

[28] Mostafa Eidiani, "Book-Power System Analysis- Dr Eidiani 1393", Book, DOI:

10.13140/2.1.4966.7366, https://www.researchgate.net/publication/265163873\_Book-

Power\_System\_Analysis-Dr\_Eidiani\_1393

[29] Mostafa Eidiani, "Power System Analysis II (Dr. Eidiani)", Book, DOI: 10.13140/2.1.3557.7127, https://www.researchgate.net/publication/265685742\_Power\_System\_Analysis\_II\_%28Dr.\_Eidiani%2

[30] Mostafa Eidiani, "Build a wind farm in DIgSILENT (persian-farsi)", research, DOI: 10.13140/RG.2.1.3460.6242,

https://www.researchgate.net/publication/278783953\_Build\_a\_wind\_farm\_in\_DIgSILENT\_%28persia n-farsi%29